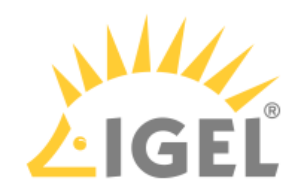

# How to Start with IGEL COSMOS

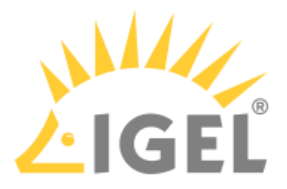

IGEL COSMOS is an End User Computing platform that includes IGEL's endpoint operating system, management software for the secure remote administration of your endpoint devices, and cloud services.

Released with IGEL COSMOS, the operating system IGEL OS 12 fully separates the IGEL OS base system and IGEL OS Apps. With this modular principle, you can install and update single applications like Citrix, Chromium browser, etc. individually and independently from the IGEL OS base system and have maximum flexibility.

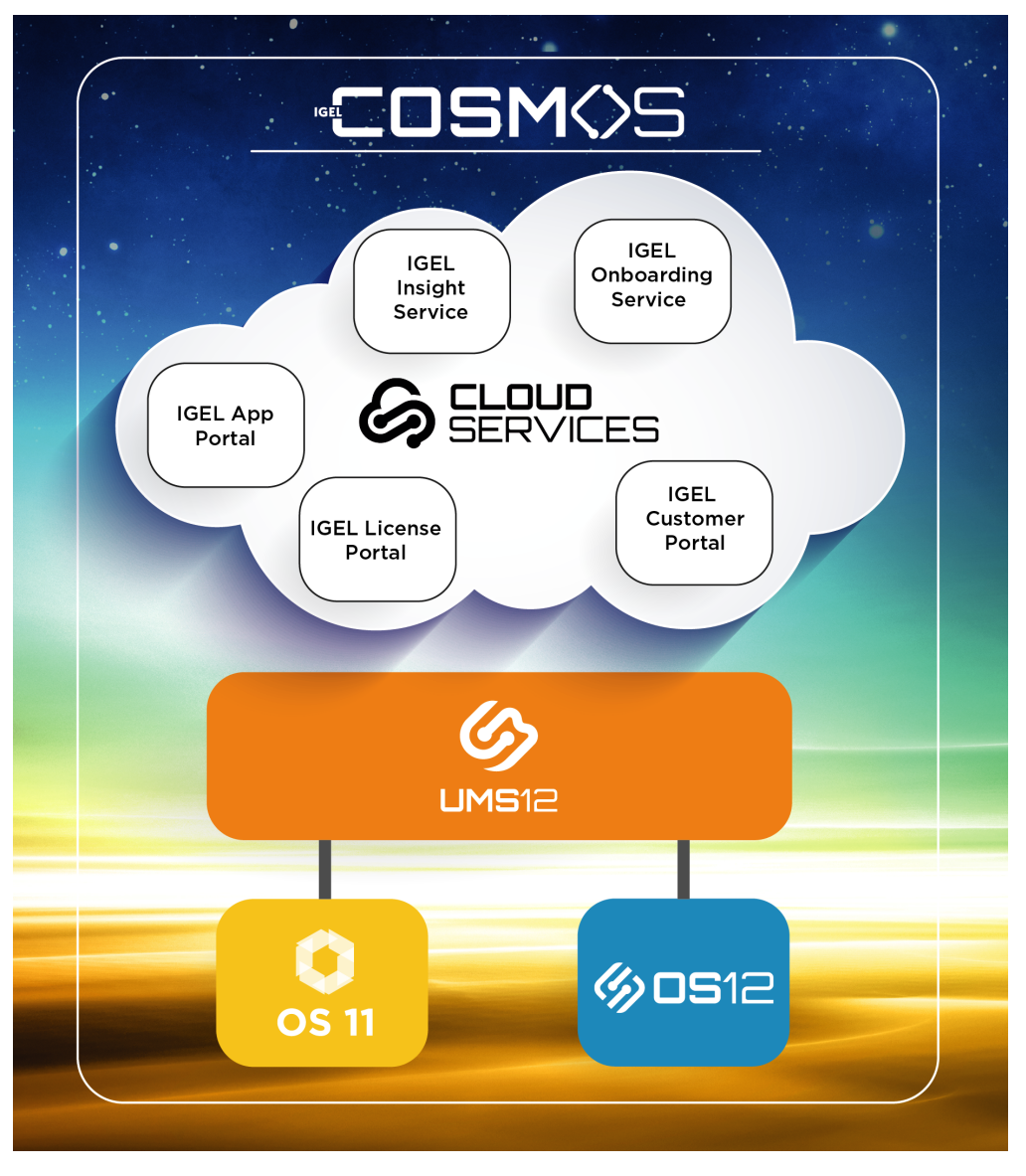

IGEL COSMOS comprises:

- IGEL Universal Management Suite (UMS) 12 for managing IGEL OS 12 and IGEL OS 11 devices. IGEL UMS 12 is a prerequisite for accessing all IGEL COSMOS Cloud Services.
- IGEL OS
- Various cloud-based services, for example:

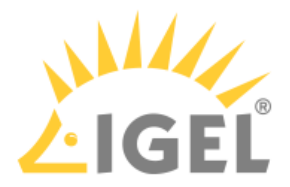

- IGEL Customer Portal(see page 4) which is a doorway to the IGEL product-related services. Here, you register your company account and use it to invite other users and assign them specific roles(see page 9), e.g. for opening support cases. In the IGEL Customer Portal, you can also raise and view support requests, make necessary configurations for IGEL Onboarding Service, etc.
- IGEL App Portal(see page 103) where you can find all applications currently available for IGEL OS 12
- IGEL Onboarding Service(see page 41) which, if configured, allows your users to easily onboard IGEL OS 12 devices using only their corporate email
- IGEL Insight Service(see page 198) which collects analytical and usage data to improve IGEL products and services and provide a better customer experience
- IGEL License Portal(see page 151) where you can manage licenses for your IGEL OS devices

For more information on IGEL COSMOS, you can also use IGEL Academy courses, e.g. Introducing IGEL COSMOS<sup>1</sup>, and IGEL Community<sup>2</sup>.
 You may find it also useful to view https://igel-community.github.io/IGEL-Docs-v02/Docs/HOWTO-COSMOS/ and https://igel-community.github.io/IGEL-Docs-v02/Docs/Cheatsheet-IGELCommunity/.

In the following, you will find the overview of the first steps with IGEL COSMOS, IGEL OS 12 and UMS 12. Please read this guide fully, without skipping any steps:

- Registering for the IGEL Customer Portal(see page 4)
- Managing Users and Roles in the IGEL Customer Portal(see page 9)
- Installing / Upgrading to IGEL UMS 12(see page 32)
- Registering the UMS(see page 36)
- Initial Configuration of the IGEL Onboarding Service (OBS)(see page 41)
- IGEL App Portal(see page 103)
- IGEL UMS 12: Basic Configuration(see page 107)
- IGEL UMS 12: App Update(see page 127)
- Installing the Base System via IGEL OS Creator (OSC)(see page 137)
- Licensing(see page 151)
- Onboarding IGEL OS 12 Devices(see page 158)
- Installing IGEL OS Apps Locally on the Device(see page 190)
- Configuring Single Sign-On (SSO)(see page 195)
- IGEL OS Notification Center(see page 196)
- IGEL Insight Service(see page 198)
- Debugging / How to Collect and Send Device Log Files to IGEL Support(see page 200)

<sup>1</sup> https://learn.igel.com/learn/course/150/

<sup>2</sup> https://videos.igelcommunity.com/

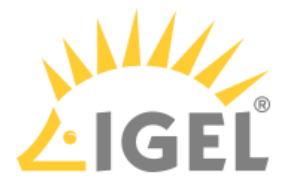

# **Registering for the IGEL Customer Portal**

IGEL Customer Portal is the doorway to IGEL product-related services. Registering here your company account is the first step to start using IGEL products.

# Registration to the IGEL Customer Portal

 As a result of our continued commitment to provide the best COSMOS customer experience, we have temporarily turned off SSO Login while our internal teams work to implement a new product to achieve the next-level experience.
 All users will need to use a username (email address) and password to access the IGEL Customer Portal.

#### To register for the IGEL Customer Portal:

1. Open IGEL Customer Portal<sup>3</sup> and click **Register** in the upper right corner of the menu bar:

| IGEL COSMOS Cloud Services |                                                                                                    | Catalog Knowledge Register Login |
|----------------------------|----------------------------------------------------------------------------------------------------|----------------------------------|
|                            | Welcome to IGEL COSMOS!                                                                                                    |                                  |
| Insert yo                  | ur question here                                                                                                    | Q                                |
| If you have                | Dear Customers,<br>Welcome to the IGEL COSMOS.<br>If you don't already have an account please register here.<br>e any questions or need more information, please visit our Know | wledge Base.                     |
| Services                   | Software                                                                                                    | Hardware                         |
| Customer Support Packages  | Software Downloads                                                                                                    | Declare UDC destruction          |

The IGEL Customer & Account Registration form will open.

<sup>3</sup> https://cosmos.igel.com/

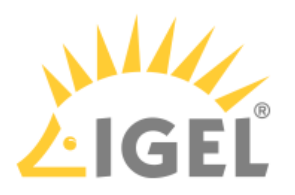

2. Enter your user data:

| Company Information                                                                                                    |                            |                                                                                                    |   | Submit                                                      |
|----------------------------------------------------------------------------------------------------|----------------------------|----------------------------------------------------------------------------------------------------|---|-------------------------------------------------------------|
| COMPANY NAME                                                                                                    |                            | ADDRESS                                                                                                    | _ |                                                             |
|                                                                                                    |                            |                                                                                                    |   |                                                             |
| ADDRESS 2                                                                                                    |                            | * сіту                                                                                                    |   | Required information<br>COMPANY NAME ADDRESS CITY POST CODE |
|                                                                                                    |                            |                                                                                                    |   | STATE/PROVINCE LOGIN-EMAIL WORK PHONE FIRST NAME            |
| * COUNTRY                                                                                                    |                            | * POST CODE                                                                                                    |   | LAST NAME I HAVE READ AND ACCEPT THE PRIVACY POLICIES.      |
| Germany                                                                                                    | ¥                          | Please write N/A if no zip code is available                                                                                                    |   |                                                             |
| * STATE/PROVINCE                                                                                                    |                            | *INDUSTRY                                                                                                    |   |                                                             |
|                                                                                                    |                            | Others                                                                                                    | * |                                                             |
| to the fact that the second second seco |                            | * WORK PHONE                                                                                                    |   |                                                             |
|                                                                                                    |                            | WORK PHONE                                                                                                    | _ |                                                             |
|                                                                                                    |                            | - WORK PHONE Please use following format +1234567890                                                                                                    |   |                                                             |
| FIRST NAME                                                                                                    |                            | WORK PHONE Please use following format +1234567890  LAST NAME                                                                                                    |   |                                                             |
| FIRST NAME                                                                                                    |                            | WORK PHONE Please use following format +1234567890  LAST NAME                                                                                                    |   |                                                             |
| FIRST NAME     CHOOSE YOUR PREFERRED LANGUAGE                                                                                                    |                            | WORK PHONE Please use following format +1234567890  LAST NAME                                                                                                    |   |                                                             |
| FIRST NAME     CHOOSE YOUR PREFERRED LANGUAGE     English                                                                                                    |                            | WORK PHONE Please use following format +1234567890  LAST NAME                                                                                                    |   |                                                             |
|                                                                                                    | *<br>ducts, ne<br>processi | WORK PHONE Please use following format +1234567890  LAST NAME  ws, upcoming events & promotions by e-mail ("IGEL News") on a ng of my personal data is described in the Privacy Policy. |   |                                                             |
|                                                                                                    | *<br>ducts, ne<br>processi | WORK PHONE Please use following format +1234567890  LAST NAME  ws, upcoming events & promotions by e-mail ("IGEL News") on a ng of my personal data is described in the Privacy Policy. |   |                                                             |
|                                                                                                    | +<br>ducts, ne<br>processi | WORK PHONE Please use following format +1234567890  LAST NAME  wa, upcoming events & promotions by e-mail ("IGEL News") on a ng of my personal data is described in the Privacy Policy. |   |                                                             |
|                                                                                                    | +<br>ducts, ne<br>processi | WORK PHONE Please use following format +1234567890  LAST NAME  ws, upcoming events & promotions by e-mail ("IGEL News") on a ng of my personal data is described in the Privacy Policy. |   |                                                             |

Required information is marked with an asterisk (\*) and is displayed in the right pane at the same time.

When you have entered all the information, you will no longer see a reference to the information needed in the right pane.

#### (i) IGEL Company Account Requirements

- Your name and email address
- Must be a business email address with your company domain
- No personal email addresses (solely B2B)
- No generic contact details or email addresses, e.g. (info@company.tld)
- No shared (multi-user) accounts (e.g. support-team@company.tld)
- Free email provider domains are not allowed (e.g. gmail.com, yahoo.com, etc.)

#### 3. Click Submit.

A confirmation email will be sent to you.

4. Check your mailbox and confirm your registration by clicking on the appropriate link. If you have not received the email, please check your spam folder.

Your user data will now be internally checked. You will receive an email confirmation when your registration has been approved containing your username and one-time password. As soon as you log in for the first time, you will be prompted to change your password. The registration approval

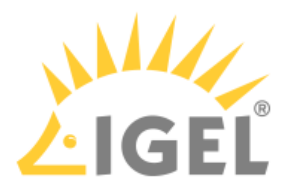

process usually takes no more than 24 hours.

#### Example:

| Your account application for IGEL COSMOS has been accepted Dear                                                                                                    |
|----------------------------------------------------------------------------------------------------|
| We are pleased to inform you that your IGEL COSMOS registration request has been accepted.<br>To access your IGEL COSMOS account please click on the COSMOS Login button below. |
| Your login details:                                                                                                    |
|                                                                                                    |
| COSMOS Login                                                                                                    |

5. To log in to the IGEL Customer Portal, click the button **COSMOS Login** in the received email.

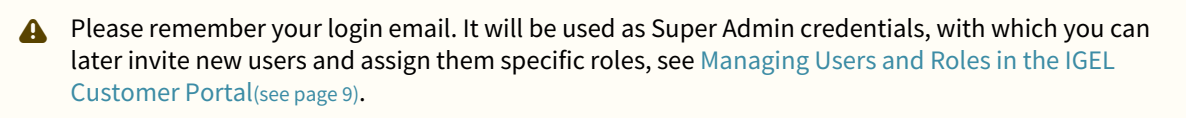

### Logging In to the IGEL Customer Portal

1. Open the IGEL Customer Portal<sup>4</sup> and click **Login**.

<sup>4</sup> https://cosmos.igel.com/

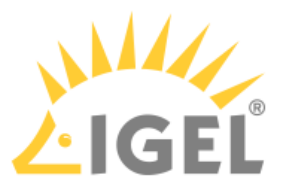

2. Enter the user name and password that you used to register with IGEL and click Log in.

|                                                                                                    | Catalog | Knowledge | Register | Log |
|----------------------------------------------------------------------------------------------------|---------|-----------|----------|-----|
| Log in                                                                                                    |         |           | /        |     |
| Don't have an account? Register <b>here.</b><br>Enter your username (e-mail address) and password<br>here in order to log in on the website:    |         |           |          |     |
| User name                                                                                                    |         |           |          |     |
| Password                                                                                                    |         |           |          |     |
| If you already had an account in the old Customer<br>Service Management tool please click below "Forgot<br>Password" to receive a new password. |         |           |          |     |
| Forgot Password ?                                                                                                    |         |           |          |     |

Login Credentials Forgotten?

1. Open the IGEL Customer Portal<sup>5</sup> and click **Login**.

<sup>5</sup> https://cosmos.igel.com/

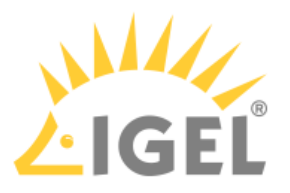

2. Click Forgot Password? to reset a password.

|                                                                                                    | Cat | alog | Knowledge | Register |
|----------------------------------------------------------------------------------------------------|-----|------|-----------|----------|
| Log in                                                                                                    |     |      |           |          |
| Don't have an account? Register <b>here</b> .<br>Enter your username (e-mail address) and password<br>here in order to log in on the website:                        |     |      |           | ·        |
| User name                                                                                                    |     |      |           |          |
| Password                                                                                                    |     |      |           |          |
| If you already had an account in the old Customer<br>Service Management tool please click below "Forgot<br>Password" to receive a new password.<br>Forgot Password ? |     |      |           |          |
| Login                                                                                                    |     |      |           |          |

#### A dialog for requesting a new password will open:

| Identify |             | Verify |      | Reset |
|----------|-------------|--------|------|-------|
|          |             |        |      |       |
|          | ★ User name |        |      |       |
|          |             |        | Next |       |

The password change is done in three steps: Identify, Verify, Reset.

- 3. Identify: Enter your user name that you used to register with IGEL.
- 4. Verify: Enter your email address to which the verification email should be sent.
- Check your email inbox and confirm it with the corresponding link. If you have not received the email, please check your spam folder. The **Reset Password** dialog box will open in your default browser.
- 6. **Reset**: Set a new password following the displayed password rules and confirm by clicking **Reset Password**.

With the verified user data and the new password, you can now log in to the IGEL Customer Portal.

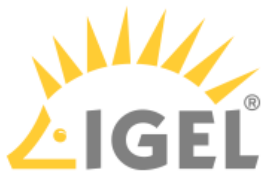

# Managing Users and Roles in the IGEL Customer Portal

This article describes how to invite users, cancel or renew invitations, and add roles to a user or remove roles in the IGEL Customer Portal. Also included is a description of how to use Okta or Ping as federated identity providers (IdP) for logging in to your IGEL Cloud Services accounts.

# **Roles and Permissions**

In the IGEL Customer Portal, you can find the following roles:

• Super Admin

The first account you register in the IGEL Customer Portal<sup>6</sup> > **Register** is your Super Admin account. For details on registration, see Registering for the IGEL Customer Portal(see page 4).

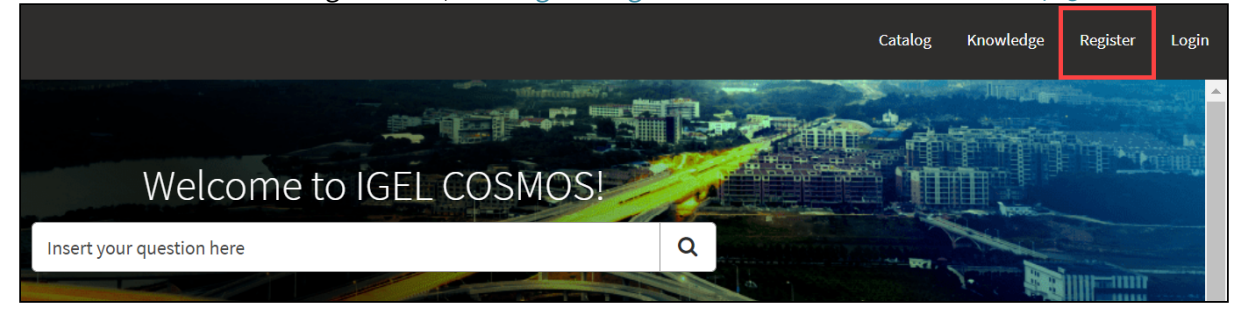

The Super Admin is the first user to register any new account.

- Account Admin
- OBS Admin
- UMS Admin
- Customer Support Account Manager

The users with these roles have the following permissions:

|                         | Super<br>Admin      | Account<br>Admin | OBS Admin | UMS Admin | Customer<br>Support<br>Account<br>Manager |
|-------------------------|---------------------|------------------|-----------|-----------|-------------------------------------------|
| Account Management      |                     |                  |           |           |                                           |
| View account            | <b>I</b>            | <b>I</b>         |           |           |                                           |
| User Management         |                     |                  |           |           |                                           |
| View users              | <b>I</b>            | <b>v</b>         |           |           |                                           |
| Invite users            | <b>v</b>            | <b>v</b>         |           |           |                                           |
| Add / remove user roles | <ul><li>✓</li></ul> | <b>v</b>         |           |           |                                           |

6 https://cosmos.igel.com/

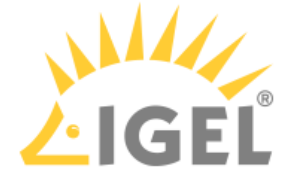

|                                | Super<br>Admin | Account<br>Admin | OBS Admin | UMS Admin | Customer<br>Support<br>Account<br>Manager |
|--------------------------------|----------------|------------------|-----------|-----------|-------------------------------------------|
| OBS IdP (Onboarding Se         | ervice Identit | y Provider)      |           |           |                                           |
| Register IGEL OS IdP           | <b>v</b>       |                  | <b>v</b>  |           |                                           |
| Use OBS instance               | <b>v</b>       |                  | <b>v</b>  |           |                                           |
| IGEL OS Onboarding             |                |                  |           |           |                                           |
| Register OBS instances         | <              |                  | <b>v</b>  |           |                                           |
| View OBS attributes            | <b>v</b>       |                  | <b>v</b>  |           |                                           |
| Use OBS attributes             | <b>v</b>       |                  | <b>v</b>  |           |                                           |
| Create OBS attributes          | <b>v</b>       |                  | <b>v</b>  |           |                                           |
| Add / change OBS<br>attributes | 0              |                  | 0         |           |                                           |
| UMS Management                 |                |                  |           |           |                                           |
| View UMS instances             | <              |                  |           | <b>v</b>  |                                           |
| Use UMS instances              | <b>v</b>       |                  |           | <b>v</b>  |                                           |
| Create UMS instances           | <b>v</b>       |                  |           | <b>I</b>  |                                           |
| Add / change UMS<br>instances  | 0              |                  |           | <         |                                           |
| Support / Case Manager         | ment           |                  |           |           |                                           |
| View support cases             | <              |                  |           |           | <ul><li>✓</li></ul>                       |
| Submit support cases           | <b>v</b>       |                  |           |           | <                                         |
| View RMA cases                 | <b>v</b>       |                  |           |           | ⊘                                         |
| Submit an RMA case             | <b>v</b>       |                  |           |           | <b>v</b>                                  |
| Submit reset key cases         | <b>v</b>       |                  |           |           | <b>O</b>                                  |
| Submit license question cases  | 0              |                  |           |           | 0                                         |

# Inviting a User and Assigning a Role

In the following example, we will invite a new user and make this user an OBS administrator.

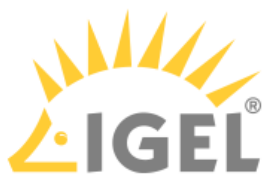

1. Open IGEL Customer Portal<sup>7</sup>, log in to your admin account, and select **Users > User & Role Administration**.

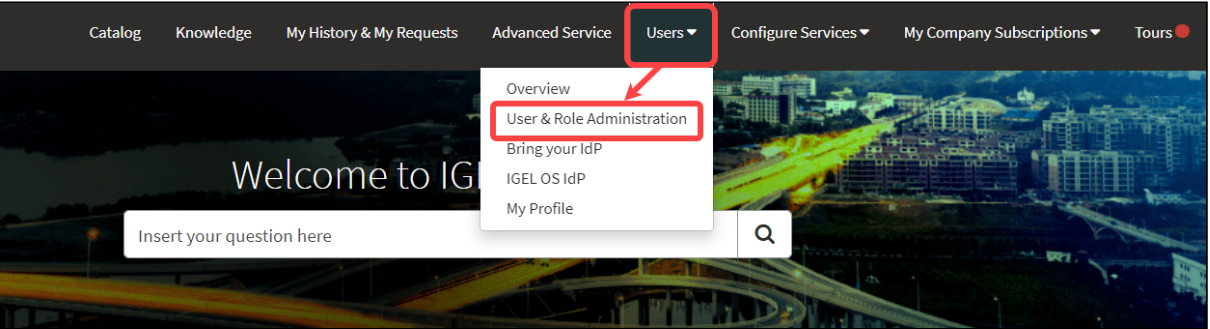

2. Select Invite new user.

| Cloud Services                                | Catalog    | Knowledge       | My History & My Requests | Advanced Service | Users 🔻 | Configure Services 🔻 | My Company Subscriptions 🕶  | Tours |
|-----------------------------------------------|------------|-----------------|--------------------------|------------------|---------|----------------------|-----------------------------|-------|
| Home > Customer Service >                     | Services > | User & Role Adm | inistration              |                  |         | Search               | Q                           |       |
| * Indicates required                          |            |                 |                          |                  |         |                      |                             |       |
| User & Role Adm<br>User & Role Administration | inistratio | on              |                          |                  |         |                      | Sudmit                      |       |
| * Please choose                               |            |                 |                          |                  |         | Requir               | red information<br>e choose |       |
| None                                          |            |                 |                          |                  |         | ▲                    |                             |       |
| None                                          |            |                 |                          |                  |         |                      |                             |       |
| Add aditional role                            |            |                 |                          |                  |         |                      |                             |       |
| Remove role                                   |            |                 |                          |                  |         |                      |                             |       |
|                                               |            |                 |                          |                  |         |                      |                             |       |

- 3. Provide the data of the new user:
  - First name: First name of the user
  - Last name: Last name of the user
  - E-mail (required): E-mail address of the user

<sup>7</sup> https://cosmos.igel.com/

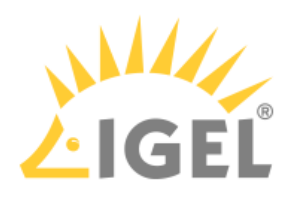

• Language: Preferred language for the user

| oud Services                                                                                                    | Catalog Knowledge        | My History & My Requests | Advanced Service | Users 🔻 | Configure Services ▼ | My Company Subscriptions 🔻 |
|----------------------------------------------------------------------------------------------------|--------------------------|--------------------------|------------------|---------|----------------------|----------------------------|
| Home > Customer Service >                                                                                                    | Services > User & Role A | dministration            |                  | Se      | earch                | ٩                          |
| User & Role Admin<br>User & Role Administration<br>* Please choose<br>Invite new User<br>First Name<br>Ike<br>Last Name<br>Igel<br>* E-Mail<br>@igeLcom<br>Language<br>English | nistration               |                          |                  |         |                      | Submit                     |

#### 4. Select **OBS Admin** as the role and click **Submit**.

|                                        | Catalog Knowled             | ge my history & my Requests | Advanced Service | Users ▼ Cont | igure Services 🔻 | My Company Subscription |
|----------------------------------------|-----------------------------|-----------------------------|------------------|--------------|------------------|-------------------------|
| Home > Customer Service >              | Services > User & Ro        | e Administration            |                  | Search       |                  |                         |
| Llaar ( Dala Adrai                     | cictustic c                 |                             |                  |              |                  |                         |
| USER & ROLE ACIMIT                     | histration                  |                             |                  |              |                  | Submit                  |
| * Please choose                        |                             |                             |                  |              |                  |                         |
| Invite new User                        |                             |                             |                  | Ŧ            |                  |                         |
| First Name                             |                             |                             |                  |              |                  |                         |
| Ike                                    |                             |                             |                  |              |                  |                         |
| Last Name                              |                             |                             |                  |              |                  |                         |
| Igel                                   |                             |                             |                  |              |                  |                         |
| *E-Mail                                |                             |                             |                  |              |                  |                         |
| @igel.com                              |                             |                             |                  |              |                  |                         |
| Language                               |                             |                             |                  |              |                  |                         |
| English                                |                             |                             |                  | Ψ            |                  |                         |
| * Please select the role you would lik | e to add/remove for this us | er                          |                  |              |                  |                         |
| 1 OBS Admin                            |                             |                             |                  | × v          |                  |                         |

The invitation mail is sent to the user.

The list of users is displayed; it includes the newly added user.

| ≡ Users                               |                   |                 |         |                   |
|---------------------------------------|-------------------|-----------------|---------|-------------------|
| All > Account = Test Company          |                   |                 |         |                   |
| Account                               | Email             | Role            | Active  | Invitation Status |
|                                       | @igel.com         | OBS Admin       | Pending | Pending           |
|                                       | @igel.com         | UMS Admin       | Pending | Pending           |
|                                       | i@igel.com        | OBS Admin       | Pending | Pending           |
|                                       |                   |                 |         |                   |
| /                                     |                   |                 |         |                   |
|                                       |                   |                 |         |                   |
|                                       |                   |                 |         |                   |
| · · · · · · · · · · · · · · · · · · · | etemp.mailbox.org | App Portal User | Pending | Pending           |
| ,                                     | i@igel.com        | App Portal User | Yes     | Accepted          |
| /                                     |                   |                 |         |                   |
| <123 > Rov                            | NS 1 - 10 of 25   |                 |         |                   |

When the user accepts the invitation, the account is created, and the role is assigned. (If the user declines, the account is not created.)

The Super Admin receives a confirmation e-mail.

# **Canceling and Resending Invitations**

You can cancel or resend pending invitations if you have one of the following roles:

- Super Admin
- Account Admin

() Pending invitations older than 30 days will be deleted automatically. If an invitation has been deleted, you can create a new one.

1. Open IGEL Customer Portal<sup>8</sup>, log in to your admin account, and select **Users > Overview**.

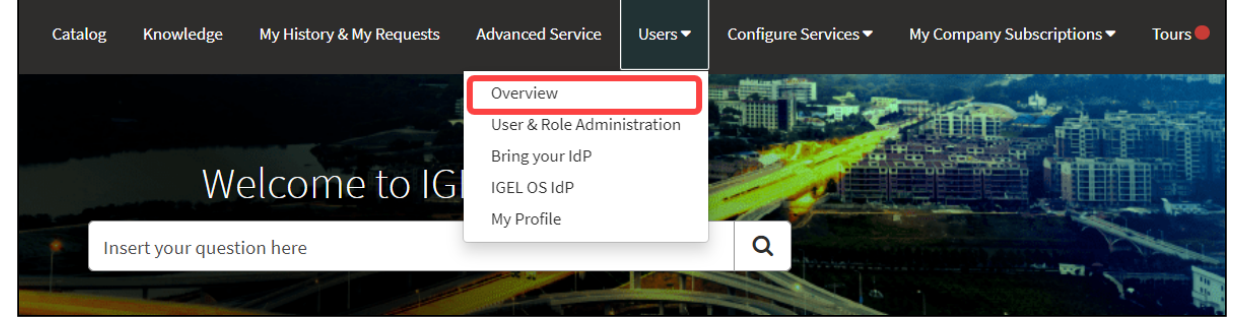

The users are listed.

IGEL

<sup>8</sup> https://cosmos.igel.com/

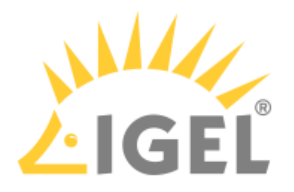

2. Find the relevant user and click on **Resend** or **Cancel**, as appropriate.

| ≡ Users          |            |                 |         |                   |               |  |  |  |  |
|------------------|------------|-----------------|---------|-------------------|---------------|--|--|--|--|
| All>Account=(    |            |                 |         |                   |               |  |  |  |  |
| Account          | Email      | Role            | Active  | Invitation Status | Action        |  |  |  |  |
| QAS Test Company | @igel.com  | App Portal User | Pending | Pending           | Resend Cancel |  |  |  |  |
| QAS Test Company | i@igel.com | App Portal User | Yes     | Accepted          |               |  |  |  |  |
| QAS Test Company |            | App Portal User | Yes     | Accepted          |               |  |  |  |  |
| QAS Test Company | t@igel.com | App Portal User | Yes     | Accepted          |               |  |  |  |  |

# Adding a Role to an Existing User

1. Open IGEL Customer Portal<sup>9</sup>, log in to your admin account, and select Users > User & Role Administration.

| c | Catalog | Knowledge       | My History & My Requests | Advanced Service                            | Users 🔻   | Configure Services ▼ | My Company Subscriptions 🕶 | Tours 🛑 |
|---|---------|-----------------|--------------------------|---------------------------------------------|-----------|----------------------|----------------------------|---------|
|   |         |                 |                          | Overview<br>User & Role Admin               | istration |                      | 200                        |         |
|   |         | We              | elcome to IGI            | Bring your IdP<br>IGEL OS IdP<br>My Profile |           |                      |                            |         |
|   | Inse    | ert your questi | on here                  | My Home                                     |           | Q                    |                            |         |

#### 2. Select Add additional role.

| l Services                                                          | Catalog          | Knowledge       | My History & My Requests | Advanced Service | Users 🔻 | Configure S | Services 🔻            | My Company Subscript   | ions▼ |
|---------------------------------------------------------------------|------------------|-----------------|--------------------------|------------------|---------|-------------|-----------------------|------------------------|-------|
| Home 💙 Customer Servi                                               | ice 📏 Services 📏 | User & Role Adr | ninistration             |                  |         | Search      |                       |                        | ٩     |
| Indicates required     User & Role A     User & Pole Administration | Administratic    | on              |                          |                  |         |             |                       | Submit                 |       |
| *Please choose                                                      |                  |                 |                          |                  |         |             | Required<br>Please cl | l information<br>hoose |       |
| None                                                                |                  |                 |                          |                  |         | ٩           |                       |                        |       |
| Invite new User<br>Add aditional role                               |                  |                 |                          |                  |         |             |                       |                        |       |
| Remove role                                                         |                  |                 |                          |                  |         |             |                       |                        |       |

9 https://cosmos.igel.com/

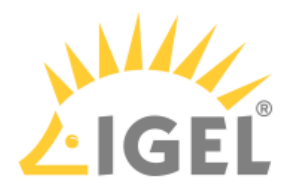

3. Select one or more users that should be assigned the role.

| User & Role Adm                     | inistration                     |  |   |                                                                                      |
|-------------------------------------|---------------------------------|--|---|--------------------------------------------------------------------------------------|
| User & Role Administration          |                                 |  |   |                                                                                      |
| *Please choose                      |                                 |  |   | Required information<br>Please select all users you want to as<br>additional role to |
| Add aditional role                  |                                 |  | Ŧ |                                                                                      |
| *Please select all users you want t | to assign an additional role to |  |   |                                                                                      |
|                                     |                                 |  |   |                                                                                      |
|                                     |                                 |  |   |                                                                                      |

#### 4. Select **OBS Admin** as the additional role and click **Submit**.

| User & Role Administr<br>User & Role Administration | ation                |   |   | Submit |
|-----------------------------------------------------|----------------------|---|---|--------|
| *Please choose                                      |                      |   |   |        |
| Add aditional role                                  |                      |   | * |        |
| * Please select all users you want to assign a      | n additional role to |   |   |        |
| ×                                                   |                      |   |   |        |
| Additional role                                     |                      |   |   |        |
| OBS Admin                                           |                      | × | • |        |
|                                                     |                      |   |   |        |

#### The updated list of users is displayed.

| ∃ Users                             |       |   |   |                 |         |                   |  |  |
|-------------------------------------|-------|---|---|-----------------|---------|-------------------|--|--|
| All > Account =                     |       |   |   |                 |         |                   |  |  |
| Account                             | Email |   |   | Role            | Active  | Invitation Status |  |  |
|                                     |       |   |   | App Portal User | Yes     | Accepted          |  |  |
|                                     |       |   |   | OBS Admin       | Yes     | Accepted          |  |  |
|                                     |       |   |   | OBS Admin       | Pending | Pending           |  |  |
|                                     |       |   | n | App Portal User | Yes     | Accepted          |  |  |
|                                     |       | 1 |   | OBS Admin       | Pending | Pending           |  |  |
|                                     |       |   |   | Account Admin   | Yes     | Accepted          |  |  |
|                                     |       |   |   | Super Admin     | Yes     |                   |  |  |
| <ul> <li>Rows 1 - 7 of 7</li> </ul> |       |   |   |                 |         |                   |  |  |

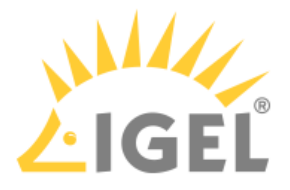

# Removing a Role / Deactivating a User

You can remove one or more rules from a user. If you deactivate a user, the account is deleted. No e-mails will be sent to this account anymore.

1. Open IGEL Customer Portal<sup>10</sup>, log in to your admin account, and select Users > User & Role Administration.

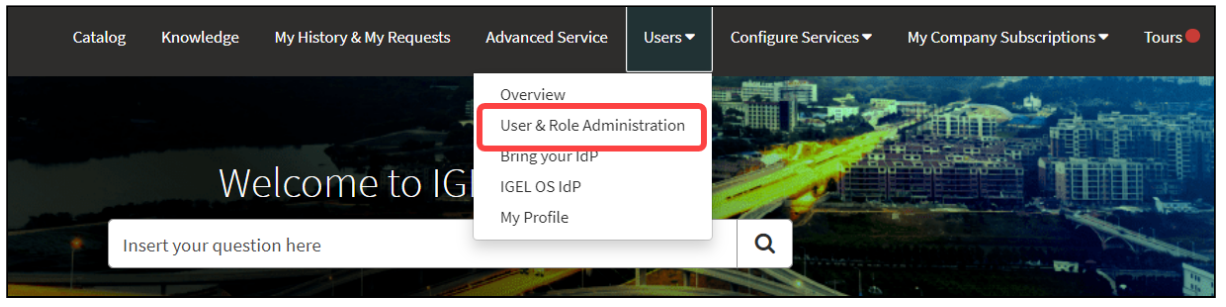

#### 2. Select Remove role.

| * Indicates required       | Submit                                |
|----------------------------|---------------------------------------|
| User & Role Administration |                                       |
| * Please choose            | Required information<br>Please choose |
| None *                     |                                       |
| ٩                          |                                       |
| None                       |                                       |
| Invite new User            |                                       |
| Add aditional role         |                                       |
| Remove role                |                                       |

#### 3. Select the user from whom you want to remove a role.

| User & Role Administration                               | Submit |
|----------------------------------------------------------|--------|
| * Please choose                                          |        |
| Remove role 🔹                                            |        |
| Please select the user you want to remove from this role |        |
| A                                                        |        |
| ٩                                                        |        |
|                                                          |        |

10 https://cosmos.igel.com/

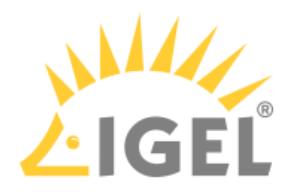

4. Select the role you want to remove from the user.

| User & Role Administration                                       |   |   |   |                                                                                        |
|------------------------------------------------------------------|---|---|---|----------------------------------------------------------------------------------------|
| User & Role Administration                                       |   |   |   |                                                                                        |
| * Please choose                                                  |   |   |   | Required information Please select the role you would like to add/remove for this user |
| Remove role                                                      |   | , | • |                                                                                        |
| Please select the user you want to remove from this role         |   |   |   |                                                                                        |
| 0                                                                |   | × | * |                                                                                        |
| Please select the role you would like to add/remove for this use | r |   |   |                                                                                        |
|                                                                  |   |   | • |                                                                                        |
|                                                                  |   | C | 2 |                                                                                        |

#### 5. Click **Submit** to confirm the change.

| USC<br>Jser & F | Pr & ROLE ADMINISTRATION<br>Role Administration              |   |   | Submit |
|-----------------|--------------------------------------------------------------|---|---|--------|
| * Please        | e choose                                                     |   |   |        |
| Remov           | ve role                                                      |   | ¥ |        |
| Pleases         | select the user you want to remove from this role            |   |   |        |
| 0               |                                                              | × | Ŧ |        |
| Please          | e select the role you would like to add/remove for this user |   |   |        |
| 6               | Customer Support Account Manager                             | × | * |        |
|                 |                                                              |   | _ |        |

# Using Okta as Federated Identity Provider

#### Setting Up an App Integration in Okta

For federating identities from Okta to Azure Active Directory (AAD), which is used in IGEL Cloud Services, you must set up an application integration in your Okta tenant. For this purpose, we will create a SAML 2.0 application.

1. Log in to your administrator account at Okta, go to **Applications**, and click **Create App integration**.

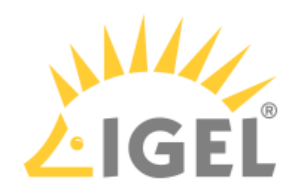

| Application            | S                  |                            | Help |
|------------------------|--------------------|----------------------------|------|
| Create App Integration | Browse App Catalog | Assign Users to App More * |      |
| Q Search               |                    |                            |      |
| STATUS                 | 6                  | Okta Admin Console         |      |
| ACTIVE                 | 0                  |                            |      |
| INACTIVE               | o 🕤                | Okta Browser Plugin        |      |
|                        |                    | Okta Dashboard             |      |

2. Select **SAML 2.0** and click **Next**.

| Create a new app integration   |                                                                                                    | ×                   |
|--------------------------------|----------------------------------------------------------------------------------------------------|---------------------|
| Sign-in method<br>Learn More 🖸 | <ul> <li>OIDC - OpenID Connect</li> <li>Token-based OAuth 2.0 authentication for Single Sign-On (SSO) throu<br/>endpoints. Recommended if you intend to build a custom app integrati<br/>the Okta Sign-In Widget.</li> </ul> | igh API<br>ion with |
|                                | <ul> <li>SAML 2.0</li> <li>XML-based open standard for SSO. Use if the Identity Provider for your application only supports SAML.</li> </ul>                                                                                 | r                   |
|                                | <ul> <li>SWA - Secure Web Authentication</li> <li>Okta-specific SSO method. Use if your application doesn't support OIE</li> <li>SAML.</li> </ul>                                                                            | DC or               |
|                                | <ul> <li>API Services</li> <li>Interact with Okta APIs using the scoped OAuth 2.0 access tokens for<br/>machine-to-machine authentication.</li> </ul>                                                                        |                     |
|                                | Cancel                                                                                                    | Next                |

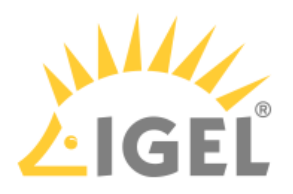

3. Define an App name and, optionally, an App logo, and click Next.

| 1 General Settings             | 2 Configure SAML |  |
|--------------------------------|------------------|--|
| 1 General Settings<br>App name |                  |  |
| App logo (optional)            | Ö                |  |
|                                |                  |  |

- 4. Edit the SAML connection details as follows:
  - **Single sign on URL**: Enter https://login.microsoftonline.com/login.srf
  - Use this for Recipient URL and Destination URL: Activate this checkbox.
  - Audience URI (SP Entity ID): Enter urn: federation: MicrosoftOnline

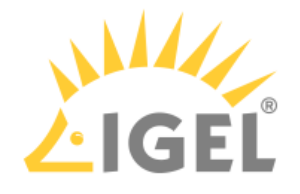

| Single sign-on URL 🛛            | https://login.microsoftonline.com/login.srf Use this for Recipient URL and Destination URL |
|---------------------------------|--------------------------------------------------------------------------------------------|
| Audience URI (SP Entity ID) 🛛 🗿 | urn:federation:MicrosoftOnline                                                             |
| Default RelayState 👔            |                                                                                            |
|                                 | If no value is set, a blank RelayState is sent                                             |
| Name ID format 🔞                | Unspecified •                                                                              |
| Application username 🕜          | Email                                                                                      |

• Application username: Set this to Email.

- 5. Add the following attributes:
  - Name: http://schemas.xmlsoap.org/ws/2005/05/identity/claims/ emailaddress;Value: user.email
  - Name: NameID Format; Value: urn:oasis:names:tc:SAML:2.0:nameidformat:persistent

| ame                  | Name format |   | Value                               |   |
|----------------------|-------------|---|-------------------------------------|---|
| http://schemas.xmlso | Unspecified | • | user.email                          | • |
| NameID Format        | Unspecified | • | urn:oasis:names:tc:SAML:2.0:nameid- | • |

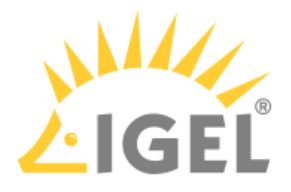

6. Finish your app integration.

### Extracting the SAML 2.0 Connection Data

In this step, we will extract the connection data which will be used for creating an external identity that will be used for the IGEL Onboarding Service (OBS).

1. Open the settings for your application and select **Sign On**.

| Igel SSO<br>Active  View Logs Monitor Imports                                                                                                    |
|----------------------------------------------------------------------------------------------------|
| Once you have a working SAML integration, submit it for Okta review to publish in the OAN.                                                                                                    |
| General Sign On Import Assignments                                                                                                    |
| Settings                                                                                                    |
| Sign on methods<br>The sign-on method determines how a user signs into and manages their credentials for an application.<br>Some sign-on methods require additional configuration in the 3 <sup>rd</sup> party application.<br>Application username is determined by the user profile mapping. Configure profile mapping |
| <ul> <li>SAML 2.0</li> <li>Default Relay State</li> </ul>                                                                                                    |
| <ul> <li>SAML 2.0 is not configured until you complete the setup instructions.</li> <li>View Setup Instructions</li> <li>Identity Provider metadata is available if this application supports dynamic configuration.</li> </ul>                                                                                          |

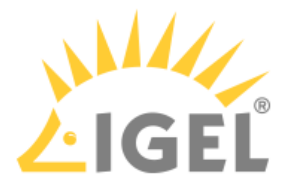

2. Click on the link **Identity Provider metadata** to download the data we will use afterward for configuring the IGEL Onboarding Service (OBS). The data is contained in an XML file. Also, note down the URL from this link, as we will need it later on. Example metadata file:

| - <md:entitydescriptor entityid="http://www.okta.com/"><br/>-<md:idpssodescriptor protocolsupportenumeration="urn:oasis:names:tc:SAML:2.0;protocol" wantauthnrequestssigned="false"><br/>-<md:keydescriptor use="signing"><br/>-<md:keydescriptor use="signing"></md:keydescriptor></md:keydescriptor></md:idpssodescriptor></md:entitydescriptor>                                                                                                    |
|----------------------------------------------------------------------------------------------------|
| - <s:xs09data></s:xs09data>                                                                                                    |
| - <ds:x509certificate></ds:x509certificate>                                                                                                    |
|                                                                                                    |
|                                                                                                    |
|                                                                                                    |
|                                                                                                    |
|                                                                                                    |
|                                                                                                    |
|                                                                                                    |
|                                                                                                    |
|                                                                                                    |
|                                                                                                    |
|                                                                                                    |
|                                                                                                    |
| <                                                                                                    |
|                                                                                                    |
| - <mc.nameuformat><br/>um pasis names tr SAMI 11 nameid-format unspecified</mc.nameuformat>                                                                                                    |
|                                                                                                    |
| - <md:nameidformat></md:nameidformat>                                                                                                    |
| um odsis inalites it. SAME. I. I. Inaliteru-ionnal en anAudress                                                                                                    |
| <md:SingleSignOnService Binding="urn:oasis:names:tc:SAML:2.0.bindings:HTTP-POST" Location="https:// .okta.com/app/igelsso_1</p>                                                                                                    |
| // solsals/simpleSimpleSimple                                                                                                    |
| Sind single signore with a month of the single signore signore sign |
|                                                                                                    |
| <pre></pre>                                                                                                    |

# Configuring Okta as Your Federated IdP

1. Open IGEL Customer Portal<sup>11</sup>, log in to your admin account, and select Users > Bring your IdP.

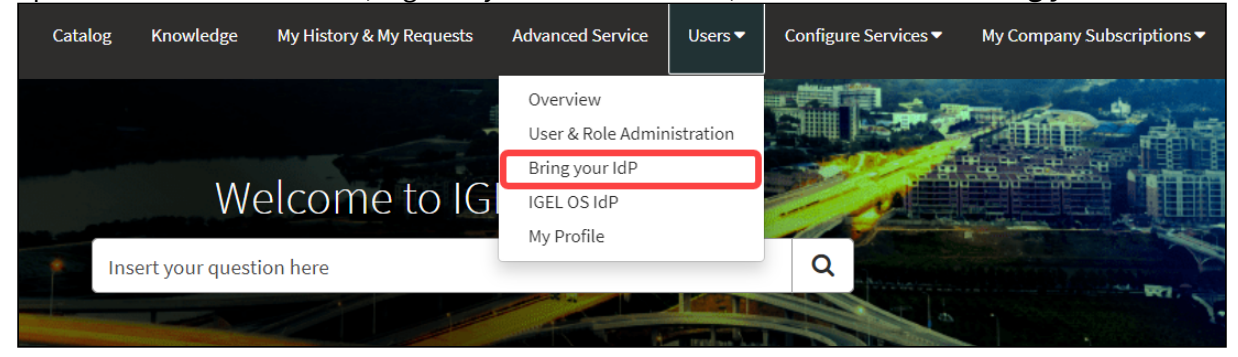

2. Enter the following data from your metadata file:

<sup>11</sup> https://cosmos.igel.com/

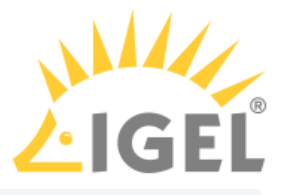

- Issuer URI: Value of the attribute entityID of the element <md:EntityDescriptor>

   <md:EntityDescriptor entityID=[http://www.okta.com/( -<md:IDP\$SODescriptor WantAutninkequests>igneu= taise protocolsupportEnumeration="urn:oasis:names:tc:SAML:2.0:protocol"> -<md:IDP\$SoDescriptor WantAutninkequests>igneu= taise protocolsupportEnumeration="urn:oasis:names:tc:SAML:2.0:protocol"> -<md:KeyDescriptor use="signing"> -<ds:KeyInfo> -<ds:KeyInfo> -<ds:KeyInfo> -<ds:X509Deatta> -<ds:X509Certificate>
- **Passive authentication endpoint**: Enter the value of the Location attribute of the <md:SingleSignOnService> element.

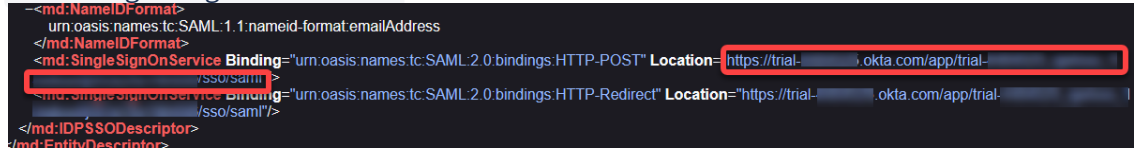

- Metadata URL: Enter the URL of the link Identity Provider metadata you have used before to download the metadata file.
- **Domain name of federating IdP**: The part of **Passive authentication endpoint** before the /app/ without the https://.Example: mycompanydomain.okta.com

| Bring yo           | bur IdP                                         |
|--------------------|-------------------------------------------------|
| Register SAML con  | nection data for federated IdPs                 |
| * Issuer URI       |                                                 |
| http://www.okta    | com/€                                           |
| * Passive authenti | cation endpoint                                 |
| https://           | .okta.com/app/igelsso_1//sso/saml               |
| Metadata URL       |                                                 |
| https://           | .okta.com/app/ <sup>,</sup> 3/sso/saml/metadata |
| * Domain name of   | federating IdP                                  |
| ok                 | ta.com                                          |
| Associated Domain  | 15                                              |
| Add                | emove All                                       |
| Actions            | Domain name                                     |
|                    | No data to display                              |
|                    |                                                 |
| * Certificate      |                                                 |
|                    |                                                 |
| L                  |                                                 |

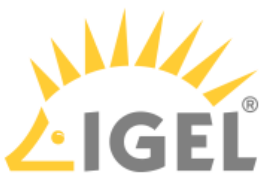

3. Under Associated Domains, add the domains that will be associated with your federate IdP.

| * Issuer URI                  |                                    |  |
|-------------------------------|------------------------------------|--|
| http://www.okta.com/          |                                    |  |
| * Passive authentication e    | ndpoint                            |  |
| https://                      | ta.com/app/igelsso_1//sso/saml     |  |
| Metadata URL                  |                                    |  |
| https://                      | ta.com/app/ 3/sso/saml/metadata    |  |
| * Domain name of federat      | ing IdP                            |  |
| .okta.com                     |                                    |  |
|                               |                                    |  |
| Associated Domains            |                                    |  |
| Associated Domains Add Remove |                                    |  |
| Associated Domains Add Remove | All<br>Domain name                 |  |
| Associated Domains Add Remove | All Domain name No data to display |  |
| Associated Domains Add Remove | All Domain name No data to display |  |

4. Under **Certificate**, paste the content of the <ds:X509Certificate> element and then click **Submit**.

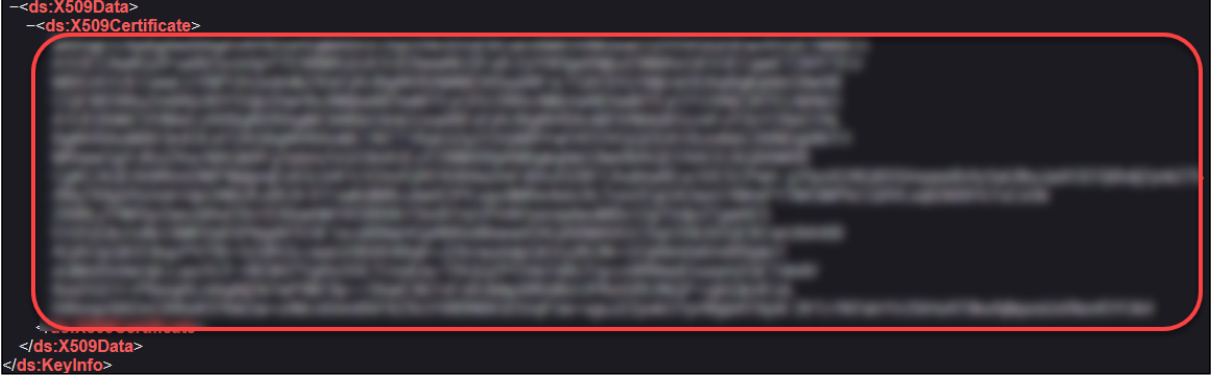

| Jsers and Roles in | the IGEL Customer Portal | LIGEI  |
|--------------------|--------------------------|--------|
| Associated Domains |                          |        |
| Add Remove All     |                          | Submit |
| Actions            | Domain name              |        |
|                    | No data to display       |        |
|                    |                          |        |
|                    |                          |        |

### Assigning the Application to the Users

In the final step, we will assign the relevant users to the application we have created. When this is done, these users will be able to onboard their devices to the UMS in their company network.

You can assign groups of users or single users.

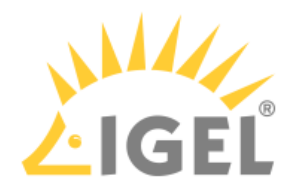

|                                           | Igel SSO                                                                                                    |                                     |            |                                       |
|-------------------------------------------|----------------------------------------------------------------------------------------------------|-------------------------------------|------------|---------------------------------------|
| Ю.                                        | Active  View Logs Monitor I                                                                                                    | mports                              |            |                                       |
| i Once you                                | u have a working SAML integration, submit it for Ok                                                                                                    | a review to publish ir              | n the OAN. |                                       |
|                                           |                                                                                                    |                                     |            |                                       |
| General Sign                              | On Import Assignments                                                                                                    |                                     |            |                                       |
| General Sign                              | On Import Assignments                                                                                                    | Search                              | People     | , <b>,</b> )                          |
| General Sign                              | On Import Assignments Convert assignments                                                                                                    | Search                              | People     | •                                     |
| General Sign Assign Filters People        | On Import Assignments Convert assignments Person                                                                                                    | Search<br><b>Type</b>               | People     | ≥ ▼                                   |
| General Sign Assign Filters People Groups | On     Import     Assignments       Convert assignments     Q       Person       Test1 Test1       testuser1@t                                                                                                    | Search<br><b>Type</b><br>Individual | People     | • •<br>×                              |
| General Sign Assign Filters People Groups | On     Import     Assignments       Convert assignments ▼     Q       Person       Image: Second Second Seco | Search<br><b>Type</b><br>Individual | People     | • • • • • • • • • • • • • • • • • • • |

1. In your Okta application, select **Assignments**.

2. Assign the users to our new application.

# Using Ping as Federated Identity Provider

### Setting Up an App Integration in Ping

For federating identities from Ping to Azure Active Directory (AAD), you must set up an application integration in your Ping tenant. For this purpose, we will create a SAML 2.0 application.

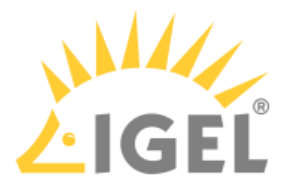

1. Log in to your account at Ping, go to **Connection > Applications**, and then add an application.

| Pi                         | ingldentıty.                                     |                                        | (?) - S Ex                                                                                                    |
|----------------------------|--------------------------------------------------|----------------------------------------|----------------------------------------------------------------------------------------------------|
| Enviro<br>Admin<br>Product | nments<br>i <b>strators ~</b><br><sup>tion</sup> | Applications +                         | Add Application                                                                                                    |
|                            |                                                  | Q Search                               | Name and Describe Application                                                                                                    |
| <b>⊕</b>                   | APPLICATIONS                                     | 4 Applications by Application Nam      | Create a name and description for this application that will make it easy to identif                                                                                      |
| *                          | Applications<br>Application Catalog              | Client ID: 42d6943e                    | Application Name *<br>Test Applikation                                                                                                    |
| ព                          | Application Portal                               | PingOne Admir<br>Client ID: 9b35ec7c   | C Description                                                                                                    |
| ٢                          | IDENTITY PROVIDERS                               | PingOne Applic<br>Client ID: 0fbe6a70- | at                                                                                                    |
| Ô                          | External IDPs                                    | PingOne Self-S<br>Client ID: d1f8512d  | Icon<br>34                                                                                                    |
| $\odot$                    | PING PRODUCTS                                    |                                        |                                                                                                    |
|                            | PingFederate                                     |                                        | Max Size 1.0 MB                                                                                                    |
|                            | PingIntelligence                                 |                                        |                                                                                                    |
|                            | Webhooks                                         |                                        | SAML Application OIDC Web App                                                                                                    |
|                            | Gateways<br>Certificates & KevPairs              |                                        | Applications that are<br>accessed within a browser<br>using the SAML protocol.<br>USAN Web applications that are<br>accessed within a browser<br>using the OpenID Connect |
|                            | Desources                                        |                                        | protocol.                                                                                                    |
|                            |                                                  |                                        |                                                                                                    |
|                            |                                                  |                                        | Single-Page Worker                                                                                                    |
|                            |                                                  |                                        | Front-end applications that Applications that can use use an API to retrieve data. Applications that can use the PingOne admin API.                                       |
|                            |                                                  |                                        | SAML Application         Some additional configuration is required to create a SAML application.         Connection Type       SAML                                       |
|                            |                                                  |                                        | Configure Cancel                                                                                                    |

2. Enter an **Application Name**, select **SAML Application** as the application type, and then click **Configure**.

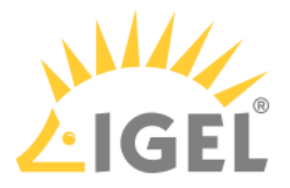

| Pi                         | ingIdentity.                   |                                        |                                                                                   | ? • S Exp                                                          |
|----------------------------|--------------------------------|----------------------------------------|-----------------------------------------------------------------------------------|--------------------------------------------------------------------|
| Enviro<br>Admin<br>Product | nments<br>nistrators ~<br>tion | Applications 🛨                         | Add Application                                                                   |                                                                    |
| ⊕                          | < Connections                  | Q Search                               | Name and Describe Application                                                     | on                                                                 |
|                            | APPLICATIONS                   | 4 Applications by Application Nam      |                                                                                   | pication that will make it easy to identify                        |
|                            | Applications                   | AAD_APP                                | Application Name *<br>Test Applikation                                            |                                                                    |
| *                          | Application Catalog            | Client ID: 42d6943e                    |                                                                                   |                                                                    |
| អ                          | Application Portal             | PingOne Admin<br>Client ID: 9b35ec7c-  | C Description                                                                     |                                                                    |
| ٢                          | IDENTITY PROVIDERS             | PingOne Applic<br>Client ID: 0fbe6a70- | <b>at</b><br>                                                                     | ĺ.                                                                 |
| Ô                          | External IDPs                  | Ping PingOne Self-Se                   | Icon                                                                              |                                                                    |
| $\odot$                    | PING PRODUCTS                  |                                        |                                                                                   |                                                                    |
|                            | PingFederate                   |                                        | Max Size 1.0 MB                                                                   |                                                                    |
|                            | PingIntelligence               |                                        | Choose Application Type                                                           |                                                                    |
|                            | Webhooks                       |                                        | SAMI Application                                                                  |                                                                    |
|                            | Gateways                       |                                        | Applications that are                                                             | Web applications that are                                          |
|                            | Certificates & KeyPairs        |                                        | accessed within a browser<br>using the SAML protocol.                             | accessed within a browser<br>using the OpenID Connect<br>protocol. |
|                            | Resources                      |                                        |                                                                                   |                                                                    |
|                            |                                |                                        |                                                                                   | $\diamond$                                                         |
|                            |                                |                                        | Single-Page                                                                       | Worker                                                             |
|                            |                                |                                        | Front-end applications that use an API to retrieve data.                          | Applications that can use the PingOne admin API.                   |
|                            |                                |                                        | SAML Application<br>Some additional configuration is requ<br>Connection Type SAML | ired to create a SAML application.                                 |
|                            |                                |                                        | Conligure                                                                         |                                                                    |

- 3. In the SAML Configuration dialog, select Manually Enter and enter the following data:
  - ACS URLs: Enter https://login.microsoftonline.com/login.srf
  - Entity ID: Enter the prefix <a href="https://login.microsoftonline.com/">https://login.microsoftonline.com/</a> followed by the Azure Active Directory tenant ID.

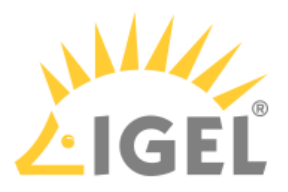

| Add Application                                               |   |
|---------------------------------------------------------------|---|
| SAML Configuration                                            |   |
| Provide Application Metadata O Import Metadata Manually Enter | r |
| ACS URLs *                                                    |   |
| https://login.microsoftonline.com/login.srf                   |   |
| Entity ID *                                                   |   |
| https://login.microsoftonline.com/c                           |   |

- 4. Create the application.
- 5. Edit/create the following attribute mappings:
  - Map saml\_subject to User ID.
  - Create the identifier http://schemas.xmlsoap.org/ws/2005/05/identity/claims/ emailaddress and mapit to Email Address.

|                          | AD_APP<br>ient ID: 42d6943 | e-7af9-43e2-a3    | 34c-a4d258    | 5ea1a3f           |               |           |            |         |                  | 0      | •      | × |
|--------------------------|----------------------------|-------------------|---------------|-------------------|---------------|-----------|------------|---------|------------------|--------|--------|---|
| Overview                 | Configuration              | Attribute Mapp    | xings Pol     | licies            | Access        |           |            |         |                  |        |        |   |
| () If t                  | his Application i          | s accessible by   | y users from  | m more            | than one l    | Externa   | al IdP, it | is rec  | omme<br>neir IdF | nded t | hat yo | u |
|                          | ap the lucifity r          | rovider ID attrib | Jule SU the   | Applica           | uon can u     | Sungui    | 011 000    | 5 o y u | Ton Ton          |        |        |   |
| These mai                | opings associate           | PingOne user atti | ributes to SA | AML or C          | DIDC attribut | tes in th | ne applio  | ation.  | See Ma           | apping |        |   |
| These map<br>attributes. | opings associate           | PingOne user att  | ributes to S/ | AML or C          | DIDC attribu  | tes in th | ne applio  | ation.  | See Ma           | apping |        | 0 |
| These ma<br>attributes.  | ppings associate           | PingOne user attr | ributes to S/ | AML or C<br>PingO | DIDC attribu  | tes in th | ne applio  | cation. | See Ma           | apping |        |   |
| These map<br>attributes. | opings associate           | PingOne user att  | ributes to S/ | AML or C<br>PingO | DIDC attribu  | tes in th | ne applio  | cation. | See Ma           | apping | equire | d |

6. Finish the application setup.

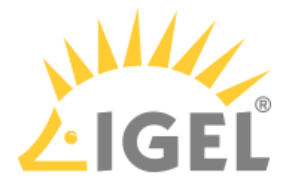

### Obtaining the SAML 2.0 Connection Data

In this step, we will get the connection data which will be used for creating an external identity that will be used for the IGEL Onboarding Service (OBS).

• Open the settings for your application and select **Configuration**. The relevant data is shown and can be copied to the clipboard.

| Client ID:                                                | 0 | 0<br>0<br>0 | × |
|-----------------------------------------------------------|---|-------------|---|
| Overview Configuration Attribute Mappings Policies Access |   |             |   |
| Configuration details for a SAML application.             |   | 0           |   |
| Connection Details                                        |   |             |   |
| Download Metadata                                         |   |             |   |
| Download Signing Certificate                              |   |             |   |
| Issuer ID<br>https://auth.pingone.eu/                     |   |             |   |
| Single Logout Service<br>https://auth.pingone.eu/(        |   |             |   |
| Single Signon Service<br>https://auth.pingone.eu/         |   |             |   |
| IDP Metadata URL<br>https://auth.pingone.eu/              | - | 3           |   |
| Initiate Single Sign-On URL<br>https://auth.pingone.eu/   |   | ſ           | ) |

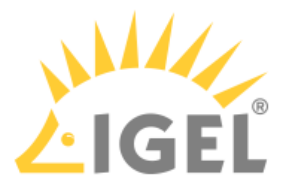

### Configuring Ping as Your Federated IdP

1. Open IGEL Customer Portal<sup>12</sup>, log in to your admin account, and select **Users > Bring your IdP**.

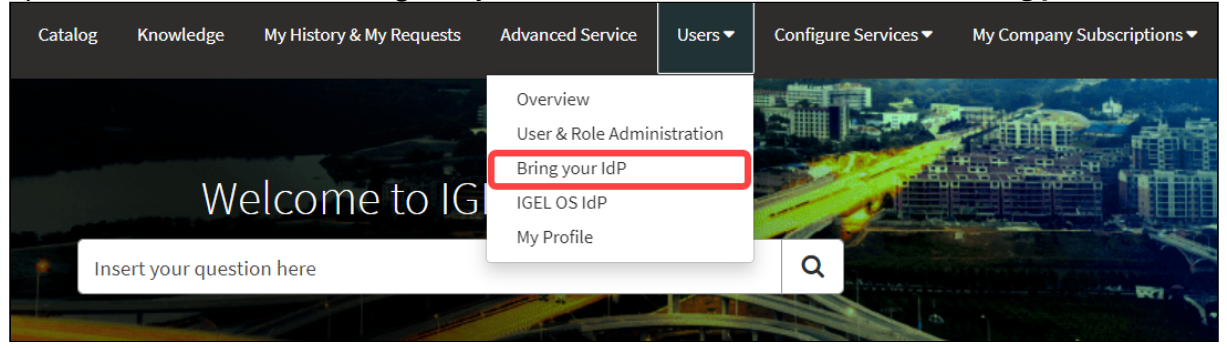

- 2. Enter the following data from your metadata file:
  - Issuer URI: The Issuer ID from the Ping Configuration page.
  - **Passive authentication endpoint**: The value of **Single Signon Service** from the Ping **Configuration** page.
  - Metadata URL: The IDP Metadata URL from the Ping Configuration page.
  - **Domain name of federating IdP**: Enter the domain name that is associated with your Ping account.

<sup>12</sup> https://cosmos.igel.com/

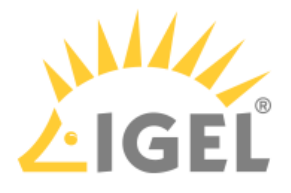

# Installing / Upgrading to IGEL UMS 12

This article describes how to install IGEL Universal Management Suite (UMS) 12 or upgrade your existing UMS installation and provides information on what should be considered during the installation / update.

#### (i) IGEL Cloud Gateway (ICG) with IGEL OS 12 and IGEL OS 11 Devices

If you exclusively manage IGEL OS 12 devices, you may not need an IGEL Cloud Gateway (ICG) between your UMS 12 and your devices, regardless of whether the devices are inside or outside the company network. Whether an ICG is required or not depends on your particular use case or policy. See IGEL Cloud Gateway vs. Reverse Proxy for the Communication between UMS 12 and IGEL OS Devices. If you manage remote IGEL OS 11 devices and want to manage also your remote IGEL OS 12 devices via ICG, ICG 12 is required.

If you manage your remote IGEL OS 12 devices without ICG and your remote IGEL OS 11 devices with ICG, you can use ICG 12 or ICG 2.x.

Please note the following, especially if you use any special policies or other components between the devices and the IGEL Universal Management Suite (UMS) or the IGEL Cloud Gateway (ICG):

- IGEL OS 12 devices use TLS 1.3
- IGEL OS 11 devices use TLS 1.2

The hardware requirements for ICG 12 are the same as for ICG 2.x with the exception that ICG 12 requires 4 GB of RAM instead of 2 GB, see:

- ICG Manual
- ICG Prerequisites
- 1. Download IGEL UMS 12 from the IGEL Download Server<sup>13</sup>.
- 2. Consider the installation requirements, see Installation Requirements for the IGEL UMS. If you are going to upgrade your existing UMS installation, see also Updating UMS.
- Install the UMS. Depending on your needs, you can install standard UMS, Distributed UMS, or UMS High Availability. Include the UMS Web App and the UMS Console into the installation – both of them are currently required for the management of your UMS installation and devices.

<sup>13</sup> https://www.igel.com/software-downloads/cosmos/

| Upgrading to IGEL UMS 12                                                                                                    | LIGE                           |
|----------------------------------------------------------------------------------------------------|--------------------------------|
| Setup - Universal Management Suit                                                                                                    | te 12 📃 💻 🗙                    |
| Select Components<br>Which components should be installed?<br>Select the components you want to install; clear the components you do no<br>when you are ready to continue. | ot want to install. Click Next |
| Standard UMS with embedded database                                                                                                    | ~                              |
| Standard UMS (stand-alone)                                                                                                    | 1.148,3 MB                     |
| with UMS Web App                                                                                                    | 416,5 MB                       |
| with UMS Console                                                                                                    | 170,4 MB                       |
| with Embedded Database                                                                                                    | 20,1 MB                        |
| O Distributed UMS                                                                                                    | 541,6 MB                       |
| ··· 🔄 with UMS Web App                                                                                                    | 416,5 MB                       |
| with UMS Console                                                                                                    | 170,4 MB                       |
| UMS High-Availability-Network                                                                                                    |                                |
| - UMS Server                                                                                                    | 616,4 MB                       |
| with UMS Console                                                                                                    | 170,4 MB                       |
| with UMS Web App                                                                                                    | 416,5 MB                       |
| UMS Load Balancer                                                                                                    | 215,4 MB                       |
| Only UMS Console                                                                                                    | 170,4 MB                       |
| Current selection requires at least 1.267,5 MB of disk space.                                                                                                    |                                |
| < Pac                                                                                                    | k Next > Cancel                |

Information on how to install the UMS can be found under: Windows: IGEL UMS Installation under Windows **Linux**: IGEL UMS Installation under Linux

Information on how to upgrade the UMS can be found under: Windows: Updating the IGEL UMS under Windows Linux: Updating the IGEL UMS under Linux

() You can update to UMS version 12.01.110 or higher from

• UMS 6.x

If you participated in the program for validation and testing of IGEL OS 12, you can also update to UMS 12.01.110 from

- UMS 12.00.900
- UMS 12.01.x

Before the update, it is always recommended to make a backup of your current system. For details on how to create backups, see Creating a Backup.

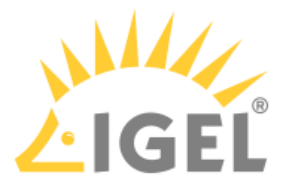

▲ During the installation / update on Linux, you have to confirm or enter the IP address of the UMS Server. If you do not adjust the IP address, the web certificate of your UMS Server may contain the wrong IP, which results in problems with device registration. See Invalid Web Certificate and Errors by Device Registration after the Installation of the IGEL UMS 12 on Linux.

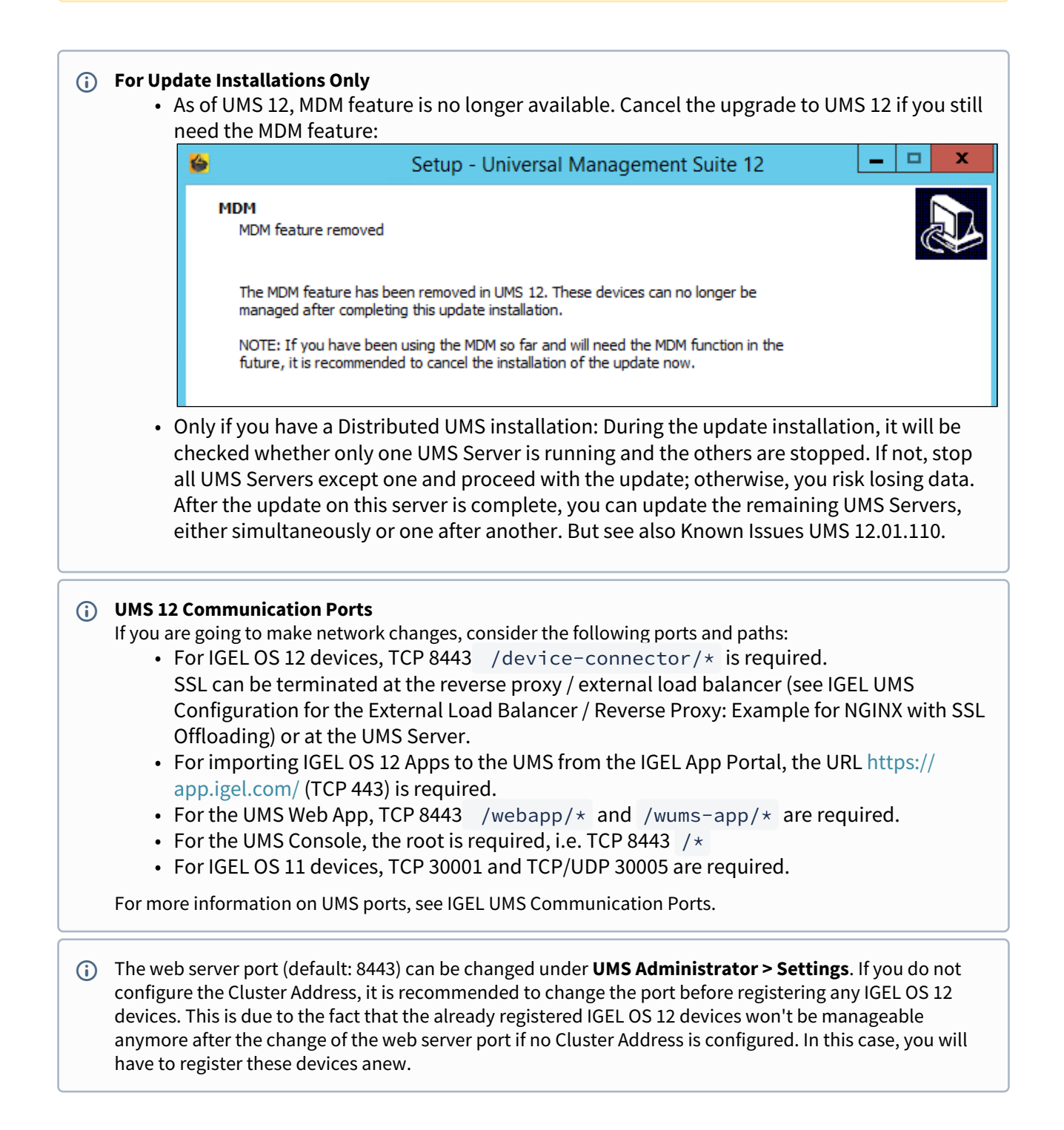

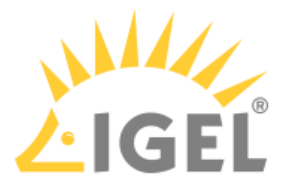

- The FQDN and port of your external load balancer / reverse proxy must be specified in the UMS Console under UMS Administration > Global Configuration > Server Network Settings > Cluster Address. Information on the Cluster Address can be found under Server Network Settings in the IGEL UMS.
- It is recommended to check your rights since UMS 12 has new permissions, e.g. UMS Console > System > Administrator accounts > New / Edit > General WebApp > App Management for managing IGEL OS Apps. See General Administrator Rights and Important Information for the IGEL UMS Web App.

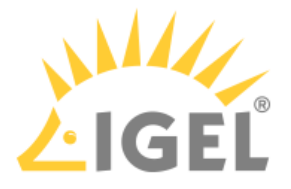

# **Registering the UMS**

To authenticate your UMS to the IGEL Cloud Services, you must register your UMS. This involves uploading the UMS ID, which is essentially a certificate of your UMS, to the IGEL Customer Portal.

(i) The registration of the UMS is required if you manage IGEL OS 12 devices. If you manage IGEL OS 11 devices only, the registration of the UMS is recommended, but not obligatory.

# Exporting the UMS ID

To upload the UMS ID, we must export it from the UMS.

1. Open your UMS Console, go to UMS Administration > Global Configuration > UMS ID, and click Export UMS ID.

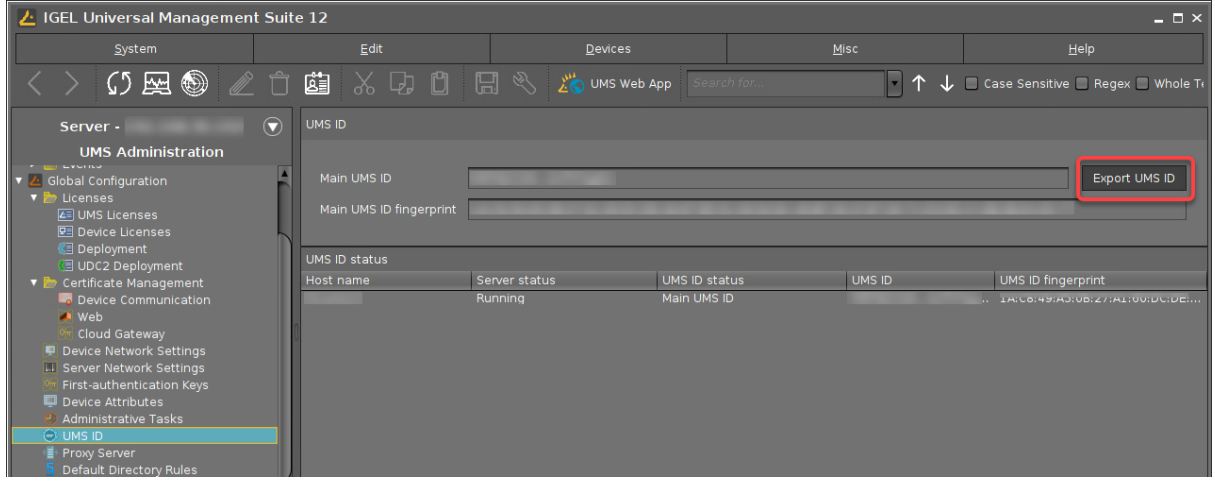
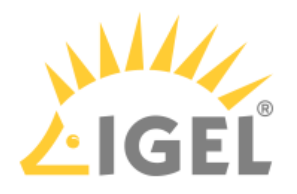

2. Select a storage location and click **Save**.

| Save                             |             | ×                      |
|----------------------------------|-------------|------------------------|
| Look <u>I</u> n:                 |             |                        |
| 005056934909                     | 葿 Music     | 🚰 Videos               |
| 🗁 Desktop                        | 葿 Pictures  | 🗋 Download.pbak        |
| 葿 Documents                      | 葿 Public    | 🗋 rmconsole.truststore |
| 葿 Downloads                      | 🛅 snap      | 🗋 sources_orig.txt     |
| 🗀 igelApps                       | 葿 Templates | 🗋 stdout.log           |
| -(                               |             | <b>)</b> ,             |
| File <u>N</u> ame: UMS_ID.cr     |             |                        |
| Files of <u>T</u> ype: All Files |             | •                      |
|                                  |             | Save Cancel            |

3. Close the confirmation dialog.

| File save | ed!                                                       | × |
|-----------|-----------------------------------------------------------|---|
| i         | UMS ID successfully saved to file<br>/home/ike/UMS_ID.crt |   |
|           | Ok                                                        |   |

## Registering the UMS

1. Open IGEL Customer Portal<sup>14</sup> in your browser and log in to your admin account.

<sup>14</sup> https://cosmos.igel.com/

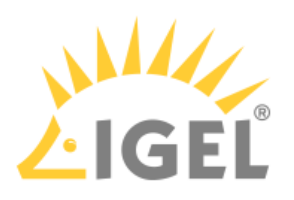

2. From the Configure Services menu, select UMS Registration.

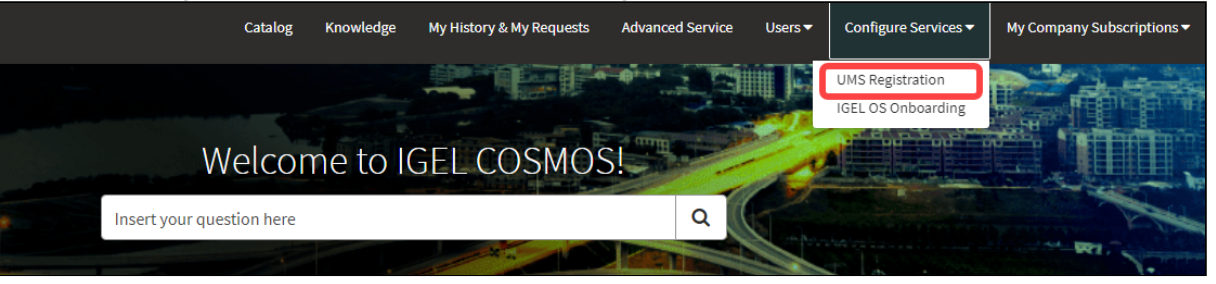

#### 3. Click Register a new UMS Instance.

| All > Account = 1 | All > Account = Test Company |                        |             |   |                   |                      |                            |                        |
|-------------------|------------------------------|------------------------|-------------|---|-------------------|----------------------|----------------------------|------------------------|
| UMS Name          | X.509 Certificate            | Expiration Date        | Fingerprint |   | Enable App Portal | Created by(owned_by) | Created                    | Updated 🗸              |
|                   |                              | 2042-04-09<br>11:03:49 |             |   | true              |                      | 2023-02-<br>09<br>12:07:23 | 2023-02-09<br>12:07:23 |
|                   |                              | 2042-04-09<br>06:10:55 |             |   | true              |                      | 2023-02-<br>09<br>11:39:19 | 2023-02-09<br>11:39:19 |
|                   |                              | 2042-04-07<br>15:08:18 |             | 2 | true              |                      | 2023-02-<br>06<br>15:02:02 | 2023-02-06<br>15:02:02 |
|                   |                              | 2042-03-28             |             | 3 | true              |                      | 2023-02-                   | 2023-02-03             |

- 4. Edit the data as follows:
  - UMS Name: Display name for your UMS
  - Comments: Optional comment
  - **Enable App Portal**: Must be activated to enable access to the App Portal by the UMS. Technically, this option allows the App Portal to request the UMS ID.
  - **Enable Insight Service**: Allows the Insight Service to collect analytical and usage data for further improvement and inform you about available updates. For details, see IGEL Insight Service(see page 198).
  - **Required Upload**: Upload the certificate file (UMS ID) of your UMS. Make sure that the certificate file has the extension .cer, .crt, or.pem

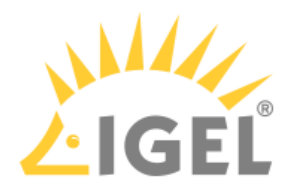

| UMS Registration                                                                          | Submit |  |
|-------------------------------------------------------------------------------------------|--------|--|
| Register your UMS instance and upload your X.509 certificate                              | Submit |  |
| This item only works with OS12                                                            |        |  |
| Upload your X.509 certificate.                                                            |        |  |
| The certificate will be automatically linked to your IGEL Cosmos User account             |        |  |
| * Nichlav Name                                                                            |        |  |
| UMS Ike                                                                                   |        |  |
| Comments                                                                                  |        |  |
| This UMS belongs to Ike                                                                   |        |  |
| Options                                                                                   |        |  |
| Enable App Portal                                                                         |        |  |
| Enable Insight Service                                                                    |        |  |
| * Please upload your UMS ID Certificate (only .cer / .crt / .pem files will be accepted!) |        |  |
| UMS_ID.crt                                                                                |        |  |
| O Upload X Delete                                                                         |        |  |
|                                                                                           |        |  |

#### 5. Click Submit.

| UMS Registration                                                                        |        |
|-----------------------------------------------------------------------------------------|--------|
| Register your UMS instance and upload your X.509 certificate                            | Submit |
| This item only works with OS12                                                          |        |
| Jpload your X.509 certificate.                                                          |        |
| The certificate will be automatically linked to your IGEL Cosmos User account           |        |
| * Display Name                                                                          |        |
| UMS Ike                                                                                 |        |
| Comments                                                                                |        |
| This UMS belongs to Ike                                                                 |        |
| <br>Dptions                                                                             |        |
| Enable App Portal                                                                       |        |
| Enable Insight Service                                                                  |        |
| Please upload your UMS ID Certificate (only .cer / .crt / .pem files will be accepted!) |        |
| JMS_ID.crt                                                                              |        |
| O Upload Celete                                                                         |        |
|                                                                                         |        |

After a few seconds, the new UMS is registered. If you toggle the sorting by **Updated**, your newly registered UMS should be displayed on top.

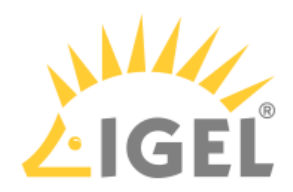

| ≡ UMS Management    |                              |                        |             |                   |                      |                            |                        |  |
|---------------------|------------------------------|------------------------|-------------|-------------------|----------------------|----------------------------|------------------------|--|
| All > Account = Tes | All > Account = Test Company |                        |             |                   |                      |                            |                        |  |
| UMS Name            | X.509 Certificate            | Expiration Date        | Fingerprint | Enable App Portal | Created by(owned_by) | Created                    | Updated 🗸              |  |
| UMS Ike             |                              | 2042-04-09<br>06:10:55 |             | true              |                      | 2023-04-<br>14<br>12:28:39 | 2023-04-14<br>12:28:39 |  |
|                     |                              | 2042-05-19<br>10:10:47 |             | true              |                      | 2023-03-<br>31<br>11:45:02 | 2023-04-11<br>14:28:42 |  |
|                     |                              | 2042-06-04<br>12:10:30 |             | true              |                      | 2023-04-<br>11<br>11:27:51 | 2023-04-11<br>11:27:51 |  |

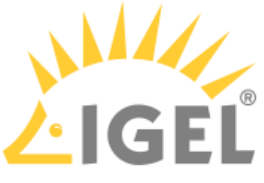

# Initial Configuration of the IGEL Onboarding Service (OBS)

For onboarding your users and devices, IGEL Cloud Services need to know your UMS and your users. The UMS is identified and authenticated by its fully qualified domain name (FQDN) or IP address and its root certificate. The users are authenticated by an external identity provider (IdP). For that, we are using the OpenID Standard to obtain user information and the standardised OAuth 2.0 authorisation protocols. Please follow our instructions to register the OBS as an app in your Microsoft Entra ID, Ping Identity, Okta or other IdP.

If you want to register your remote IGEL OS 12 devices via IGEL Onboarding Service and you use IGEL Cloud Gateway (ICG), you need to connect the IGEL Onboarding Service not with the UMS, but with the ICG. The ICG version 12.01 or higher is required.

The configuration of the Onboarding Service is done in the followings steps:

- 1. Activating the Onboarding Service (OBS)(see page 41)
- 2. Configuring the Identity Provider(see page 41)
- 3. Downloading the Root Certificate Chain of the UMS / ICG(see page 42): The root certificate chain is needed for defining the route to the appropriate UMS / ICG.
- 4. Creating the Record Set for the OBS Routing(see page 46): Define the route to the appropriate UMS / ICG. This includes linking our Microsoft Entra ID user to the UMS / ICG.

## Activating the Onboarding Service (OBS)

- (i) The activation of the Onboarding Service (OBS) is required once and must be performed by one person from the company account. Once activated, the OBS can be managed by every user with the appropriate rule.
  - 1. Log in to the IGEL Customer Portal<sup>15</sup>.
- 2. From the menu, select Activate IGEL OS Onboarding.

### Configuring the Identity Provider

For the instructions on how to register the OBS as an app in your Microsoft Entra ID, Ping Identity, or Okta, see:

- Microsoft Entra ID(see page 54)
- Okta(see page 79)
- Ping Identity(see page 91)

<sup>15</sup> https://cosmos.igel.com/

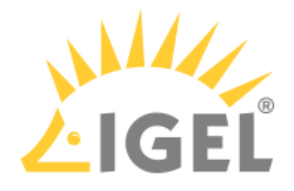

## Downloading the Root Certificate Chain

If your UMS is to be connected directly to your endpoint devices, you download the certificate chain of the UMS; see Of the UMS(see page 42). If your UMS is to be connected via ICG, you download the certificate chain of the ICG; Of the ICG(see page 43).

### Of the UMS

Open the UMS Web App of the UMS at which our OBS routing will be directed, select Network and click

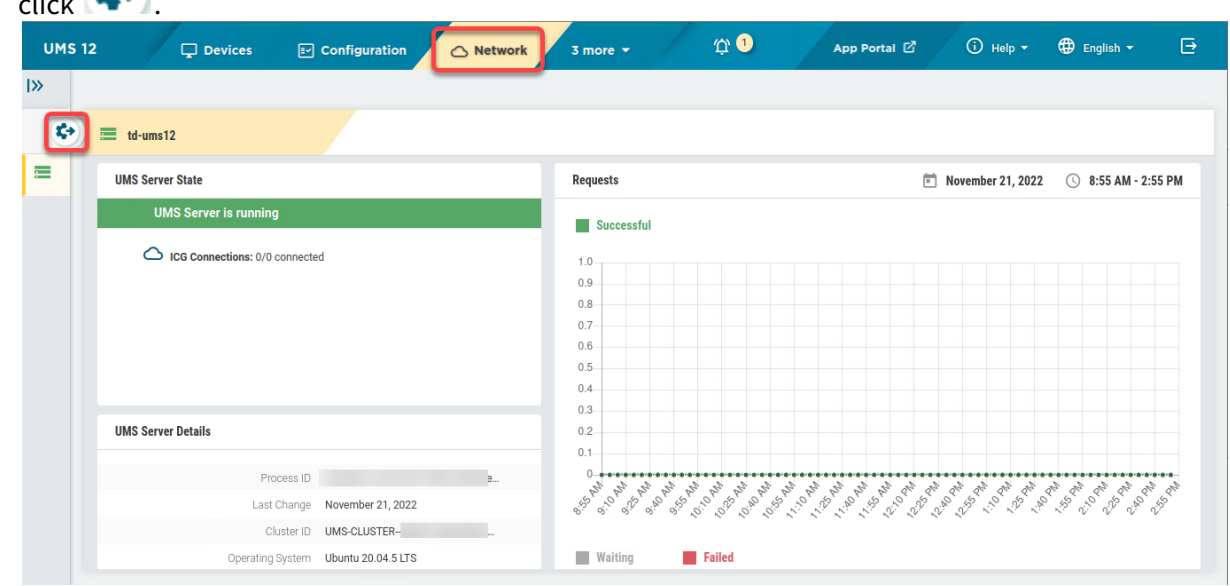

2. Select the tab IGEL OS Onboarding and copy UMS Hostname and UMS Port.

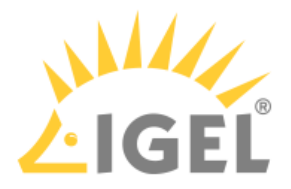

| IGEL OS Onboardir      | ıg    |
|------------------------|-------|
| OBS Routing Info 🛈     |       |
| UMS Hostname           |       |
|                        | Ū     |
| UMS Port               |       |
| 8443                   | Ū     |
| Download Certificate-0 | Chain |

3. Click Download Certificate Chain.

The certificate file is downloaded to your file system. In the following step, we will use it for the OBS routing.

### Of the ICG (Required Only If the OBS Is Used with the ICG)

1. In the **UMS Web App > Network**, navigate to the **IGEL Cloud Gateway** area and select the ICG server to which you want to connect the OBS.

() If you have multiple ICG servers, it is possible to direct the OBS routing to one server only.

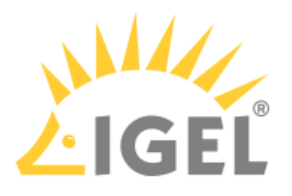

| 🌀 UMS 12   HA      | Devices | Configuration             | 🔀 Apps                  | Network                    | 🗉 Logging                            |
|--------------------|---------|---------------------------|-------------------------|----------------------------|--------------------------------------|
| «                  |         |                           |                         |                            |                                      |
| Network            | ۍ د     | ICG 1 (111)               |                         |                            |                                      |
| UMS Server         |         | GEL Cloud Gateway State   |                         |                            |                                      |
| UMS 2              |         | IGEL Cloud Gatewa         | ay is running           |                            |                                      |
| UMS 1              |         | Connected Device          | rs: 0                   |                            |                                      |
| IGEL Cloud Gateway |         | UMS Servers Conr          | nections: 2/2 connected |                            |                                      |
| 🛆 ICG 1 (111)      |         | UMS 2 🔗                   |                         |                            |                                      |
| CG 2 (112)         |         |                           |                         |                            |                                      |
|                    |         |                           |                         |                            |                                      |
|                    |         | GEL Cloud Gateway Details |                         |                            |                                      |
|                    |         |                           |                         | Process ID                 | 5fe722ec-be52-4020-9665-0febd6050163 |
|                    |         |                           |                         | Last Change                | April 5, 2023                        |
|                    |         |                           |                         | Cluster ID                 | UMS-CLUSTER58326-1648642724597-2     |
|                    |         |                           |                         | Operating System           | Debian GNU/Linux 8 (jessie)          |
|                    |         |                           |                         | Host Name                  |                                      |
|                    |         |                           |                         | Process Type               | ICG                                  |
|                    |         |                           |                         | Port                       | 8443                                 |
|                    |         |                           |                         | Version                    |                                      |
|                    |         |                           |                         | External Address           | icg                                  |
|                    |         |                           | Deat                    | External Port              | 8443                                 |
|                    |         |                           | Root C                  | Cert. Fingerprint - Part 1 |                                      |
|                    |         |                           | Root C                  | Cert. Fingerprint - Part 3 |                                      |
|                    |         |                           | Root (                  | Cert. Fingerprint - Part 4 |                                      |

2. Copy the data from the fields External Address and External Port.

- 3. In the UMS Console, go to UMS Administration > Global Configuration > Certificate Management > Cloud Gateway.
- 4. Export each certificate of the ICG's chain except for the end certificate: Right-click the certificate and select **Export certificate** in the context menu.

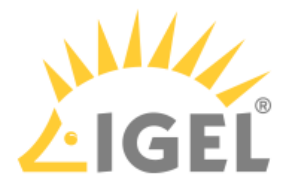

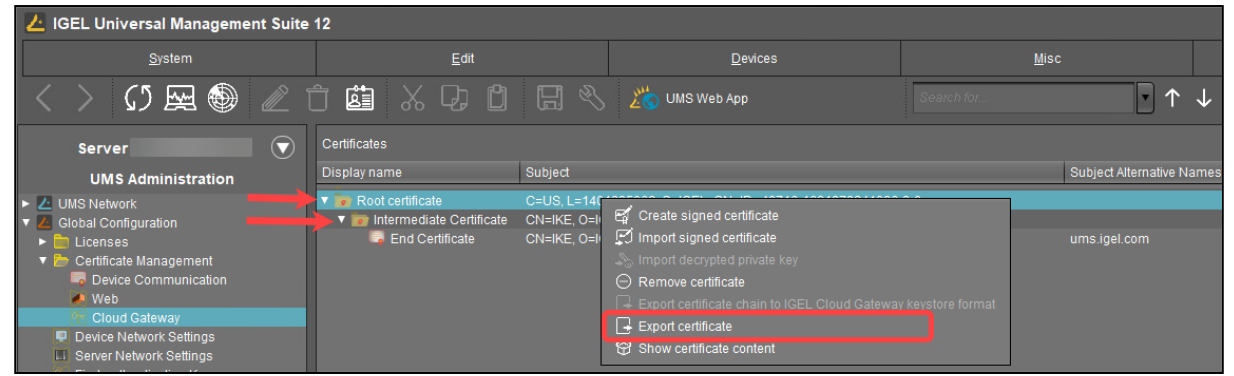

5. Copy the contents of each exported certificate in one file (the order of the certificates does not matter) and save the file as icg\_chain.crt.

Example: ----BEGIN CERTIFICATE-----MIIFPTCCAyWgAwIBAgIFAIGKvrEwDQYJKoZIhvcNAQELBQAwVzEkMCIGA1UEAwwbSUQtLTQ5Nz E2 LTE20DE5NzkyNDEwOTYtOC0wMQ0wCwYDVQQKDARJR0VMMRMwEQYDVQQHDAoxNDAxODM1MDYyMQ SW jqzhUGI+dZyTguXkzM2T4ACJUVm7G3mWDSCuMpt5laaE8kGEB2J6cbY9qV4QA5giCKF01PgJ6m QZ 3kDHoNX9DlKSyJtAWS6CJaaGWMWX0wtuyEQ5sZ81UhGKnQ== ----END CERTIFICATE---------BEGIN CERTIFICATE-----MIIFMDCCAxigAwIBAgIFAPAz/ aEwDQYJKoZIhvcNAQELBQAwVzEkMCIGA1UEAwwbSUQtLTQ5NzE2 LTE20DE5NzkyNDEw0TYt0C0wMQ0wCwYDVQQKDARJR0VMMRMwEQYDVQQHDAoxNDAx0DM1MDYyMQ sw wy/ 0Y3S4LVHhWtAiT1dBza97uWk9zKL65HbwPFwwZ021Pjb2NaWJPL+0EAHPpk5eamCmFzJeUQqe 0pwHv6AgvJyfEuxsMHURs98psMhW ----END CERTIFICATE-----

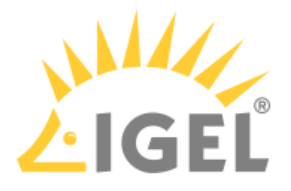

## Creating the Record Set for the OBS Routing

1. Change to the IGEL Customer Portal and select **Configure Services > IGEL OS Onboarding**.

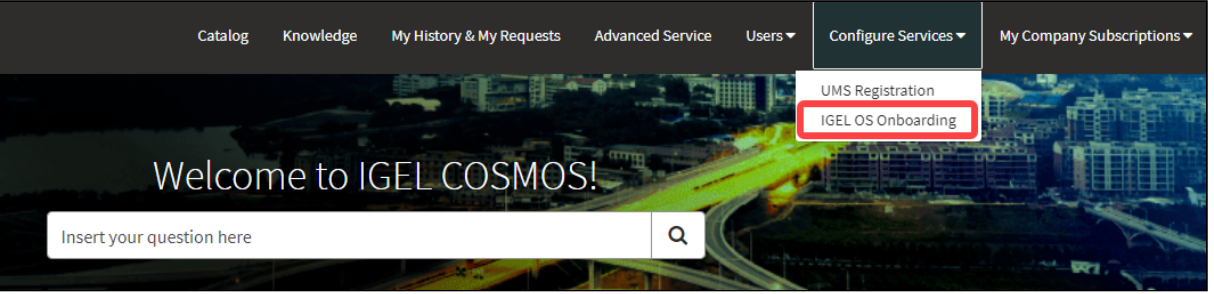

2. Click Register IGEL OS Onboarding to create a new routing data record.

| ■ IGEL OS Onboard   | ling Management |          |            |            |                  |                       |      |                    |                     |         |                        |
|---------------------|-----------------|----------|------------|------------|------------------|-----------------------|------|--------------------|---------------------|---------|------------------------|
| All > Account = Tes | t Company       |          |            |            | Replace X.509 Ce | rtificate             | Upda | ate Mapped Domains | Update Mapped Users | Registe | r IGEL OS Onboarding   |
| Display Name        | UMS Hostname    | UMS Port | Created by | OBS Root ( | Certificate      | Created               |      | Fingerprint        |                     |         | Expiration date        |
|                     |                 | 8443     |            |            |                  | 2022-11-:<br>23:30:18 | 12   |                    |                     |         | 2042-11-12<br>10:00:31 |
|                     |                 | 8443     |            |            |                  | 2022-10-(<br>10:08:18 | 05   |                    |                     |         | 2042-09-28<br>02:18:51 |
|                     |                 | 8443     |            |            | 2                | 2022-10-2<br>19:05:09 | 27   |                    |                     |         | 2023-11-10<br>20:44:53 |
|                     |                 | 8443     | r          |            |                  | 2022-11-0<br>09:59:13 | 04   |                    |                     |         | 2042-11-04<br>05:52:44 |

- 3. Enter the following data:
  - **Display Name**: Display name for the UMS to which our user's device will be routed.
  - **UMS Hostname**: Hostname (Fully Qualified Domain Name) or IP address of the UMS; this is the hostname or IP address by which the UMS can be reached by the endpoint devices. If your endpoint devices are connected via the ICG, use the External Address of the ICG as described above(see page 43).

(i) **UMS Hostname** is case-sensitive and should be written exactly as in the UMS.

• **UMS Port**: Port under which the UMS can be reached. The default port of the UMS web server is 8443. For details on the ports used by the UMS, see IGEL UMS Communication Ports.

If your endpoint devices are connected via the ICG, use the External Port of the ICG as described above(see page 43).

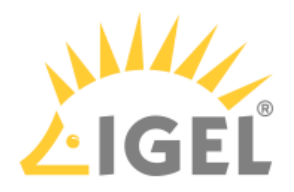

| -                                                   |                            |            |  |
|-----------------------------------------------------|----------------------------|------------|--|
| Upload your CA certificate.                         |                            |            |  |
| The certificate will be automatically linked to you | r IGEL Cosmos user account |            |  |
| Display Name                                        |                            |            |  |
| 1 2                                                 |                            |            |  |
| UMS Hostname                                        |                            |            |  |
| myums.company.com                                   |                            |            |  |
| UMS Port                                            |                            |            |  |
| 8443                                                |                            |            |  |
|                                                     |                            |            |  |
| Mapped Users                                        |                            |            |  |
| Actions                                             | Em                         | il Address |  |
| Add                                                 |                            |            |  |
|                                                     |                            |            |  |
| Mapped Domains                                      |                            |            |  |
| 0.00                                                |                            | Domain     |  |
| ACUOIIS                                             |                            |            |  |

4. Proceed by adding individual users or one or more domains that include all e-mail addresses of these domains.

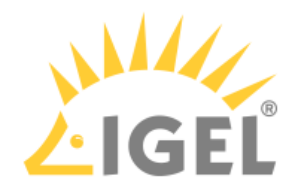

| IGEL OS Onboarding                                                          | Registration                             |        |
|-----------------------------------------------------------------------------|------------------------------------------|--------|
| Register your IGEL OS Onboarding                                            |                                          |        |
| This item only works with OS12                                              |                                          |        |
| Upload your CA certificate.<br>The certificate will be automatically linked | to your IGEL Cosmos user account         |        |
| Display Name                                                                |                                          |        |
| UMS Hostname                                                                |                                          |        |
| myums.company.com                                                           |                                          |        |
| UMS Port                                                                    |                                          |        |
| 8443                                                                        |                                          |        |
|                                                                             |                                          |        |
| Mapped Users                                                                |                                          |        |
| Actions                                                                     | Email Address                            |        |
| Add                                                                         |                                          |        |
| Mapped Domains                                                              |                                          |        |
| Actions                                                                     |                                          | Domain |
| Add                                                                         |                                          |        |
| Please upload your CA certificate (only .ce                                 | r / .crt / .pem files will be accepted!) |        |
| Required Upload                                                             |                                          |        |

| • | To add an | individual us | er, click <b>Add</b> | in the area | Mapped Users. |
|---|-----------|---------------|----------------------|-------------|---------------|
|---|-----------|---------------|----------------------|-------------|---------------|

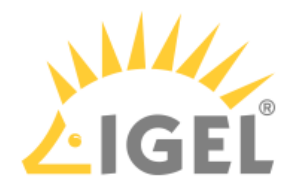

| This item only works with OS12              |                              |               |        |  |
|---------------------------------------------|------------------------------|---------------|--------|--|
| Jpload your CA certificate.                 |                              |               |        |  |
| The certificate will be automatically linke | to your IGEL Cosmos user acc | count         |        |  |
| Display Name                                |                              |               |        |  |
|                                             |                              |               |        |  |
| UMS Hostname                                |                              |               |        |  |
| myums.company.com                           |                              |               |        |  |
| UMS Port                                    |                              |               |        |  |
| 8443                                        |                              |               |        |  |
|                                             |                              |               |        |  |
| Mapped Users                                |                              |               |        |  |
| Actions                                     |                              | Email Address |        |  |
| Add                                         |                              |               |        |  |
|                                             |                              |               |        |  |
| Mapped Domains                              |                              |               |        |  |
| Actions                                     |                              |               | Domain |  |
| Add                                         |                              |               |        |  |

• To add a domain, click **Add** in the area **Mapped Domains**.

- 5. In the dialog, enter the e-mail address of the user we have created in Microsoft Entra ID or the relevant domain and click **Add**.
- Click Required Upload to upload the UMS root certificate chain.
   If you want to use the OBS with the ICG, use here the file icg\_chain.crt you obtained as described above(see page 43).

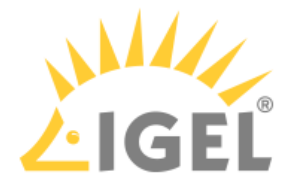

| Ipload your CA certificate.<br>'he certificate will be automatically linke | ed to your IGEL Cosmos user account |        |  |
|----------------------------------------------------------------------------|-------------------------------------|--------|--|
| Display Name                                                               |                                     |        |  |
|                                                                            |                                     |        |  |
| UMS Hostname                                                               |                                     |        |  |
| myums.company.com                                                          |                                     |        |  |
| UMS Port                                                                   |                                     |        |  |
| 8443                                                                       |                                     |        |  |
|                                                                            |                                     |        |  |
| Mapped Users                                                               |                                     |        |  |
| Actions                                                                    | Email Address                       |        |  |
| Add                                                                        |                                     |        |  |
|                                                                            |                                     |        |  |
| Mapped Domains                                                             |                                     |        |  |
| Actions                                                                    |                                     | Domain |  |
|                                                                            |                                     |        |  |

7. Choose the certificate file on your file system. The certificate file is uploaded.

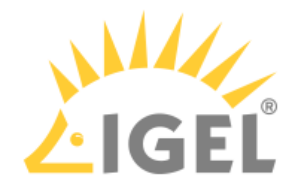

| myums.company.com |                                              |        |  |
|-------------------|----------------------------------------------|--------|--|
| JMS Port          |                                              |        |  |
| 8443              |                                              |        |  |
|                   |                                              |        |  |
| Mapped Users      |                                              |        |  |
| Actions           | Email Add                                    | Iress  |  |
| Add               |                                              |        |  |
|                   |                                              |        |  |
| Mapped Domains    |                                              |        |  |
| Actions           |                                              | Domain |  |
|                   |                                              |        |  |
| Add               |                                              |        |  |
| Add               |                                              |        |  |
| Add               | ly, cor / cot / nom files will be accorted!) |        |  |

#### 8. Click **Submit** to create the OBS routing data record.

| myums.company.com |               | <br> |
|-------------------|---------------|------|
| UMS Port          |               |      |
| 8443              |               |      |
|                   |               |      |
| Mapped Users      |               |      |
| Actions           | Email Address |      |
| Add               |               |      |
| Add               |               |      |
|                   |               |      |
| Mapped Domains    |               |      |
| Actions           | Domain        |      |
| Add               |               |      |
|                   |               |      |
|                   |               |      |

#### After a few seconds, the new data record is ready.

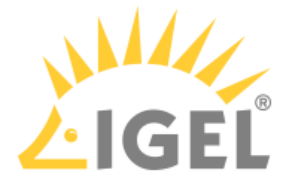

9. If you want to review the record or make changes, just click somewhere in the record.

| IGEL OS Onboard      | ing Management |          |            |            |                  |                     |           |                    |                     |         |                        |
|----------------------|----------------|----------|------------|------------|------------------|---------------------|-----------|--------------------|---------------------|---------|------------------------|
| All > Account = Test | Company        |          |            |            | Replace X.509 Ce | rtificate           | Upda      | ate Mapped Domains | Update Mapped Users | Registe | r IGEL OS Onboarding   |
| Display Name         | UMS Hostname   | UMS Port | Created by | OBS Root ( | Certificate      | Created             | ł         | Fingerprint        |                     |         | Expiration date        |
| 1000                 |                | 8443     |            |            |                  | 2022-11<br>23:30:18 | 12<br>8   |                    |                     |         | 2042-11-12<br>10:00:31 |
|                      |                | 8443     |            |            |                  | 2022-10<br>10:08:18 | )-05<br>B |                    |                     |         | 2042-09-28<br>02:18:51 |
|                      |                | 8443     |            |            | 2                | 2022-10<br>19:05:09 | )-27<br>9 |                    |                     |         | 2023-11-10<br>20:44:53 |
|                      |                | 8443     | U          |            |                  | 2022-11<br>09:59:13 | -04<br>3  |                    |                     |         | 2042-11-04<br>05:52:44 |

#### The details are displayed.

| IGEL OS Onboarding<br>Display Name | OBS Root Certificate |
|------------------------------------|----------------------|
|                                    | 0                    |
| UMS Hostname                       | Expiration date      |
|                                    | 2042-11-12 10:00:31  |
| UMS Port                           | Created              |
| 8443                               | 2022-11-12 23:30:18  |
|                                    | Updated              |
|                                    | 2022-11-13 05:50:37  |
| Fingerprint                        |                      |
|                                    |                      |
| OBS Certificate String             |                      |
| BEGIN CERTIFICATE                  |                      |

You can update the certificate and update/add associated e-mails.

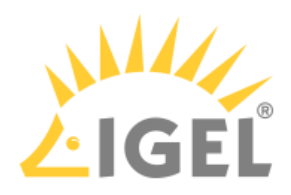

The user can now be onboarded. The onboarding process from the user's view is described under Onboarding IGEL OS 12 Devices(see page 158).

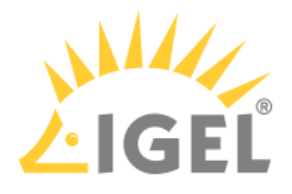

## Configuring Microsoft Entra ID as Identity Provider

To configure Microsoft Entra ID as the identity provider, you need to do the following:

- 1. Creating a Microsoft Entra Web Application That Will Serve as Identity Provider(see page 54): We register an application in Microsoft Entra ID to use its services as an external identity provider.
- 2. Registering Our Microsoft Entra Application in the IGEL Customer Portal(see page 60): This will enable IGEL Cloud Services to use our Microsoft Entra Application as the external identity provider.
- 3. Creating a User in the Microsoft Entra App(see page 77): We create a user account in our application. These user credentials, consisting of an e-mail address and a password, will be entered by the user when onboarding his device.

### Creating a Web Application That Will Serve as Identity Provider

1. Log in to your Microsoft Entra account and select the Microsoft Entra ID resource.

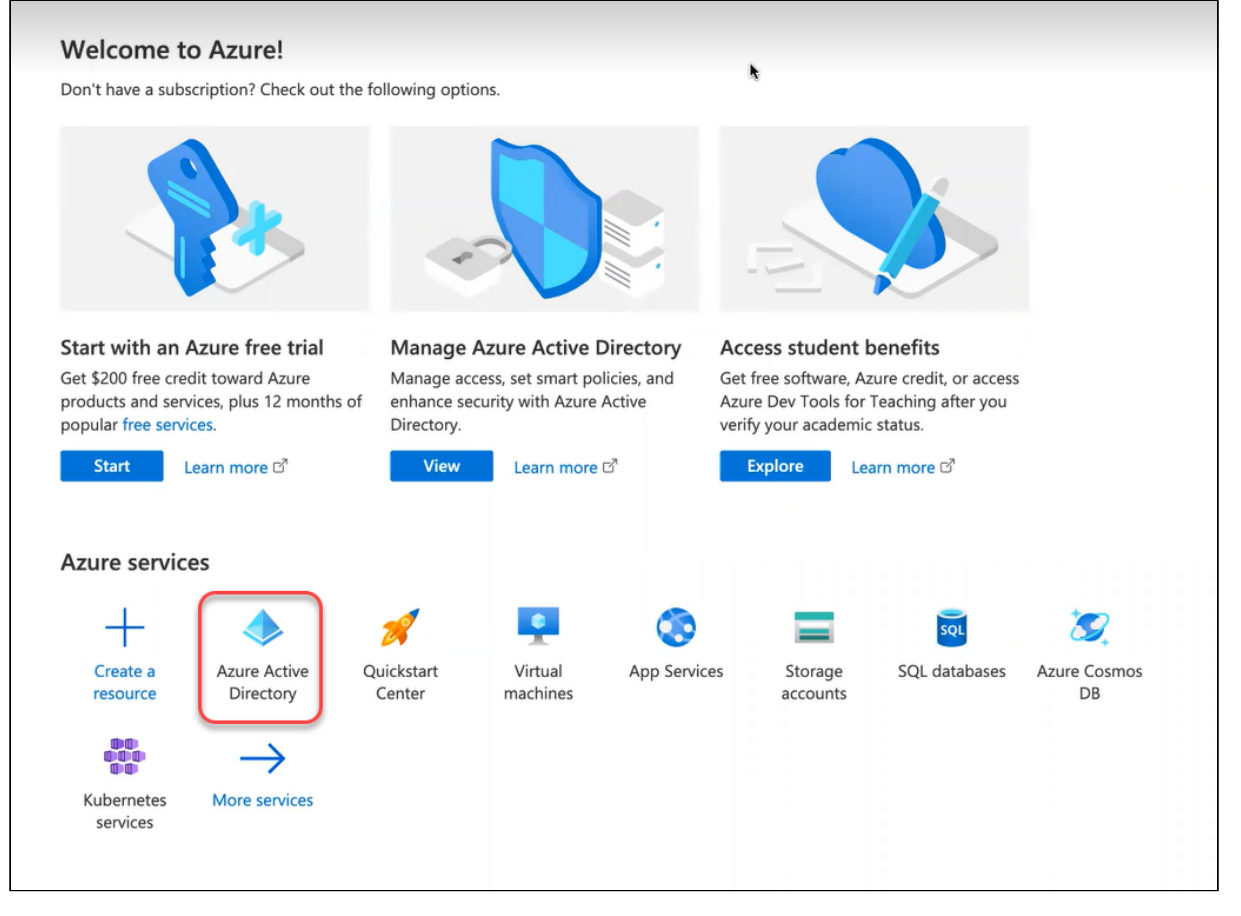

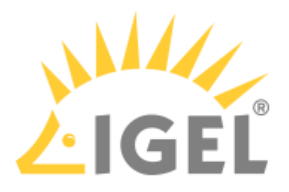

2. Click **App registrations** and then **new registration** to register a new app.

| Overview                                                                                  | 🕂 New registration 🔀 Endpoints 🤌 Troubleshooting 🕐 Refresh 🞍 Download 🐼 Preview features 🛛 …                                                                                                    |
|-------------------------------------------------------------------------------------------|----------------------------------------------------------------------------------------------------|
| <ul> <li>Preview features</li> <li>Diagnose and solve problems</li> <li>Manage</li> </ul> | Starting June 30th, 2020 we will no longer add any new features to Azure Active Directory Authentication Library (ADAL) and Azure AD Graph. We will continue to provide technical support and security updates but we will no longer provide feature updates. Applications will need to be upgraded to Microsoft Authentication Library (MSAL) and Microsoft Graph. Learn more |
| Users Groups External Identities                                                          | All applications       Owned applications       Deleted applications         P Start typing a display name or application (client) ID to filter these r       + Add filters                                                                                                    |
| Roles and administrators     Administrative units     Enterprise applications             | This account isn't listed as an owner of any applications in this directory.           View all applications in the directory                                                                                                    |
| Devices     App registrations     Jednity Governance                                      |                                                                                                    |
| Application proxy     Custom security attributes                                          |                                                                                                    |

- 3. Edit the data as follows and then click **Register**:
  - Name: Display name for the app
  - Supported account types: Set the permissions according to your requirements.
  - **Redirect URI (optional)**: For our purposes, this setting is not optional but required. Set the first field to **Web** and, in the second field, provide the URI of the onboarding service. This is "https://obs.services.igel.com/".

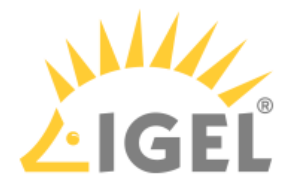

| Home > IGEL Technology GmbH >                                                                                                    |
|----------------------------------------------------------------------------------------------------|
| Register an application                                                                                                    |
| Second Second Pharmace                                                                                                    |
|                                                                                                    |
| * Name                                                                                                    |
| The user-facing display name for this application (this can be changed later).                                                                                                    |
| OBS Testing application                                                                                                    |
|                                                                                                    |
| Supported account types                                                                                                    |
| Who can use this application or access this API?                                                                                                    |
| Accounts in this organizational directory only (IGEL Technology GmbH only - Single tenant)                                                                                                    |
| Accounts in any organizational directory (Any Azure AD directory - Multitenant)                                                                                                    |
| Accounts in any organizational directory (Any Azure AD directory - Multitenant) and personal Microsoft accounts (e.g. Skype, Xbox)                                                                                         |
| O Personal Microsoft accounts only                                                                                                    |
| Help me choose                                                                                                    |
|                                                                                                    |
|                                                                                                    |
| Redirect URI (optional)                                                                                                    |
| We'll return the authentication response to this URI after successfully authenticating the user. Providing this now is optional and it can be<br>changed later, but a value is required for most authentication scenarios. |
| Web                                                                                                    |
| Web v maps// vigercont v                                                                                                    |
|                                                                                                    |
|                                                                                                    |
|                                                                                                    |
|                                                                                                    |
|                                                                                                    |
|                                                                                                    |
|                                                                                                    |
|                                                                                                    |
| Register an app you're working on here. Integrate gallery apps and other apps from outside your organization by adding from Enterprise applications.                                                                       |
|                                                                                                    |
| By proceeding you agree to the Microsoft Platform Policies 🗗                                                                                                    |
|                                                                                                    |
| Register                                                                                                    |

The application is created.

When you are creating the user accounts for onboarding, consider the following note:

| ation of the IGEL Onboard                                                                                                    | ing Service (OBS)                                                                                                    |                                                                                                    |
|----------------------------------------------------------------------------------------------------|----------------------------------------------------------------------------------------------------|----------------------------------------------------------------------------------------------------|
| OBS Testing applica     Search (Cmd+/) «     Overview                                                                                                    | tion ♀ …                                                                                                    | Create application<br>Successfully created application OBS Testing application                                                                                                    |
| <ul> <li>Quickstart</li> <li>Integration assistant</li> <li>Manage</li> <li>Branding &amp; properties</li> <li>Authentication</li> <li>Certificates &amp; secrets</li> <li>Token configuration</li> <li>API permissions</li> </ul>                                                                                                    | <ul> <li>Essentials</li> <li>Display name</li> <li>OBS Testing application</li> <li>Application (client) ID</li> <li>Object ID</li> <li>Directory (tenant) ID</li> <li>Supported account types</li> </ul>                                                         | Client credentials<br>Add a certificate or secret<br>Redirect URIs<br>1 web. 0 spa. 0 public client<br>Application ID URI<br>Add an Application ID URI<br>Managed application in local directory<br>OBS Testing application                                                                                           |
| <ul> <li>Expose an API</li> <li>App roles</li> <li>Owners</li> <li>Roles and administrators</li> <li>Manifest</li> </ul> Support + Troubleshooting </td <td>My organization only<br/>Welcome to the new and improved App res<br/>(Legacy)? Learn more<br/>Starting June 30th, 2020 we will no longer a<br/>Azure AD Graph. We will continue to provio<br/>updates. Applications will need to be upgra<br/>Get Started Documentation</td> <td>istrations. Looking to learn how it's changed from App registrations × dd any new features to Azure Active Directory Authentication Library (ADAL) and te technical support and security updates but we will no longer provide feature ded to Microsoft Authentication Library (MSAL) and Microsoft Graph. Learn more</td> | My organization only<br>Welcome to the new and improved App res<br>(Legacy)? Learn more<br>Starting June 30th, 2020 we will no longer a<br>Azure AD Graph. We will continue to provio<br>updates. Applications will need to be upgra<br>Get Started Documentation | istrations. Looking to learn how it's changed from App registrations × dd any new features to Azure Active Directory Authentication Library (ADAL) and te technical support and security updates but we will no longer provide feature ded to Microsoft Authentication Library (MSAL) and Microsoft Graph. Learn more |
| New support request                                                                                                    | Build your applicatio<br>The Microsoft identity pl<br>application management<br>solutions, access and prot                                                                                                    | tform is an authentication service, open-source libraries, and ools. You can create modern, standards-based authentication set APIs, and add sign-in for your users and customers. Learn more                                                                                                    |

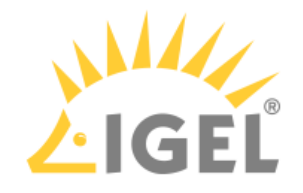

4. Click Token configuration and then Add optional claim.

| Home > IGEL Technology GmbH   App r                                                             | egistrations >                                                         |                                                                                                    |                                  |
|-------------------------------------------------------------------------------------------------|------------------------------------------------------------------------|----------------------------------------------------------------------------------------------------|----------------------------------|
| OBS   Token                                                                                     | configuration                                                          | * …                                                                                                    |                                  |
| Search «                                                                                        | 🔗 Got feedback?                                                        |                                                                                                    |                                  |
| <ul> <li>Overview</li> <li>Quickstart</li> <li>Integration assistant</li> <li>Manage</li> </ul> | Optional claims<br>Optional claims are used to<br>+ Add optional claim | o configure additional information which is returned in one or more tokens. Learn more [3]<br>十 Add groups claim |                                  |
| <ul> <li>Branding &amp; properties</li> <li>Authentication</li> </ul>                           | Claim ↑↓<br>No results.                                                | Description                                                                                                    | Token type $\uparrow \downarrow$ |
| Certificates & secrets     Token configuration                                                  |                                                                        |                                                                                                    |                                  |
| API permissions     Expose an API                                                               |                                                                        |                                                                                                    |                                  |
| App roles     App roles     App roles     App roles     App roles                               |                                                                        |                                                                                                    |                                  |
| Manifest                                                                                        |                                                                        |                                                                                                    |                                  |
| Support + Troubleshooting                                                                       |                                                                        |                                                                                                    |                                  |
| New support request                                                                             |                                                                        |                                                                                                    |                                  |

- 5. In the Add optional claim window, select ID under Token type and activate:
  - email
  - preferred\_username

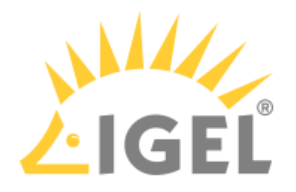

6. Click Add.

| Home > IGEL Technology GmbH   App re                                                            | egistrations ><br>configuration ≈ …                                                                                                    | Add optional clair                                                       | n ×                                                         |
|-------------------------------------------------------------------------------------------------|----------------------------------------------------------------------------------------------------|--------------------------------------------------------------------------|-------------------------------------------------------------|
| ✓ Search «                                                                                      | ♂ Got feedback?                                                                                                    | Once a token type is selected, you                                       | may choose from a list of available optional claims.        |
| <ul> <li>Overview</li> <li>Quickstart</li> <li>Integration assistant</li> <li>Manage</li> </ul> | Optional claims Optional claims are used to configure additional information which is returned i + Add optional claim + Add groups claim | * Token type<br>Access and ID tokens are used by<br>ID<br>Access<br>SAML | applications for authentication. Learn more 🗗               |
| Branding & properties                                                                           | Claim 🛧 Description                                                                                                    | Claim 🛧                                                                  | Description                                                 |
| Certificates & secrets                                                                          | No results.                                                                                                    | acct                                                                     | User's account status in tenant                             |
| Token configuration                                                                             |                                                                                                    | auth_time                                                                | Time when the user last authenticated; See OpenID Con       |
| ->- API permissions                                                                             |                                                                                                    | ctry                                                                     | User's country/region                                       |
| Expose an API                                                                                   |                                                                                                    | 🔽 email                                                                  | The addressable email for this user, if the user has one    |
| App roles                                                                                       |                                                                                                    | family_name                                                              | Provides the last name, surname, or family name of the      |
| A Owners                                                                                        |                                                                                                    | fwd                                                                      | IP address                                                  |
| 🚨 Roles and administrators                                                                      |                                                                                                    | given_name                                                               | Provides the first or "given" name of the user, as set on t |
| 0 Manifest                                                                                      |                                                                                                    | in_corp                                                                  | Signals if the client is logging in from the corporate net  |
| Support + Troubleshooting                                                                       |                                                                                                    | ipaddr                                                                   | The IP address the client logged in from                    |
| A Troubleshooting                                                                               |                                                                                                    | login_hint                                                               | Login hint                                                  |
| New support request                                                                             |                                                                                                    | onprem_sid                                                               | On-premises security identifier                             |
|                                                                                                 |                                                                                                    | preferred_username                                                       | Provides the preferred username claim, making it easier     |
|                                                                                                 |                                                                                                    | pwd_exp                                                                  | The datetime at which the password expires                  |
|                                                                                                 |                                                                                                    | pwd_url                                                                  | A URL that the user can visit to change their password      |
|                                                                                                 |                                                                                                    | sid                                                                      | Session ID, used for per-session user sign out              |
|                                                                                                 |                                                                                                    | tenant_ctry                                                              | Resource tenant's country/region                            |
|                                                                                                 |                                                                                                    | tenant_region_scope                                                      | Region of the resource tenant                               |
|                                                                                                 |                                                                                                    | upn                                                                      | An identifier for the user that can be used with the user   |
|                                                                                                 |                                                                                                    | verified_primary_email                                                   | Sourced from the user's PrimaryAuthoritativeEmail           |
|                                                                                                 |                                                                                                    | verified_secondary_email                                                 | Sourced from the user's SecondaryAuthoritativeEmail         |
| ttps://portal.azure.com/#                                                                       |                                                                                                    | Add Cancel                                                               |                                                             |

7. Activate Turn on the Microsoft Graph email permission and click Add.

| Add optional claim                                                                                                    | $\times$ |
|----------------------------------------------------------------------------------------------------|----------|
| Some of these claims (email) require OpenId Connect scopes to be configured throu<br>the API permissions page or by checking the box below. Learn more | ıgh      |
| Turn on the Microsoft Graph email permission (required for claims to appear in token                                                                   | ).       |
| Add Cancel                                                                                                    | _        |

The token configuration is completed:

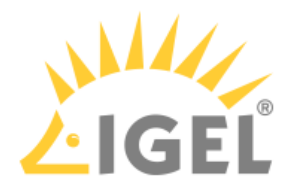

| OBS   Token co                                                        | onfiguration 🕺              | »                                                                                       | Edit optional claim<br>Successfully updated O        | BS                      | × |
|-----------------------------------------------------------------------|-----------------------------|-----------------------------------------------------------------------------------------|------------------------------------------------------|-------------------------|---|
|                                                                       | ₹ Got feedback?             |                                                                                         | Updating permission<br>Successfully saved permission | ons<br>nissions for OBS | × |
| Overview     O     Quickstart     O     Integration assistant         | ptional claims              | onfigure additional information which is returned in one or more tokens. Learn more 🗗   |                                                      |                         |   |
| Manage                                                                | + Add optional claim +      | - Add groups claim                                                                      |                                                      |                         |   |
| <ul> <li>Branding &amp; properties</li> <li>Authentication</li> </ul> | Claim $\uparrow \downarrow$ | Description                                                                             | Token type $\uparrow_{\downarrow}$                   | Optional settings       |   |
| Cartificates & secrets                                                | email                       | The addressable email for this user, if the user has one                                | ID                                                   | -                       |   |
| Token configuration                                                   | preferred_username          | Provides the preferred username claim, making it easier for apps to provide username h. | ID                                                   | -                       |   |
| ->- API permissions                                                   |                             |                                                                                         |                                                      |                         |   |
| Expose an API                                                         |                             |                                                                                         |                                                      |                         |   |
| App roles                                                             |                             |                                                                                         |                                                      |                         |   |
| A Owners                                                              |                             |                                                                                         |                                                      |                         |   |
| & Roles and administrators                                            |                             |                                                                                         |                                                      |                         |   |
| Manifest                                                              |                             |                                                                                         |                                                      |                         |   |
| Support + Troubleshooting                                             |                             |                                                                                         |                                                      |                         |   |
| <i>P</i> Troubleshooting                                              |                             |                                                                                         |                                                      |                         |   |
| New support request                                                   |                             |                                                                                         |                                                      |                         |   |

8. Leave the browser tab open as we will need some of the data in the following steps.

### Registering Our Entra App in the IGEL Customer Portal

Open the IGEL Customer Portal<sup>16</sup> in your browser, log in to your admin account, and select Users
 > IGEL OS IdP.

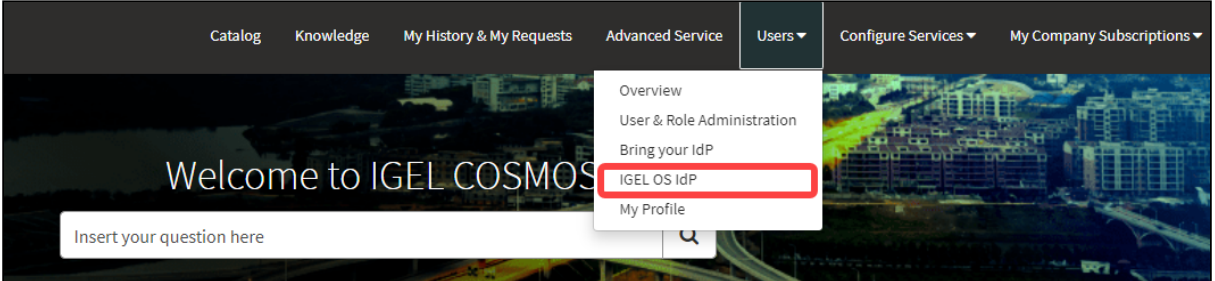

<sup>16</sup> https://cosmos.igel.com/

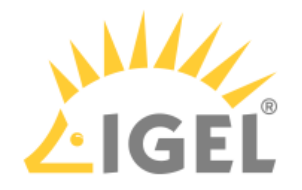

2. Click Register IGEL OS IdP.

| 目 IGEL OS Id        | P Management |               |                   |           |                      |                       |        |                                                          |                            |
|---------------------|--------------|---------------|-------------------|-----------|----------------------|-----------------------|--------|----------------------------------------------------------|----------------------------|
| All > Account =     |              |               |                   |           | Update client secret | Update Mapped Domains | Regist | er IGEL OS Id                                            | P                          |
| <b>Display name</b> | Client ID    | Client Secret | Authorization URL | Token URL |                      | Mapped Domains        |        | Created                                                  | L                          |
|                     |              | *****         |                   |           |                      |                       |        | 2022-<br>10-13<br>12:16:26<br>2022-<br>09-28<br>15:19:29 | 2<br>1<br>1<br>2<br>0<br>1 |
| :                   | ,            | *****         |                   |           |                      |                       |        | 2022-<br>10-11<br>08:39:53                               | 2<br>1<br>0                |

3. Enter a **Display name**. This is the name under which your identity provider app will be displayed.

| GEL OS Identity<br>3S Identity Provider Registration | Provider (IdP) Registration                                     | Submit                                                       |
|------------------------------------------------------|-----------------------------------------------------------------|--------------------------------------------------------------|
| pload Client ID, Client Secret, Au                   | thorization URL and the Token URL of your OBS Identity Provider | Required information<br>Client ID Authorization Endpoint URL |
| Display Name<br>My OBS identity provider             |                                                                 | Token Endpoint URL                                           |
| Client ID                                            |                                                                 |                                                              |
| ient Secret                                          |                                                                 |                                                              |
| Authorization Endpoint URL                           |                                                                 |                                                              |
|                                                      |                                                                 |                                                              |
| Foken Endpoint URL                                   |                                                                 |                                                              |
| apped Domains                                        |                                                                 |                                                              |
| Add Remove All                                       |                                                                 |                                                              |
| Actions                                              | Domain Name                                                     |                                                              |
|                                                      | No data to display                                              |                                                              |

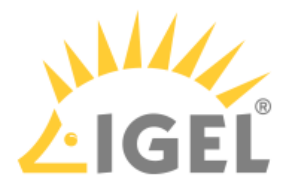

4. Change to the tab with your Entra app (overview) and click **Endpoints**.

| OBS Testing applicat                                                  | ion 🖈                                           |                                                                                      |   |
|-----------------------------------------------------------------------|-------------------------------------------------|--------------------------------------------------------------------------------------|---|
| Search (Cmd+/)                                                        | 📋 Delete 🙀 Endpoints 🐼 Preview fea              | atures                                                                               |   |
| Noverview                                                             | Got a second? We would love your feedba         | :k on Microsoft identity platform (previously Azure AD for developer). $ ightarrow$  |   |
| 🍊 Quickstart                                                          |                                                 |                                                                                      |   |
| 🚀 Integration assistant                                               | ↑ Essentials                                    |                                                                                      |   |
| Manage                                                                | Display name<br>OBS Testing application         | Client credentials<br>Add a certificate or secret                                    |   |
| <ul> <li>Branding &amp; properties</li> <li>Authentication</li> </ul> | Application (client) ID                         | Redirect URIs<br><u>1 web, 0 spa, 0 public client</u>                                |   |
| Certificates & secrets                                                | Object ID                                       | Application ID URI<br>Add an Application ID URI                                      |   |
| Token configuration                                                   | Directory (tenant) ID                           | Managed application in local directory<br>OBS Testing application                    |   |
| API permissions     Expose an API                                     | Supported account types<br>My organization only |                                                                                      |   |
| App roles                                                             | Welcome to the new and improved Application     | p registrations. Looking to learn how it's changed from App registrations            | × |
| A Owners                                                              | (Legacy)? Learn more                            |                                                                                      |   |
| Roles and administrators                                              | 1 Starting June 30th, 2020 we will no lone      | ger add any new features to Azure Active Directory Authentication Library (ADAL) and | × |

The endpoints for the app are shown. We will use the first 2 endpoints.

5. Copy the **OAuth 2.0 authorization endpoint (v2)** to the clipboard.

| Endpoints                             |                     |                              | ×                 |
|---------------------------------------|---------------------|------------------------------|-------------------|
| OAuth 2.0 authorization endpoint (v2) |                     |                              | Copy to clipboard |
| https://login.microsoftonline.com/    |                     |                              | R.                |
| OAuth 2.0 token endpoint (v2)         |                     | https://login.microsoftonlin | e.com/            |
| https://login.microsoftonline.com/    | :/oauth2/v2.0/token | oauth2/v2.0/authorize        | D                 |
| OAuth 2.0 authorization endpoint (v1) |                     |                              |                   |
| https://login.microsoftonline.com/    | :/oauth2/authorize  |                              | D                 |
| OAuth 2.0 token endpoint (v1)         |                     |                              |                   |
| https://login.microsoftonline.com/    | :/oauth2/token      |                              | D                 |

6. Change to the IGEL Customer Portal (**IGEL OS Identity Provider (IdP) Registration**) tab and paste the authorization endpoint into the field **Authorization Endpoint URL**.

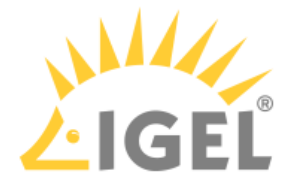

| oload Client ID, Client Secret, Aut                                                                                                | horization URL and the Token URL of your OBS Identity Provider |  |
|----------------------------------------------------------------------------------------------------|----------------------------------------------------------------|--|
|                                                                                                    |                                                                |  |
| Display Name                                                                                                    |                                                                |  |
| My OBS identity provider                                                                                                    |                                                                |  |
| Client ID                                                                                                    |                                                                |  |
|                                                                                                    |                                                                |  |
|                                                                                                    |                                                                |  |
| Client Secret                                                                                                    |                                                                |  |
|                                                                                                    |                                                                |  |
|                                                                                                    |                                                                |  |
| Authorization Endpoint URL                                                                                                    |                                                                |  |
| Authorization Endpoint URL<br>https://login.microsoftonline.co                                                                     | m/ oauth2/v2.0/authorize                                       |  |
| Authorization Endpoint URL<br>https://login.microsoftonline.co                                                                     | m/oauth2/v2.0/authorize                                        |  |
| Authorization Endpoint URL<br>https://login.microsoftonline.co<br>Token Endpoint URL                                               | m/oauth2/v2.0/authorize                                        |  |
| Authorization Endpoint URL<br>https://login.microsoftonline.co<br>Token Endpoint URL                                               | m/oauth2/v2.0/authorize                                        |  |
| Authorization Endpoint URL<br>https://login.microsoftonline.co<br>Foken Endpoint URL<br>apped Domains                              | m/oauth2/v2.0/authorize                                        |  |
| Authorization Endpoint URL<br>https://login.microsoftonline.co<br>Token Endpoint URL<br>apped Domains                              | m/oauth2/v2.0/authorize                                        |  |
| Authorization Endpoint URL<br>https://login.microsoftonline.co<br>Token Endpoint URL<br>apped Domains<br>Add Remove All            | m/oauth2/v2.0/authorize                                        |  |
| Authorization Endpoint URL<br>https://login.microsoftonline.co<br>Token Endpoint URL<br>apped Domains<br>Add Remove All<br>Actions | m/oauth2/v2.0/authorize                                        |  |

7. Change to the tab with your Entra app (**Endpoints**) and copy the **OAuth 2.0 token endpoint** (v2) to the clipboard.

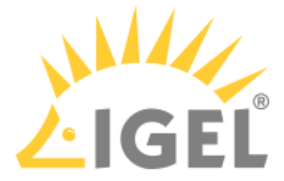

| Endpoints                             |                         | ×                 |
|---------------------------------------|-------------------------|-------------------|
| OAuth 2.0 authorization endpoint (v2) |                         | Copy Copied       |
| https://login.microsoftonline.com/e   | :/oauth2/v2.0/authorize |                   |
| OAuth 2.0 token endpoint (v2)         |                         | Copy to clipboard |
| https://login.microsoftonline.com/    | :/oauth2/v2.0/token     | De-               |
| OAuth 2.0 authorization endpoint (v1) |                         |                   |
| https://login.microsoftonline.com/e   | :/oauth2/authorize      | D                 |
| OAuth 2.0 token endpoint (v1)         |                         |                   |
| https://login.microsoftonline.com/    | :/oauth2/token          | D                 |

8. Change to the IGEL Customer Portal (**IGEL OS Identity Provider (IdP) Registration**) tab and paste the token endpoint into the field **Token Endpoint URL**.

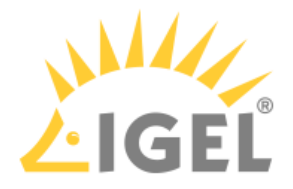

| pload Client ID, Client Secret, Autho                                                                                                    | prization URL and the Token URL of your OBS Identity Provider |
|----------------------------------------------------------------------------------------------------|---------------------------------------------------------------|
| Display Name                                                                                                    |                                                               |
| My OBS identity provider                                                                                                    |                                                               |
| Client ID                                                                                                    |                                                               |
| Client Secret                                                                                                    |                                                               |
| Authorization Endpoint URL                                                                                                    |                                                               |
|                                                                                                    |                                                               |
| https://login.microsoftonline.com/                                                                                                    | /oauth2/v2.0/authorize                                        |
| https://login.microsoftonline.com/                                                                                                    | /oauth2/v2.0/authorize                                        |
| https://login.microsoftonline.com/<br>Token Endpoint URL<br>https://login.microsoftonline.com/                                               | /oauth2/v2.0/authorize<br>/oauth2/v2.0/token                  |
| https://login.microsoftonline.com/<br>Token Endpoint URL<br>https://login.microsoftonline.com/<br>apped Domains                              | /oauth2/v2.0/authorize<br>/oauth2/v2.0/token                  |
| https://login.microsoftonline.com/<br>Token Endpoint URL<br>https://login.microsoftonline.com/<br>apped Domains<br>Add Remove All            | /oauth2/v2.0/authorize<br>/oauth2/v2.0/token                  |
| https://login.microsoftonline.com/<br>Token Endpoint URL<br>https://login.microsoftonline.com/<br>apped Domains<br>Add Remove All<br>Actions | /oauth2/v2.0/authorize<br>/oauth2/v2.0/token<br>Domain Name   |

9. Change to the tab with your Entra app, go to **Overview**, and copy the **Application (client) ID** to the clipboard.

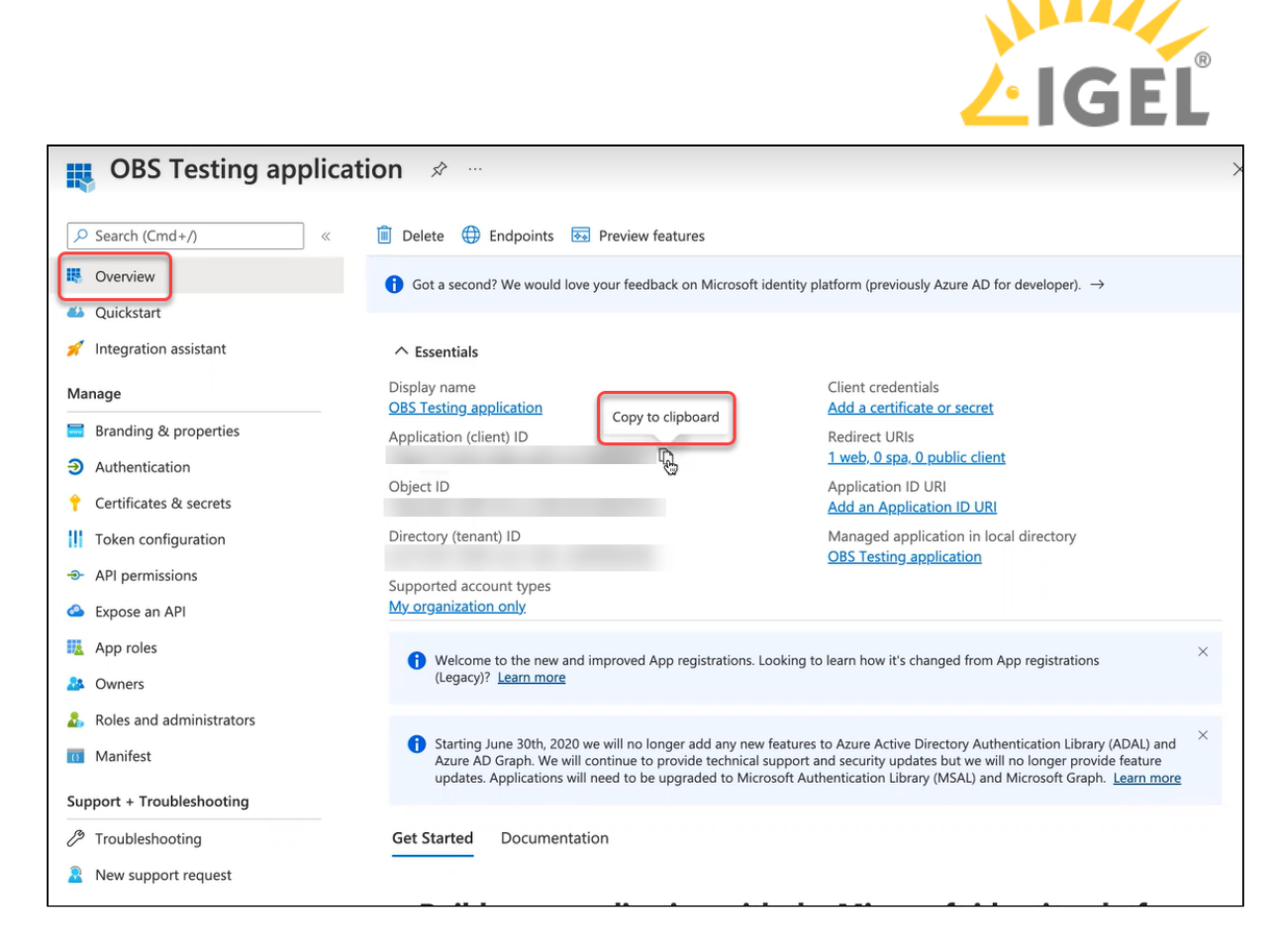

10. Change to the IGEL Customer Portal (**IGEL OS Identity Provider (IdP) Registration**) tab and paste the token endpoint into the field **Client ID**.

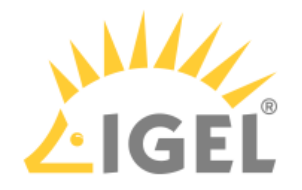

| IGEL OS Identity Provide<br>OBS Identity Provider Registration     | er (IdP) Registration                           |
|--------------------------------------------------------------------|-------------------------------------------------|
| Upload Client ID, Client Secret, Authorization URL                 | and the Token URL of your OBS Identity Provider |
| * Display Name<br>My OBS identity provider                         |                                                 |
| * Client ID                                                        |                                                 |
| * Authorization Endpoint URL<br>https://login.microsoftonline.com/ | /oauth2/v2.0/authorize                          |
| * Token Endpoint URL https://login.microsoftonline.com,            | /oauth2/v2.0/token                              |
| Mapped Domains Add Remove All                                      |                                                 |
| Actions                                                            | Domain Name No data to display                  |
|                                                                    |                                                 |

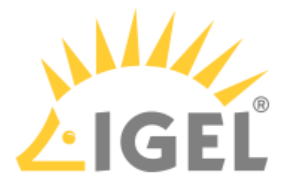

#### 11. Change to the tab with your Entra app (**Overview**) and click **Add a certificate or secret**.

| OBS Testing application   | on ጵ …                                                                                                    |                                                                                                    |   |
|---------------------------|----------------------------------------------------------------------------------------------------|----------------------------------------------------------------------------------------------------|---|
| Search (Cmd+/) «          | 🗊 Delete 🌐 Endpoints 🗔 Preview fe                                                                                           | atures                                                                                                    |   |
| Overview                  | Got a second? We would love your feedba                                                                                     | ck on Microsoft identity platform (previously Azure AD for developer). $ ightarrow$                                                                                                    |   |
| 🍪 Quickstart              |                                                                                                    |                                                                                                    |   |
| 💉 Integration assistant   | ↑ Essentials                                                                                                    |                                                                                                    |   |
| Manage                    | Display name<br>OBS Testing application                                                                                     | Client credentials Add a cegtificate or secret                                                                                                    |   |
| Branding & properties     | Application (client) ID                                                                                                    | Redirect URIs                                                                                                    |   |
| Authentication            | 01/2010                                                                                                    | <u>1 web, 0 spa, 0 public client</u>                                                                                                    |   |
| 🕈 Certificates & secrets  | Object ID                                                                                                    | Application ID URI<br>Add an Application ID URI                                                                                                    |   |
| Token configuration       | Directory (tenant) ID                                                                                                    | Managed application in local directory                                                                                                    |   |
| - API permissions         | Supported account types                                                                                                    | OBS Testing application                                                                                                    |   |
| 🙆 Expose an API           | My organization only                                                                                                    |                                                                                                    |   |
| u App roles               | () Welcome to the new and improved Ap                                                                                       | p registrations. Looking to learn how it's changed from App registrations                                                                                                    | × |
| A Owners                  | (Legacy)? Learn more                                                                                                    |                                                                                                    |   |
| Roles and administrators  |                                                                                                    |                                                                                                    | × |
| 🔞 Manifest                | Starting June 30th, 2020 we will no lon<br>Azure AD Graph. We will continue to p<br>updates. Applications will need to be u | ger add any new features to Azure Active Directory Authentication Library (ADAL) and<br>rovide technical support and security updates but we will no longer provide feature<br>pgraded to Microsoft Authentication Library (MSAL) and Microsoft Graph. <u>Learn more</u> |   |
| Support + Troubleshooting |                                                                                                    |                                                                                                    |   |

You are taken to the **Certificates & secrets** page.

#### 12. Click New client secret.

| 💡 OBS Testing applica                                                           | ntion   Certificates & secrets 👒 🐇                                                                                                    | $\times$ |
|---------------------------------------------------------------------------------|----------------------------------------------------------------------------------------------------|----------|
| Search (Cmd+/) «                                                                | ₽ Got feedback?                                                                                                    |          |
| <ul> <li>Overview</li> <li>Quickstart</li> <li>Integration assistant</li> </ul> | Credentials enable confidential applications to identify themselves to the authentication service when receiving tokens at a web<br>addressable location (using an HTTPS scheme). For a higher level of assurance, we recommend using a certificate (instead of a clien<br>secret) as a credential. | t        |
| Manage                                                                          | Application registration certificates, secrets and federated credentials can be found in the tabs below.                                                                                                    | ×        |
| Branding & properties     Authentication                                        | Catificates (0) Client counts (0) Endersted and acticle (0)                                                                                                    |          |
| 📍 Certificates & secrets                                                        | Certificates (0) Client secrets (0) Federated credentials (0)                                                                                                    |          |
| Token configuration                                                             | A secret string that the application uses to prove its identity when requesting a token. Also can be referred to as application passw                                                                                                    | vord.    |
| -> API permissions                                                              |                                                                                                    |          |
| Expose an API                                                                   | Description Expires Value ① Secret ID                                                                                                    |          |
| App roles                                                                       | No client secrets have been created for this application                                                                                                    |          |
| A Owners                                                                        | no cicil sectos nare been cicated in this approach.                                                                                                    |          |
| Roles and administrators                                                        |                                                                                                    |          |
| 10 Manifest                                                                     |                                                                                                    |          |
| Support + Troubleshooting                                                       |                                                                                                    |          |
| Troubleshooting                                                                 |                                                                                                    |          |
| New support request                                                             |                                                                                                    |          |

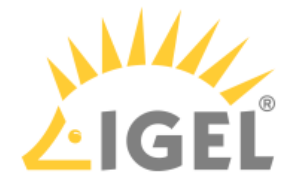

13. IMPORTANT! Make sure you have a safe and secure location to store the client secret; it can only be read out once. If you lose it, you must change it.

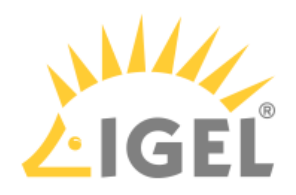

14. Enter a description and then click **Add**.

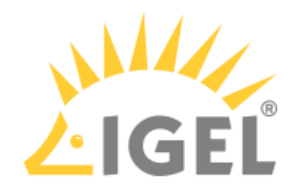

| Description | OBS credentials       |        |
|-------------|-----------------------|--------|
| Expires     | Recommended: 6 months | $\sim$ |
|             |                       |        |
|             |                       | ٩      |
|             |                       |        |
|             |                       |        |
|             |                       |        |
|             |                       |        |
|             |                       |        |
|             |                       |        |
|             |                       |        |
|             |                       |        |
|             |                       |        |
|             |                       |        |
|             |                       |        |
|             |                       |        |
| /           |                       |        |
|             |                       |        |

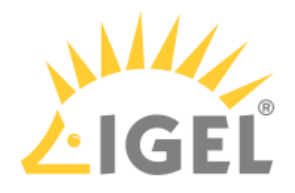

15. Copy the client secret to the clipboard.

| R Got feedback?                                                                                                    |                        |         |                 |     |
|----------------------------------------------------------------------------------------------------|------------------------|---------|-----------------|-----|
| <b>i</b> Got a second to give us some t                                                                                                    | feedback? $ ightarrow$ |         |                 | ×   |
| Credentials enable confidential applications to identify themselves to the authentication service when receiving tokens at a web<br>addressable location (using an HTTPS scheme). For a higher level of assurance, we recommend using a certificate (instead of a client<br>secret) as a credential. |                        |         |                 |     |
| () Application registration certificates, secrets and federated credentials can be found in the tabs below.                                                                                                    |                        |         |                 | ×   |
| Certificates (0) Client secrets (1) Federated credentials (0)<br>A secret string that the application uses to prove its identity when requesting a token. Also can be referred to as application password.                                                                                           |                        |         |                 |     |
| Description                                                                                                    | Expires                | Value 🛈 | Copied ecret ID |     |
| OBS credentials                                                                                                    | 11.1.2023              |         | 🖻               | 🗅 📋 |

16. Change to the IGEL Customer Portal (**IGEL OS Identity Provider (IdP) Registration**) tab and paste the client secret into the field **Client secret**.
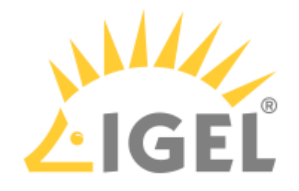

| Jpload Client ID, Client Secret, Auth | prization URL and the Token URL of your OBS Identity Provider |       |
|---------------------------------------|---------------------------------------------------------------|-------|
| * Display Name                        |                                                               |       |
| My OBS identity provider              |                                                               |       |
| <sup>®</sup> Client ID                |                                                               |       |
|                                       |                                                               |       |
| Client Count                          |                                                               |       |
| Client Secret                         |                                                               | 0.101 |
| ••••••                                |                                                               | SHO   |
| *Authorization Endpoint URL           |                                                               |       |
| https://login.microsoftonline.con     | oauth2/v2.0/authorize                                         |       |
| * Token Endpoint URL                  |                                                               |       |
| https://login.microsoftonline.con     | oauth2/v2.0/token                                             |       |
| Mapped Domains                        |                                                               |       |
| Add Demous All                        |                                                               |       |
| Add Remove All                        |                                                               |       |
| Add                                   |                                                               |       |
| Actions                               | Domain Name                                                   |       |

17. Change to the tab with your Entra app and change to the overview of your Entra tenant.

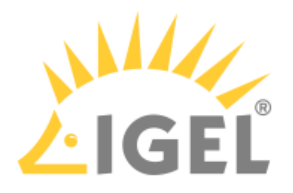

18. Copy the **Primary domain** to the clipboard.

| IGEL Technology C             | <b>GmbH</b>   Ove | rview                                         |                         |                       |             |
|-------------------------------|-------------------|-----------------------------------------------|-------------------------|-----------------------|-------------|
| Azure Active Directory        | $+$ Add $\vee$    | 🔅 Manage tenants 🛛 What's new                 | Preview features        | 🔗 Got feedba          | ack? 🗸      |
| i Overview                    |                   |                                               |                         |                       |             |
| Preview features              | (i)<br>Microsoft  | Entra has a simpler, integrated experience fo | or managing all your lo | dentity and Access Ma | anagement i |
| ✗ Diagnose and solve problems | new Micro         | soft Entra admin center (Preview)!            |                         | · · · ·               |             |
| Manage                        | Overview M        | Nonitoring Properties Tutorials               |                         |                       |             |
| 🚨 Users                       |                   |                                               |                         |                       |             |
| 🎥 Groups                      | 🔎 Search you      | ur tenant                                     |                         |                       |             |
| External Identities           | Basic informati   | on                                            |                         |                       |             |
| & Roles and administrators    |                   |                                               |                         |                       |             |
| Administrative units          | Name              | IGEL Technology GmbH                          |                         | Users                 | 1           |
| Enterprise applications       | Tenant ID         |                                               | D                       | Groups                | 0           |
| Devices                       | Primary domain    | onmicrosoft.com                               |                         | Applications          | 1           |
| App registrations             | License           | Azure AD Free                                 |                         | Devices               | 0           |
| Identity Governance           |                   |                                               |                         |                       |             |
| Application proxy             | Alerts            |                                               |                         |                       |             |
| Custom security attributes    |                   |                                               |                         |                       |             |

19. Change to the IGEL Customer Portal (**IGEL OS Identity Provider (IdP) Registration**) tab, click **Add**, paste the primary domain from the clipboard into the field **Domain name**, and then click **Add** in the dialog.

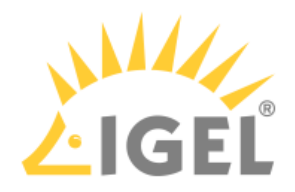

| Add Row X<br>Rome > Care<br>Bell OS identity<br>- Domain Name<br>IGEL OS<br>OS identity From                                                                                                    |                       | Cata                                                                          | log Knowledge MyHist |
|----------------------------------------------------------------------------------------------------|-----------------------|-------------------------------------------------------------------------------|----------------------|
| Homis Cossi   IGEL OS identity     IGEL OS identity     IGEL OS identity     IGEL OS identity     IGEL OS identity     Upload Client ID, Client Secret, Authorization URL and the Token URL of your OBS identity Provider      Upload Client ID, Client Secret, Authorization URL and the Token URL of your OBS identity Provider      * Display Name   My OBS identity provider      • Client ID     • Client Secret   • Client Secret <t< td=""><td></td><td>Add Row</td><td>×</td></t<>                                                                                                    |                       | Add Row                                                                       | ×                    |
| NEEL OS Identity Pro         Cancel Index         Upload Client ID, Client Secret, Authorization URL and the Token URL of your OBS Identity Provider         * Osplay Name         My OBS Identity provider         * Client ID         * Client Secret         * Client Secret         * Authorization Endpoint URL         * Authorization Endpoint URL         * Token Endpoint URL         Intersect         * Token Endpoint URL         Mapped Domains         Intersect         Intersect         No data to display                                                                                                    | Home 📏 Custo          | * Domain Name                                                                 |                      |
| IGEE OS<br>Bis Identity Provi<br>Uplaad Client LD, Client Secret, Authorization URL and the Token URL of your OBS Identity Provider<br>• Client D<br>• Client D<br>• Client D<br>• Client Secret<br>• Client Secret<br>• Client Secret<br>• Authorization Endpoint URL<br>• Authorization Endpoint URL<br>• Authorization Endpoint URL<br>• Client Secret<br>• Client Secret<br>• Cl | IGEL OS Identity Pro  | onmicrosoft.com                                                               |                      |
| DEEL OS   OBS Identity Provider     * Display Name   Wy OBS Identity provider   * Client ID   * Client Secret   * Client Secret   * Client Secret   * Client Secret   * Client Secret   * Authorization Endpoint URL   https://login.microsoftonline.com/ ioauth2/v2.0/token   Paped Domains    Intons     No data to display                                                                                                    |                       |                                                                               |                      |
| OBS Identity Provider     * Display Name   Wy OBS Identity provider   • Client ID     • Client Secret   • Client Secret   • Client Secret   • Authorization Endpoint URL   https://login.microsoftonline.com/   • Token Endpoint URL   https://login.microsoftonline.com/   • Token Endpoint URL   https://login.microsoftonline.com/   • Token Endpoint URL   https://login.microsoftonline.com/   • Token Endpoint URL   https://login.microsoftonline.com/   • Token Endpoint URL   https://login.microsoftonline.com/   • Token Endpoint URL   https://login.microsoftonline.com/   • Token Endpoint URL   https://login.microsoftonline.com/   • Token Endpoint URL   https://login.microsoftonline.com/   • Token Endpoint URL   https://login.microsoftonline.com/   • Token Endpoint URL   https://login.microsoftonline.com/   • Token Endpoint URL   https://login.microsoftonline.com/   • Token Endpoint URL   https://login.microsoftonline.com/   • Token Endpoint URL   https://login.microsoftonline.com/   • Token Endpoint URL   • Token Endpoint URL   • Token Endpoint URL   • Token Endpoint URL   • Token Endpoint URL   • Token Endpoint URL   • Token Endpoint URL   • Token Endpoint URL   • Token Endpoint URL   • Token Endpoint URL <td>IGELOSI</td> <td></td> <td>Cancel</td>                                                                                                    | IGELOSI               |                                                                               | Cancel               |
| Upload Client ID, Client Secret, Authorization URL and the Token URL of your OBS Identity Provider  * Display Name Ny OBS Identity provider  * Client ID  Client Secret Client Secret SHOW  * Authorization Endpoint URL Authorization Endpoint URL Authorization Endpoint URL  * Token Endpoint URL Mapped Domains  Mapped Domains  Mapped Domains No data to display                                                                                                    | OBS Identity Provid   |                                                                               |                      |
|                                                                                                    | Upload Client ID, Cli | ent Secret, Authorization URL and the Token URL of your OBS Identity Provider |                      |
| <ul> <li>bisplay Name</li> <li>My OBS identity provider</li> <li>Client ID</li> <li>Client Secret</li> <li>Client Secret</li> <li>SHOW</li> <li>Authorization Endpoint URL</li> <li>https://login.microsoftonline.com/ / /oauth2/v2.0/authorize</li> <li>Token Endpoint URL</li> <li>https://login.microsoftonline.com/ / /oauth2/v2.0/token</li> </ul> Mapped Domains   Image: Client Secret   Image: Client Secret   My OBS Secret   Image: Client Secret   Image: Client Secret   Image: Client Secret   My OBS Secret Secret   Image: Client Secret Secret Sec                                                                                                    |                       |                                                                               |                      |
| My QBS identity provider     • Client ID      • Client Secret • Authorization Endpoint URL   https://login.microsoftonline.com/   • Token Endpoint URL   https://login.microsoftonline.com/   • Token Endpoint URL   https://login.microsoftonline.com/   • Token Endpoint URL   https://login.microsoftonline.com/   • Token Endpoint URL   https://login.microsoftonline.com/   • Token Endpoint URL   https://login.microsoftonline.com/   • Token Endpoint URL   https://login.microsoftonline.com/   • Token Endpoint URL   https://login.microsoftonline.com/   • Token Endpoint URL   https://login.microsoftonline.com/   • Token Endpoint URL   https://login.microsoftonline.com/   • Token Endpoint URL   https://login.microsoftonline.com/   • Token Endpoint URL   https://login.microsoftonline.com/   • Token Endpoint URL   https://login.microsoftonline.com/   • Token Endpoint URL   No data to display                                                                                                    | * Display Name        |                                                                               |                      |
| <pre>*Client ID</pre>                                                                                                    | My OBS identity p     | ovider                                                                        |                      |
| <ul> <li>Client Secret</li> <li>SHOW</li> <li>Authorization Endpoint URL</li> <li>https://login.microsoftonline.com/ / /oauth2/v2.0/authorize</li> <li>Token Endpoint URL</li> <li>https://login.microsoftonline.com/ / /oauth2/v2.0/token</li> </ul> Mapped Domains   Image: Comparis   Image: Comparis   Ima                                                                                                    | * Client ID           |                                                                               |                      |
| * Client Secret SHOW<br>* Authorization Endpoint URL<br>https://login.microsoftonline.com/ /oauth2/v2.0/authorize<br>* Token Endpoint URL<br>https://login.microsoftonline.com/ /oauth2/v2.0/token<br>Mapped Domains<br>Kadd Remove All<br>Actions Domain Name<br>No data to display                                                                                                    |                       |                                                                               |                      |
| *Authorization Endpoint URL         https://login.microsoftonline.com/       /oauth2/v2.0/authorize         * Token Endpoint URL         https://login.microsoftonline.com/       /oauth2/v2.0/token         Mapped Domains         Image: Comparis         Actions       Domain Name         No data to display                                                                                                    | * Client Secret       |                                                                               |                      |
| * Authorization Endpoint URL<br>https://login.microsoftonline.com/ /oauth2/v2.0/authorize  * Token Endpoint URL https://login.microsoftonline.com/ /oauth2/v2.0/token  Mapped Domains  Add Remove All Actions Domain Name No data to display                                                                                                    |                       | SHOW                                                                          |                      |
| https://login.microsoftonline.com/       /oauth2/v2.0/authorize         * Token Endpoint URL       https://login.microsoftonline.com/       /oauth2/v2.0/token         Mapped Domains                                                                                                    | * Authorization End   | point URL                                                                     |                      |
| * Token Endpoint URL          https://login.microsoftonline.com/       /oauth2/v2.0/token         Mapped Domains         Image: Add Image: Add Image                                                                                                    | https://login.micr    | osoftonline.com/ /oauth2/v2.0/authorize                                       |                      |
| https://login.microsoftonline.com/       /oauth2/v2.0/token         Mapped Domains                                                                                                    | * Token Endpoint Uf   | L.                                                                            |                      |
| Mapped Domains       Add     Remove All       Actions     Domain Name       No data to display                                                                                                    | https://login.micr    | psoftonline.com/ /oauth2/v2.0/token                                           |                      |
| Add     Remove All       Actions     Domain Name       No data to display                                                                                                    | Mapped Domains        |                                                                               |                      |
| Actions     Domain Name       No data to display                                                                                                    | Add                   |                                                                               |                      |
| No data to display                                                                                                    | Actions               | Domain Name                                                                   |                      |
|                                                                                                    |                       | No data to display                                                            |                      |
|                                                                                                    |                       |                                                                               |                      |
|                                                                                                    |                       |                                                                               |                      |

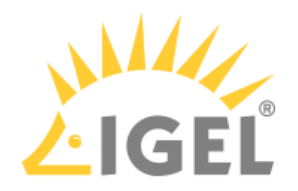

### 20. Click Submit.

| Upload Client ID, Client Secret, Authorization URL and the Token URL of your OBS Identity Provider     * Display Name   My OBS Identity provider   * client ID     * Client Secret   * Client Secret   * Client Secret   * Authorization Endpoint URL   https://login.microsoftonline.com/ /oauth2/v2.0/token     * Token Endpoint URL   https://login.microsoftonline.com/ /oauth2/v2.0/token     Mapped Domains                                                                                                    |        |      | er (IdP) Registration                              | S Identity Prov<br>Provider Registration | IGEL O<br>OBS Identity I |
|----------------------------------------------------------------------------------------------------|--------|------|----------------------------------------------------|------------------------------------------|--------------------------|
| Display Name   My OBS Identity provider   • client ID   • client Secret   • client Secret   • client Secret   • tuthorization Endpoint URL   https://login.microsoftonline.com/ //oauth2/v2.0/authorize   • token Endpoint URL   https://login.microsoftonline.com/ //oauth2/v2.0/authorize   • token Endpoint URL   https://login.microsoftonline.com/ //oauth2/v2.0/token                                                                                                    | Submit |      | RL and the Token URL of your OBS Identity Provider | t ID, Client Secret, Authorizatio        | Upload Client            |
| My OBS identity provider   * Client ID   * Client Secret   * Client Secret   * Authorization Endpoint URL   https://login.microsoftonline.com/   * Token Endpoint URL   https://login.microsoftonline.com/   / oauth2/v2.0/token                                                                                                    |        |      |                                                    | me                                       | • Display Nan            |
| * Client D  * Client Screet  * Client Screet  * Client Screet  * Client Screet  * Client Screet  * Authorization Endpoint URL  https://login.microsoftonline.com/ / /oauth2/v2.0/authorize  * Token Endpoint URL  https://login.microsoftonline.com/ / /oauth2/v2.0/token  * Authorization Endpoint URL  Authorization Endpoint URL  Authorization Endpoint Endpoint URL  Authorization Endpoint Endpoint |        |      |                                                    | entity provider                          | My OBS ide               |
| Client Secret   * Client Secret   * Muthorization Endpoint URL   https://login.microsoftonline.com/   * Token Endpoint URL   https://login.microsoftonline.com/   * Token Endpoint URL   https://login.microsoftonline.com/   * Token Endpoint URL   https://login.microsoftonline.com/   * Token Endpoint URL   https://login.microsoftonline.com/   * Token Endpoint URL   https://login.microsoftonline.com/   * Token Endpoint URL   https://login.microsoftonline.com/   * Token Endpoint URL   https://login.microsoftonline.com/   * Token Endpoint URL   https://login.microsoftonline.com/   * Token Endpoint URL   https://login.microsoftonline.com/   * Token Endpoint URL   * Token Endpoint URL   * Token Endpoint URL   * Token Endpoint URL   * Token Endpoint URL   * Token Endpoint URL   * Token Endpoint URL   * Token Endpoint URL   * Token Endpoint URL   * Token Endpoint URL   * Token Endpoint URL                                                                                                    |        |      |                                                    |                                          | Client ID                |
| Client Secret     SHOW     Authorization Endpoint URL   https://login.microsoftonline.com/ / oauth2/v2.0/authorize   Token Endpoint URL   https://login.microsoftonline.com/ / oauth2/v2.0/token   Autoped Domains     Add   Remove All   Actions   Domain Name  onmicrosoft.com                                                                                                    |        |      |                                                    |                                          |                          |
| SHOW     Authorization Endpoint URL     https://login.microsoftonline.com/     / Token Endpoint URL        https://login.microsoftonline.com/     / Token Endpoint URL     https://login.microsoftonline.com/     / Token Endpoint URL     https://login.microsoftonline.com/     / Token Endpoint URL     Add   Remove All     Actions   Domain Name  onmicrosoft.com                                                                                                    |        |      |                                                    | et                                       | Client Secre             |
| Authorization Endpoint URL   https://login.microsoftonline.com/   * Token Endpoint URL   https://login.microsoftonline.com/   / oauth2/v2.0/token   Add Remove All   Actions   Domain Name  onmicrosoft.com                                                                                                    |        | SHOW |                                                    |                                          |                          |
| https://login.microsoftonline.com/ /oauth2/v2.0/authorize     'Token Endpoint URL        https://login.microsoftonline.com/     /oauth2/v2.0/token     Add   Remove All     Actions   Domain Name   .onmicrosoft.com                                                                                                    |        |      |                                                    | on Endpoint URL                          | Authorizatio             |
| Token Endpoint URL       https://login.microsoftonline.com/     /oauth2/v2.0/token       Mapped Domains       Add     Remove All       Actions     Domain Name       Image: Image: Image                                                                                                    |        |      | /oauth2/v2.0/authorize                             | ;in.microsoftonline.com/                 | https://logi             |
| https://login.microsoftonline.com/     /oauth2/v2.0/token       Mapped Domains     Add     Remove All       Actions     Domain Name       Image: Image: Imag                                                                                                    |        |      |                                                    | point URL                                | Token Endp               |
| Add   Remove All     Actions   Domain Name     Image: Commit Cosoft.com                                                                                                    |        |      | /oauth2/v2.0/token                                 | ;in.microsoftonline.com/                 | https://logi             |
| Add     Remove All       Actions     Domain Name       Image: Commicrosoft.com                                                                                                    |        |      |                                                    | nains                                    | lapped Dom               |
| Actions     Domain Name                                                                                                    |        |      |                                                    | Remove All                               | Add                      |
| ✓ ★ .onmicrosoft.com                                                                                                    |        |      | iain Name                                          | 5                                        | Actions                  |
|                                                                                                    |        |      | .onmicrosoft.com                                   |                                          | ø ×                      |
|                                                                                                    |        |      |                                                    |                                          |                          |

### The data record is created.

| ■ IGEL OS Id                   | P Management | :             |                                     |                             |                      |                       |       |                            |                |
|--------------------------------|--------------|---------------|-------------------------------------|-----------------------------|----------------------|-----------------------|-------|----------------------------|----------------|
| All > Account =                | Test Compan  | у             |                                     |                             | Update client secret | Update Mapped Domains | Regis | ter IGEL OS k              | dP             |
| <b>Display</b> name            | Client ID    | Client Secret | Authorization URL                   | Token URL                   |                      | Mapped Domains        |       | Created                    | U              |
| My OBS<br>identity<br>provider |              | ****          | https://login.microsoftonline.com/l | https://login.microsoftonli | ne.com/              | anmicrosoft.com       |       | 2022-<br>12-02<br>16:01:06 | 2)<br>0:<br>1) |
|                                | 3            | *****         | https://login.microsoftonline.com/  | https://login.microsoftonli | ne.com/L             | .onmicrosoft.com      |       | 2022-<br>10-13<br>12:16:26 | 20<br>13<br>12 |

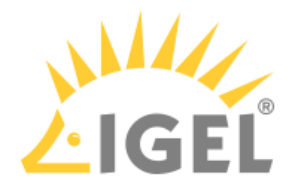

## Creating a User in the Entra App

1. Change to the Entra (tenant overview) tab and click **Users**.

| IGEL Technology Gr Azure Active Directory                                 | mbH   Overvie                                         | ew                                                                            |                           |                     |                          | × |
|---------------------------------------------------------------------------|-------------------------------------------------------|-------------------------------------------------------------------------------|---------------------------|---------------------|--------------------------|---|
| <ul> <li>Overview</li> </ul>                                              | + Add ∨ 🐯 M                                           | lanage tenants [ What's new                                                   | Preview features          | 🖗 Got feedba        | ick? ∨                   |   |
| <ul> <li>Preview features</li> <li>Diagnose and solve problems</li> </ul> | (i)<br><u>Microsoft Entra</u><br><u>new Microsoft</u> | has a simpler, integrated experience fr<br>Entra admin center (Preview)! [ 2] | or managing all your Ider | ntity and Access Ma | inagement needs. Try the | × |
| Manage                                                                    | Overview Monit                                        | toring Properties Tutorials                                                   |                           |                     |                          |   |
| A Groups                                                                  | Search your tenant                                    |                                                                               |                           |                     |                          |   |
| <ul> <li>External Identities</li> <li>Roles and administrators</li> </ul> | Basic information                                     |                                                                               |                           |                     |                          |   |
| Administrative units                                                      | Name                                                  | IGEL Technology GmbH                                                          | -                         | Users               | 1                        |   |
| Enterprise applications                                                   | Tenant ID                                             |                                                                               | LD LD                     | Groups              | 0                        |   |
| Devices                                                                   | Primary domain                                        | igelobs.onmicrosoft.com                                                       |                           | Applications        | 1                        |   |
| (a) Identity Governance                                                   | License                                               | Azure AD Free                                                                 |                           | Devices             | 0                        |   |
| Application proxy                                                         | Alerts                                                |                                                                               |                           |                     |                          |   |
| _                                                                         |                                                       |                                                                               |                           |                     |                          |   |

2. From the New user menu, select Create a new user.

| 🙎 Users 🐇                   |                                  |                                                         |              |                      | ×        |
|-----------------------------|----------------------------------|---------------------------------------------------------|--------------|----------------------|----------|
| Search (Cmd+/) «            | $+$ New user $\vee \pm$ Download | d users 🔹 Bulk operations 🗸 💍 Refresh                   | Columns      | Delete               |          |
| 🚨 All users (preview)       | + Createnew user                 | any users list experience? Click here to leave the prev | iaw          |                      | ×        |
| Audit logs                  | ➢ Invite external user           | acy users list experience: click here to leave the prev | iew.         |                      | ~        |
| Ə Sign-in logs              | ₽ Search                         |                                                         | √ Add filter |                      |          |
| Diagnose and solve problems | 1 user found                     |                                                         |              | Copy link to current | view 🗅   |
| Manage                      |                                  |                                                         |              |                      |          |
| 🚴 Deleted users (preview)   | Display name ↑                   | User principal name                                     | User type    | On-premises sy       | Identiti |
| Password reset              | PA @igel.com                     | _igel.com#EX 🗈                                          | Member       | No                   | External |
| 찬 User settings             |                                  |                                                         |              |                      |          |

- 3. Provide the necessary data and then click **Create**:
  - **User name**: A valid e-mail address.
  - Name: Display name
  - Let me create the password: For our purposes, you can use this option.

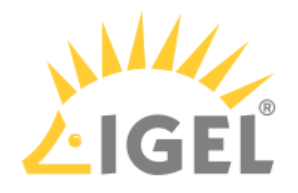

| Identity                  |                                                       |
|---------------------------|-------------------------------------------------------|
| User name * 🕕             | onmicrosoft.com ∨                                     |
|                           | the domain name i need isn't shown here               |
| Name * ①                  | OBS User                                              |
| First name                |                                                       |
| Last name                 |                                                       |
| Password                  |                                                       |
|                           | Auto-generate password     Let me create the password |
| Initial password * 🛈      |                                                       |
| Groups and roles          |                                                       |
| Groups                    | 0 groups selected                                     |
| Roles                     | User                                                  |
| Settings<br>Block sign in | Yes No                                                |
| Usade location            |                                                       |

• Initial password: Password to be used for the first login.

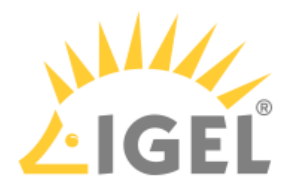

# Configuring Okta as Identity Provider

To configure Okta as the identity provider, you need to do the following:

- 1. Creating an Okta Application That Will Serve as Identity Provider(see page 79): We register an application in Okta to use the service as an external identity provider.
- 2. Registering Our Okta Application in the IGEL Customer Portal(see page 83): This will enable IGEL Cloud Services to use our Okta Application as the external identity provider.

## Creating an Okta Application That Will Serve as Identity Provider

1. Log in to Okta with your admin account, and from the **Applications** menu, select **Applications** > **Create App Integration**.

| Dashboard      | ~ | 🔳 okta                 |                                        | -   |
|----------------|---|------------------------|----------------------------------------|-----|
| Directory      | ~ | Q Search               |                                        |     |
| Customizations | ~ |                        |                                        | *   |
| Applications   | ^ | Create App Integration | Browse App Catalog Assign Users to App |     |
| Applications   |   | Q. Search              |                                        |     |
| Self Service   |   |                        |                                        | 11  |
| Security       | ~ | STATUS                 | Carel D Substantial O                  | . 1 |
| Workflow       | ~ | ACTIVE                 | 4<br>4 Okta Admin Console              |     |
| Reports        | ~ |                        | Okta Browser Plugin                    |     |
| Settings       | ~ |                        | Okta Dashboard                         |     |
|                |   |                        | • • • • • • •                          |     |
|                |   |                        | • •                                    |     |
|                |   |                        | • •                                    |     |
|                |   |                        |                                        |     |
|                |   |                        |                                        |     |
|                |   |                        |                                        |     |

- 2. Edit the settings as follows and then click **Next**.
  - Set Sign-in method to OIDC.

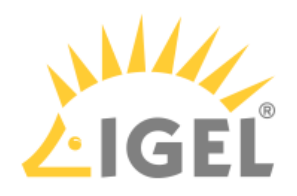

| Sign-in method<br>Learn More C                                                                | <ul> <li>OIDC - OpenID Connect<br/>Token-based OAuth 2.0 authentication for Single Sign-On (SSO) throug<br/>endpoints. Recommended if you intend to build a custom app integration<br/>with the Okta Sign-In Widget.</li> </ul> |
|-----------------------------------------------------------------------------------------------|----------------------------------------------------------------------------------------------------|
|                                                                                               | <ul> <li>SAML 2.0</li> <li>XML-based open standard for SSO. Use if the Identity Provider for your application only supports SAML.</li> </ul>                                                                                    |
|                                                                                               | <ul> <li>SWA - Secure Web Authentication</li> <li>Okta-specific SSO method. Use if your application doesn't support OID</li> <li>SAML.</li> </ul>                                                                               |
|                                                                                               | API Services                                                                                                    |
|                                                                                               | Interact with Okta APIs using the scoped OAuth 2.0 access tokens for machine-to-machine authentication.                                                                                                    |
| <b>Application type</b><br>What kind of application are you trying to integrate<br>with Okta? | <ul> <li>Web Application<br/>Server-side applications where authentication and tokens are handled<br/>the server (for example, Go, Java, ASP.Net, Node.js, PHP)</li> </ul>                                                      |

- 3. Edit the settings as follows and then click **Save**.
  - Under **App integration name**, enter a name for your application, e.g. "IGEL Onboarding Service".
  - Make sure that as the **Grant type**, the option **Authorization Code** is selected.

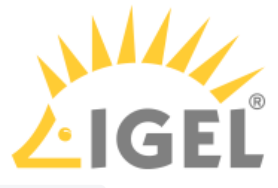

• Under Sign-in redirect URIs, enter " https://obs.services.igel.com/ ".

| General Settings                                                                                 |                                                                                               |
|--------------------------------------------------------------------------------------------------|-----------------------------------------------------------------------------------------------|
| App integration name                                                                             | IGEL Onboarding Service                                                                       |
| Logo (Optional)                                                                                  | (L) (L) (L) (L) (L) (L) (L) (L) (L) (L)                                                       |
| Grant type<br>Learn More <sup>C2</sup>                                                           | Client acting on behalf of itself Client Credentials                                          |
|                                                                                                  | Client acting on behalf of a user<br>Authorization Code<br>Refresh Token<br>Implicit (hybrid) |
| Sign-in redirect URIs                                                                            | <ul> <li>Allow wildcard * in sign-in URI redirect.</li> </ul>                                 |
| Okta sends the authentication response and ID token for the user's sign-in request to these URIs | https://obs.services.igel.com                                                                 |
| Learn More 12                                                                                    | + Add URI                                                                                     |

• Under **Assignments**, depending on your company policy, either allow everyone or select an existing group configured under **Directory > Groups**. You can change this configuration after creating the app integration under the **Assignments** tab of the application.

| Controlled access                                                                                                    | Allow everyone in your organization to access                     |  |
|----------------------------------------------------------------------------------------------------|-------------------------------------------------------------------|--|
| Select whether to assign the app integration to<br>everyone in your org, only selected group(s), or<br>skip assignment until after app creation. | Limit access to selected groups     Skip group assignment for now |  |
|                                                                                                    |                                                                   |  |

The app integration is created.

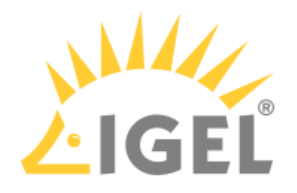

4. Select the **General** tab and then click **Edit**.

| Client Credentials                 | Edit                                                            |
|------------------------------------|-----------------------------------------------------------------|
| Client ID                          | le le                                                           |
|                                    | Public identifier for the client that is required for all OAuth |
|                                    | flows.                                                          |
| Client authentication              | O None                                                          |
|                                    | Olient secret                                                   |
|                                    | Public key / Private key                                        |
| Proof Key for Code Exchange (PKCE) | Require PKCE as additional verification                         |

5. Under Client authentication, select Client secret and make sure that under Proof Key for Code Exchange (PKCE), Require PKCE as additional verification is enabled. Afterward, click Save.

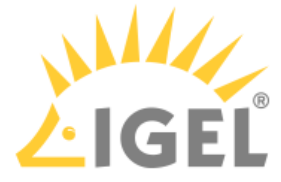

| okta                              |                                                                        | 2 == |
|-----------------------------------|------------------------------------------------------------------------|------|
| Search                            |                                                                        |      |
| General Sign On Mobile            | Assignments Okta API Scopes                                            |      |
| Client Credentials                | Cancel                                                                 |      |
| Client ID                         | Public identifier for the client that is required for all OAuth flows. |      |
| Client authentication             | O None<br>Client secret<br>Public key / Private key                    |      |
| Proof Key for Code Exchange (PKCE | ) Require PKCE as additional verification                              |      |
| CLIENT SECRETS                    |                                                                        |      |
|                                   | Generate new secret                                                    |      |
| Creation date Secret              | Status                                                                 |      |
| A new clien                       | t secret is generated after you click Save                             |      |
|                                   | Save                                                                   |      |

The client secret will be created.

## Registering Our Okta Application in the IGEL Customer Portal

Open the IGEL Customer Portal<sup>17</sup> in your browser, log in to your admin account, and select Users
 IGEL OS IdP.

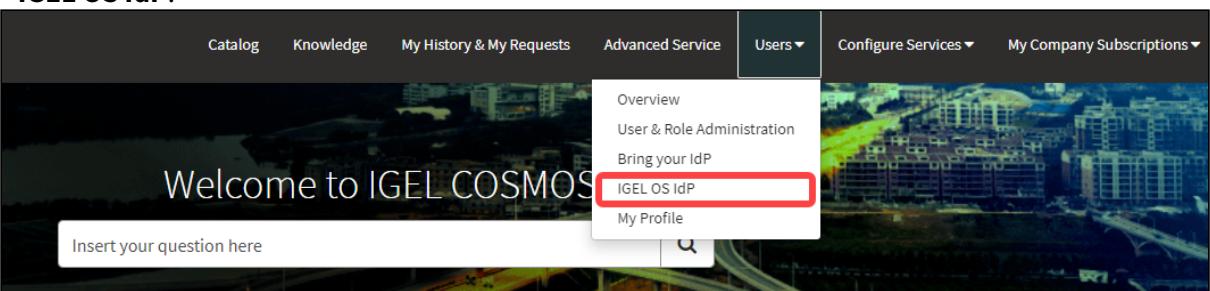

| 17 https://cosmos.igel.com | / |
|----------------------------|---|
|----------------------------|---|

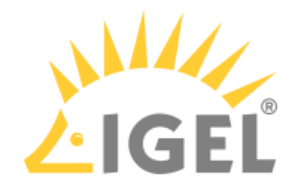

2. Click Register IGEL OS IdP.

| 目 IGEL OS Id        | P Management |               |                   |           |                      |                       |        |                                                          |                            |
|---------------------|--------------|---------------|-------------------|-----------|----------------------|-----------------------|--------|----------------------------------------------------------|----------------------------|
| All > Account =     |              |               |                   |           | Update client secret | Update Mapped Domains | Regist | er IGEL OS Id                                            | P                          |
| <b>Display name</b> | Client ID    | Client Secret | Authorization URL | Token URL |                      | Mapped Domains        |        | Created                                                  | L                          |
|                     |              | *****         |                   |           |                      |                       |        | 2022-<br>10-13<br>12:16:26<br>2022-<br>09-28<br>15:19:29 | 2<br>1<br>1<br>2<br>0<br>1 |
| :                   | ,            | *****         |                   |           |                      |                       |        | 2022-<br>10-11<br>08:39:53                               | 2<br>1<br>0                |

3. Enter a **Display name**. This is the name under which your identity provider app will be displayed.

| 3S Identity Provider Registration  | novider (IdP) Registration                                      | Submit                                                       |
|------------------------------------|-----------------------------------------------------------------|--------------------------------------------------------------|
| vload Client ID, Client Secret, Au | thorization URL and the Token URL of your OBS Identity Provider | Required information<br>Client ID Authorization Endpoint URL |
| Display Name                       |                                                                 | Token Endpoint URL                                           |
| Client ID                          |                                                                 |                                                              |
| ant Coarat                         |                                                                 |                                                              |
| ent secret                         |                                                                 |                                                              |
| uthorization Endpoint URL          |                                                                 |                                                              |
| oken Endpoint URL                  |                                                                 |                                                              |
|                                    |                                                                 |                                                              |
| Add Remove All                     |                                                                 |                                                              |
| Actions                            | Domain Name                                                     |                                                              |
|                                    |                                                                 |                                                              |

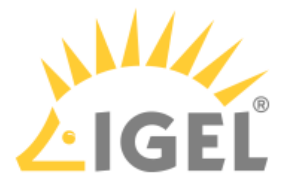

4. Change to the tab with your Okta app, go to the **General** tab and copy the **Client ID**.

| ≡ okta                 |                                                                           | × |
|------------------------|---------------------------------------------------------------------------|---|
| Q Search               |                                                                           |   |
| General Sign On Mobile | Assignments Okta API Scopes                                               | • |
|                        |                                                                           |   |
| Client Credentials     | Edit                                                                      |   |
| Client ID              | Public identifier for the client that is required for air OAuth<br>flows. |   |

5. Change to the IGEL Customer Portal (**IGEL OS Identity Provider (IdP) Registration**) tab and paste the client ID into the field **Client ID**.

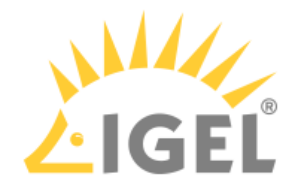

| GEL OS Identity F<br>BS Identity Provider Registration | Provider (IdP) Registration                                   |
|--------------------------------------------------------|---------------------------------------------------------------|
| pload Client ID, Client Secret, Auth                   | orization URL and the Token URL of your OBS Identity Provider |
| Display Name                                           |                                                               |
| Client ID                                              |                                                               |
| Client Secret                                          |                                                               |
| Authorization Endpoint URL                             |                                                               |
| Token Endpoint URL                                     |                                                               |
| apped Domains                                          |                                                               |
| Add Remove All                                         |                                                               |
| Actions                                                | Domain Name                                                   |
|                                                        | No data to display                                            |
|                                                        |                                                               |

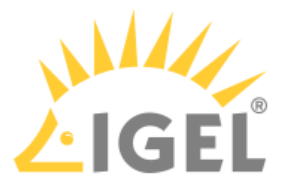

6. Change to the tab with your Okta app, go to the **General** tab and copy the **Client Secret**.

| neral    | Sign On        | Assignments     | Okta API Scopes                                            | Application Rate Limits            |
|----------|----------------|-----------------|------------------------------------------------------------|------------------------------------|
| Client   | t Credentia    | ls              |                                                            | Cancel                             |
| Client I | ID             |                 | Public identifier for th<br>OAuth flows.                   | ne client that is required for all |
| Client a | authenticatior | 1               | <ul><li>Client secret</li><li>Public key / Priva</li></ul> | te key                             |
| Proof k  | Key for Code E | Exchange (PKCE) | ✓ Require PKCE as                                          | additional verification            |
| CLIEN    | T SECRETS      |                 |                                                            |                                    |
|          |                |                 |                                                            | Generate new secret                |
| Creat    | tion date      | Secret          |                                                            | Status                             |
|          |                |                 |                                                            |                                    |

7. Change to the IGEL Customer Portal (**IGEL OS Identity Provider (IdP) Registration**) tab and paste the client secret into the field **Client secret**.

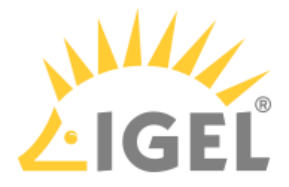

| GEL OS Identity                   | Provider (IdP) Registration                                      |      |
|-----------------------------------|------------------------------------------------------------------|------|
| BS Identity Provider Registratio  | n                                                                |      |
| pload Client ID, Client Secret, A | uthorization URL and the Token URL of your OBS Identity Provider |      |
| Display Name                      |                                                                  |      |
| My OBS identity provider          |                                                                  |      |
| Client ID                         |                                                                  |      |
|                                   |                                                                  |      |
| Client Secret                     |                                                                  |      |
| •••••                             |                                                                  | SHOV |
| Authorization Endpoint URL        |                                                                  |      |
|                                   |                                                                  |      |
| Token Endpoint URL                |                                                                  |      |
|                                   |                                                                  |      |
| apped Domains                     |                                                                  |      |
| Add Remove All                    |                                                                  |      |
|                                   |                                                                  |      |
| Actions                           | Domain Name                                                      |      |
| Actions                           | Domain Name No data to display                                   |      |

8. To get the **Authorization Endpoint URL** and **Token Endpoint URL** enter into your browser: https://<your0kta0rg>/.well-known/openid-configuration Example: https://dev-xxxxx-admin.okta.com/.well-known/openid-configuration

| {                                   |                                         |
|-------------------------------------|-----------------------------------------|
| "issuer": "https:// .okta           | .com/oauth2/default",                   |
| "authorization_endpoint": "https:// | .okta.com/oauth2/default/v1/authorize", |
| "token_endpoint": "https://         | .okta.com/oauth2/default/v1/token",     |
| "userinfo_endpoint": "https://      | okta.com/oauth2/default/v1/userinfo",   |
| "registration_endpoint": "https://  | .okta.com/oauth2/v1/clients",           |

9. Copy and paste the values into the **Authorization Endpoint URL** and **Token Endpoint URL** fields one by one.

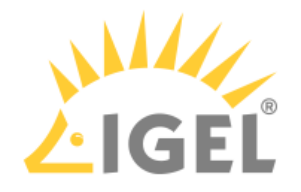

| nis item only works with O:                                                                                     |                                                                 |
|----------------------------------------------------------------------------------------------------|-----------------------------------------------------------------|
|                                                                                                    | 512                                                             |
| pload Client ID, Client Secret, Aut                                                                             | thorization URL and the Token URL of your OBS Identity Provider |
|                                                                                                    |                                                                 |
| Display Name                                                                                                    |                                                                 |
| My OBS identity provider                                                                                        |                                                                 |
| Client ID                                                                                                    |                                                                 |
|                                                                                                    |                                                                 |
| Client Secret                                                                                                   |                                                                 |
|                                                                                                    | SHC                                                             |
| Authorization Endpoint LIPI                                                                                     |                                                                 |
|                                                                                                    | /oauth2/default/v1/authorize                                    |
| https:// okta.com/                                                                                              |                                                                 |
| https:// okta.com/                                                                                              |                                                                 |
| https:// okta.com/<br>Token Endpoint URL                                                                        | losuth2/defsult/v1/token                                        |
| https:// okta.com/<br>Token Endpoint URL<br>https:// l.okta.com/                                                | /oauth2/default/v1/token                                        |
| https:// okta.com/<br>Token Endpoint URL<br>https:// l.okta.com/<br>lapped Domains                              | /oauth2/default/v1/token                                        |
| https:// okta.com/<br>Token Endpoint URL<br>https:// l.okta.com/<br>lapped Domains<br>Add Remove All            | /oauth2/default/v1/token                                        |
| https:// okta.com/<br>Token Endpoint URL<br>https:// l.okta.com/<br>lapped Domains<br>Add Remove All<br>Actions | /oauth2/default/v1/token                                        |

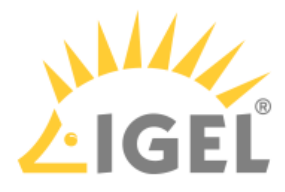

10. To add a domain, click **Add**, enter the **Domain name**, and then click **Add** in the dialog.

| vices               |              |                    | Catalog | Knowledge | My History | 6 My Requests   |
|---------------------|--------------|--------------------|---------|-----------|------------|-----------------|
|                     | Add Row      |                    |         |           |            |                 |
| Home 🗲 Custo        | *Domain Name |                    |         |           |            |                 |
| IGEL OS Identity Pr | .com         |                    |         |           |            |                 |
| Client Secret       |              |                    |         |           |            | Cancel          |
| *Authorization End  | lpoint URL   |                    |         |           |            |                 |
|                     |              |                    |         |           |            |                 |
| * Token Endpoint U  | RL           |                    |         |           |            | Required inform |
|                     |              |                    |         |           |            | Client ID       |
| Mapped Domains      |              |                    |         |           |            |                 |
| Add                 |              |                    |         |           |            |                 |
| Actions             |              | Domain Name        |         |           |            |                 |
|                     |              | No data to display |         |           |            |                 |
|                     |              |                    |         |           |            |                 |
|                     |              |                    |         |           |            |                 |

### 11. Click Submit.

The data record is created.

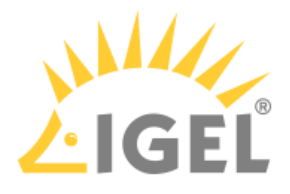

# Configuring Ping as Identity Provider

To configure Ping as the identity provider, you need to do the following:

- 1. Creating a Ping Application That Will Serve as Identity Provider(see page 91): We register an application in Ping Identity to use the service as an external identity provider.
- 2. Registering Our Ping Application in the IGEL Customer Portal(see page 94): This will enable IGEL Cloud Services to use our Ping Application as the external identity provider.

## Creating a Ping Application That Will Serve as Identity Provider

1. Log in to Ping with your admin account, and on the **Connections > Applications** page add a new application.

| PingIdentity.       | ↑ trial_igel_1501309074 → Administrators ▼                                                                                                    |
|---------------------|----------------------------------------------------------------------------------------------------|
| S Overview          | Applications                                                                                                    |
| Dashboards -        | Q Search                                                                                                    |
| 🕰 Identities 🔹 👻    | 5 Applications by Application Name -                                                                                                    |
| 😴 Connections 🔺     | - Interfectory                                                                                                    |
| Applications        | <ul> <li>International and a second second seco</li></ul> |
| Applications        | Table last loss                                                                                                    |
| Application Catalog |                                                                                                    |
| Application Portal  |                                                                                                    |
| Identity Providers  | Tall-Schule Advect                                                                                                    |
| External IDPs       | · towned by                                                                                                    |
| Ping Products       |                                                                                                    |

- 2. Edit the settings as follows and then click **Next**.
  - Under Application Name, enter a name for your application, e.g. "OBS".

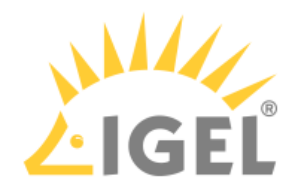

| Application Name *                             |                                                 |                                              |                                       |                  |
|------------------------------------------------|-------------------------------------------------|----------------------------------------------|---------------------------------------|------------------|
| Application Name *                             |                                                 |                                              |                                       |                  |
|                                                |                                                 |                                              |                                       |                  |
| Description                                    |                                                 |                                              |                                       |                  |
|                                                |                                                 |                                              |                                       |                  |
|                                                |                                                 |                                              |                                       |                  |
|                                                |                                                 | 1                                            |                                       |                  |
| Icon                                           |                                                 |                                              |                                       |                  |
|                                                |                                                 |                                              |                                       |                  |
|                                                |                                                 |                                              |                                       |                  |
| Max Size 1.0 MB                                |                                                 |                                              |                                       |                  |
| Application Type                               |                                                 |                                              |                                       | Show Deta        |
| Select an option belo<br>find what you need in | w or view the Applicat<br>the catalog, consider | tion Catalog to use a<br>· SAML or OIDC to ເ | a templated integrati<br>let started. | on. If you can't |
| SAML Application                               | S OIDC                                          | Web App                                      | Native                                |                  |
|                                                |                                                 |                                              |                                       |                  |

• Set Application Type to OIDC Web Application.

- 3. Edit the settings under **Edit Configuration** as follows and then click **Save**.
  - Under **Response Type**, make sure **Code** is selected.
  - Make sure that as the **Grant Type**, the option **Authorization Code** is selected and that the **Proof Key for Code Exchange (PKCE) Enforcement** is set to **S256\_REQUIRED**.

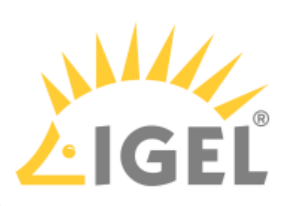

| OBS > Edit Configuration                                          | × |
|-------------------------------------------------------------------|---|
| Response Type Code Token ID Token                                 |   |
| Grant Type ?  Authorization Code  PKCE Enforcement  S256_REQUIRED |   |
|                                                                   |   |
| Refresh Token                                                     |   |
| Redirect URIs https://obs.services.igel.com + Add                 |   |

• Under Redirect URIs, add " https://obs.services.igel.com/ ".

• Under Token Endpoint Authentication Method make sure Client Secret Post is selected.

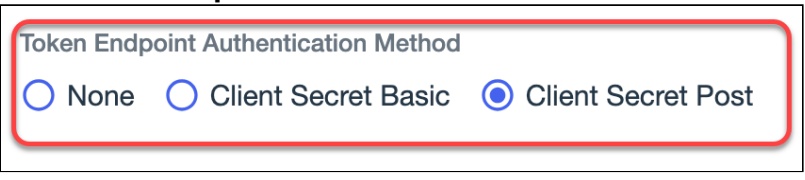

4. By default, access is granted for all users. To configure access, open the **Edit Access** page from the **Access** button and use group access by choosing an existing **Group** configured under **Identities** >

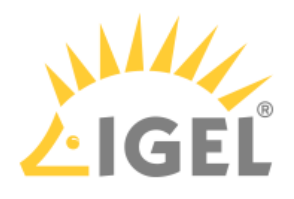

| Groups.                                     |                                |           |                                |             |                      |        |             |   |
|---------------------------------------------|--------------------------------|-----------|--------------------------------|-------------|----------------------|--------|-------------|---|
| OBS                                         |                                |           |                                |             |                      |        | 0<br>0<br>0 | × |
| Overview                                    | Configuration                  | Resources | Policies                       | Attribute N | /lappings            | Access |             |   |
| Protocol OpenID Connect                     | Resource Access <b>1 Scope</b> |           | Policies<br><b>None Select</b> | ed 🧨        | Attributes<br>1 Mapp | ed 🖍   |             |   |
| Access<br>All Users                         |                                |           |                                |             |                      |        |             |   |
| <b>Арр Туре</b><br>Web App (OpenID Connect) |                                |           |                                |             |                      |        |             |   |
| Description<br>Not Set                      |                                |           |                                |             |                      |        |             |   |

The app integration is created.

Registering Our Ping Application in the IGEL Customer Portal

Open the IGEL Customer Portal<sup>18</sup> in your browser, log in to your admin account, and select Users
 > IGEL OS IdP.

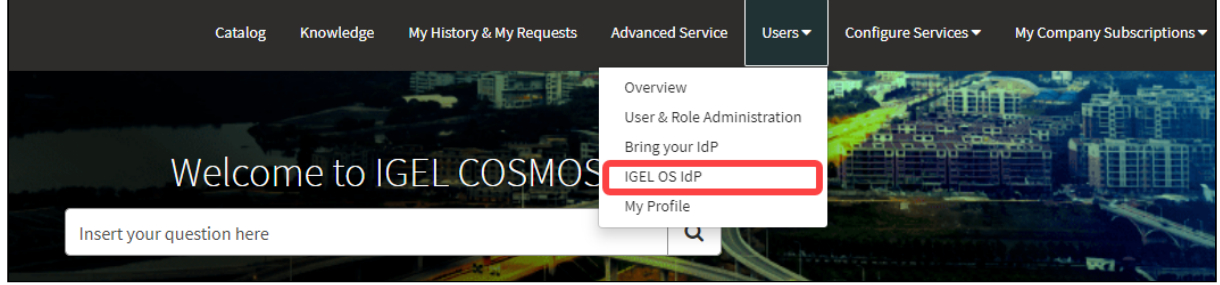

<sup>18</sup> https://cosmos.igel.com/

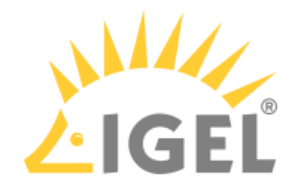

2. Click Register IGEL OS IdP.

| 目 IGEL OS Id        | P Management |               |                   |           |                      |                       |        |                                                          |                            |
|---------------------|--------------|---------------|-------------------|-----------|----------------------|-----------------------|--------|----------------------------------------------------------|----------------------------|
| All > Account =     |              |               |                   |           | Update client secret | Update Mapped Domains | Regist | er IGEL OS Id                                            | P                          |
| <b>Display name</b> | Client ID    | Client Secret | Authorization URL | Token URL |                      | Mapped Domains        |        | Created                                                  | L                          |
|                     |              | *****         |                   |           |                      |                       |        | 2022-<br>10-13<br>12:16:26<br>2022-<br>09-28<br>15:19:29 | 2<br>1<br>1<br>2<br>0<br>1 |
| :                   | ,            | *****         |                   |           |                      |                       |        | 2022-<br>10-11<br>08:39:53                               | 2<br>1<br>0                |

3. Enter a **Display name**. This is the name under which your identity provider app will be displayed.

| 3S Identity Provider Registration  | novider (IdP) Registration                                      | Submit                                                       |
|------------------------------------|-----------------------------------------------------------------|--------------------------------------------------------------|
| oload Client ID, Client Secret, Au | thorization URL and the Token URL of your OBS Identity Provider | Required information<br>Client ID Authorization Endpoint URL |
| Display Name                       |                                                                 | Token Endpoint URL                                           |
| Client ID                          |                                                                 |                                                              |
| ant Coarat                         |                                                                 |                                                              |
| ent secret                         |                                                                 |                                                              |
| uthorization Endpoint URL          |                                                                 |                                                              |
| oken Endpoint URL                  |                                                                 |                                                              |
|                                    |                                                                 |                                                              |
| Add Remove All                     |                                                                 |                                                              |
| Actions                            | Domain Name                                                     |                                                              |
|                                    |                                                                 |                                                              |

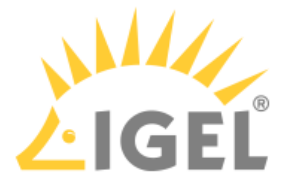

4. Change to the tab with your Ping app, go to the **Overview** tab and copy the **Client ID**.

| OBS                                                           |                            |                            |           |                           |           |                        |        | • | × |
|---------------------------------------------------------------|----------------------------|----------------------------|-----------|---------------------------|-----------|------------------------|--------|---|---|
|                                                               | Overview                   | Configuration              | Resources | Policies                  | Attribute | Mappings /             | Access |   |   |
| Protocol<br>OpenID Conn                                       | nect 🌣                     | Resource Access<br>1 Scope |           | Policies<br>None Selected | a 🖍       | Attributes<br>1 Mapped | 1      |   |   |
| Access<br>All Users                                           | ľ                          |                            |           |                           |           |                        |        |   |   |
| App Type<br>Web App (Ope<br>Description<br>Not Set            | nID Conned                 | ot)                        |           |                           |           |                        |        |   |   |
| Environment ID                                                |                            |                            | Ū         |                           |           |                        |        |   |   |
| Client ID                                                     |                            | -                          | Ē         |                           |           |                        |        |   |   |
| Client Secret                                                 |                            |                            | <b>)</b>  | -                         |           |                        |        |   |   |
| Home Page URI<br>No Home Page<br>Signon URL<br>Default Signon | L<br>e Configure<br>n Page | d                          |           | L                         |           |                        |        |   |   |

5. Change to the IGEL Customer Portal (**IGEL OS Identity Provider (IdP) Registration**) tab and paste the client ID into the field **Client ID**.

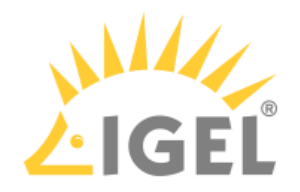

| GEL OS Identity<br>BS Identity Provider Registration | Provider (IdP) Registration                                    |
|------------------------------------------------------|----------------------------------------------------------------|
| pload Client ID, Client Secret, Aut                  | norization URL and the Token URL of your OBS Identity Provider |
| Display Name                                         |                                                                |
| Client ID                                            |                                                                |
| Client Secret                                        |                                                                |
| Authorization Endpoint URL                           |                                                                |
| Token Endpoint URL                                   |                                                                |
| apped Domains                                        |                                                                |
| Add Remove All                                       |                                                                |
| Actions                                              | Domain Name                                                    |
|                                                      | No data to display                                             |
|                                                      |                                                                |

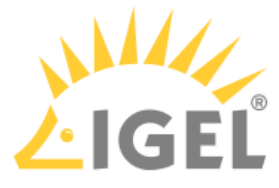

6. Change to the tab with your Ping app, go to the **Overview** tab and copy the **Client Secret**.

| OBS                                       |                         |                        |                        |    | : × |
|-------------------------------------------|-------------------------|------------------------|------------------------|----|-----|
| Overview                                  | Configuration Resources | Policies Attribute     | Mappings Acces         | SS |     |
| Protocol<br>OpenID Connect                | Resource Access 1 Scope | Policies None Selected | Attributes<br>1 Mapped | /  | 0   |
| Access All Users                          |                         |                        |                        |    |     |
| <b>Арр Туре</b><br>Web App (OpenID Connec | ct)                     |                        |                        |    |     |
| Description<br>Not Set                    |                         |                        |                        |    |     |
| Environment ID                            | Ō                       |                        |                        |    |     |
| Client ID                                 | 0                       |                        |                        |    |     |
| Client Secret                             | ····· 🔌 [               |                        |                        |    |     |
| Home Page URL<br>No Home Page Configured  | d                       |                        |                        |    |     |
| Signon URL<br>Default Signon Page         |                         |                        |                        |    |     |

7. Change to the IGEL Customer Portal (**IGEL OS Identity Provider (IdP) Registration**) tab and paste the client secret into the field **Client secret**.

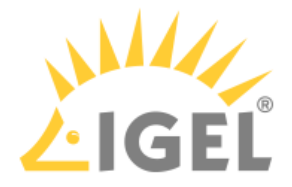

|                                                          | thorization URL and the Token URL of your OBS Identity Provider |     |
|----------------------------------------------------------|-----------------------------------------------------------------|-----|
|                                                          |                                                                 |     |
| Display Name                                             |                                                                 |     |
| My OBS identity provider                                 |                                                                 |     |
| Client ID                                                |                                                                 |     |
|                                                          |                                                                 |     |
| Client Secret                                            |                                                                 |     |
|                                                          |                                                                 | SHO |
| Authorization Endpoint URL                               |                                                                 |     |
|                                                          |                                                                 |     |
|                                                          |                                                                 |     |
| Token Endpoint URL                                       |                                                                 |     |
| Token Endpoint URL                                       |                                                                 |     |
| Token Endpoint URL                                       |                                                                 |     |
| Token Endpoint URL                                       |                                                                 |     |
| Token Endpoint URL                                       |                                                                 |     |
| Token Endpoint URL lapped Domains Add Remove All Actions | <br>Domain Name                                                 |     |

8. To get the **Authorization Endpoint URL** and **Token Endpoint URL**, change to the tab with your Ping app and go to the **Configuration** tab.

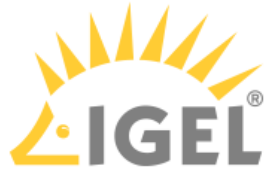

| OBS                                           |               |           |          |                    |        | 0 · · ·<br>0 · · · | × |
|-----------------------------------------------|---------------|-----------|----------|--------------------|--------|--------------------|---|
| Overview<br>Configuration details for an C    | Configuration | Resources | Policies | Attribute Mappings | Access |                    |   |
| URLs •                                        |               |           |          |                    |        |                    |   |
| Authorization URL<br>https://auth.pingone.eu/ |               |           |          | ′as/authorize 🗋    |        |                    |   |
|                                               |               |           |          |                    |        |                    |   |
| Token Endpoint<br>https://auth.pingone.eu/    |               |           |          | ′as/token 🗖        |        |                    |   |
|                                               |               |           |          |                    |        |                    |   |
|                                               |               |           |          |                    |        |                    |   |
|                                               |               |           |          |                    |        |                    |   |
|                                               |               |           |          |                    |        |                    |   |

9. Copy and paste the values into the **Authorization Endpoint URL** and **Token Endpoint URL** fields one by one.

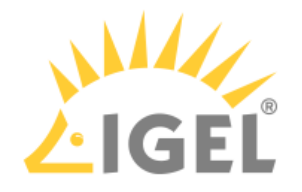

| his item only works with OS                                                                                                    | 12                                                             |     |
|----------------------------------------------------------------------------------------------------|----------------------------------------------------------------|-----|
| instant only works with 00                                                                                                    |                                                                |     |
| pload Client ID, Client Secret, Aut                                                                                                    | horization URL and the Token URL of your OBS Identity Provider |     |
|                                                                                                    |                                                                |     |
| Display Name                                                                                                    |                                                                |     |
| My OBS identity provider                                                                                                    |                                                                |     |
| Client ID                                                                                                    |                                                                |     |
|                                                                                                    |                                                                |     |
| Client Secret                                                                                                    |                                                                |     |
|                                                                                                    |                                                                | SHO |
|                                                                                                    |                                                                |     |
| Authorization Endpoint URL                                                                                                    |                                                                |     |
| Authorization Endpoint URL<br>https://auth.pingone.eu/                                                                                                  | '/as/authorize                                                 |     |
| Authorization Endpoint URL<br>https://auth.pingone.eu/<br>Token Endpoint URL                                                                            | '/as/authorize                                                 |     |
| Authorization Endpoint URL<br>https://auth.pingone.eu/<br>Token Endpoint URL<br>https://auth.pingone.eu/                                                | '/as/authorize<br>'/as/token                                   |     |
| Authorization Endpoint URL<br>https://auth.pingone.eu/<br>Token Endpoint URL<br>https://auth.pingone.eu/<br>apped Domains                               | '/as/authorize<br>'/as/token                                   |     |
| Authorization Endpoint URL<br>https://auth.pingone.eu/<br>Token Endpoint URL<br>https://auth.pingone.eu/<br>apped Domains                               | '/as/authorize<br>'/as/token                                   |     |
| Authorization Endpoint URL<br>https://auth.pingone.eu/<br>Token Endpoint URL<br>https://auth.pingone.eu/<br>apped Domains<br>Add Remove All             | '/as/authorize<br>'/as/token                                   |     |
| Authorization Endpoint URL<br>https://auth.pingone.eu/<br>Token Endpoint URL<br>https://auth.pingone.eu/<br>lapped Domains<br>Add Remove All<br>Actions | '/as/authorize<br>'/as/token<br><b>Domain Name</b>             |     |

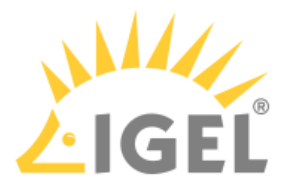

10. To add a domain, click **Add**, enter the **Domain name**, and then click **Add** in the dialog.

|                     |               |                    | L'atatio |                 |
|---------------------|---------------|--------------------|----------|-----------------|
|                     | Add Row       |                    |          |                 |
| Home 📏 Custo        | * Domain Name |                    |          |                 |
| IGEL OS Identity Pr | .com          |                    |          |                 |
| Client Secret       |               |                    |          | Cancel          |
| *Authorization End  | point URL     |                    |          |                 |
|                     |               |                    |          |                 |
| * Token Endpoint U  | RL            |                    |          | Required inform |
|                     |               |                    |          | Client ID       |
| Mapped Domains      |               |                    |          |                 |
| Add Re              |               |                    |          |                 |
| Actions             |               | Domain Name        |          |                 |
|                     |               | No data to display |          |                 |
|                     |               |                    |          |                 |
|                     |               |                    |          |                 |

### 11. Click Submit.

The data record is created.

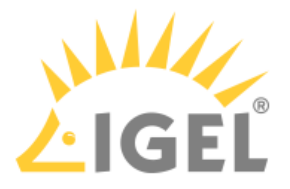

# **IGEL App Portal**

With IGEL OS 12, the modular principle is introduced – you can install and update single applications like Citrix or AVD client, Chromium browser, etc. individually. All applications currently available for IGEL OS 12 can be found in the IGEL App Portal.

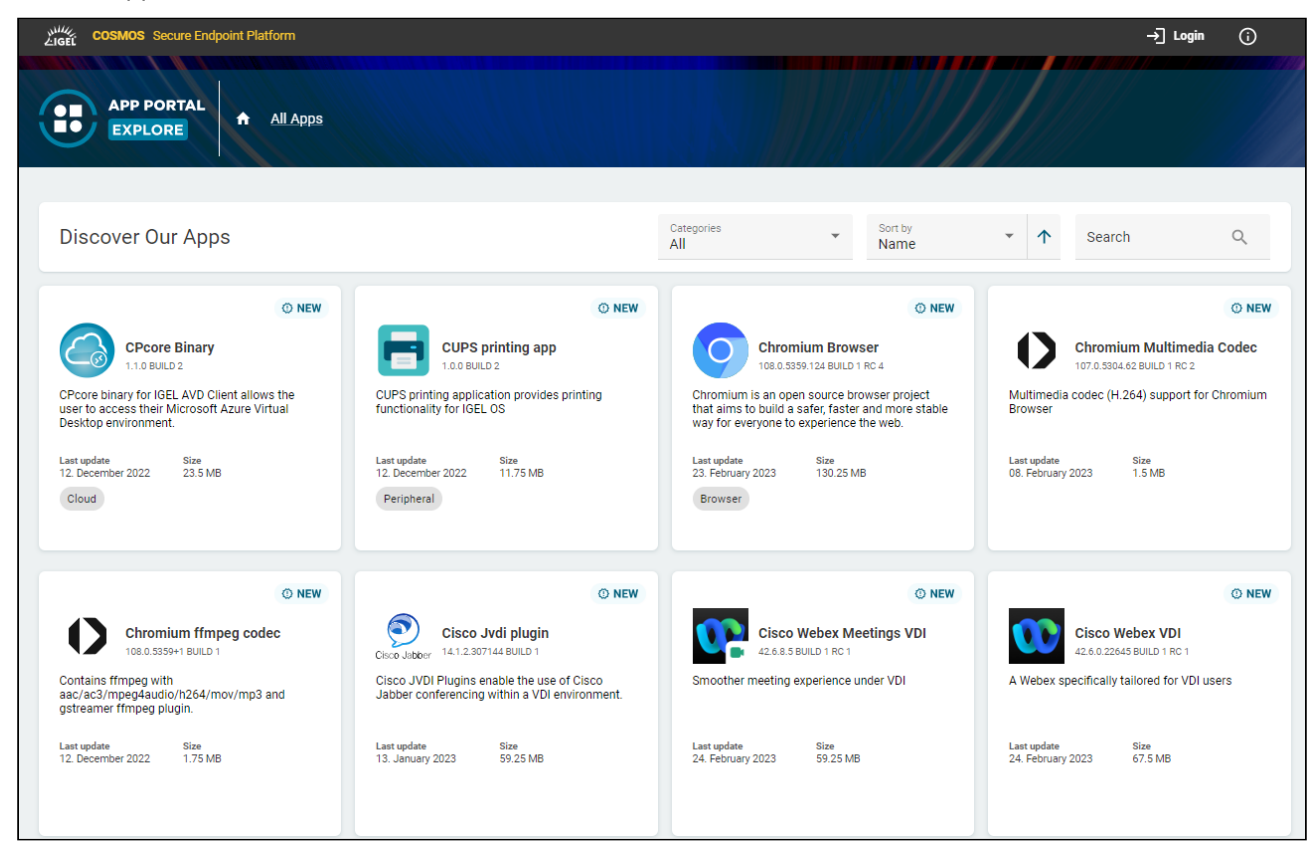

#### () Changelogs for IGEL OS Apps and IGEL OS Base System can be found in the IGEL App Portal.

#### (i) Where Are the IGEL COSMOS Cloud Services Data Stored?

Currently, the IGEL COSMOS Cloud Services and apps available in the IGEL App Portal are stored in Azure Region West-Europe, location Amsterdam. The associated app metadata are stored in Frankfurt (Germany west central).

The Insight Service data are currently also stored in Frankfurt (Germany west central). All data centers and their operators are fully ISO/IEC 27001 certified.

# Access to the IGEL App Portal

▲ The import of apps to the UMS as well as the download of apps to the UMS-managed devices is only possible if the UMS is registered in the IGEL Customer Portal. For the instructions, see Registering the UMS(see page 36).

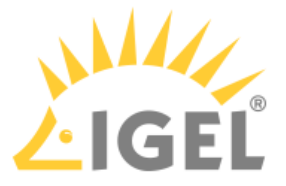

If the device is not managed with the UMS, the download of apps is possible but NOT for the devices with a Starter license. For more information on licenses, see Licensing(see page 151).

You can open the IGEL App Portal

- directly via https://app.igel.com/ (i.e. context: Explore)
   With this method, you can get a general overview of available apps.
- locally on the device via the App Portal application (i.e. context: OS12)
   With this method, you can install or uninstall apps locally on the device. For more information, see Installing IGEL OS Apps Locally on the Device(see page 190).
   Here, you can find the following buttons:
  - All: All apps
  - Available: All new apps and apps to be updated
  - Installed: All apps that have already been installed on the device
- via UMS Web App > App Portal (i.e. context: UMS admin)
   With this method, you can import apps in the UMS to deploy them to your endpoint devices.

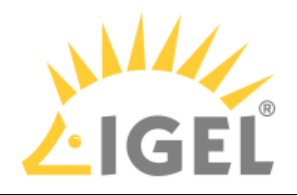

|          | ≡ Directory Tree      |                                           |  |  |
|----------|-----------------------|-------------------------------------------|--|--|
|          | ± ¢5 ¢÷               | ▼ Filter objects     →     Name ▼     ★   |  |  |
| <u> </u> | ▼ All                 | Chromium Browser                          |  |  |
| I.       | Browser               | C Newer Version available                 |  |  |
| 0        | Base                  | • Chromium Multimedia Codec               |  |  |
| ~        | Codec                 | Newest Version is not Default Version     |  |  |
|          | Monitoring            | Citrix Multimedia Codec                   |  |  |
| 3        | Cloud                 | (i) Newest Version is not Default Version |  |  |
|          | VDI                   | G Citrix Workspace App                    |  |  |
| 0        | Printing              | C Newer Version available                 |  |  |
|          | Peripheral            | Conky                                     |  |  |
|          | Unified Communication | <b>*</b> ·                                |  |  |
|          |                       | E CUPS printing app                       |  |  |
|          |                       | FabulaTech Plugins                        |  |  |
|          |                       | C Newer Version available                 |  |  |
|          |                       | FabulaTech Scanner for Remote Desktop     |  |  |
|          |                       | FabulaTech USB for Remote Desktop         |  |  |
|          | App Portal            | FabulaTech Webcam for Remote Desktop      |  |  |

Here, you can find the following buttons:

- All: All apps
- Available: All new apps and apps to be updated

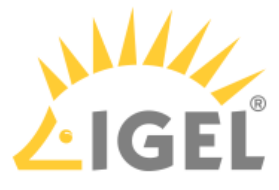

• **Imported**: All apps that have already been imported to the UMS. In the UMS Web App, the imported apps are displayed under **Apps**.

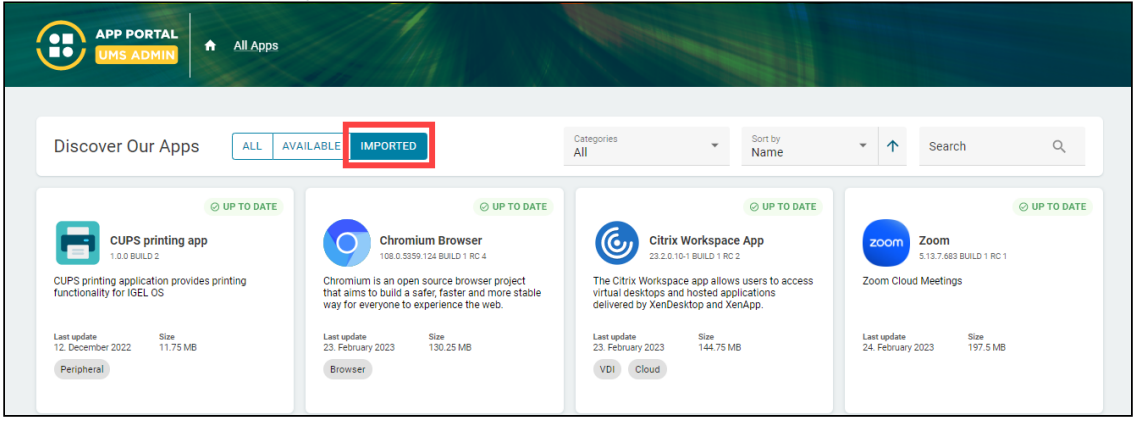

(i) For permissions required for managing apps, see Important Information for the IGEL UMS Web App.

# Importing Apps to the IGEL UMS

To import an app from the IGEL App Portal, simply select the required app and its version and click **Import**. After accepting the End User License Agreement (EULA), the selected app version will be imported into the UMS.

| LIGEL COSMOS Secure Endpo                      | int Platform                                                                                                    | (j) |
|------------------------------------------------|----------------------------------------------------------------------------------------------------|-----|
| APP PORTAL<br>UMS ADMIN                        | All Apps → Chromium Browser                                                                                                    |     |
|                                                |                                                                                                    |     |
| DESCRIPTION      Chromium is an experience the | O UP TO DATE Chromium Browser<br>Versions<br>108.0.53359.94 BUILD 1 RC 1<br>O HISTORY<br>To open-source browser project that aims to build a safer, faster, and more stable way for all Internet users to web. |     |

() If the selected app / app version has already been imported, the **Import** icon is greyed out.

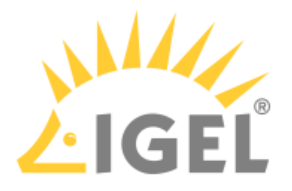

# **IGEL UMS 12: Basic Configuration**

IGEL UMS 12 uses a web-based user interface to administer IGEL OS devices – the UMS Web App.

To log in to the UMS Web App, you can use the credentials of the UMS superuser (if not changed under **UMS Administrator > Datasource > UMS superuser**, the same as the **User Credentials for DB-connect** you set when installing the UMS with the embedded database); see How to Log In to the IGEL UMS Web App.

# First Steps in the IGEL UMS

It is recommended to consider the following settings before onboarding / registering your devices. These settings are made in the IGEL UMS Console.

You can log in to the UMS Console using the credentials you set under **User Credentials for DB-connect** when installing the UMS with the embedded database; for more information, see Connecting the UMS Console to the IGEL UMS Server.

## System Configuration

- 1. Activate logging under UMS Administration > Global Configuration > Logging.
- 2. Under UMS Administration > Administrative tasks, create the following administrative tasks:
  - Create backup (for the embedded database only. If you use an external database, see Creating a Backup of the IGEL UMS)
  - Delete logging data
  - Other tasks to automatically clean up logs (job execution data, execution data of administrative tasks, process events, asset information history)
- If you want to activate the naming convention for your devices, go to UMS Administration > Global Configuration > Device Network Settings. For more information, see Renaming IGEL OS Devices.

### Administrator Accounts

In the IGEL UMS, you can import administrative accounts from your existing Active Directory (AD). If you want to do this, you have to link at first the UMS Server to the existing AD, see Active Directory / LDAP. After that, you can import users or user groups from your AD under **UMS Console > System > Administrator Accounts > Import**.

If you do not want to adopt the Active Directory structure, you can create local administrators and groups manually: UMS Console > System > Administrator Accounts > New.

Permission settings are performed in the same way for both groups and individual administrators.

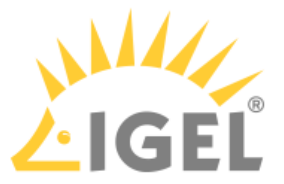

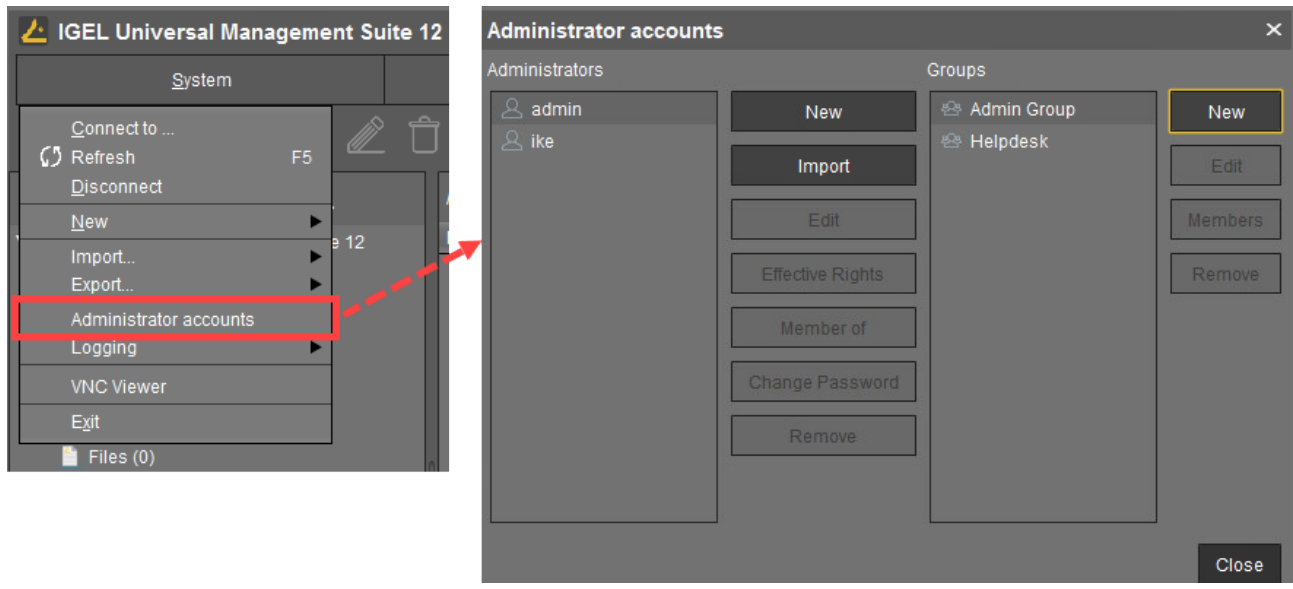

Each administrator / group can be granted specific permissions with regard to objects in the structure tree:

Right-click an object in the structure tree and select **Access control** in the context menu to set object permissions.

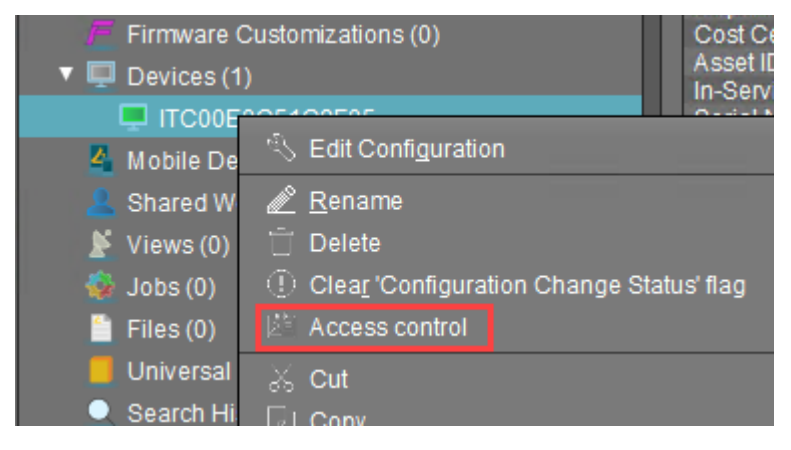

 For more information on UMS administrator accounts and access rights, refer to Create Administrator Accounts.
 For permissions required for the UMS Web App, incl. for managing apps, see Important Information for the IGEL UMS Web App.
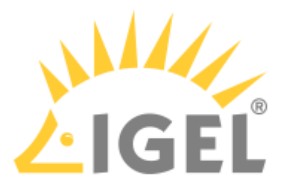

# Optional: Preconfiguring Your Devices Before Onboarding

1. In the UMS Web App, click **App Portal** to import IGEL OS Apps.

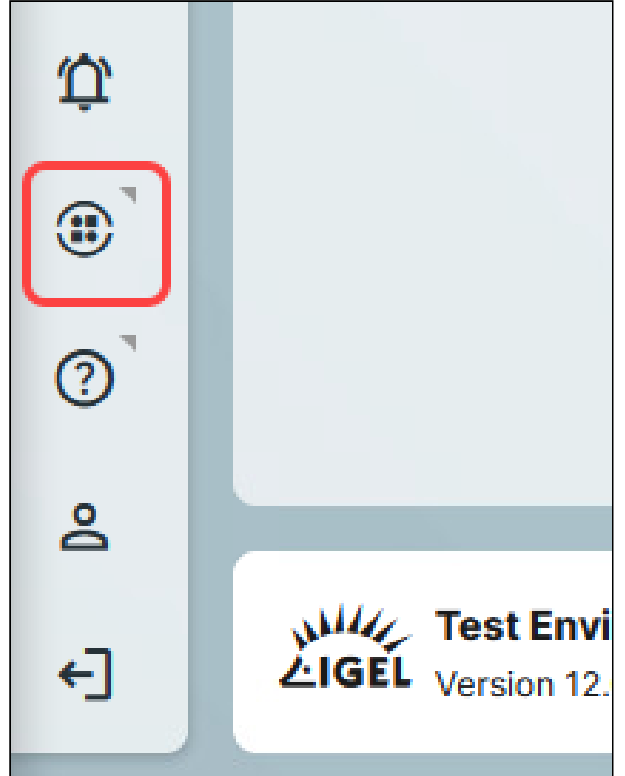

- 2. Select an app and the required version and click **Import**.
  - After accepting the End User License Agreement (EULA), the selected app version will be imported into the UMS.

| LIGEL COSMOS Secure Endpoin                    | nt Platform                                                                                                    | (j) |
|------------------------------------------------|----------------------------------------------------------------------------------------------------|-----|
| APP PORTAL<br>UMS ADMIN                        | All Apps > Chromium Browser                                                                                           |     |
|                                                |                                                                                                    |     |
|                                                | O UP TO DATE Chromium Browser                                                                                         |     |
| Chromium<br>Chromium is an<br>experience the v | open-source browser project that aims to build a safer, faster, and more stable way for all Internet users to<br>veb. |     |

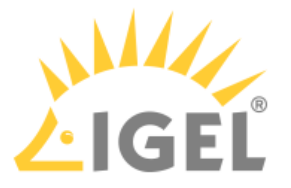

- ▲ If you want to create profiles configuring IGEL OS Base System settings (e.g. corporate design, SSO(see page 195), accessories, etc.) before any of your IGEL OS 12 devices is registered with the UMS, import the IGEL OS Base System app. The latest app version is recommended. Alone for the purpose of profile creation, the subsequent assignment of the IGEL OS Base System app to a device / device directory is NOT necessary.
- 3. In the UMS Web App, go to **Apps** to view the imported app. To quickly configure the desired settings for this app, select the app and click **Create new profile**. Save the changes.

| ≡ Directory Tree      | D Browser                                 | Chromium Browser                                                                                                    |
|-----------------------|-------------------------------------------|----------------------------------------------------------------------------------------------------|
| 走 び 登                 | ▼ Filter objects     →     Name ▼     ★   | 🖲 Create New Profile Set Default Version 🔄 Delete App 🔄 Export App (Metadata)                                                                                                    |
| ★ All                 | Chromium Browser                          | Categories                                                                                                    |
| Browser               | (i) Newest Version is not Default Version | 89 Default version for assignment: 112.0.5615.165 BUILD 1 Browser                                                                                                    |
| Base                  |                                           | News st version is not default version                                                                                                    |
| Codec                 |                                           | 10 Set Default Version                                                                                                    |
| Monitoring            |                                           | <ul> <li>✓ Upd rs Settings</li> <li>Si</li> </ul>                                                                                                    |
| Cloud                 |                                           | ture and the state of the state of the state |
| VDI                   |                                           | Automatic Check for updates in UMS () Default Version manually<br>Update Default Version manually                                                                                                    |
| Printing              | Create new profile                        | ×                                                                                                    |
| Peripheral            | • Name                                    |                                                                                                    |
| Unified Communication | Description                               | Assigned 🔘 3 Profiles                                                                                                    |
|                       |                                           |                                                                                                    |
|                       | Location                                  | ILD 1) 🕄 0 🖬 0 🖲 0 📰 🥵                                                                                                    |
|                       | Profiles                                  | ₹ <sup>7</sup> 0 💼 0 🗑 2 🖻 🖲 🖲                                                                                                    |
|                       |                                           | X Cancel 🔽 Save                                                                                                    |
|                       |                                           | X Cancel 🔽 🐨 🗊 1 😢 🕷                                                                                                    |

4. In order for your devices to be placed automatically in the specific directory according to certain rules during the onboarding:

1) In the **UMS Web App > Devices**, create a device directory. For more information, see Creating a Directory Structure in the IGEL UMS Web App.

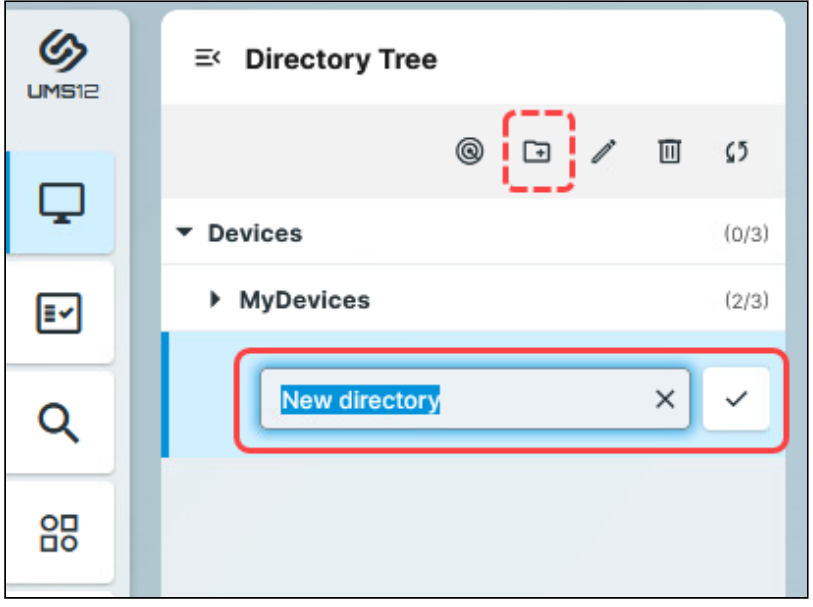

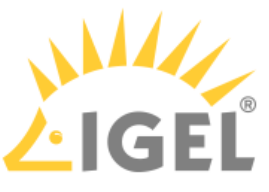

#### 2) In the UMS Console, go to **UMS Administration > Global Configuration > Default Directory Rules** and create the desired rule. For details, see Default Directory Rules.

| itates and create t                                                                                                    | ine at     | Shica        | 10101           | 101.01                                                                                                    | cuito, see bela                                                                                                    |                                        | receiving                                                               | i alesi                                                                                                    |                                                            |                       |            |
|----------------------------------------------------------------------------------------------------|------------|--------------|-----------------|----------------------------------------------------------------------------------------------------|----------------------------------------------------------------------------------------------------|----------------------------------------|-------------------------------------------------------------------------|----------------------------------------------------------------------------------------------------|------------------------------------------------------------|-----------------------|------------|
| 🛃 IGEL Universal Managemen                                                                                                    | nt Suite 1 |              |                 |                                                                                                    |                                                                                                    |                                        |                                                                         |                                                                                                    |                                                            |                       | _ 🗆 ×      |
| System                                                                                                    |            |              | <u>E</u> dit    |                                                                                                    | <u>D</u> evices                                                                                                    |                                        |                                                                         | <u>M</u> isc                                                                                                    |                                                            | <u>H</u> elp          |            |
| < > 🗘 🖂 🌚                                                                                                    |            |              |                 | Ü G                                                                                                    | 🗄 🔌 🔏 UMS Web App                                                                                                    | Searci                                 | h for                                                                   | · ↑                                                                                                    | 🔶 🗖 Case                                                   | e Sensitive 📃 Regex   | Whole Text |
| Server                                                                                                    | $\bigcirc$ | Default Dire | ectory Rules    |                                                                                                    | <u>F</u> ind:                                                                                                    |                                        | 3                                                                       | $ \stackrel{\bullet}{=}  \leftarrow \rightarrow  \stackrel{\bullet}{=}  \stackrel{\bullet}{\to}  \stackrel{\bullet}{\to}$ |                                                            | ⊕ ⊖ % G               | b 🗋 🧪      |
| UMS Administration                                                                                                    |            | Rule         |                 |                                                                                                    | Directory                                                                                                    | Ove                                    | erriding                                                                | Apply on boot                                                                                                    | M                                                          | Leave in Subdirectory |            |
| 2 UMS Network     Global Configuration     Global Configuration     Cloreses     Certificate Management     Mobile Devices     Device Network Settings     Server Network Settings     Cloud Gateway Options     Device Attributes     Administrative Tasks     Proy Server     Default Directory Rules     Universal Firmware Update     Wake on LAN |            | L Defau      | ult Directory F | Rules Crea<br>Sele<br>Immediate<br>Creations<br>Sele<br>Immediate<br>Creations<br>Sele<br>Creations<br>Sele<br>Sele<br>Sele<br>Sele<br>Sele<br>Sele<br>Sele<br>Sel | ete default directory rule<br>ect criterion<br>omment<br>evice License<br>irectory<br>as ICG certificate with SHA1 f<br>direct Profile Assignment | Cost Ci Device Expirati GEL Ci Keystor | anter<br>Serial Number<br>on date of OS 10 m<br>loud Gateway<br>e Alias | O Depar<br>O Direct<br>aint O Featur<br>O In-Sen<br>O Last K                                                                                                    | ment<br>Profile Assignm<br>e<br>ice Date<br>nown IP Addres | ient S                |            |

5. In the **UMS Web App > Devices**, assign the created profile to the device directory. Apply the changes.

The app will be assigned to the devices via this profile (so-called "implicit app assignment") and will be installed on the devices. Exception: IGEL OS Base System app

By default, apps / app versions assigned to the device will be automatically activated at the next reboot. If the background app update has been activated, an **Update** command must be sent, instead.

(i) An implicit app assignment is overwritten if you assign an app explicitly, i.e. if you select an app as an object in the **Assign object** dialog.

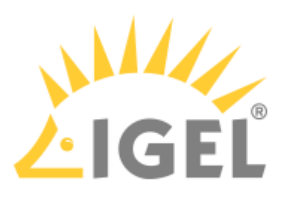

| UMS12    | ≡ Directory Tree    | Image: Description         →         Image: Description         Description                                                                                                    |        |
|----------|---------------------|----------------------------------------------------------------------------------------------------|--------|
|          | © ₽ / Ш ()          | ▼ Filter objects     Amme ▼     ↑     ▲     ▲     ▲     Assign Object     ♦     ●     >     >     >     >     0     >     >     >     >     >     >     >     >     >     >     >     >     >     >     >     >     >     >     >     >     >     >     >     >     >     >     >     >     >     >     >     >     >     >     >     >     >     >     >     >     >     >     >     >     >     >     >     >     >     >     >     >     >     >     >     >     >     >     >     >     >     >     >     >     >     >     >     >     >     >     >     >     >     >     >     >     >     >     >     >     >     >     >     >     >     >     >     >     >     >     >     >     >     >     >     >     >     >     >     >     >     >     >     >     >     >     >     >     >     >     >     >     >     >     >     >     >     >     >     <                                                                                                    | Wak    |
| <b>_</b> | ▼ Devices (0/3)     | The folder is empty Properties                                                                                                    |        |
| <b>I</b> | MyDevices (2/3)     | This folder has no directly assigned devices or subfolders. Name Number of contained                                                                                                    | device |
| ٩        | New directory (0/0) | Assign Object to Directory X                                                                                                    |        |
|          |                     | New directory (0)                                                                                                    |        |
|          |                     | Y Filter objects     85     Image: Control of the second second s | ojects |
| 0        |                     | Assignable Objects Assignments                                                                                                    |        |
|          |                     | 2.16.0 BUILD 2                                                                                                    |        |
|          |                     | 1 IGEL OS Base System                                                                                                    |        |
|          |                     | 12.2.0 RC 13                                                                                                    |        |
|          |                     | Chromium Browser                                                                                                    |        |
|          |                     | 112.0.5615.165 BUILD 1                                                                                                    |        |
|          |                     | 🖲 Zoom Profil                                                                                                    |        |
|          |                     | (e) test                                                                                                    |        |
|          |                     | New Profile 12                                                                                                    |        |
| Û        |                     | Cancel                                                                                                    |        |
|          |                     |                                                                                                    |        |

All implicitly assigned apps, i.e. apps assigned to devices via a profile, are displayed directly under the profile that contains them under **Assigned Objects**.

## For more information, see How to Assign Apps to IGEL OS Devices via the UMS Web App.

# Importing IGEL OS Apps from the IGEL App Portal

To manage IGEL OS 12 devices, you need to import IGEL OS Apps of your choice from the IGEL App Portal:

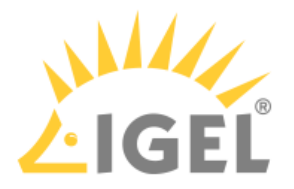

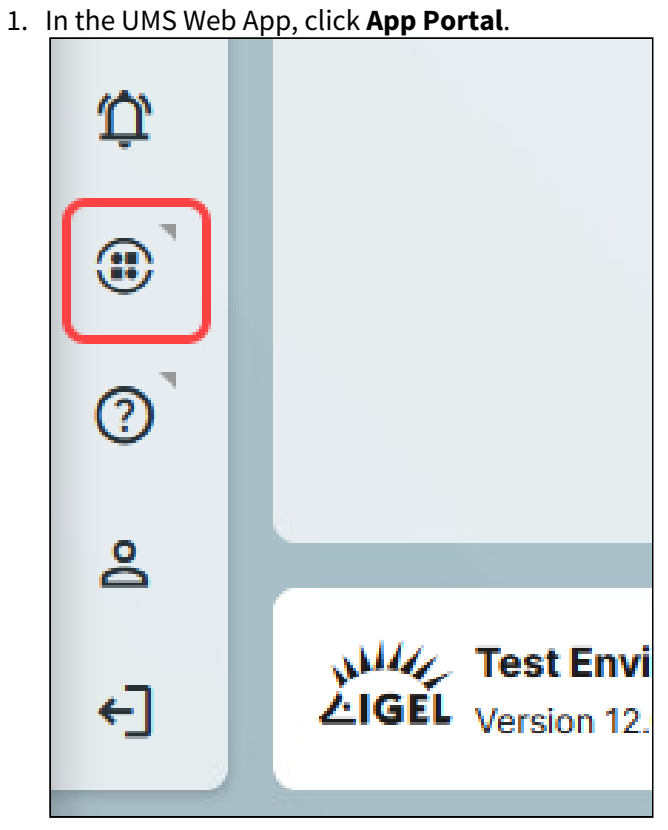

2. Select the app and the required version and click **Import**.

| COSMOS Secure Endpoi | nt Platform                            | (i |
|----------------------|----------------------------------------|----|
| APP PORTAL           | All Apps -> Chromium Browser           |    |
|                      |                                        |    |
|                      |                                        |    |
|                      | O UP TO DATE Chromium Browser          |    |
|                      | Versions<br>108.0.5359.94 BUILD 1 RC 1 |    |
|                      | C HISTORY                              |    |
|                      |                                        |    |
| Chromium             |                                        |    |

- 3. Accept the End User License Agreement (EULA) and wait for the import to be finished.
- 4. In the UMS Web App, go to **Apps** to view the imported app.

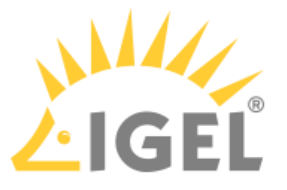

(i) App Management permission is required to access the Apps area. You can set the permission in the UMS Console > System > Administrator accounts.

|   |              | All                                                                                                    |  |  |  |  |  |  |  |
|---|--------------|----------------------------------------------------------------------------------------------------|--|--|--|--|--|--|--|
|   | <b>▼</b> Fil | ter objects → Name ▼ ↑ X                                                                                                    |  |  |  |  |  |  |  |
| ( | 0            | Chromium Browser Chromium Browser Newer Version available                                                                                                    |  |  |  |  |  |  |  |
|   | ::           | Chromium Multimedia Codec                                                                                                    |  |  |  |  |  |  |  |
|   | ::           | Citrix Multimedia Codec (i) Newest Version is not Default Version                                                                                                    |  |  |  |  |  |  |  |
|   | ٦            | Citrix Workspace App                                                                                                    |  |  |  |  |  |  |  |
|   | Ċ            | Conky                                                                                                    |  |  |  |  |  |  |  |
|   | 8            | CUPS printing app                                                                                                    |  |  |  |  |  |  |  |
|   | 0            | FabulaTech Plugins         Image: Comparison of the state of the state of the |  |  |  |  |  |  |  |
|   | 0            | FabulaTech Scanner for Remote Desktop                                                                                                    |  |  |  |  |  |  |  |
|   | 6            | FabulaTech USB for Remote Desktop                                                                                                    |  |  |  |  |  |  |  |
|   | 0            | FabulaTech Webcam for Remote Desktop                                                                                                    |  |  |  |  |  |  |  |

The results of the app import are also displayed under **Messages Messages**, see IGEL UMS Web APP User Interface. . For more information on

#### (i) Accepting EULA in the UMS

In the **Apps** section, you may sometimes see app versions marked with an exclamation mark, i.e. with End User License Agreement (EULA) not accepted.

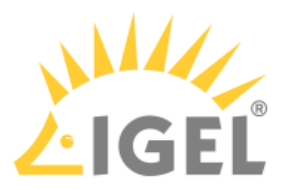

Accepting EULA can be necessary, for example, for automatically registered apps (IGEL OS Base System, all locally installed apps(see page 190)) or if the EULA is changed. If not accepted in the UMS, the EULA can still be accepted by your users locally on the device via the corresponding notification dialog(see page 196).

| 4 Versions 🛛 🎄 3 Inst | alled 🔳 1 Assigned     | 4 Profiles  |                      |     |  |
|-----------------------|------------------------|-------------|----------------------|-----|--|
| Default version (12.  | 01.100 BUILD 1 R       | \$ 1        | <b>a</b> 1           | • 4 |  |
| ▲ 12.1.100 BUIL       | D 1 TP 2               | <b>\$</b> 0 | <b>i</b> 0           | • 0 |  |
| File size<br>unknown  | imported by<br>#device | imp<br>Jan  | orted on<br>20, 2023 |     |  |
| EULA State            |                        |             |                      |     |  |
| \land Not Accepted    | Accept EULA            |             |                      |     |  |

(i) If you need to delete an app / app version, see How to Delete Apps in the IGEL UMS Web App.

# Creating an OS 12 Profile

As soon as you have imported an app, you can create a profile to configure settings for your IGEL OS 12 device. Information on how to create and assign profiles for IGEL OS 11 devices can be found under How to Create and Assign Profiles in the IGEL UMS Web App.

# Implicit App Assignment via Profiles An app is automatically assigned to a device via a profile which configures this app. Exception: IGEL OS Base System app An app version selected in the profile will be assigned to a device. The best practice is to use the Default Version, see Setting a Default Version of an App(see page 120). An implicit app assignment is overwritten if you assign an app explicitly, i.e. if you select an app as an object in the Assign object dialog.

For more information on the app assignment, see Assignment of Apps and Profiles(see page 121).

There are two methods to create a profile:

- Via **Configuration > Configuration Tree > Create new profile** (used to configure several apps. A profile configures ALL versions of an app, unless the version is specified.)
- Via **Apps > Create new profile** (used to quickly configure a profile for the selected app.)

() Profiles cannot currently be deleted in the UMS Web App.

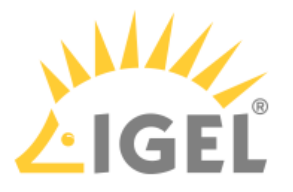

(i) For apps which have no configurable parameters (e.g. codecs), it is not possible to create a profile.

## **Option 1: Via Configuration**

1. Under UMS Web App > Configuration, click Create new profile button.

| ■ Configuration Objects   | Profiles →                                                              | Profiles                           |
|---------------------------|-------------------------------------------------------------------------|------------------------------------|
| 0 II V II V II V          | ▼ Filter objects     →     Name ▼     ★                                 | ✓ Properties                       |
|                           | Base 12.2                                                               | Name<br>Profiles<br>Directory Path |
| Files     (1/1)     (1/1) | Chromium Teams Cookies                                                  | ta Profiles                        |
| Test (2/2)                | Chromium Teams Cookies 2  Citrix session                                |                                    |
|                           | FabulaTech Scan     FabulaTech Scan     PabulaTech Scan     Description | ×                                  |
|                           | FabulaTech USB     FabulaTech Web                                       | X Cancel                           |

2. Select **OS 12** (shown only if there are OS 11 devices registered in the UMS) and enter the **name** of the profile. If desired, add the **description** for the profile.

#### 3. Click Select Apps.

- 4. In the **App Selector**, select the app(s) you want to configure. It is ALWAYS necessary to select at least one app when creating a profile for IGEL OS 12 devices.
  - (i) If you want to create profiles configuring IGEL OS Base System settings (e.g. corporate design, SSO(see page 195), accessories, etc.) before any of your IGEL OS 12 devices is registered with the UMS, import the IGEL OS Base System app. The latest app version is recommended. Alone for the purpose of profile creation, the subsequent assignment of the IGEL OS Base System app to a device / device directory is NOT necessary.

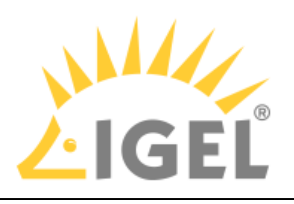

| 💭 App Selector - Chro                                                                     | omium                                                                           |                                         |                                                |    | Show Ve                                       | rsions 📀 |
|-------------------------------------------------------------------------------------------|---------------------------------------------------------------------------------|-----------------------------------------|------------------------------------------------|----|-----------------------------------------------|----------|
| In OS 12 you can define wh<br>Please select at least one a<br>This selection can always l | hat apps should be configured b<br>app. (You can choose from Bas<br>be changed. | ny a profile.<br>e System and/or Apps., | )                                              |    |                                               |          |
| Base System                                                                               |                                                                                 |                                         |                                                |    |                                               | <b>^</b> |
| IGEL O<br>Version                                                                         | S<br>Default version ▼ Default version                                          |                                         |                                                |    |                                               |          |
| Apps                                                                                      | 12.1.100 BUILD 1 TP 2                                                           |                                         |                                                |    |                                               |          |
| Citrix V<br>Version                                                                       | 12.01.100 BUILD 1 RC 4                                                          |                                         | Chromium Browser<br>Version: Default version ▼ | -8 | CUPS printing app<br>Version: Default version | •        |
|                                                                                           |                                                                                 |                                         |                                                |    | × Cancel                                      | ✓ Save   |

- 5. If you want to configure a profile for a specific app version, activate **Show Versions** and select the required version.
- 6. Click Save.

The profile will be saved and listed under **Configuration > Profiles**, even if you will not configure any settings in the next step.

7. Configure the desired settings.

The configuration dialog shows only those settings that can be configured for the selected app(s). If you want to change the scope of the profile (i.e. redefine which apps should be configured by the profile), click **App Selector**.

| 0 | The parameter is inactive and will not be configured by the profile.                                                 |
|---|----------------------------------------------------------------------------------------------------|
|   | <b>IMPORTANT</b> : When you deactivate the parameter, the value will be automatically set back to the default value. |
|   | The parameter is active and the set value will be configured by the profile.                                         |

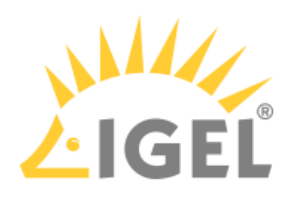

| Profile Configurator - New Profile 12         |              |                                   |                               |
|-----------------------------------------------|--------------|-----------------------------------|-------------------------------|
| Apps • System                                 |              |                                   | Q 🔒 1                         |
| ▼ Chromium Browser                            |              | Session name                      |                               |
| Chromium Browser Global                       |              | Chromium browser                  | • [1] •                       |
| <ul> <li>Chromium Browser Sessions</li> </ul> |              |                                   |                               |
| Chromium browser                              | Starting Met | hods for Session                  |                               |
|                                               |              | Start Menu                        | [1] <sup>0</sup>              |
|                                               |              | Menu folder                       | 0<br>0                        |
|                                               |              | Start Menu's System tab           | (I)<br>•                      |
|                                               |              | Application Launcher              | [1] <sup>(0)</sup>            |
|                                               |              | Application Launcher folder       |                               |
|                                               |              | Application Launcher's System tab | [1] <sup>O</sup>              |
|                                               |              | Cesktop                           | [1] <sup>O</sup>              |
|                                               |              | Desktop folder                    | • [1]                         |
| 27 App Selector                               |              |                                   | X Close Save 🗈 Save and Close |

- 8. Save the changes.
- 9. Assign the profile to the required device / device directory. See Assignment of Apps and Profiles(see page 121).

## Option 2: Via Apps

To quickly create a profile for an imported app, proceed as follows:

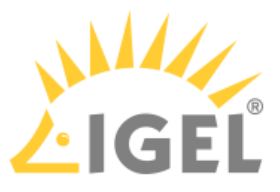

1. Under UMS Web App > Apps, select the required app and click Create new profile.

| ≡ Directory Tree      | Browser                                                                                                    | Chromium Browser                                                                                                    |
|-----------------------|----------------------------------------------------------------------------------------------------|----------------------------------------------------------------------------------------------------|
| 5 0 G                 | ▼ Filter objects     →     Name ▼     ↑     X                                                                                                    | R Create New Profile Set Default Version 🔲 Delete App 🔝 Export App (Metadata)                                                                                                    |
| ✓ All<br>Browser      | Chromium Browser  O Newest Version is not Default Version                                                                                                    | Newest imported version in UMS: 119.0.6045.105 BUILD 1.0     Categories     By Default version for assignment: 112.0.5615.165 BUILD 1     Browser                                                                                                    |
| Base                  | and the second second se | O News st version is not default version                                                                                                    |
| Codec                 |                                                                                                    | 25 Set Default Version                                                                                                    |
| Monitoring            |                                                                                                    | ✓ Upd ne Settings (3)                                                                                                    |
| Cloud                 |                                                                                                    | the stand day to the stand stand to the stand of the stand of the stand Devices of the stand Devices of the stand stand |
| VDI                   |                                                                                                    | Update Default Version manually                                                                                                    |
| Printing              | 🔍 Create new profile                                                                                                    | ×                                                                                                    |
| Peripheral            | • Name                                                                                                    |                                                                                                    |
| Unified Communication | ChangeMyName-2023-12-11_05:33 Description                                                                                                    | Assigned 🛞 3 Profiles                                                                                                    |
|                       | Location                                                                                                    | 1LD 1) 🗘 o 🗐 o 🗐 🥷                                                                                                    |
|                       | Profiles                                                                                                    | 🕈 0 🗰 0 🖲 2 🖄 🖷 🥷                                                                                                    |
|                       |                                                                                                    | X Cancel 🔽 Save                                                                                                    |
|                       |                                                                                                    |                                                                                                    |

2. Enter the **name** of the profile and specify the desired directory for storing the profile under **Location**. If desired, add the **description** for the profile.

| 🔍 Create new profile |                 |
|----------------------|-----------------|
| * Name               |                 |
| Chromium             | ×               |
| Description          |                 |
|                      |                 |
| Location             |                 |
| Profiles             | •               |
|                      |                 |
|                      | ✓ Save × Cancel |

3. Click Save.

The profile will be saved and listed under **Configuration > Profiles**, even if you will not configure any settings in the next step.

4. Configure the desired settings.

The configuration dialog shows only those settings that can be configured for the selected app. If you want to change the scope of the profile (i.e. redefine which apps should be configured by the profile), click **App Selector**.

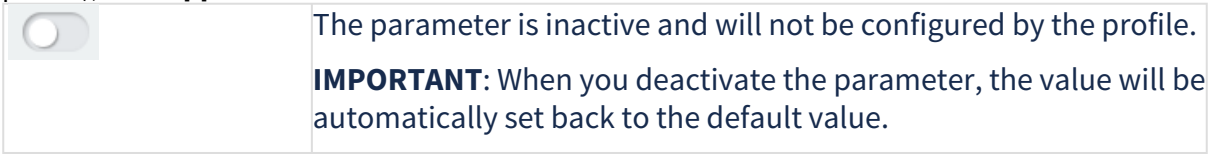

 $\odot$ 

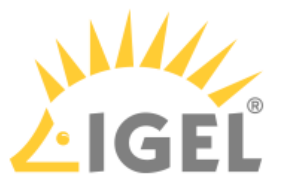

The parameter is active and the set value will be configured by the profile.

| Apps • System                        |             |             |                                   | Q 🔒      |
|--------------------------------------|-------------|-------------|-----------------------------------|----------|
| <ul> <li>Chromium Browser</li> </ul> | <b>&gt;</b> |             | Session name                      |          |
| Chromium Browser Global              |             |             | Chromium browser                  | × [1] •  |
| ▼ Chromium Browser Sessions          | 0           |             |                                   |          |
| Chromium browser                     | •           | Starting Me | thods for Session                 |          |
|                                      |             |             | ✓ Start Menu                      | [1]<br>① |
|                                      |             |             | Menu folder                       | . n .    |
|                                      |             |             | Start Menu's System tab           | • 11     |
|                                      |             |             | Application Launcher              | • [1]    |
|                                      |             |             | Application Launcher folder       | • [1]    |
|                                      |             |             | Application Launcher's System tab | • 11     |
|                                      |             |             | Z Desktop                         | (I)<br>• |
|                                      |             |             | Desktop folder                    | 0        |

- 5. Save the changes.
- 6. Assign the profile to the required device / device directory. See Assignment of Apps and Profiles(see page 121).

# Setting a Default Version of an App

If you have imported several versions of an app, you can define which version will be a **Default Version**.

**Default Version** is a version that will be assigned to a device / device directory if no version is specified during the assignment of an app or during the creation of a profile configuring this app.

(i) A **Default Version** is set globally: If changed, all assignments where no version was explicitly specified will change with it.

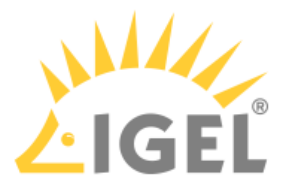

The best practice is to use the **Default Version** during the app assignment and profile creation. The use of a specific version during the app assignment and profile creation is recommended for test purposes, e.g. to test app updates. After successful testing, you can change your **Default Version**.

To set a Default Version:

1. Under Apps, select the required app and click Set Default Version.

| Browser                                       | O Chromium Browser                                                                                                    |
|-----------------------------------------------|----------------------------------------------------------------------------------------------------|
| ▼ Filter objects     →     Name ▼     ★       | Create New Profile Set Default Version                                                                                                    |
| Chromium Browser<br>C Newer Version available | <ul> <li>Newest imported version in UMS: 119.0.6045.105 BUILD</li> <li>Default version for assignment: 112.0.5615.165 BUILD 1</li> <li>Version 119.0.6045.199 BUIL 5 2.0 available!</li> <li>Import newest version from App Portal</li> <li>Update Settings</li> </ul> |
| Set Default Version                           | Automatic Chaolefor Undeter in UNA () Default V<br>Update D<br>X                                                                                                    |
| Version<br>119.0.6045.105 BUILD 1.0           | •                                                                                                    |
| X Cancel Save                                 | e and apply changes on reboot 🔹                                                                                                    |
|                                               | Dotault vorcion (112 0 5615 165 PU)(LD 1)                                                                                                    |

2. Select the desired Default Version and save the changes.

## Assignment of Apps and Profiles

In the UMS, there are two methods to assign an app to your devices:

- Implicit app assignment via profiles: An app is automatically assigned to a device via a profile which configures this app. Exception: IGEL OS Base System app The app version that will be installed on the device via the implicit assignment if several profiles configure this app (but in different versions) is defined by the priority rules for profiles, see Prioritization of Profiles in the IGEL UMS and Summary - Prioritization of IGEL UMS Profiles.
- Explicit app assignment via the **Assign object** dialog

(i) An explicitly assigned app ALWAYS overwrites an implicitly assigned app.

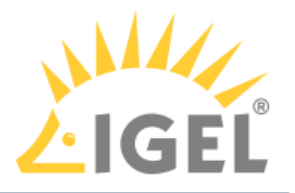

() If you need to detach an app from the device, see Detaching Apps from the IGEL OS Device.

## Implicit App Assignment via Profiles

To assign profiles to a device / device directory, proceed as follows:

1. Under UMS Web App > Devices, select a device or device directory and click Assign object.

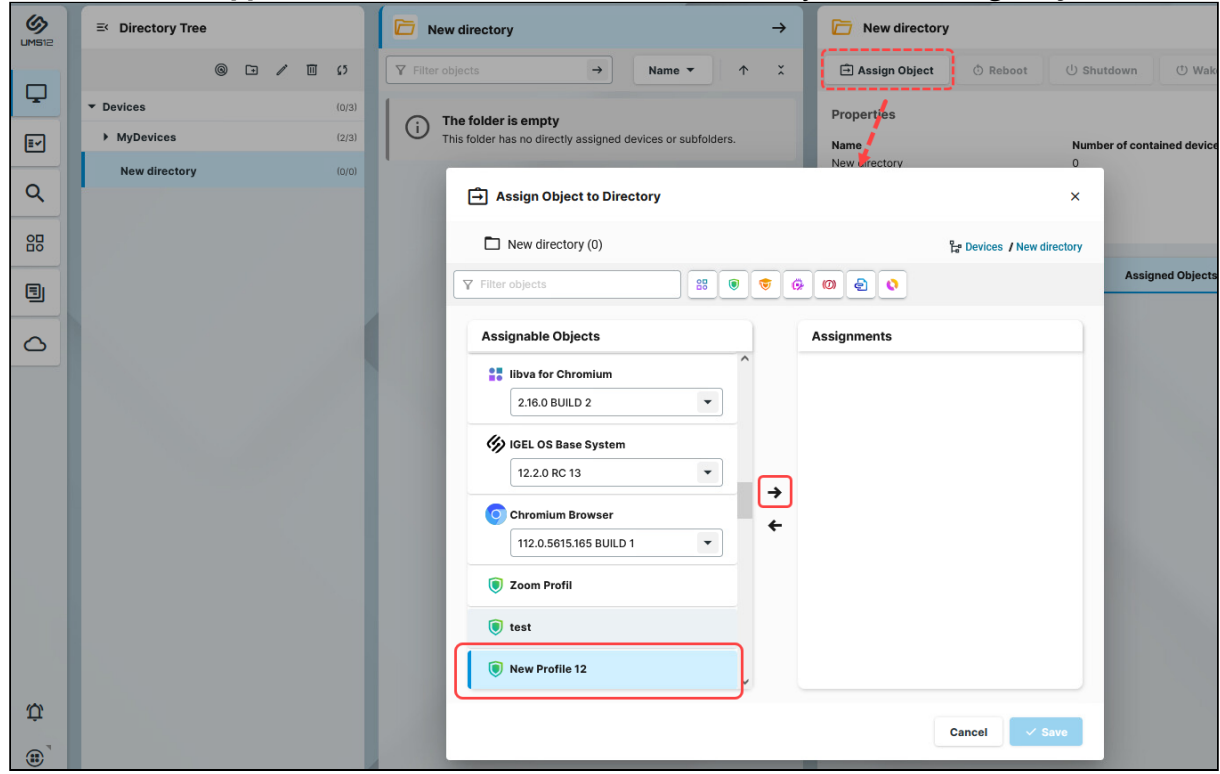

- 2. Select the profile you want to assign to the device / device directory and use the arrow button or drag & drop.
- 3. Save the changes.
- 4. Decide when the changes should become effective.
  An app assigned via the profile will be downloaded by the device.
  By default, apps / app versions assigned to the device will be automatically activated at the next reboot. The user will receive a corresponding notification. If the background app update has been

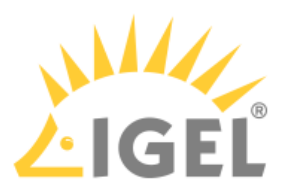

#### activated, an **Update** command must be sent, instead.

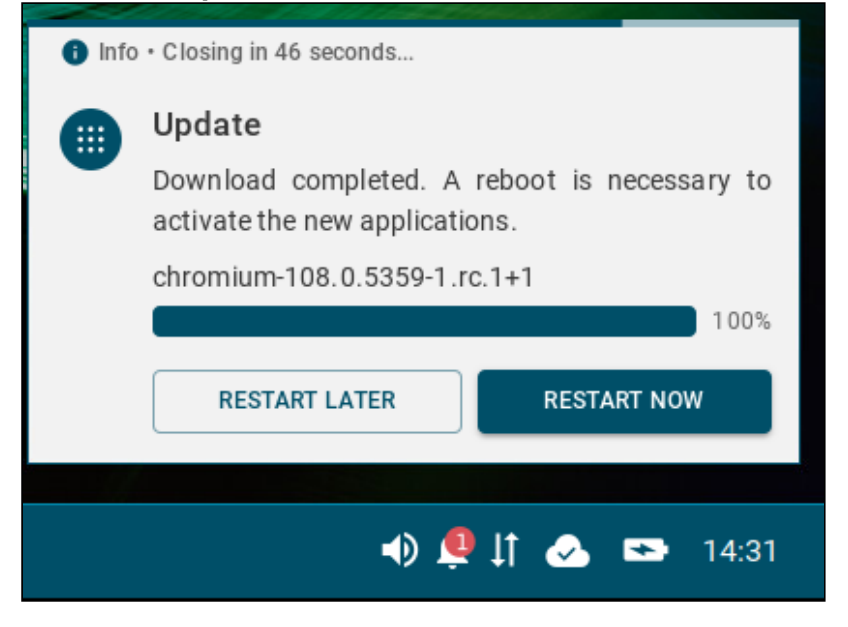

The assigned profile and the app assigned to the device via this profile are displayed under **Devices > Assigned Objects**.

| TEST1 →                                 | (후 ep1 /                                                                    |    |
|-----------------------------------------|-----------------------------------------------------------------------------|----|
| ▼ Filter objects     →     Name ▼     ★ | 容 Edit Configuration 🕸 Shadow 白 Assign Object 〇 Reboot ① Shutdown           | :  |
| C ep1                                   | Properties                                                                  |    |
| Previous page Next page                 |                                                                             |    |
|                                         | <ul> <li>Custom Properties</li> <li>No Custom Properties set</li> </ul>     | \$ |
|                                         | Assigned Objects System Information Licenses Network Adapter Installed Apps |    |
|                                         | ▼ Filter objects 88 0 0 0 0 2 4 4                                           | ×  |
|                                         | IGEL OS Base System 12.3.0 RC 2                                             | ^  |
|                                         | New Profile 12                                                              |    |
|                                         | Chromium Browser 119.0.6045.105 BUILD 1.0                                   |    |

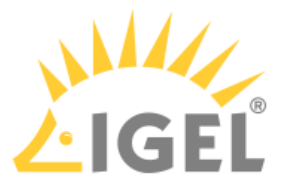

To check the installed apps, go to **Devices > [name of the device] > Installed Apps**; see Checking Installed Apps via the IGEL UMS Web App.

## Explicit App Assignment

- (i) For the assignment of the IGEL OS Base System app, the permission **Assign Base System / Firmware** Update is required. You can set the permission in the UMS Console via [context menu of a device / device directory] > Access control.
- A If various app versions have been assigned to a device (e.g. via direct and indirect assignment), the version which is closer to the device in the directory tree will have the priority and will be installed on the device.

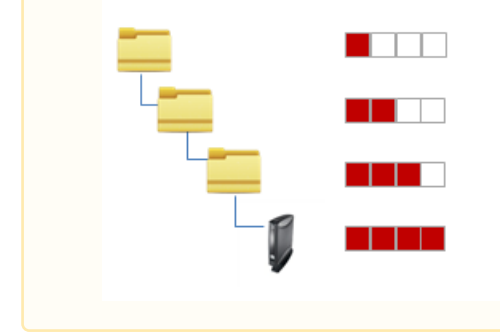

To assign apps to a device / device directory, proceed as follows:

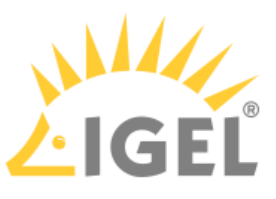

| = Directory free    | ☐ MyDevices →                                                                                                    | t⊈ ep2 /                                                               |                                                                                |
|---------------------|----------------------------------------------------------------------------------------------------|------------------------------------------------------------------------|--------------------------------------------------------------------------------|
| © ⊡ / ⊞ ()          | ▼ Filter objects     Name ▼     ★                                                                                                    | l Edit Configuration                                                   | 🖻 Assign Object                                                                |
| ✓ Devices (0/3)     | ( ITCF4A80D5186A7                                                                                                    | Properties                                                             | 1                                                                              |
| MyDevices (2/3)     | D F4A80D5186A7                                                                                                    | Name Upin                                                              | tiD                                                                            |
| New directory (0/0) | <ul> <li>22.0-1rc3</li> <li>Previou</li> <li>Previou</li> <li>Filter objects</li> <li>Undefined<br/>/wfs/</li> <li>UMS12.3.pbak<br/>Undefined<br/>/wfs/</li> <li>2-UMS12.1.pbak<br/>Undefined<br/>/wfs/</li> <li>Screenshot (1).png<br/>Undefined<br/>/wfs/</li> <li>Wfs/D.ort<br/>Common Certificate<br/>/wfs/</li> </ul> | ep2 005<br>X<br>(2) (2) (3) (2) (3) (3) (3) (3) (3) (3) (3) (3) (3) (3 | 05693D63C<br>ct<br>IS Base System<br>reted to<br>8.30.109<br>Licenses Net<br>0 |

1. Under UMS Web App > Devices, select a device or device directory and click Assign object.

- 2. Select the required app (and its specific version, if necessary).
  - (i) If no version is specified for an app during the assignment, the Default Version(see page 120) will be used. It is possible to select the version for an app in the **Assign Object** dialog either under **Assignable Objects** or under **Assignments**.
- 3. Save the changes.
- 4. Decide when the changes should become effective.

The app will be downloaded by the device.

By default, apps / app versions assigned to the device will be automatically activated at the next reboot. The user will receive a corresponding notification. If the background app update has been

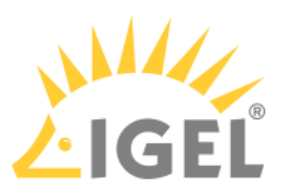

#### activated, an **Update** command must be sent, instead.

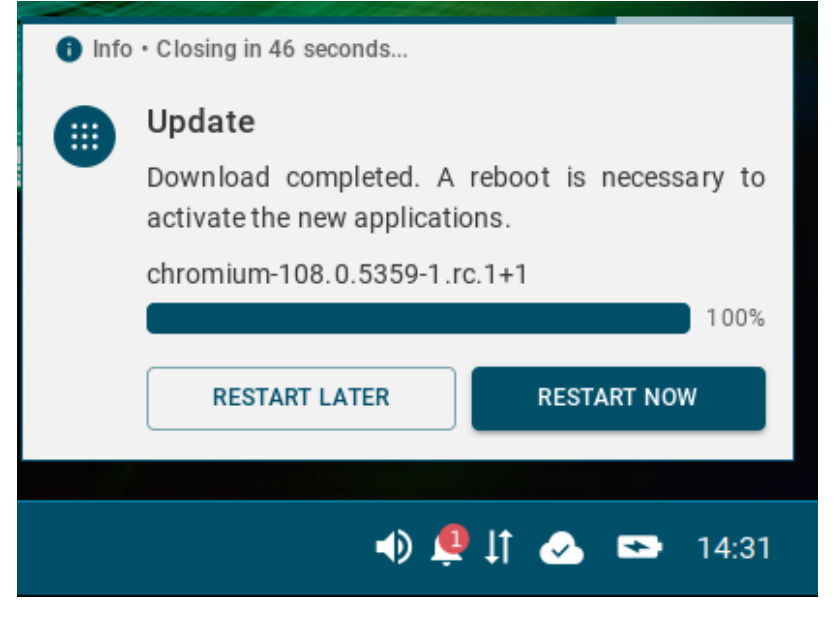

The assigned app is displayed in the UMS Web App under **Devices > Assigned Objects**.

To check the installed apps, go to **Devices > [name of the device] > Installed Apps**; see Checking Installed Apps via the IGEL UMS Web App.

You can also observe the desktop of a device via shadowing with VNC, see Remote Access to Devices via Shadowing in the IGEL UMS Web App.

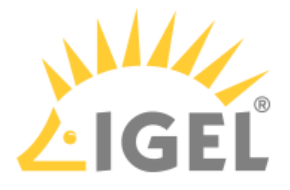

# IGEL UMS 12: App Update

The update procedure for the IGEL OS base system does not generally differ from the procedure for other apps. The update and downgrade procedures are also the same.

The update procedure includes the following steps:

- 1. Checking if the default global update settings under **UMS Web App > Apps > Settings** suit your needs. See Configuring Global Settings for the Update of IGEL OS Apps.
- 2. Checking if the default update settings under UMS Web App > Apps > [name of the app] > Update Settings suit your needs. See Configuring Update Settings for Individual IGEL OS Apps.
- Checking if the default settings in IGEL Setup > System > Update suit your needs. Here, you can configure, for example, the timeout for an automatic reboot after the app installation, forbid the user to postpone the reboot, activate the background app update or set a bandwidth limit that will be used during the app update (see How to Configure the Background App Update in the IGEL UMS Web App).
- 4. Testing a new app version.
- 5. Updating an app on all the required devices. See How to Trigger the App Update in the IGEL UMS. See also the instructions below.

## Preconditions

- You use the Default Version(see page 120) during the app assignment and profile creation (best practice).
  - A Never change the **Default Version** before you have tested the update. A **Default Version** is set globally: If changed, all assignments where no version was explicitly specified will change with it.
- You have checked and, if necessary, changed the default global update settings.
- You have checked and, if necessary, changed the default update settings for individual apps. Apps
   [name of the app] > Update Settings > Default Version for Assigned Devices has been set to Update Default Version manually (default).
- You have checked the default settings in **IGEL Setup > System > Update** and, if necessary, created a profile modifying these settings according to your needs and assigned it to the devices.
- All devices have a valid license. See Licensing(see page 151).
- Devices to be updated are online.
- All devices are connected to a regular LAN or WLAN (not OpenVPN, OpenConnect, genucard, NCP VPN, or mobile broadband).
- All devices are in a safe environment where the update process cannot be disrupted, e.g. by powering off the devices.

# Update of the IGEL OS Base System

The procedure described below applies to the update of the IGEL OS Base System app.

() This procedure is also relevant for any explicitly assigned app(see page 121).

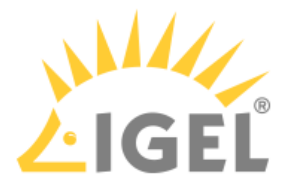

### Preparing the Update

- (i) For the assignment of the IGEL OS Base System app, the permission Assign Base System / Firmware Update is required. You can set the permission in the UMS Console via [context menu of a device / device directory] > Access control.
- 1. In the UMS Web App > Apps, select IGEL OS Base System.

|    | ≡ Directory Tree |         | Base                                    | GEL OS Base System                                                                                 |
|----|------------------|---------|-----------------------------------------|----------------------------------------------------------------------------------------------------|
|    |                  | ₹ Ω tê⇒ | ▼ Filter objects     →     Name ▼     ★ | Create New Profile Set Default Version                                                             |
| -  | ▼ All            |         | IGEL OS Base System                     |                                                                                                    |
| I. | Browser          |         | C Newer Version available               | Vewest imported version in UMS: 12.3.0 RC 4     B     Default version for assignment: 12.2.0 RC 13 |
| 0  | Base             |         | ų                                       | © Version 12.4.0 NIGHTLY 2023-12-28 available!                                                     |
|    | Codec            |         |                                         | 👌 Import newest version from App Portal                                                            |
| 88 | Monitoring       |         |                                         |                                                                                                    |

2. If you have not activated the automatic import of updates under **Update Settings > Automatic check for updates in UMS**, click **Import newest version from App Portal** or go to the **App Portal** to import the required app version manually.

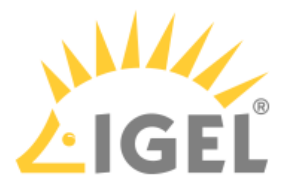

#### Testing the Update

1. In the **UMS Web App > Devices**, select your test device(s) and click **Assign Object**.

| ≡ Directory Tree    | ☐ MyDevices →                                                                                                    | [♀ ep2 ∥                                                                                                    |
|---------------------|----------------------------------------------------------------------------------------------------|----------------------------------------------------------------------------------------------------|
| @ 🖬 🖉 🛙 🗘           | ▼ Filter objects     →     Name ▼     ★                                                                                                    | 錄 Edit Configuration                                                                                                    |
| ▼ Devices (0/3)     | 0 ITCF4A80D5186A7                                                                                                    | Properties                                                                                                    |
| MyDevices (2/3)     | □ F4A80D5186A7                                                                                                    | Name Unit ID                                                                                                    |
| New directory (0/0) | (3) 12.2.0-1.rc.9                                                                                                    | ep2 0505093D63C                                                                                                    |
|                     | Previous     Assign Object to Device   ep2 ♥ Filter objects ♥ ♥ Itter objects ♥ ♥ ♥ ♥ ♥ ♥ Assignable Objects Undefined \/wfs/ ♥ Undefined \/wfs/ ♥ Undefined \/wfs/ ♥ Undefined \/wfs/ ♥ Source + P ♥ ♥ ♥ ♥ ♥ ♥ ♥ ♥ ♥ ♥ ♥ ♥ ♥ ♥ ♥ ♥ ♥ ♥ ♥ ♥ ♥ ♥ ♥ ♥ ♥ ♥ ♥ ♥ ♥ ♥ ♥ ♥ ♥ ♥ ♥ ♥ ♥ ♥ ♥ ♥ ♥ ♥ ♥ ♥ ♥ ♥ ♥ ♥ ♥ ♥ ♥ ♥ ♥ ♥ ♥ | <ul> <li>ct<br/>IS Base System</li> <li>Assignments</li> <li>I I2.01.12.0 BUILD 1</li> <li>Default Version (12.2.0 RC 13)</li> <li>12.3.0 RC 4</li> <li>12.3.0 RC 4</li> <li>12.2.0 NIGHTLY 2023-07-14</li> <li>12.2.0 R 14</li> </ul> |
|                     | Common Certificate<br>/wfs/                                                                                                    |                                                                                                    |
|                     |                                                                                                    | Cancel Save and apply on reboot *                                                                                                    |

- 2. In the **Assign Object** dialog, select **IGEL OS Base System** and the required version. It is possible to select the version for an app either under **Assignable Objects** or under **Assignments**.
- Decide when the changes should become effective, and save accordingly. The app version will be downloaded by the device. By default, apps / app versions assigned to the device will be automatically activated at the next reboot. If you have configured the background app update, an Update command must be sent, instead; see How to Configure the Background App Update in the IGEL UMS Web App.
- 4. Under **Devices > [name of the device] > Installed Apps**, check the app, its version and state; see Checking Installed Apps via the IGEL UMS Web App.

When the update test has been successful, you can update IGEL OS Base System on all the required devices.

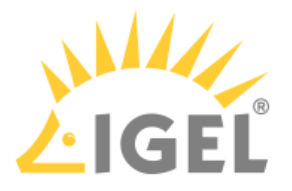

### Triggering the Mass Update

1. In the UMS Web App > Apps, select IGEL OS Base System and click Set Default Version.

| UMS12      | ≡ Directory Tree      | E Base                                                                | GEL OS Base System                                                                |
|------------|-----------------------|-----------------------------------------------------------------------|-----------------------------------------------------------------------------------|
|            | 子 (2) 徐               | $\forall$ Filter objects $\rightarrow$ Name $\checkmark$ $\checkmark$ | Create New Profile Set Default Version                                            |
| L.         | ▼ All                 | ISEL OS Dara Surtam                                                   |                                                                                   |
| <b>I</b> ~ | Browser               | C Newer Version available                                             | Newest imported version in UMS: 2.3.0 RC 4     Person for assignment: 2.2.0 RC 13 |
| 0          | Base                  |                                                                       | © Version 12.4.0 NIGHTLY 2023-12-28 available!                                    |
| ~          | Codec                 |                                                                       | ở Import newest version from App Portal                                           |
| 88         | Monitoring            |                                                                       | V Undate Settings                                                                 |
| ٦          | Cloud                 |                                                                       |                                                                                   |
|            | VDI                   | Set Default Version                                                   | Automatic Charles for United in 1995 ① Default Ver<br>Update Def                  |
| 0          | Printing              | Vania                                                                 |                                                                                   |
|            | Peripheral            | 12.01.120 BUILD 1                                                     | -                                                                                 |
|            | Unified Communication | 12.3.0 RC 4                                                           | 2 A ssigned 🖲 5 Pi                                                                |
|            |                       | 12.3.0 RC 2                                                           |                                                                                   |
|            |                       | 12.2.2                                                                | ·                                                                                 |
|            |                       | 12.2.0 NIGHTLY 2023-07-14                                             |                                                                                   |
|            |                       | 12.2.0                                                                |                                                                                   |
| Ψ          |                       | 12.2.0 RC 14                                                          |                                                                                   |
|            |                       | 12.2.0 RC 13                                                          |                                                                                   |
| ~          |                       |                                                                       | v                                                                                 |

- 2. Select the required version.
- 3. Select when the changes should take effect and save accordingly.
- If the IGEL OS Base System app has not yet been assigned to the devices: Go to UMS Web App > Devices > [name of the device / device directory] and click Assign object to assign the app.
- 5. Verify that **Default Version** is selected in the version picker.
- 6. Assign the app.

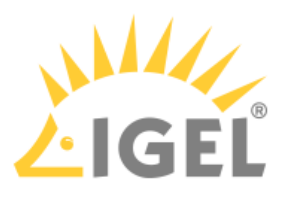

7. Decide when the changes should become effective and save accordingly.

| TEST1                       |                                | →            | [♀ ep1 ∥                          |                                |
|-----------------------------|--------------------------------|--------------|-----------------------------------|--------------------------------|
| <b>Y</b> Filter objects     | → Name ▼ ↑                     | ×            | 錢 Edit Configuration       Shadow | Assign Object                  |
| ep1                         |                                |              | Properties                        |                                |
| D 00505693<br>⊗ 12.3.0-1.rc | Assign Object to Device        |              | :                                 | Unit ID<br>× 00505693271E      |
| Previous page               | ep1                            |              |                                   | Product<br>GEL OS Base System  |
| 1000                        | ▼ Filter objects               | •            | 0 2 0                             | Connected to<br>192.168.30.109 |
|                             | Assignable Objects             |              | Assignments                       |                                |
|                             | GEL OS Base System             |              | Zoom Desktop Client               |                                |
|                             | Default Version (12.2.0 RC 13) |              | 5.16.0.8131 BUILD 1.0             |                                |
|                             | IGEL RemoteDesktop Core        |              | E CUPS printing app               |                                |
| 1000                        | 1.1.90 BUILD 1.0 RC 2          | ->           | 1.0.0 BUILD 2                     |                                |
|                             | IGEL Windows 365               | <del>~</del> |                                   | Licenses Netv                  |
|                             | 1.1.91 BUILD 1.0               |              |                                   | Site                           |
|                             | GEL Remote Desktop             |              |                                   | Department                     |
|                             | 11.27 BUILD 1.0                |              |                                   | Cost Center                    |
|                             |                                |              |                                   | Asset ID                       |
|                             |                                |              | Cancel Save and apply on reboot - | In-Service Date                |
|                             |                                |              |                                   | Serial Number                  |
|                             |                                |              |                                   | Commont                        |

If the changes should take effect on reboot, you can create a scheduled job for reboot and/or wakeup and assign it to the devices / device directory or a view (created in the UMS Console > Views > [context menu] > New View > Installed Apps criterion). For more information on jobs, see Jobs.

The new version will be downloaded by the devices.

By default, apps / app versions assigned to the device will be automatically activated at the next reboot. By default, the reboot is performed automatically after the timeout of 60 seconds after the app download if the user does not postpone the device restart, see IGEL OS Notification Center(see page 196).

If you have configured the background app update, an **Update** command must be sent instead of the reboot for the app activation; see How to Configure the Background App Update in the IGEL UMS Web App.

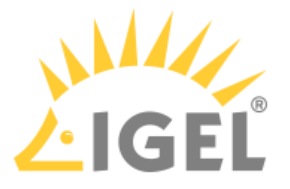

- (i) If there is not enough space for storing the new base system during the update of IGEL OS, the multistage update will be triggered. See Multistage Update of IGEL OS Base System.
- 8. To verify that all devices have been updated successfully: Under Devices > [name of the device] > Installed Apps, check the app, its version and state; or create a view in the UMS Console > Views using the Installed Apps criterion. See Checking Installed Apps via the IGEL UMS Web App.

# Update of the Implicitly Assigned IGEL OS Apps

If you have decided not to use the explicit app assignment, and the apps are thus assigned to your devices implicitly, i.e. via profiles configuring these apps, you can use the following procedure for the app update. This procedure applies to the update of any app that has been assigned to devices implicitly; it is NOT applicable to the IGEL OS Base System since it can be assigned only explicitly.

For more information on the implicit app assignment, see Assignment of Apps and Profiles(see page 121).

### Preparing the Update

- 1. In the **UMS Web App > Apps**, select the required app, e.g. Chromium.
- If you have not activated the automatic import of updates under Update Settings > Automatic check for updates in UMS, click Import newest version from App Portal or click App Portal to import the required app version manually.

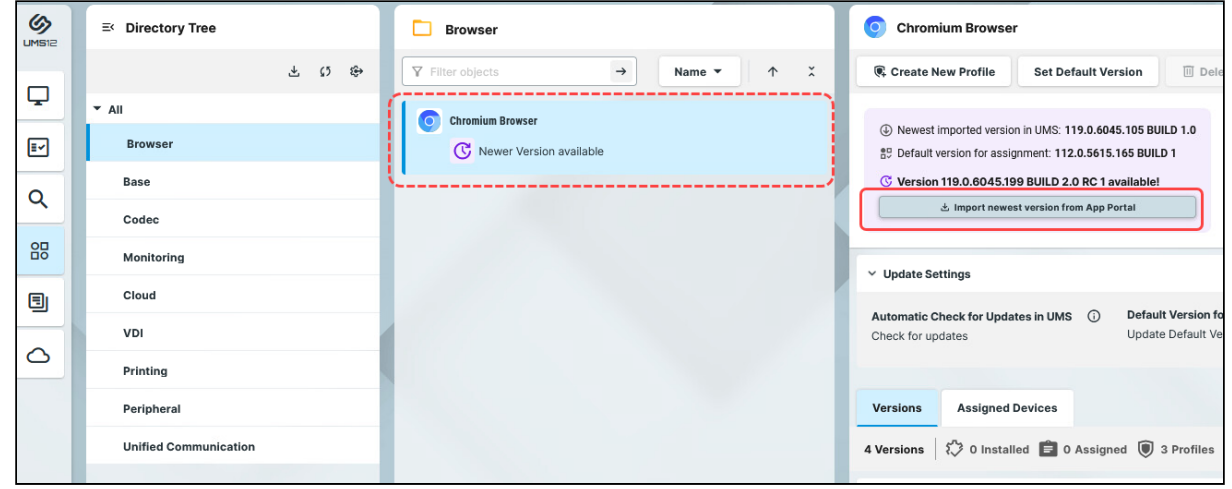

#### Testing the Update

 Go to UMS Web App > Configuration and create a test profile with the same settings and app(s) as the "productive" profile, e.g. Test Update Chromium. Leave the Default Version for the app(s) in the App Selector (as it was done for the productive devices). For how to create profiles, see Creating an OS 12 Profile(see page 115).

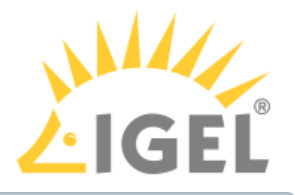

() Currently, copying of OS 12 profiles is not possible.

 In the UMS Web App > Devices, select your test device(s) and assign the created profile Test Update Chromium. For more information on the assignment, see Implicit App Assignment via Profiles(see page 121).

As soon as your test devices have the app(s) of the same version as on the productive devices, proceed as follows.

3. In the **UMS Web App > Configuration**, select the test profile via which apps are assigned to your test devices, in our case Test Update Chromium, and click **Edit Configuration**.

| ľ | Test                   | ÷          | Test Update Chromium                                         |  |
|---|------------------------|------------|--------------------------------------------------------------|--|
|   | ∀ Filter objects     → | Name 🕶 🛧 🗘 | Edit Configuration Export Profile                            |  |
|   | 🖲 Test Update Chromium |            | ✓ Properties                                                 |  |
|   |                        |            | Name         Id           Test Update Chromium         16539 |  |
|   |                        |            | Directory Path                                               |  |

4. In the **Profile Configurator** dialog, click **App Selector**.

| Profile Configurator - Test Update Chro | mium |                          |          |
|-----------------------------------------|------|--------------------------|----------|
| Apps System                             |      | ٩                        |          |
| Chromium Browser                        |      |                          |          |
|                                         |      |                          |          |
|                                         |      |                          |          |
|                                         |      |                          |          |
|                                         |      |                          |          |
|                                         |      |                          |          |
|                                         |      |                          |          |
|                                         |      |                          |          |
|                                         |      |                          |          |
|                                         |      |                          |          |
|                                         |      |                          |          |
|                                         |      |                          |          |
| 음두 App Selector                         |      | X Close ✓ Save E Save an | nd Close |

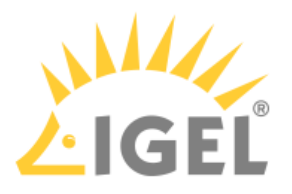

#### 5. Click **Show Versions** and select the app version you want to update to.

| In OS 12 you can<br>Please select at le<br>This selection cai | define what apps should be conh<br>east one app. (You can choose fi<br>always be changed. | igured by a profile.<br>rom Base System a | and/or Apps.)       |                                                                                   |     |                                                       |
|---------------------------------------------------------------|-------------------------------------------------------------------------------------------|-------------------------------------------|---------------------|-----------------------------------------------------------------------------------|-----|-------------------------------------------------------|
| pps                                                           | Citrix Workspace App<br>Version: Default version 👻                                        | •                                         | Chromiu<br>Version: | Im Browser                                                                        |     | Citrix Multimedia Codec<br>Version: Default version ▼ |
| zoom                                                          | Zoom Media Plugins for VDI<br>Version: Default version 👻                                  |                                           | Cisco W<br>Version  | 108.0.5359.94 BUILD 3<br>108.0.5359.94 BUILD 1 RC 1<br>111.0.5563.64 BUILD 1 RC 1 | - 🙆 | Iibva for Chromium         Version: Default version ▼ |
|                                                               | CUPS printing app<br>Version: Default version 👻                                           |                                           | VMware<br>Version:  | ①<br>Horizon Client<br>Default version                                            |     | Chromium Multimedia Codec                             |

- 6. Save the changes.
- 7. Under Devices, select the test devices and click Send settings.

| TEST1 →                                 | <u>ب</u>                                                                    |                         |
|-----------------------------------------|-----------------------------------------------------------------------------|-------------------------|
| ▼ Filter objects     →     Name ▼     ★ | 황 Edit Configuration 및 Shadow (고 Assign Object (아 Reboot (아 Shutdown (아 Wak | ke up :                 |
| ep1                                     | Properties © Sus                                                            | spend                   |
|                                         | Name Unit ID MAC Ad Second Second                                           | nd Settings             |
| Previous page Next page                 | Last IP Product Product © Rec<br>IGEL OS Base System UC1-LX                 | ceive Settings          |
|                                         | Version Connected to 6 Res<br>12.3.0-1rc.4                                  | set to Factory Defaults |

The new app version will be downloaded by the device.

By default, apps / app versions assigned to the device will be automatically activated at the next reboot. If you have configured the background app update, an **Update** command must be sent, instead; see How to Configure the Background App Update in the IGEL UMS Web App.

8. Under **Devices > [name of the device] > Installed Apps**, check the app, its version and state; see Checking Installed Apps via the IGEL UMS Web App.

When the update test has been successful, you can update the app on all the required devices.

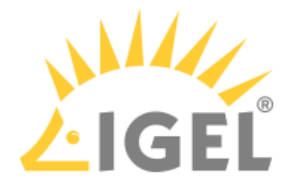

#### Triggering the Mass Update

- In the UMS Web App > Apps, select the app to be updated (in our case, Chromium) and click Set Default Version.
- 2. Select the required version.

| <b>Browser</b>           | Chromium Browser                                                                                                    |
|--------------------------|----------------------------------------------------------------------------------------------------|
| ▼ Filter objects     →   | ↑ X Create New Profile Set Default Version                                                                                                    |
| Chromium Browser         | • Newest imported version in UMS: 119.0.6045.105 BUILD<br>B<br>Default version for assignment: 112.0.5615.165 BUILD 1 • Version 119.0.6045.199 BUIL 0 2.0 available! Import newest version from App Portal • Update Settings |
| Set Default Version      | Automotic Charle for Undered in 1945 () Default V<br>Update D<br>X                                                                                                    |
| Version                  |                                                                                                    |
| 119.0.6045.105 BUILD 1.0 | •                                                                                                    |
| × Cance                  | el Save and apply changes on reboot 🔻                                                                                                    |
|                          | Dotault varcios (112 0 5615 165 PULD 1)                                                                                                    |

3. Decide when the changes should take effect and save accordingly.

If the changes should take effect on reboot, you can create a scheduled job for reboot and/or wakeup and assign it to the devices / device directory or a view (created in the UMS Console > Views > [context menu] > New View > Installed Apps criterion). For more information on jobs, see Jobs.

The new version will be downloaded by the devices.

By default, apps / app versions assigned to the device will be automatically activated at the next reboot. By default, the reboot is performed automatically after the timeout of 60 seconds after the app download if the user does not postpone the device restart, see IGEL OS Notification Center(see page 196).

If you have configured the background app update, an **Update** command must be sent instead of the reboot for the app activation; see How to Configure the Background App Update in the IGEL UMS Web App.

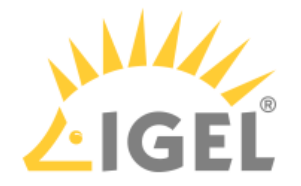

4. To verify that all devices have been updated successfully: Under Devices > [name of the device] > Installed Apps, check the app, its version and state; or create a view in the UMS Console > Views using the Installed Apps criterion. See Checking Installed Apps via the IGEL UMS Web App.

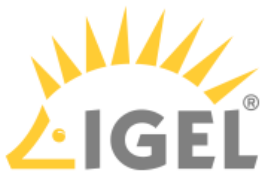

# Installing the Base System via IGEL OS Creator (OSC)

Installation Requirements and Devices Supported by IGEL OS 12

For the requirements for IGEL OS 12 and the list of the officially supported devices, see https://kb.igel.com/os12-supported-hardware.

# Create USB Installation Medium

#### Windows

- Download the ZIP archive for OS Creator from the IGEL Download Server<sup>19</sup>:

   For new devices, use the standard installer (e.g. osc\_12.01.110.zip).
   For older devices or if you haven't been able to boot the installer at all, use the legacy installer (e.g. osc\_12.01.110\_legacy.zip).
- 2. Unzip the contents into a local directory.
- 3. Connect a USB memory stick with at least 4 GB capacity to the computer. All existing data on the USB memory stick will be destroyed.
- 4. Double-click the preparestick.exe file from the unzipped directory. If you are in the "administrators" group, the program will start after you have confirmed a dialog. If you are not in the "administrators" group, you must enter the administrator password to start the program.

<sup>19</sup> https://www.igel.com/software-downloads/cosmos/

| ig the base System via IGLE O |                         |                    |            | -10    | j El |
|-------------------------------|-------------------------|--------------------|------------|--------|------|
| preparestick                  |                         | _                  |            | ×      |      |
| File View Help                |                         |                    |            |        |      |
| Source                        |                         |                    |            |        |      |
| Isofile: []\Download          | ds\osc_12.00.900.3\prep | arestick \osc12.00 | .900.3.iso | $\sim$ |      |
| Destination                   |                         |                    |            |        |      |
| Destination USB-Stick:        | D:\TRANSCEND            |                    |            | ~      |      |
|                               | Start writing proce     | :55                |            |        |      |
| Progress of creating Boo      | tstick                  |                    |            |        |      |
|                               |                         |                    |            |        |      |
|                               |                         |                    |            |        |      |

The dropdown menu **Isofile** shows the ISO files contained in the unzipped directory.

- 5. Under **Isofile**, select the appropriate ISO file, e.g. osc12.01.110.iso
- 6. Under **Destination USB stick**, select the USB storage medium on which you would like to save the installation data.

It is recommended that you only have one USB storage medium connected during this procedure. If you accidentally select the wrong medium, all data on it will be lost.

Generally speaking, the list of available USB storage media is refreshed automatically. If, however, you would like to refresh it manually, click on **View > Refresh USB Device List**.

7. Click Start writing process.

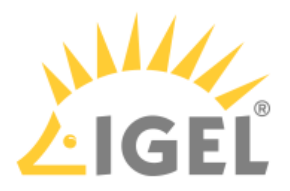

8. Confirm the following dialog:

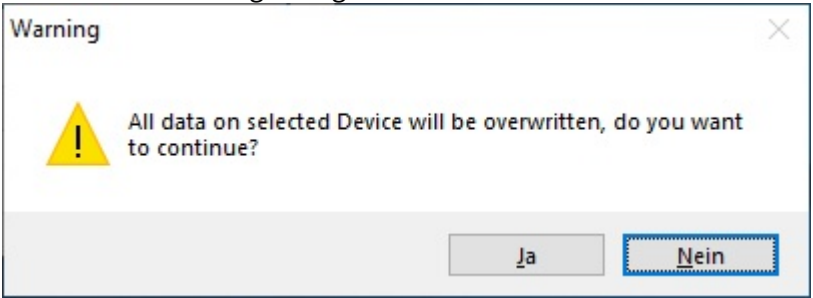

In the program window, the progress of the process is shown.

| preparestick                           |                  | —          |          | $\times$ |
|----------------------------------------|------------------|------------|----------|----------|
| File View Help                         |                  |            |          |          |
| Source                                 |                  |            |          |          |
| Isofile: [ ]\Downloads\osc_12.00.900.3 | >\preparestick \ | osc12.00.9 | 00.3.iso | $\sim$   |
| Destination                            |                  |            |          |          |
| Destination USB-Stick: D:\TRANSCEND    |                  |            |          | $\sim$   |
|                                        |                  |            |          |          |
| Start writing                          | process          |            |          |          |
|                                        |                  |            |          |          |
| Progress of creating Bootstick         |                  |            |          |          |
|                                        |                  |            |          |          |
|                                        |                  |            |          |          |

When the process is finished, a message window is displayed.

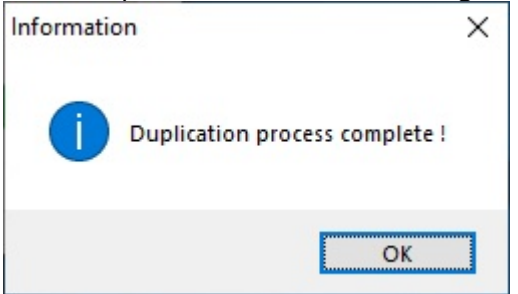

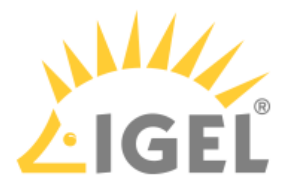

- 9. Close the message window and the program.
- 10. After about 3 seconds, remove the USB memory stick.
  - If you remove the USB memory stick immediately, there is a possibility that the writing process has not been completed. In this case, the data on the memory stick gets corrupted.

The USB memory stick for OSC installation is ready for use.

#### Linux

- Download the ZIP archive for OS Creator from the IGEL Download Server<sup>20</sup>:

   For new devices, use the standard installer (e.g. osc\_12.01.110.zip).
   For older devices or if you haven't been able to boot the installer at all, use the legacy installer (e.g. osc\_12.01.110\_legacy.zip).
- 2. Unzip the contents into a local directory.
- 3. From this directory, you will need the ISO file (e.g. osc12.01.110.iso or osc12.01.110\_lega cy.iso) to create a bootable medium.
- 4. Connect a USB memory stick with at least 4 GB capacity to the computer.

• All existing data on the USB memory stick will be destroyed.

5. Open a terminal emulator and enter the command dmesg to determine the device name of the USB memory stick.

Example output:

```
[...]
[19514.742229] scsi 3:0:0:0: Direct-Access JetFlash Transcend 8GB 1100 PQ:
0 ANSI: 6
[19514.742805] sd 3:0:0:0: Attached scsi generic sg1 type 0
[19514.744688] sd 3:0:0:0: [sdb] 15425536 512-byte logical blocks: (7.89
GB/7.35 GiB)
[19514.745370] sd 3:0:0:0: [sdb] Write Protect is off
[19514.745376] sd 3:0:0:0: [sdb] Mode Sense: 43 (0) 00 00 00
[19514.746040] sd 3:0:0:0: [sdb] Write cache: enabled, read cache:
enabled, doesn't support DPO or FUA
[19514.752438] sdb: sdb1
```

In this example, the device name searched for is /dev/sdb.

<sup>20</sup> https://www.igel.com/software-downloads/cosmos/

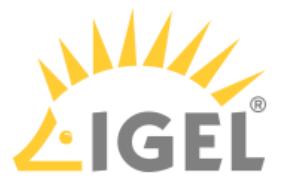

Ensure that you have determined the correct device name. Use of the dd command in the next step can destroy your operating system if you use the wrong device name.

- 6. The following command writes the installation data to the USB memory stick: dd if=osc12.01.110.iso of=/dev/sdX bs=1M oflag=direct Replace sdX with the device name of the USB memory stick that you have determined. When the dd command has terminated, you can see the terminal emulator input prompt again.
- 7. Wait for about 3 seconds after the dd command has terminated, and remove the USB memory stick.

• If you remove the USB memory stick immediately, there is a possibility that the writing process has not been completed. In this case, the data on the memory stick gets corrupted.

The USB memory stick for OSC installation is ready for use.

## Installation Procedure

The installation will overwrite all existing data on the target drive.

1. Connect the prepared USB memory stick to the target device and switch the target device on. General information on how you can boot from the stick can be found under Boot Settings.

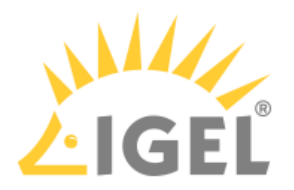

2. Select one of the following options from the boot menu:

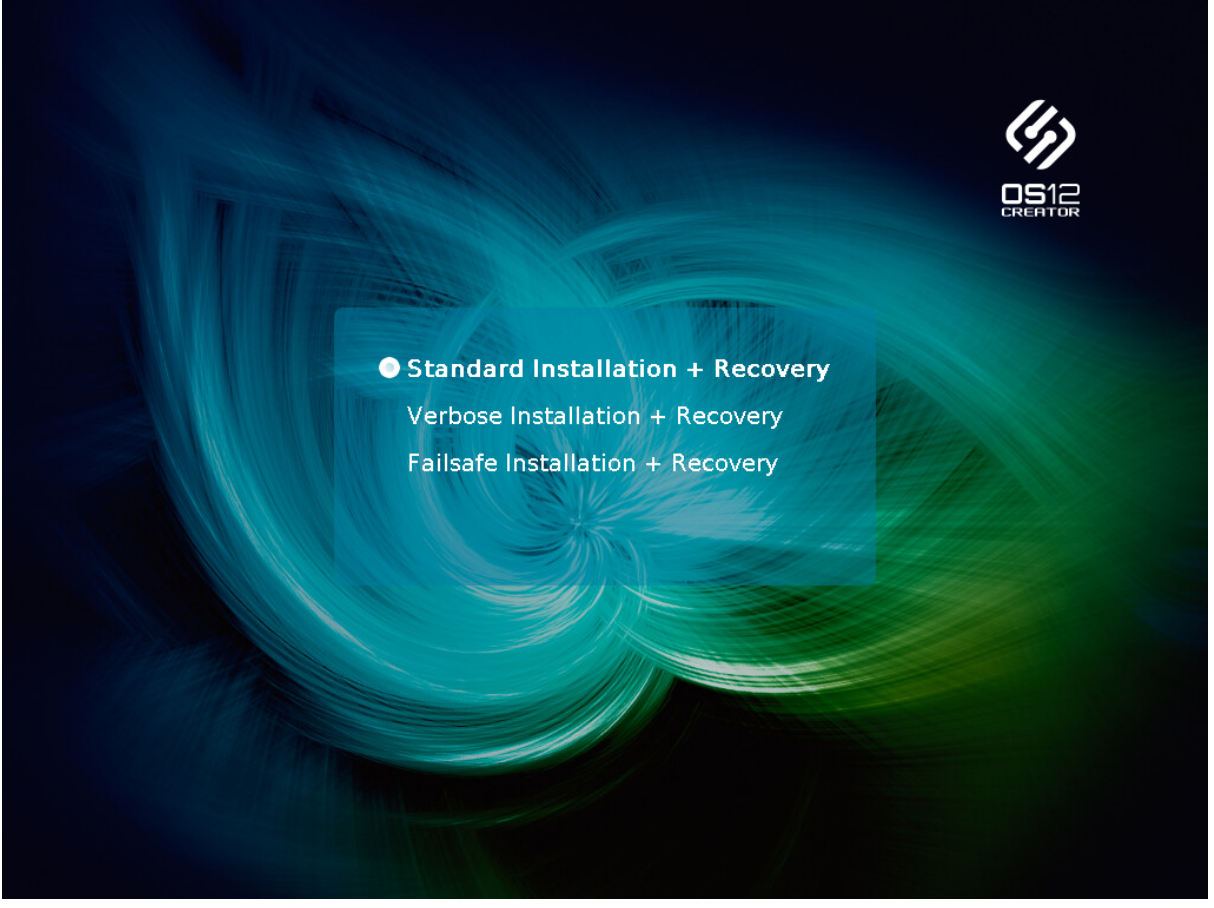

- **Standard Installation + Recovery**: Boots the system with just a few messages from the USB memory stick and launches the installation program. (Default)
- Verbose Installation + Recovery: Boots the system from the USB memory stick and shows the Linux boot messages in the process.
- **Failsafe Installation + Recovery**: Fallback mode; to be used if the graphical boot screen cannot be displayed.
- **Memory Test**: Memory test, only available in legacy/BIOS mode. This option does not carry out an installation.

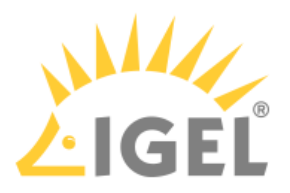

3. Select the language for the installation process.

| ? | Please choose your language. |      |  |
|---|------------------------------|------|--|
|   | English                      | -    |  |
|   |                              |      |  |
|   |                              | ✓ OK |  |

4. If IGEL OS 12 has been running on the device before and you want to preserve the device's settings, ensure that **Migrate old settings** is enabled.

| ∠ IGEL OS Creator                    | ×                                                                                                    |
|--------------------------------------|----------------------------------------------------------------------------------------------------|
|                                      | ATTENTION: The contents of the target drive will be DESTROYED! Please backup all your data before you proceed with the installation.                                                                          |
| Installation Options                 | Target drive VMware_Virtual_disk Version IGEL OS 12 12.01.100 BUILD 1 RC 9                                                                                                    |
| Migrate old settings                 | Hardware Unknown hardware (limited driver support). Click on this message for more details.                                                                                                    |
| 🔁 Edit                               | Thenk you for choosing IGEL Technology                                                                                                    |
| 🗑 Reset                              | You are about to install IGEL 0S 12, the managed endpoint OS for secure access to any digital<br>workspace. After installation is complete, you will have a fully working secure IGEL Workspace.              |
| Migrate Licenses                     | You will be able to use your IGEL device unrestricted for the next 30 days. To take advantage of our                                                                                                    |
| Factory Image                        | enhanced features, like multimedia codecs and hardware acceleration, be sure to register your IGEL OS<br>when you first boot your device. By registering, we'll also extend your evalution period to 90 days. |
| Reset after first boot               | Learn more about getting started with IGEL Technology at https://kb.igel.com/gettingstarted                                                                                                    |
| Automatically shutdown at first boot | Progress details                                                                                                    |
|                                      | ↓ Install IGEL OS × Cancel                                                                                                    |

5. If one of the following is the case, make sure that **Migrate licenses** is enabled:

Your device has been operating with IGEL OS 11 before and you want to preserve the device's
 IGEL OS 11 licenses because you want to test IGEL OS 12 and downgrade to IGEL OS 11 afterward
 Your device has been operating with IGEL OS 12 before and you want to keep the licenses on the device

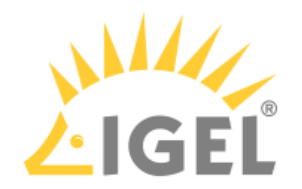

| ∠ IGEL OS Creator                    | ×                                                                                                    |
|--------------------------------------|----------------------------------------------------------------------------------------------------|
|                                      | ATTENTION: The contents of the target drive will be DESTROYED! Please backup all your data before you proceed with the installation.                                                                          |
| Installation Options                 | Target drive         VMware_Virtual_disk           Version         IGEL OS 12 12.01.100 BUILD 1 RC 9                                                                                                    |
| Migrate old settings                 | Hardware Unknown hardware (limited driver support). Click on this message for more details.                                                                                                    |
| 🔁 Edit                               | Thank you for choosing IGEL Technology                                                                                                    |
| 🔋 Reset                              | You are about to install IGEL OS 12, the managed endpoint OS for secure access to any digital                                                                                                    |
| Migrate Licenses                     | workspace. After installation is complete, you will have a fully working secure lock. Workspace.                                                                                                    |
| Factory Image                        | enhanced features, like multimedia codecs and hardware acceleration, be sure to register your IGEL OS<br>when you first boot your device. By registering, we'll also extend your evalution period to 90 days. |
| Reset after first boot               | Learn more about getting started with IGEL Technology at https://kb.igel.com/gettingstarted                                                                                                    |
| Automatically shutdown at first boot | ▶ <u>Progress details</u>                                                                                                    |
|                                      | ↓ Install IGEL OS × Cancel                                                                                                    |

6. Check the **Target drive** to ensure that the system is installed on the desired drive.

| ∠ IGEL OS Creator                    | ×                                                                                                    |
|--------------------------------------|----------------------------------------------------------------------------------------------------|
|                                      | ATTENTION: The contents of the target drive will be DESTROYED! Please backup all your data before you proceed with the installation.                                                                          |
| Installation Options                 | Target drive VMware_Virtual_disk                                                                                                    |
|                                      | Version IGEL 0S 12 12.01.100 BUILD 1 RC 9                                                                                                    |
| Migrate old settings                 | Hardware Unknown hardware (limited driver support). Click on this message for more details.                                                                                                    |
| 😂 Edit                               |                                                                                                    |
| E Reset                              | Thank you for choosing IGEL Technology!                                                                                                    |
|                                      | workspace. After installation is complete, you will have a fully working secure IGEL Workspace.                                                                                                    |
| Migrate Licenses 🛛 🗸 📿               | You will be able to use your IGEL device unrestricted for the next 30 days. To take advantage of our                                                                                                    |
| Factory Image                        | enhanced features, like multimedia codeos and hardware acceleration, be sure to register your IGEL OS<br>when you first boot your device. By registering, we'll also extend your evalution period to 90 days. |
| Reset after first boot               | Learn more about getting started with IGEL Technology at https://kb.igel.com/gettingstarted                                                                                                    |
| Automatically shutdown at first boot | ▶ <u>Progress details</u>                                                                                                    |
|                                      | ↓ Install IGEL OS × Cancel                                                                                                    |
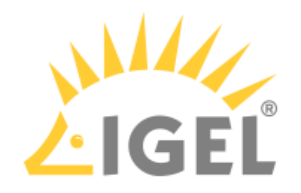

7. Click Install IGEL OS.

| ∠ IGEL OS Creator                        | ×                                                                                                    |
|------------------------------------------|----------------------------------------------------------------------------------------------------|
|                                          | ATTENTION: The contents of the target drive will be DESTROYED! Please backup all your data before you proceed with the installation.                                                                                                    |
| Installation Options                     | Target drive         VMware_Virtual_disk           Version         IGEL OS 12 12.01.100 BUILD 1 RC 9                                                                                                    |
| Migrate old settings                     | Hardware Unknown hardware (limited driver support). Click on this message for more details.                                                                                                    |
| 🔁 Edit                                   | The bound of the second ST Technology                                                                                                    |
| 🗑 Reset                                  | Inank you for choosing (IGEL Technology!<br>You are about to install IGEL OS 12, the managed endpoint OS for secure access to any digital<br>workspace. After installation is complete, you will have a fully working secure IGEL Workspace. |
| Migrate Licenses                         | You will be able to use your IGEL device unrestricted for the next 30 days. To take advantage of our                                                                                                    |
| Factory Image                            | enhanced features, like multimedia codecs and hardware acceleration, be sure to register your IGEL OS<br>when you first boot your device. By registering, we'll also extend your evalution period to 90 days.                                |
| Reset after first boot                   | Learn more about getting started with IGEL Technology at https://kb.igel.com/gettingstarted                                                                                                    |
| Automatically shutdown at first boot 🌒 🗴 | Progress details                                                                                                    |
|                                          | ↓ Install IGEL OS × Cancel                                                                                                    |

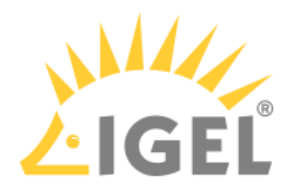

| Accept the LOLA by clicking i agree.                                                                                                    |           |         |    |
|----------------------------------------------------------------------------------------------------|-----------|---------|----|
| 🚣 Accept EULA                                                                                                    |           |         | ×  |
| End User License Agreement (EULA)                                                                                                    |           |         | ^  |
| By clicking "I Accept" the End User (as defined in the applicable EULA)<br>agrees to the terms and conditions of the applicable IGEL EULA as defined<br>below. If End User accepted a previous clickthrough version of the applicable<br>EULA then the below new clickthrough EULA shall supersede the previous<br>clickthrough EULA. If End User has mutually executed a separate end user<br>license agreement or other agreement covering the terms and conditions of<br>the EULA with IGEL Technology GmbH or another IGEL Technology GmbH-authorized<br>entity, then such separate agreement shall supersede the below clickthrough<br>EULA |           |         |    |
| Applicable IGEL EULA (also available at https://www.igel.com/terms-conditions/)<br>IGEL EULA (North and South America) - Valid from July 1st 2022: Applies to<br>End User organized under the laws of the United States, Canada or Mexico.                                                                                                    |           |         |    |
| IGEL EULA (EMEA and APAC) - Valid from July 1st 2022: Applies to End User<br>organized under the laws of any country outside of North America.                                                                                                    |           |         |    |
|                                                                                                    |           |         |    |
| PLEASE READ THIS END USER LICENSE AGREEMENT ("EULA") CAREFULLY BEFORE USING<br>IGEL SOFTWARE. BY CLICKING "ACCEPT" (OR OTHERWISE ASSENTING TO THE TERMS OF                                                                                                    |           |         | ~  |
|                                                                                                    | × Decline | 🗸 I agr | ee |

#### 8. Accept the **EULA** by clicking **Lagree**.

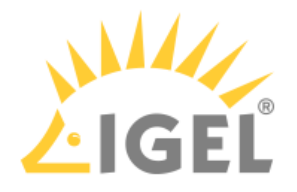

9. To view the details for the target drive, click **More Info**.

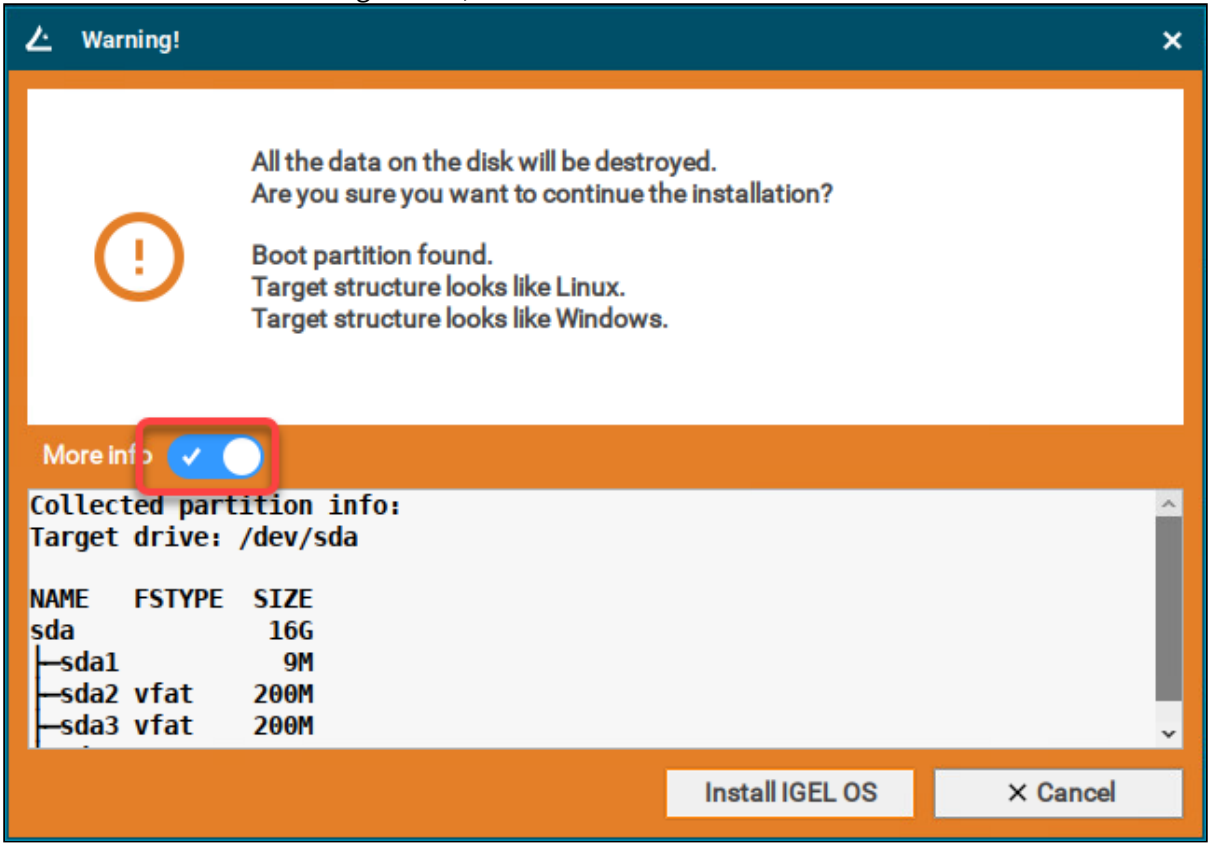

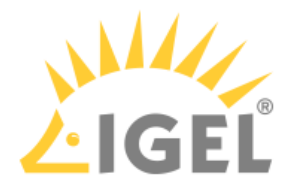

#### 10. Click Install IGEL OS.

| ∠ Warning!                                              |                                                                                                    |                                 | ×        |
|---------------------------------------------------------|----------------------------------------------------------------------------------------------------|---------------------------------|----------|
| (!                                                      | All the data on the disk will be destru<br>Are you sure you want to continue t<br>Boot partition found.<br>Target structure looks like Linux.<br>Target structure looks like Windows | oyed.<br>he installation?<br>s. |          |
| More info 🗸                                             |                                                                                                    |                                 |          |
| Collected par<br>Target drive:                          | tition info:<br>/dev/sda                                                                                                    |                                 | ~        |
| NAME FSTYPE<br>sda<br>—sda1<br>—sda2 vfat<br>—sda3 vfat | SIZE<br>16G<br>9M<br>200M<br>200M                                                                                                    |                                 | v        |
|                                                         |                                                                                                    | Install IGEL OS                 | × Cancel |

The installation program will install IGEL OS 12 on the target drive. If you see the success message, the installation is complete.

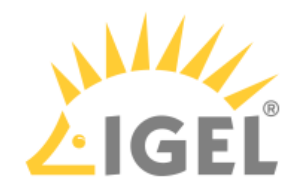

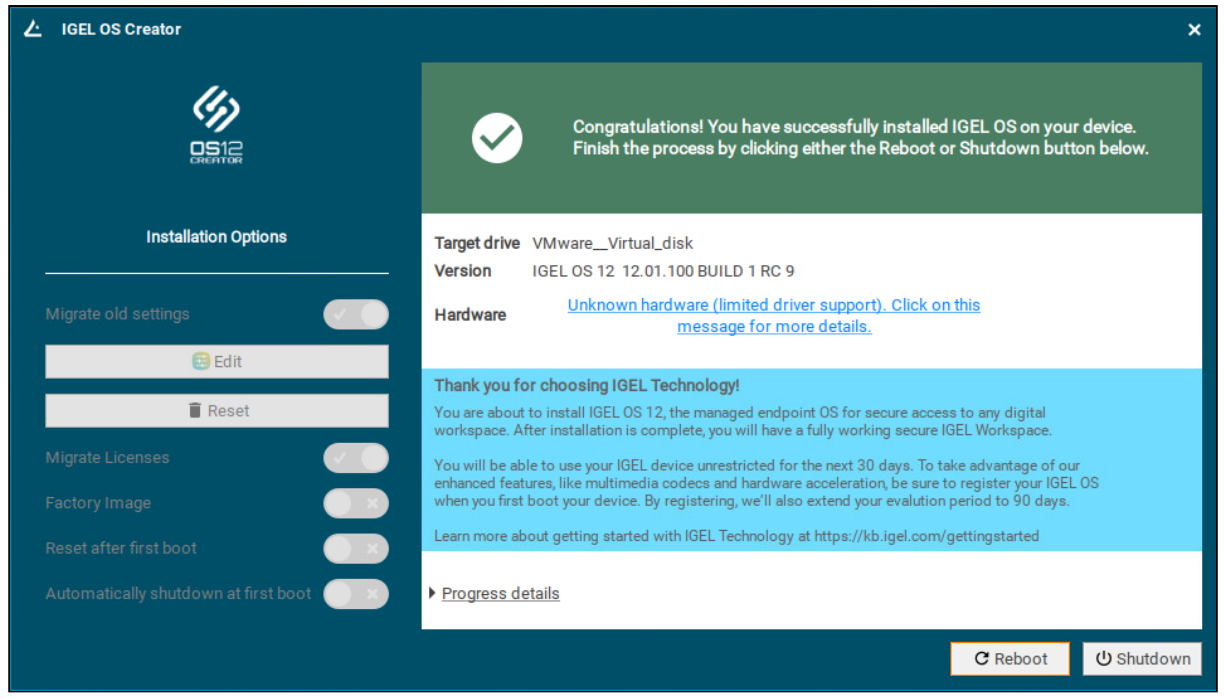

#### 11. Click Reboot.

| ∠ IGEL OS Creator                    | ×                                                                                                    |
|--------------------------------------|----------------------------------------------------------------------------------------------------|
|                                      | Congratulations! You have successfully installed IGEL OS on your device.<br>Finish the process by clicking either the Reboot or Shutdown button below.                                                        |
| Installation Options                 | Target drive VMware_Virtual_disk<br>Version IGEL OS 12 12.01.100 BUILD 1 RC 9                                                                                                    |
| Migrate old settings                 | Hardware Unknown hardware (limited driver support). Click on this message for more details.                                                                                                    |
| 😝 Edit                               | The burn for the she lot Table had                                                                                                    |
| Reset                                | You are about to install IGEL 0S 12, the managed endpoint OS for secure access to any digital<br>workspace. After installation is complete, you will have a fully working secure IGEL Workspace.              |
| Migrate Licenses                     | You will be able to use your IGEL device unrestricted for the next 30 days. To take advantage of our                                                                                                    |
| Factory Image                        | enhanced features, like multimedia codeos and hardware acceleration, be sure to register your IGEL OS<br>when you first boot your device. By registering, we'll also extend your evalution period to 90 days. |
| Reset after first boot               | Learn more about getting started with IGEL Technology at https://kb.igel.com/gettingstarted                                                                                                    |
| Automatically shutdown at first boot | Progress details                                                                                                    |
|                                      | C Reboot U Shutdown                                                                                                    |

12. Remove the USB memory stick.

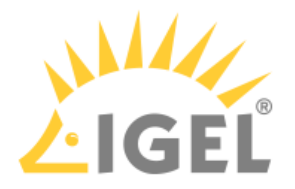

13. Close the message window.

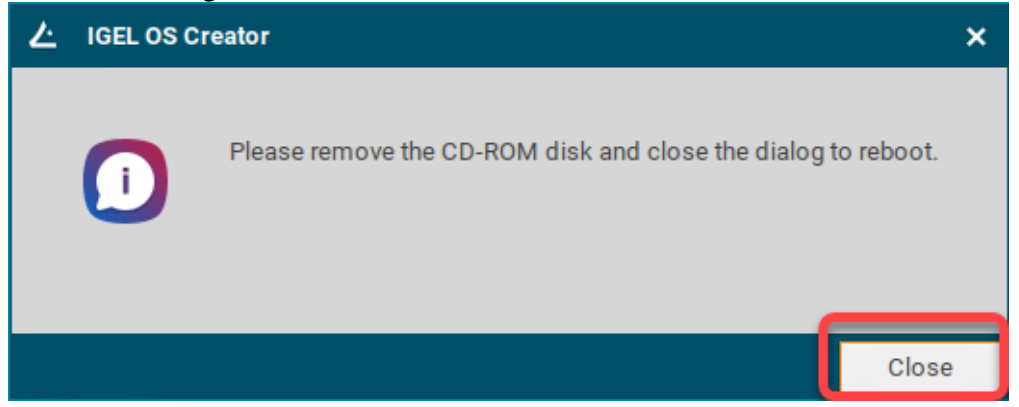

The system will shut down and then boot IGEL OS 12.

The device is ready for onboarding; for details, see Onboarding IGEL OS 12 Devices(see page 158).

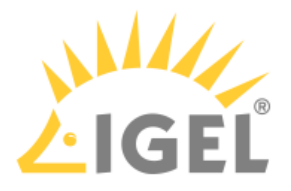

# Licensing

To work with your IGEL environment, your devices must have valid licenses.

You can deploy your licenses via Automatic License Deployment (ALD), which is the preferred method, or manually. For a list of all deployment methods, see Deploying Licenses.

#### EULA Must Be Accepted

To prepare your licenses for deployment, you must accept the EULA for the Product Pack that contains your licenses. For instructions, see Accepting the EULA(see page 152).

# Starter License, Demo Licenses, and Limitations on Expiry

As long as no demo license has been deployed, your IGEL OS 12 devices will use a starter license that is valid for 30 days. The following tables show which features are supported by which license and what happens if the demo license expires:

# Endpoint Device / Apps

| Function                    | Starter License (30<br>Days) | Demo License (90<br>Days) | After Expiry of<br>Starter License /<br>Demo License |
|-----------------------------|------------------------------|---------------------------|------------------------------------------------------|
| Connect to UMS/ICG          | 0                            | 0                         | 0                                                    |
| Use installed apps          | 0                            | 0                         | ⊗                                                    |
| Activate multimedia codecs  | 8                            | 0                         | ⊗                                                    |
| Shared Workplace            | 0                            | 0                         | ⊗                                                    |
| Connect to ICG              | 0                            | 0                         | ⊗                                                    |
| Install/update apps locally | ⊘ *                          | 0                         | ⊗                                                    |
| Update IGEL OS locally      | ⊘ *                          | <b>v</b>                  | ⊗                                                    |

\*Only if the device is managed by the UMS

# Remote Management (UMS)

| Function                      | Starter License<br>(30 Days) | Demo License<br>(90 Days) | After Expiry of<br>Starter License /<br>Demo License |
|-------------------------------|------------------------------|---------------------------|------------------------------------------------------|
| Deploy productive license     | <b>v</b>                     | <b>O</b>                  | <                                                    |
| Shadow device (always secure) | <b>v</b>                     | <                         | <                                                    |

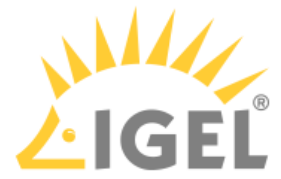

| Function                                                       | Starter License<br>(30 Days) | Demo License<br>(90 Days) | After Expiry of<br>Starter License /<br>Demo License |
|----------------------------------------------------------------|------------------------------|---------------------------|------------------------------------------------------|
| Power control commands                                         | <b>Ø</b>                     | 0                         | <b>O</b>                                             |
| IGEL Management Interface (IMI)                                | <b>v</b>                     | <b>v</b>                  | <b>v</b>                                             |
| Perform device configuration changes<br>(profiles/TC settings) | •                            | •                         | 8                                                    |
| Trigger update to the latest OS                                | <b>v</b>                     | <b>v</b>                  | 8                                                    |
| Trigger app installation/updates                               | <b>v</b>                     | <                         | 8                                                    |
| Asset Inventory Tracker (AIT)                                  | <b>v</b>                     | <b>v</b>                  | 8                                                    |
| Modern Management (e.g. WS1)                                   | <b>v</b>                     | <b>v</b>                  | 8                                                    |
| Enable app auto-update                                         | <b>v</b>                     | <b>v</b>                  | 8                                                    |

# Onboarding Service (OBS)

| Function            | Starter License (90<br>Days) | Demo License (90<br>Days) | After Expiry of Starter<br>License / Demo<br>License |
|---------------------|------------------------------|---------------------------|------------------------------------------------------|
| Access OBS          | <                            | <b>v</b>                  | <                                                    |
| Redirect to UMS/ICG | <                            | <b>v</b>                  | <                                                    |

# Getting Your Licenses Ready for Deployment

1. Log in to the IGEL License Portal (ILP) at https://activation.igel.com<sup>21</sup>. If you do not have an ILP account yet, you must register with the ILP. For details, see Registering on the IGEL License Portal (ILP).

<sup>21</sup> https://activation.igel.com/

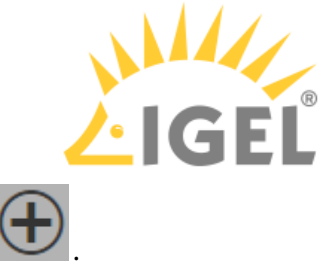

2. Go to **UMS ID**, find the UMS you want to use for deployment, and click

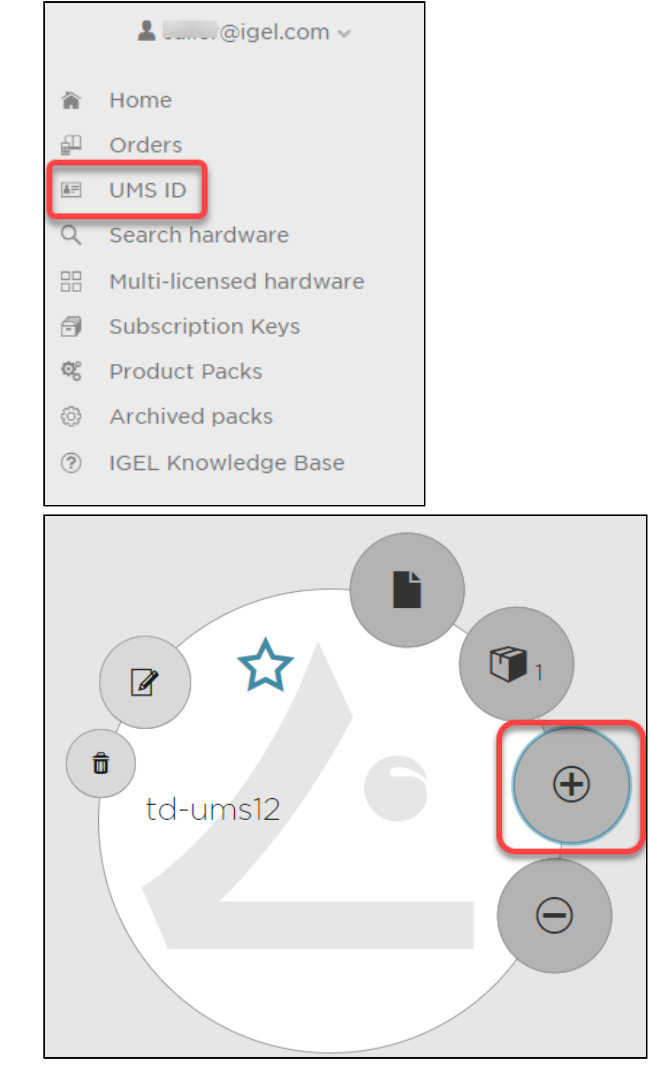

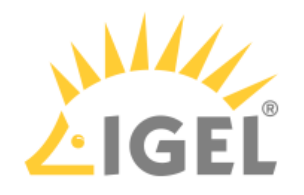

- Assign Product Packs

  To assign Product Packs to the UMS ID, select them and click OK.

  Image: Constraint Product Packs to the UMS ID, select them and click OK.

  Image: Constraint Product Pack ID

  Image: Constraint Product Pack ID

  Image: Constraint Product Pack ID

  Image: Constraint Product Pack ID

  Image: Constraint Product Pack ID

  Image: Constraint Product Pack ID

  Image: Constraint Product Pack ID

  Image: Constraint Product Pack ID

  Image: Constraint Product Pack ID

  Image: Constraint Product Pack ID

  Image: Constraint Product Pack ID

  Image: Constraint Product Pack ID

  Image: Constraint Product Pack ID

  Image: Constraint Product Pack ID

  Image: Constraint Product Pack ID

  Image: Constraint Pack ID

  Image: Constraint Pack ID

  Image: Constraint Pack ID

  Image: Constraint Pack ID

  Image: Constraint Pack ID

  Image: Constraint Pack ID

  Image: Constraint Pack ID

  Image: Constraint Pack ID

  Image: Constraint Pack ID

  Image: Constraint Pack ID

  Image: Constraint Pack ID

  Image: Constraint Pack ID

  Image: Constraint Pack ID

  Image: Constraint Pack ID

  Image: Constraint Pack ID
  </t
- 3. Search for "we-e" and select the relevant Product Pack.

- (i) If you can not find the Product Pack, it may be that it has been assigned to another UMS that was defined as the default UMS resp. default UMS ID. (If a default UMS ID has been defined in your ILP, a new WE-E Product Pack will be assigned to that UMS automatically.)
  - To correct this, go to the default UMS ID, which is marked with a , click , unassign the Product Pack from this UMS and then use on the relevant UMS ID to assign it to the proper UMS.
- 4. Go to **Product Packs**, select "WE-E" and then select the relevant Product Pack.

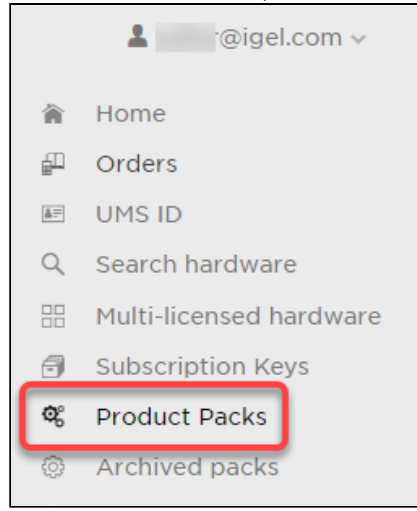

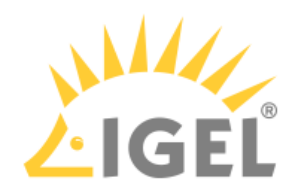

|   |        | <b>luct Pa</b><br>-E Product | <b>cks</b><br>Packs registered to | ) IGEL Technology |             |                     |                 |                 |
|---|--------|------------------------------|-----------------------------------|-------------------|-------------|---------------------|-----------------|-----------------|
|   | E Sho  | w all                        | _                                 |                   |             |                     |                 |                 |
|   | WE-E   | view 🔵 C                     | All UMS IDs                       | •                 | Search Prod | duct Pac X Filter b | y date          |                 |
|   | Manage | Product                      | Product Pack ID                   | Subscription Key  | Volume      | Status              | Activation Date | Expiration date |
|   | €      | WE-E                         | WE-E                              |                   | 0/10        | EULA NOT ACCEPTED   |                 | 2024-03-02      |
| 1 |        |                              |                                   |                   |             |                     |                 |                 |

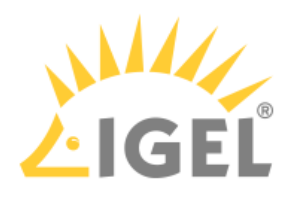

| <ul><li>WE-E</li><li>Manage</li></ul> | we-e-                            |
|---------------------------------------|----------------------------------|
| Product Pack ID:                      | WE-E-                            |
| 🗭 Comment:                            | 1                                |
| 🖹 ALD Token:                          | NOT SET                          |
|                                       | Generate ALD Token               |
| 🗷 UMS IDs:                            | Manage UMS IDs                   |
| 📸 Delivery Token:                     | Show Delivery Token              |
| 🔁 Hardware:                           | Show hardware                    |
|                                       | Add hardware                     |
| â Archive:                            | Archive Product Pack             |
| <b>%</b> Split:                       | Split Product Pack               |
|                                       | Accept IGEL EULA                 |
| 📕 Merge:                              | Merge with other Product Pack(s) |
| EULA NOT ACCEP                        | PTED @ 0/10                      |
|                                       | 🔀 Expiration date: 2024-03-02    |

5. In the single view for your Product Pack, click **Accept IGEL EULA**.

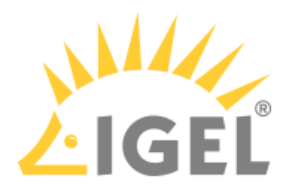

#### 6. Confirm that you accept the EULA.

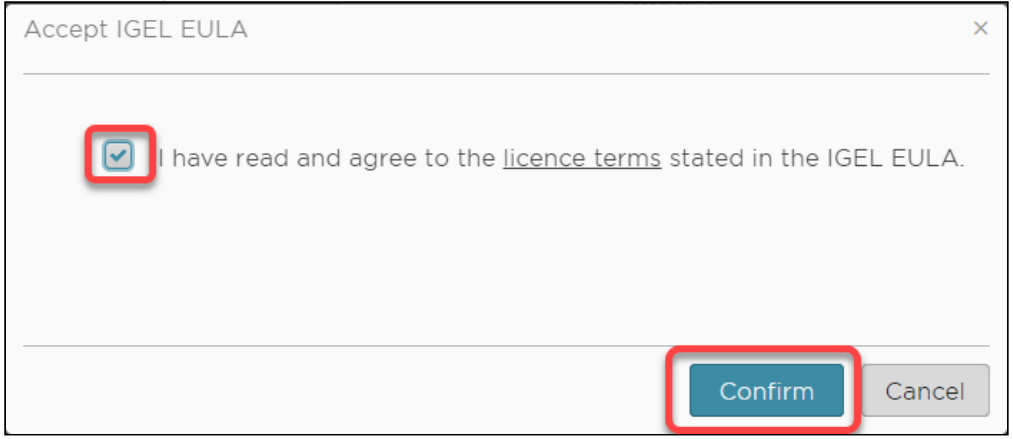

Your licenses are ready for deployment.

You can continue with Setting up Automatic License Deployment (ALD).

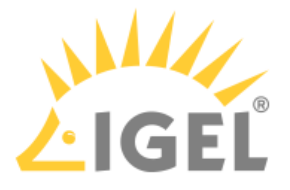

# **Onboarding IGEL OS 12 Devices**

If you have configured the IGEL Onboarding Service(see page 41), you use it to register your IGEL OS 12; see Register IGEL OS 12 Devices with the UMS via IGEL Onboarding Service(see page 158).

For an alternative device registration method, see Alternative Onboarding Method: Registering Devices with the UMS Using the One-Time Password(see page 165).

(i) If you decide for some reason not to use the IGEL Onboarding Service or the one-time password method, you can skip the corresponding steps in the Setup Assistant. Your IGEL OS 12 device will start with a Starter license(see page 151).

To register this device with the UMS Server, you can use the **Scan for devices** function, see Scanning the Network for Devices and Registering Devices on the IGEL UMS. For other device registration methods, see Registering IGEL OS Devices on the UMS Server.

# Register IGEL OS 12 Devices with the UMS via IGEL Onboarding Service

1. Switch your device on. The Setup Assistant starts.

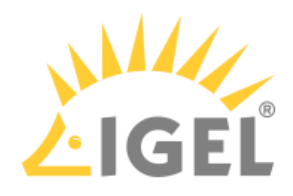

2. <u>Choose the display language and set your keyboard layout.</u> Click **Continue**.

| Is this the right display and keyboard language?             |  |
|--------------------------------------------------------------|--|
| Display language<br>English •<br>Keyboard layout<br>German • |  |
|                                                              |  |
| Continue                                                     |  |
|                                                              |  |

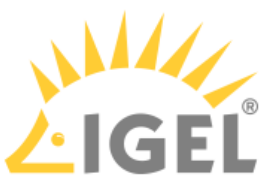

3. Read the End User License Agreement (EULA) and accept the license terms. Click Continue.

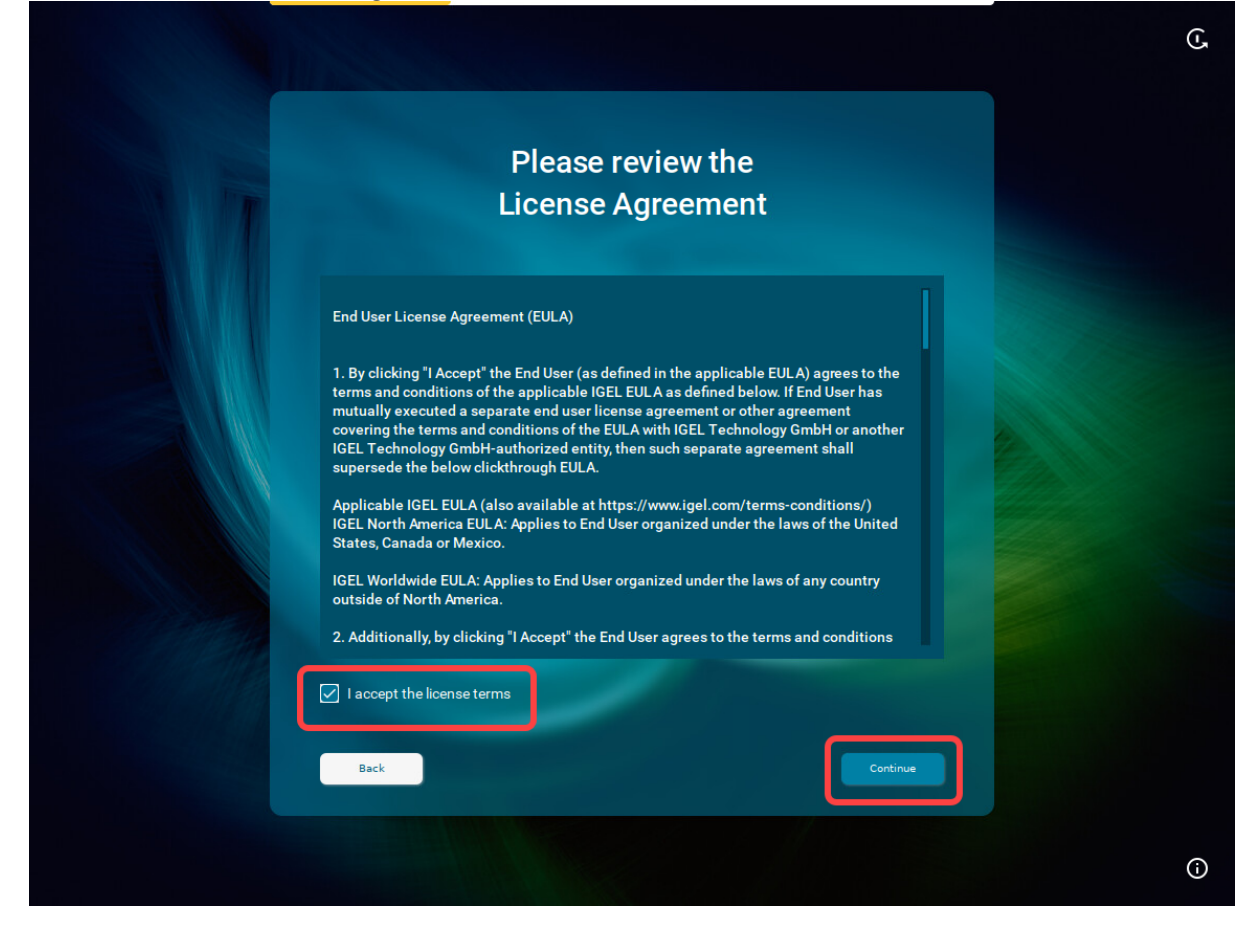

- 4. If you are not connected to a LAN, a network configuration screen is displayed. In this case, follow the instructions under Troubleshooting: Configuring a Network during the Onboarding(see page 175).
- 5. To automatically set the time zone, activate I agree to automatically detect the device and click Continue.

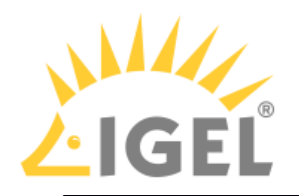

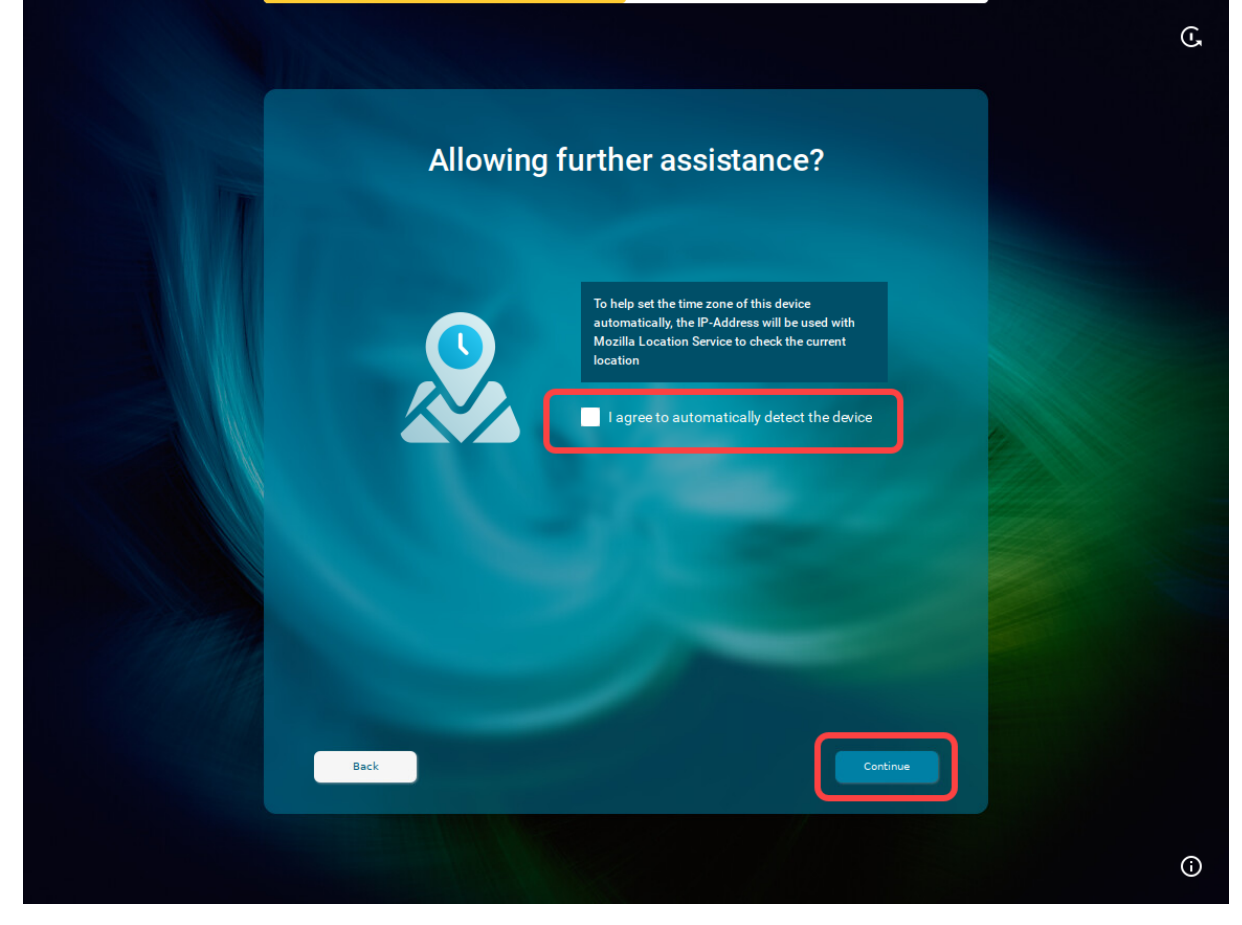

Or click **Continue** and set your time zone, time, and date manually, then click **Continue**.

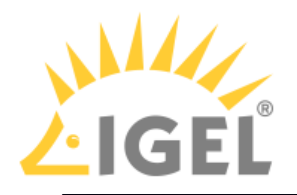

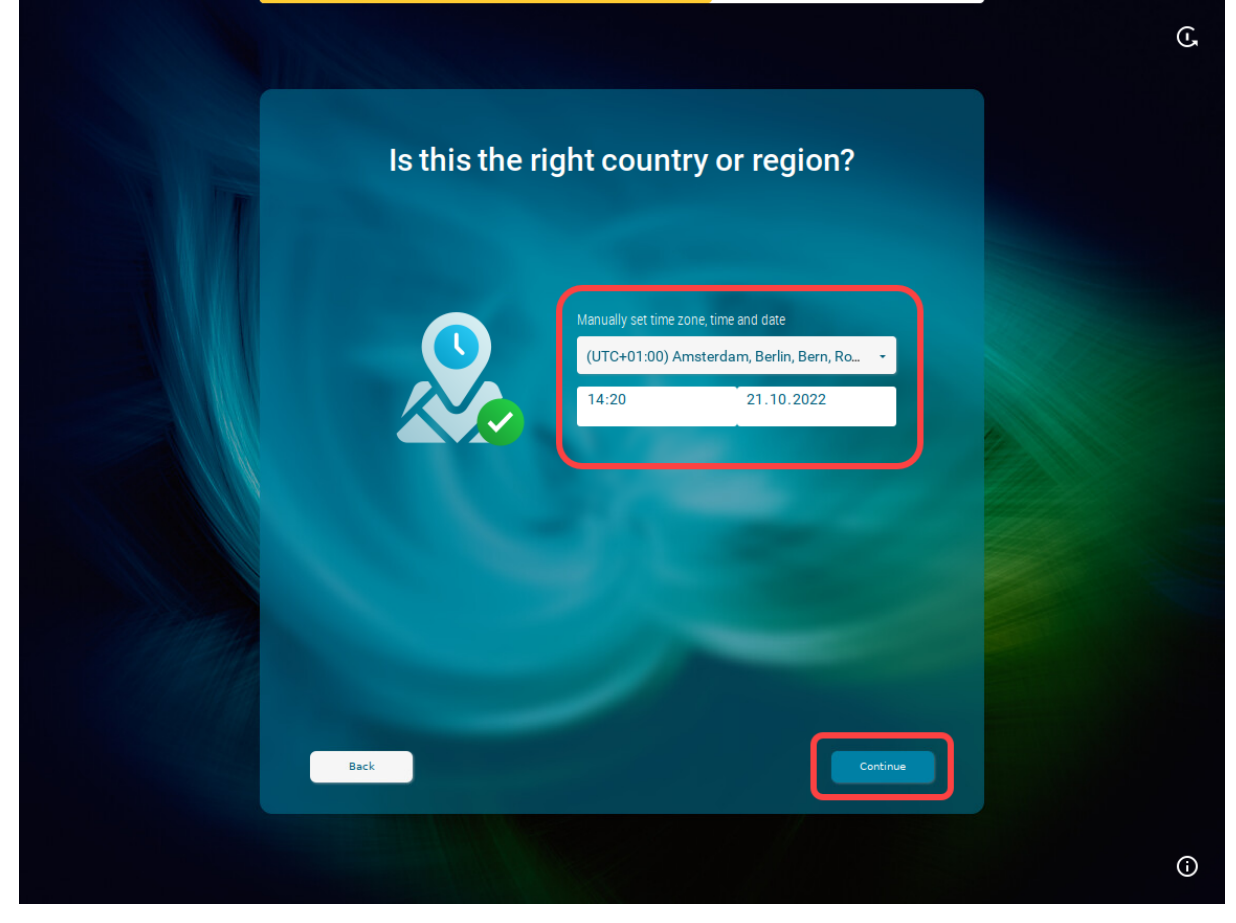

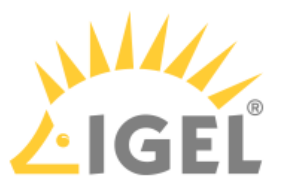

6. Enter your e-mail address (using the correct upper/lowercase) and click **Continue**.

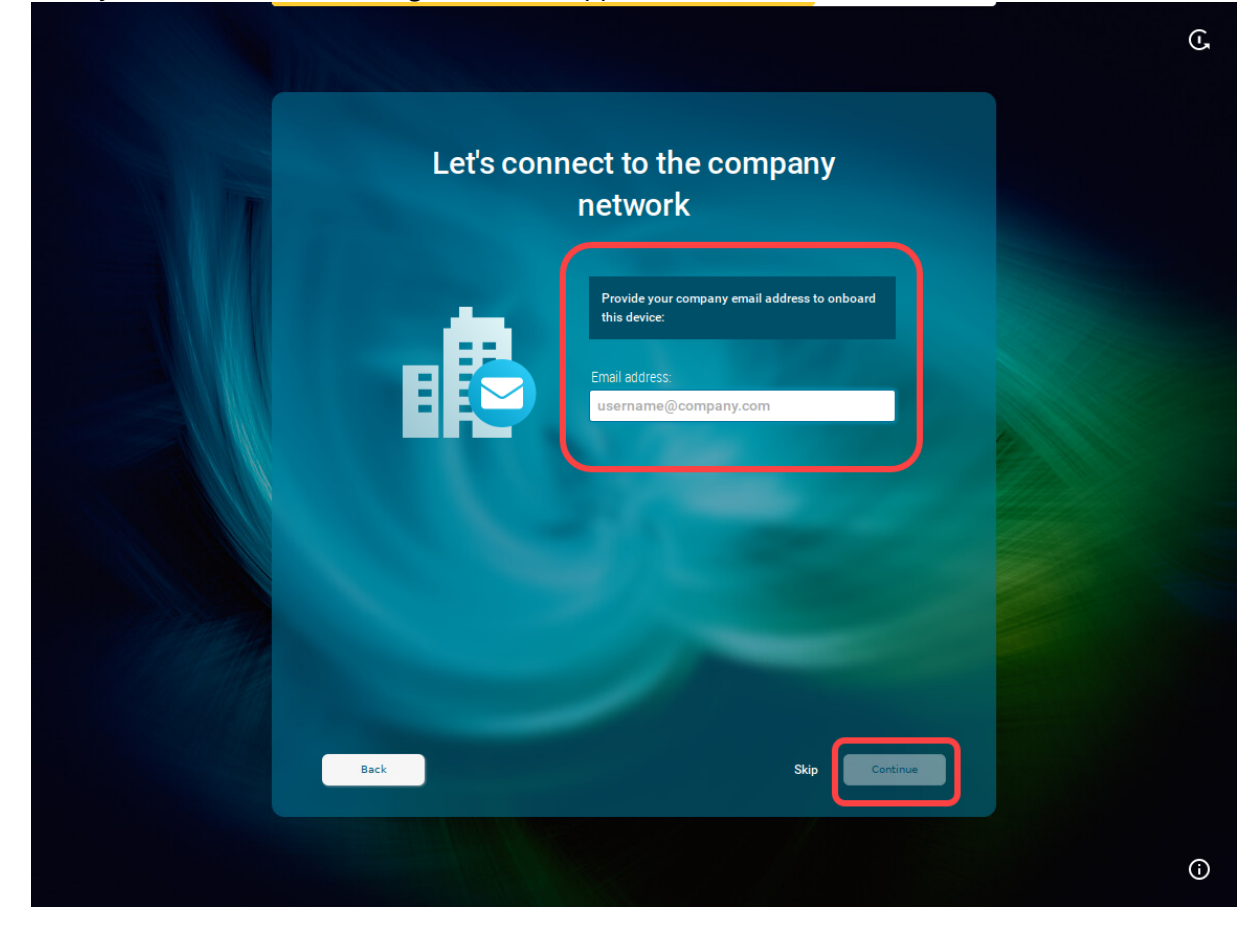

When everything went well, your device will be integrated into your company network after the reboot. This means it has been connected to your IGEL Universal Management Suite (UMS) which

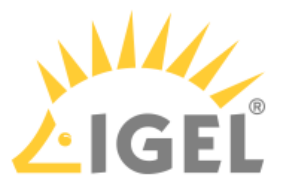

#### provides your device with the appropriate licenses, settings, and IGEL OS Apps.

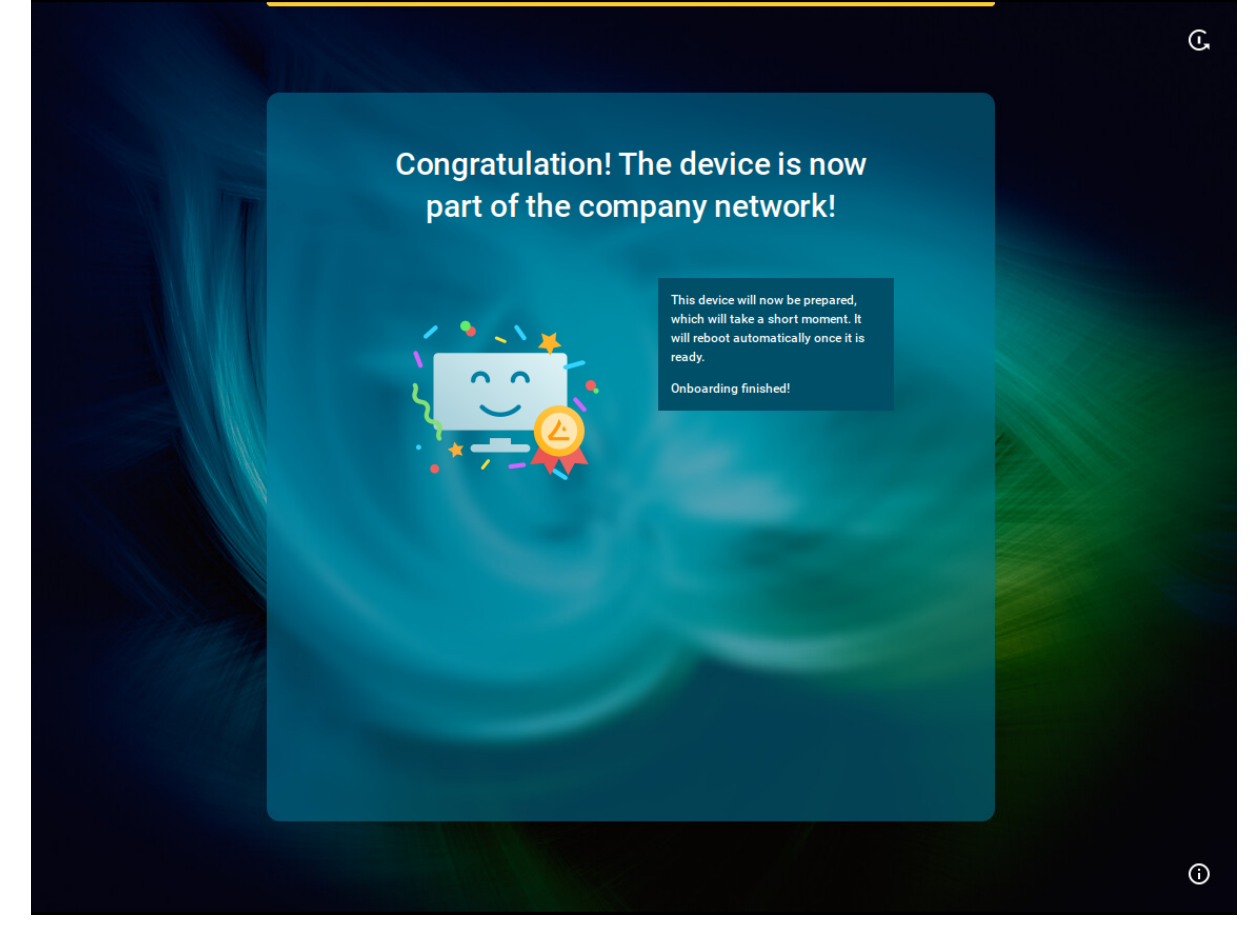

(i) If you need later to check who onboarded the device, you can view this information in the UMS Web App > Devices > [name of the device] > Properties / System Information > Onboarded by.

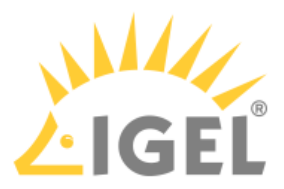

| ()<br>LIMS12 | ≕ Directory Tree    | MyDevices                         | →         | [♀ ep2 /                                                                                                    |
|--------------|---------------------|-----------------------------------|-----------|----------------------------------------------------------------------------------------------------|
|              | @                   | ▼ Filter objects     →     Name ▼ | ↑ ×       | <ul> <li>용 Edit Configuration</li> <li>용 Shadow&lt; (그 Assign Object)</li> <li>아 Reboot)</li> <li>아 Shutdow</li> </ul> |
| Ŷ            | ✓ Devices (0/3)     | O ITCF4A80D5186A7                 |           | Properties                                                                                                    |
| I.           | MyDevices (2/3)     |                                   |           |                                                                                                    |
| 0            | New directory (0/0) |                                   |           |                                                                                                    |
| <u> </u>     |                     | L≩ ep∠                            |           |                                                                                                    |
| 88           |                     | \$                                |           |                                                                                                    |
| =            |                     | Previous page                     | Next page |                                                                                                    |
| _            |                     |                                   |           | <sup>9</sup> L <sup>®</sup> Devices / MyDevices                                                                        |
| 0            |                     |                                   |           | ✓ Custom Properties                                                                                                    |
|              |                     |                                   |           | Department<br>techdoc                                                                                                  |
|              |                     |                                   |           | Assigned Objects System Information Licenses Network Adapter Installed A                                               |
|              |                     |                                   |           | Site<br>Department_technoc                                                                                             |
|              |                     |                                   |           | Cost Center                                                                                                    |
|              |                     |                                   |           | Asset ID                                                                                                    |
|              |                     |                                   |           | In-Service Date                                                                                                    |
|              |                     |                                   |           | Serial Number                                                                                                    |
| ŕ            |                     |                                   |           | Comment<br>Onboarded by                                                                                                |

# Alternative Onboarding Method: Registering Devices with the UMS Using the One-Time Password

If you decided not to use IGEL Onboarding Service for the registration of your IGEL OS 12 devices, you can use a onetime password method as an alternative.

1. Switch your device on. The Setup Assistant starts.

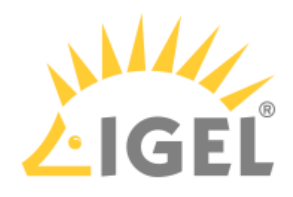

2. <u>Choose the display language and set your keyboard layout.</u> Click **Continue**.

| Is this the right display and keyboard language?             |  |
|--------------------------------------------------------------|--|
| Display language<br>English •<br>Keyboard layout<br>German • |  |
|                                                              |  |
|                                                              |  |
| Continue                                                     |  |

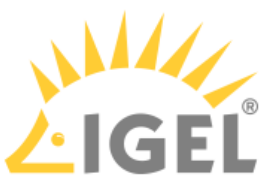

3. Read the End User License Agreement (EULA) and accept the license terms. Click Continue.

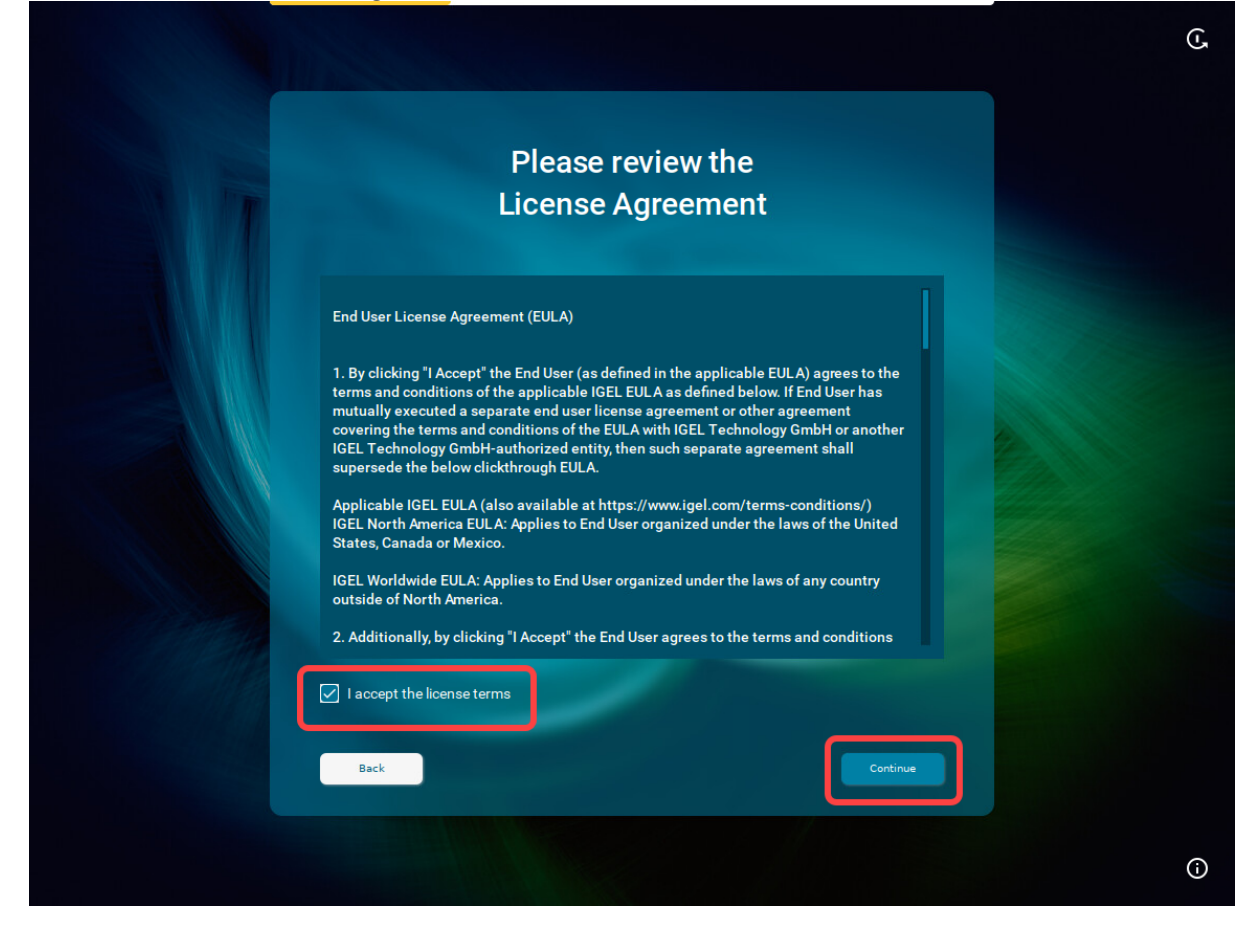

- 4. If you are not connected to a LAN, a network configuration screen is displayed. In this case, follow the instructions under Troubleshooting: Configuring a Network during the Onboarding(see page 175).
- 5. To automatically set the time zone, activate I agree to automatically detect the device and click Continue.

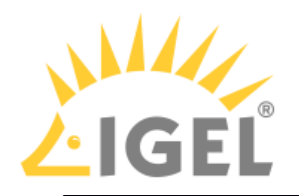

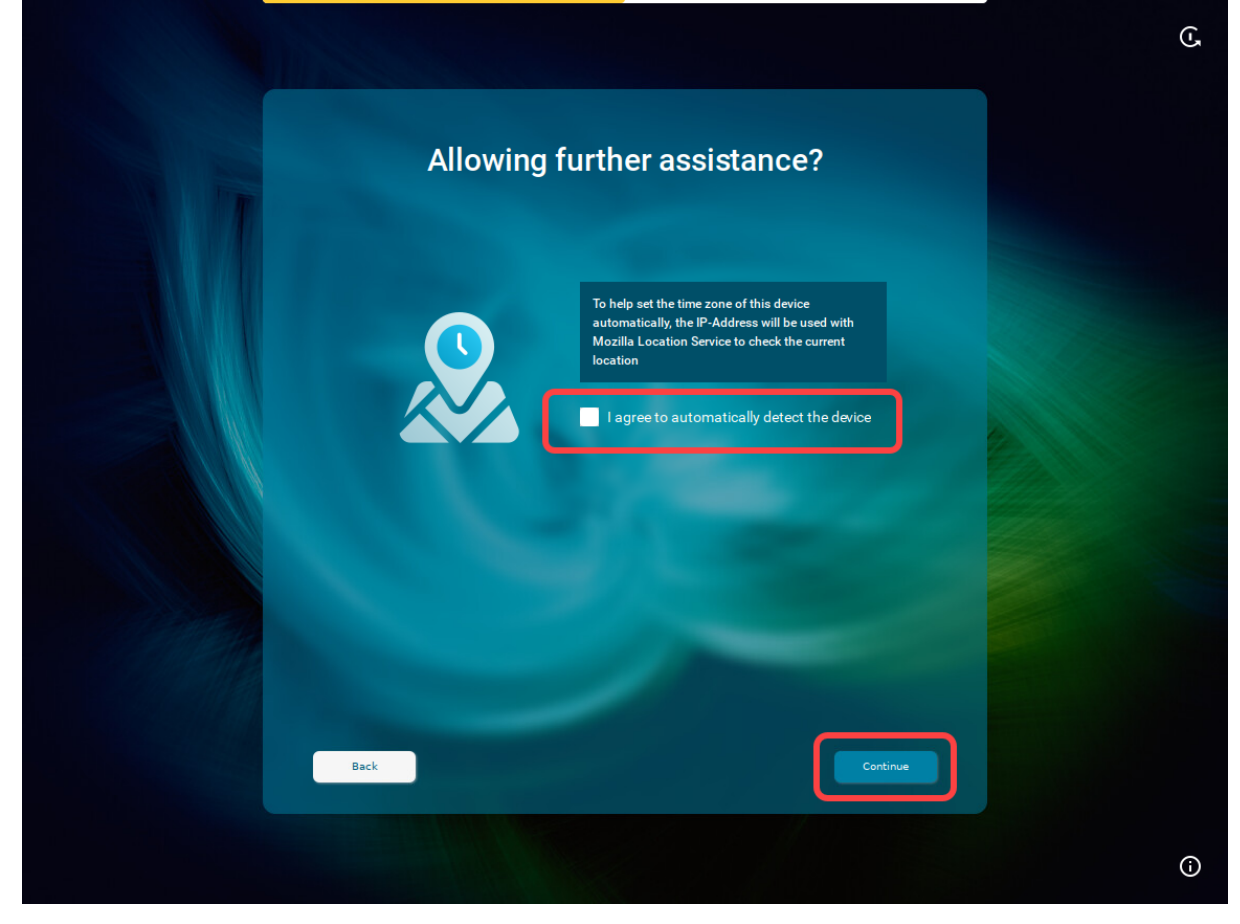

Or click **Continue** and set your time zone, time, and date manually, then click **Continue**.

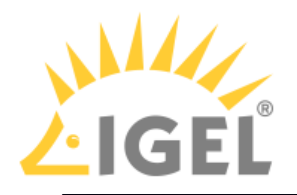

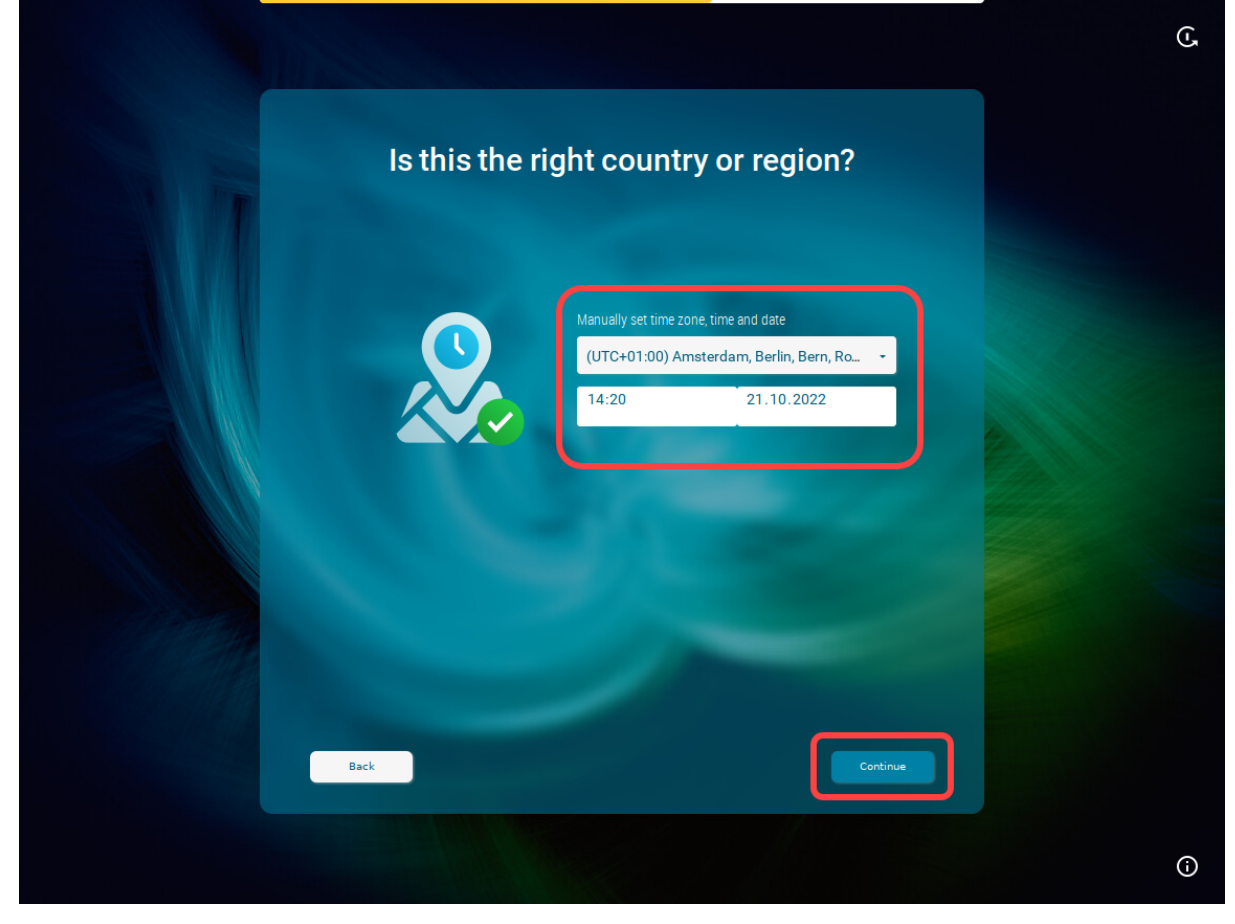

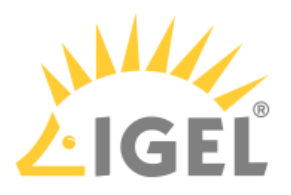

6. When the IGEL Setup Assistant asks for your company e-mail, click **Skip**.

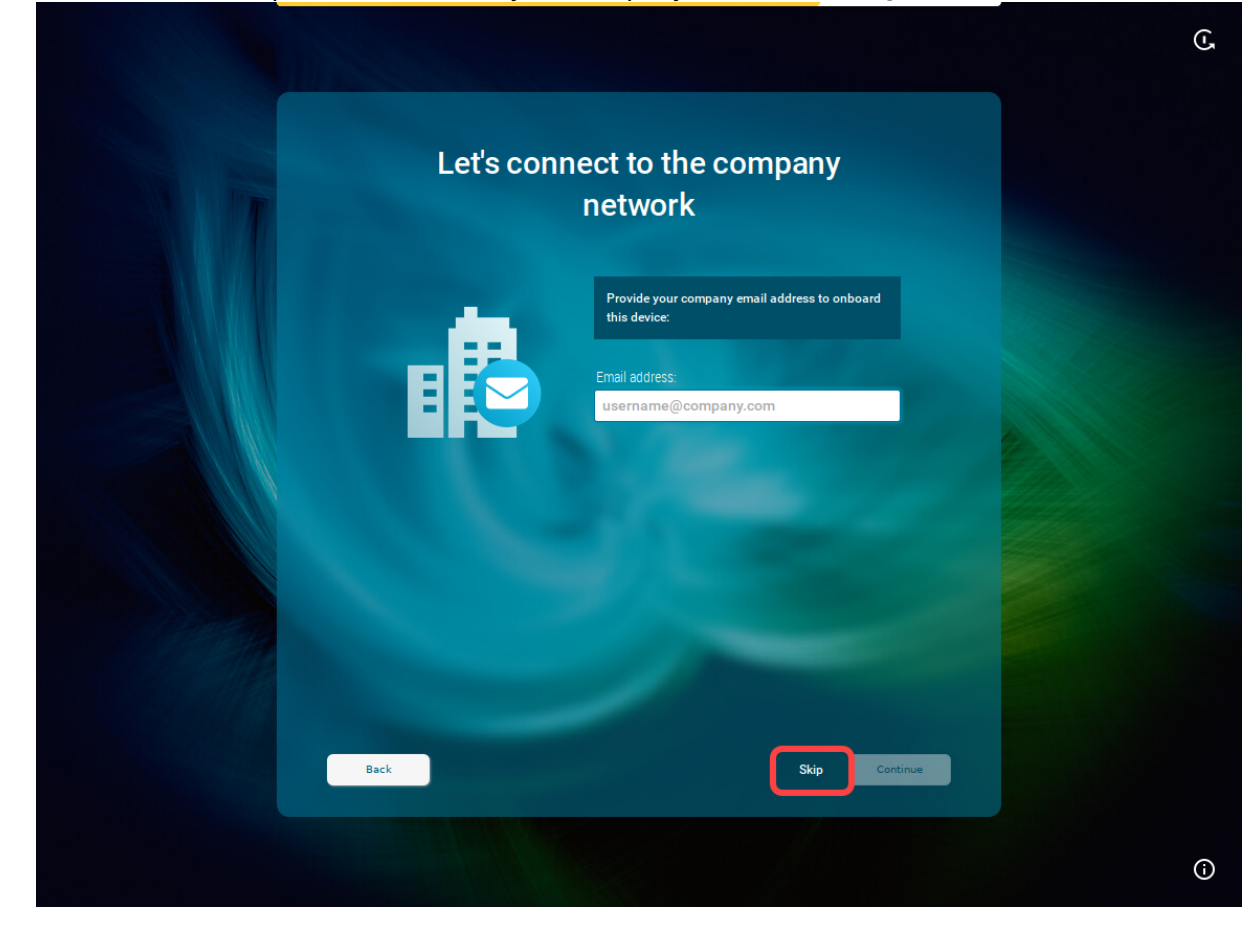

You will be asked to enter the data provided by your administrator:

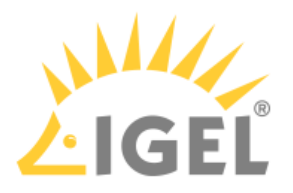

| Use the one- | time password to onboard                                                                                                    | ۍ<br>ا |
|--------------|----------------------------------------------------------------------------------------------------|--------|
|              | this device?<br>Enter the information provided by your IT<br>administrator to onboard your device, or click<br>"Skip" to proceed without connecting your device<br>to the corporate network management. |        |
|              | https: URL / Server address 8443<br>One-time password                                                                                                    |        |
|              |                                                                                                    |        |
| Back         | Skip Continue                                                                                                    |        |
|              |                                                                                                    | 0      |

#### 7. Enter the following data and click **Continue**:

**URL / Server address**: Host name or IP address of the UMS Server. If configured, you can alternatively use the Public Address of the UMS Server or Cluster Address. **Port**: Web server port (Default: 8443). If configured, you can alternatively use the Public Web Port

**Port**: Web server port (Default: 8443). If configured, you can alternatively use the Public Web Port or Cluster Address Port.

**One-time password**: First-authentication key (no matter one-time key or mass-deployment key), which you create under **UMS Console > UMS Administration > Global Configuration > First-authentication Keys**.

#### (i) Creating a one-time password in the UMS Console

You can create the following first-authentication keys:

- One-time keys: Can be used by any random device, but cannot be re-used by any other device. Hence, the number of keys must match the number of devices.
- One-time keys associated with a device: Can only be used by a specific device and will be invalidated after use. Therefore, only devices with the specified UnitIDs will be registered.

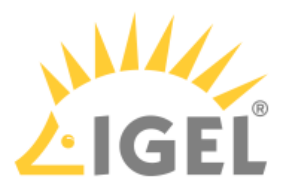

Mass-deployment keys: Multiple-time keys that can be used by any device and will
remain valid after use. If you choose to create a mass-deployment key, there is a
possibility to set your own password.

| 🚣 IGEL Universal Management Suite                                                                                                    | 12                        |                                                                                                    |                      | _ = ×                           |
|----------------------------------------------------------------------------------------------------|---------------------------|----------------------------------------------------------------------------------------------------|----------------------|---------------------------------|
| System                                                                                                    | <u>E</u> dit              | Devices                                                                                                    | Misc                 | Help                            |
| < > 🗘 🖂 🗐 🖉 t                                                                                                    |                           | 🖫 🔌 💑 UMS Web App 🛛 Searc.                                                                                                    | 6.for 💽 🛧 🤳          | Case Sensitive Regex Whole Text |
| Server - 192.168.30.154 🛛 💌                                                                                                    | First-authentication keys | Show k                                                                                                    | ey Show all keys     |                                 |
| UMS Administration                                                                                                    | Unit ID First-authentica  | ation key Status Usa                                                                                                    | age date Usage count | Type Comment                    |
| Global Configuration     Global Configuration     Configuration     Configuration     Configuration     Configuration     Construct Settings     Construct Settings     Construct Setting     Construct Setting     Construct Se |                           | Create new one-time keys<br>Create new one-time keys<br>Create new one-time keys associated with a de<br>Create new mass-deployment key | price                |                                 |

You can view the created key by clicking **Show key**; or simply copy it to the clipboard.

| <u>S</u> ystem              |                    | dit                    | Devices         |              | Misc          |         | Help                           |
|-----------------------------|--------------------|------------------------|-----------------|--------------|---------------|---------|--------------------------------|
| < > 🗘 🖂 🌚 🧷                 | t 🗳 🐰              |                        | 🔨 🛛 🖄 UMS Web A | pp Search fo | л.,           | • • •   | 🗌 Case Sensitive 📄 Regex 🔲 Who |
| Server - 192.168.30.154 🛛 🛡 | ) First-authentica | ition keys             |                 | 🔲 Show key   | Show all keys |         | ▶ 🕀 🖯 🛈 🖾 🗖                    |
| UMS Administration          | Unit ID            | First-authentication k | ey Status       | Usage date   | Usage count   | Туре    | Comment                        |
| • Z UMS Network             |                    |                        | Active          |              |               | Mass-de | ployment key                   |
| 🖊 Global Configuration      |                    |                        |                 |              |               |         |                                |
| ► 💼 Licenses                |                    |                        |                 |              |               |         |                                |
| Certificate Management      |                    |                        |                 |              |               |         |                                |
| Device Network Settings     |                    |                        |                 |              |               |         |                                |
| First-authentication Keys   |                    |                        |                 |              |               |         |                                |
|                             |                    |                        |                 |              |               |         |                                |
| Administrative Tasks        |                    |                        |                 |              |               |         |                                |

8. In the mask opened, enter the communication token. The communication token is **the third part** of the SHA256 fingerprint of the root certificate of your UMS Server. Then click Continue.

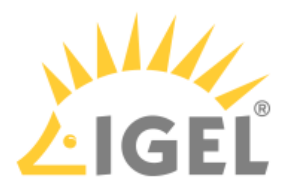

|                                                                                                    | G |
|----------------------------------------------------------------------------------------------------|---|
| Use the one-time password to onboard this device?                                                                                                    |   |
| Enter the information provided by your IT<br>administrator to onboard your device, or click<br>"Skip" to proceed without connecting your device<br>to the corporate network management. |   |
| https: 192.168.30.154 8443                                                                                                    |   |
| Almost there! Please provide the<br>communication token:<br>b46r 702 ×                                                                                                    |   |
|                                                                                                    |   |
| Back Skip Continue                                                                                                    |   |
|                                                                                                    | Ġ |

 How to Find Out the Communication Token / Root Certificate Fingerprint (SHA256) Go to UMS Console > UMS Administration > Global Configuration > Certificate Management > Web, select the certificate and click

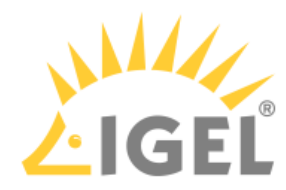

| Used Universal Management Suite 3                                                                                                    | 12                                                                                                    |                                                                                                    |                          |                        |                    |                                                                          |
|----------------------------------------------------------------------------------------------------|----------------------------------------------------------------------------------------------------|----------------------------------------------------------------------------------------------------|--------------------------|------------------------|--------------------|--------------------------------------------------------------------------|
|                                                                                                    | Edit                                                                                                    | Doutions                                                                                                    |                          | Nice                   |                    | Holo                                                                     |
|                                                                                                    |                                                                                                    | Devices                                                                                                    |                          | misc                   |                    | Teih                                                                     |
| < > 🗘 🖼 🚳 🖉 🗌                                                                                                    | ] 웹 갔 년 미 묘 역                                                                                                    | 🚫 🛛 🔏 UMS Web                                                                                                    | Search for               |                        |                    | Case Sensitive 🔲 Regex 💭 Wi                                              |
| Server - 192.168.30.154 🔍 🔿                                                                                                    | Web Certificates                                                                                                    |                                                                                                    |                          |                        |                    |                                                                          |
| UMS Administration                                                                                                    | The web certificate is used for the web ser                                                                                                    | ver port. [Default: 8443]                                                                                                    |                          |                        |                    |                                                                          |
| L UMS Network                                                                                                    | This port is used for transferring files to t                                                                                                    | he devices, all WebDav                                                                                                    | actions, interserver com | imunication, the IMI a | nd the UMS Web A   | IPP.                                                                     |
| Global Configuration                                                                                                    | 🧹 Server status: OK                                                                                                    |                                                                                                    | 🅜 Certificate st         | atus: OK               |                    | 👝 Automatic r                                                            |
| <ul> <li>Eccritificate Management</li> </ul>                                                                                                    | All servers have an assigned certi                                                                                                    | ficate. (1/1)                                                                                                    | All used certificate:    | s are valid and derive | from the same rool | t. Used certificates                                                     |
| Web                                                                                                    | Cartificatas                                                                                                    |                                                                                                    |                          |                        | RI 🗹 G             |                                                                          |
| Nabila Devices                                                                                                    | Display name Subject Altern                                                                                                    | ative Names                                                                                                    | Expiring date            | Key Specification      | Signature          | Used Private Ke                                                          |
| Device Network Settings                                                                                                    | 🔻 📷 1526291218                                                                                                    |                                                                                                    | Jul 12, 2042             | RSA (4096 bits)        | SHA512withR        | ISA 🔗                                                                    |
| Server Network Settings                                                                                                    | 2082661758 192.168.30.1                                                                                                    | 54; td-ums-srv2016                                                                                                    | Jul 12, 2023             | RSA (4096 bits)        | SHA512withR        | ISA 🗸                                                                    |
|                                                                                                    |                                                                                                    |                                                                                                    |                          |                        |                    |                                                                          |
|                                                                                                    |                                                                                                    |                                                                                                    |                          |                        |                    |                                                                          |
| Version:                                                                                                    | 3                                                                                                    |                                                                                                    |                          |                        |                    | 5                                                                        |
| Subject:                                                                                                    | C=DE, L=Breme                                                                                                    | n, O=IGEL T                                                                                                    | echnology G              | mbH, CN=I              | D49679             | -1665998                                                                 |
| Issuer:                                                                                                    | C=DE, L=Breme                                                                                                    | n, O=IGEL T                                                                                                    | echnology G              | mbH, CN=I              | D49679             | -1665998                                                                 |
|                                                                                                    |                                                                                                    |                                                                                                    |                          |                        |                    |                                                                          |
| Signature Algorithm:                                                                                                    | SHA512withRSA                                                                                                    |                                                                                                    |                          |                        |                    |                                                                          |
| Kev:                                                                                                    | RSA 4096 hits                                                                                                    |                                                                                                    |                          |                        |                    |                                                                          |
| Serial number:                                                                                                    | 1007, 4000 010                                                                                                    |                                                                                                    |                          |                        |                    |                                                                          |
| Senai number.                                                                                                    |                                                                                                    |                                                                                                    |                          |                        |                    |                                                                          |
| -                                                                                                    |                                                                                                    |                                                                                                    |                          |                        |                    |                                                                          |
| Fingerprint (SHA1):                                                                                                    |                                                                                                    |                                                                                                    |                          |                        |                    |                                                                          |
|                                                                                                    |                                                                                                    |                                                                                                    |                          |                        |                    |                                                                          |
| Fingerprint (SHA256):                                                                                                    |                                                                                                    |                                                                                                    |                          |                        |                    |                                                                          |
|                                                                                                    |                                                                                                    |                                                                                                    |                          |                        |                    |                                                                          |
|                                                                                                    | b46c ?                                                                                                    | 902 🔶 🗕                                                                                                    |                          |                        |                    |                                                                          |
|                                                                                                    |                                                                                                    |                                                                                                    |                          |                        |                    |                                                                          |
|                                                                                                    |                                                                                                    |                                                                                                    |                          |                        |                    |                                                                          |
| Valid from:                                                                                                    | Mon Oct 17 11:20                                                                                                    | 02 CEST 2                                                                                                    | 022                      |                        |                    |                                                                          |
| Valid to:                                                                                                    | Eri Oct 17 11:20:1                                                                                                    | 12 CEST 20/                                                                                                    | 12                       |                        |                    |                                                                          |
| valid to.                                                                                                    | 1110001711.20.                                                                                                    | 02 0201 20-                                                                                                    | † <b>2</b>               |                        |                    |                                                                          |
|                                                                                                    |                                                                                                    |                                                                                                    |                          |                        |                    |                                                                          |
|                                                                                                    |                                                                                                    |                                                                                                    |                          |                        | _                  |                                                                          |
| Iternatively, go to <b>UM</b>                                                                                                    | 'S Web App > Netwo                                                                                                    | rk > UMS :                                                                                                    | Server De                | tails and              | copy <b>Ro</b>     | ot Cert.                                                                 |
| lternatively, go to UM<br>ingerprint - Part 3.                                                                                                    | S Web App > Netwo                                                                                                    | ork > UMS                                                                                                    | Server De                | tails and              | сору <b>Ro</b>     | ot Cert.                                                                 |
| lternatively, go to UM<br>i <b>ngerprint - Part 3</b> .                                                                                                    | IS Web App > Netwo                                                                                                    | ork > UMS :                                                                                                    | Server De                | tails and              | copy <b>Ro</b>     | ot Cert.                                                                 |
| Iternatively, go to UM<br>ingerprint - Part 3.<br>UMS 12 ♀ Devices ☞ Con                                                                                                    | IS Web App > Netwo                                                                                                    | erk > UMS :<br>∎ Logging Q                                                                                                    | Server De                | tails and              | COPY <b>RO</b>     | Ot Cert.<br>① Help ▼ ⊕ English ▼                                         |
| Iternatively, go to UM<br>Ingerprint - Part 3.<br>UMS 12                                                                                                    | IS Web App > Network                                                                                                    | ork > UMS :<br><sup>®</sup> Logging Q                                                                                                    | Server De                | tails and              | COPY <b>RO</b>     | OT CERT.<br>① Help ▼ ⊕ English ▼                                         |
| Iternatively, go to UM<br>ingerprint - Part 3.<br>UMS 12 Dovices Cont<br>in control of the control of the                                                                                                    | IS Web App > Network                                                                                                    | nrk > UMS ।<br>🔋 Logging ्                                                                                                    | Server De                | tails and              | COPY <b>RO</b>     | ОТ CERT.<br>① Help - ⊕ English -                                         |
| Iternatively, go to UM<br>ingerprint - Part 3.<br>UMS 12                                                                                                    | IS Web App > Network                                                                                                    | Image: Second state     Image: Second state       Image: Second state     Image: Second state                                                                                                    | Server De                | tails and              | COPY <b>Ro</b>     | OT CERT.                                                                 |
| Iternatively, go to UM<br>ingerprint - Part 3.<br>UMS 12                                                                                                    | IS Web App > Network                                                                                                    | Logging Q                                                                                                    | Server De                | tails and              | CODY <b>RO</b>     | OT CERT.                                                                 |
| Iternatively, go to UM<br>ingerprint - Part 3.<br>UMS 12                                                                                                    | IS Web App > Network                                                                                                    | Drk > UMS           D Logging         Q           0.4         0.4           0.3         0.2                                                                                                    | Server De                | tails and              | COPY <b>RO</b>     | ОТ Cert.                                                                 |
| Iternatively, go to UM<br>ingerprint - Part 3.<br>UMS 12                                                                                                    | IS Web App > Network                                                                                                    | Implement         Implement         Implement <t< td=""><td>Search</td><td>tails and</td><td>COPY <b>RO</b></td><td>Ot Cert.</td></t<>                                                                                                    | Search                   | tails and              | COPY <b>RO</b>     | Ot Cert.                                                                 |
| Iternatively, go to UM<br>ingerprint - Part 3.<br>UMS 12  Con<br>Con<br>Con<br>Con<br>Con<br>Con<br>Con<br>Con                                                                                                    | IS Web App > Network                                                                                                    | Import         > UMS           Import         Q           0.4         Q           0.4 <td>Server De</td> <td>a .</td> <td></td> <td>от сетт.<br/>• нир • • English • • • • • • • • • • • • • • • • • • •</td>                                                                                                    | Server De                | a .                    |                    | от сетт.<br>• нир • • English • • • • • • • • • • • • • • • • • • •      |
| Iternatively, go to UM<br>ingerprint - Part 3.<br>UMS 12  Con<br>Con<br>UMS 12  Con<br>UMS Server Details<br>Process<br>Last char                                                                                                    | IS Web App > Network           Riguration         82 Apps           Network         Network           10         128-402-4020-46020-66664-422000709302           0         108-6402-4020-46020-66664-422000709302           0         108-6402-4020-46020-66664-422000709302           0         108-6402-4020-46020-66664-422000709302                                                                                                    | 0rk > UMS           1 Logging         Q                                                                                                    | Server De                | tails and              |                    | ОТ Сетт.<br>О нир · • • Englah ·                                         |
| Iternatively, go to UM<br>ingerprint - Part 3.<br>UMS 12 Povices Con<br>Con<br>UMS Server Details<br>UMS Server Details<br>Process<br>Last Char<br>Consten<br>Consten | IS Web App > Network           Inguration         83 Apps         Network           ID         13be4d92-900-4dcc 8666-420bcf97930c         Network           ID         13be4d92-900-4dcc 8666-420bcf97930c         Network           ID         13be4d92-900-4dcc 8666-420bcf97930c         Network           ID         13be4d92-900-4dcc 8666-420bcf97930c         Network           ID         14be4d92-900-946c 8666-420bcf97930c         Network           ID         Microsoft Webox Stever 2010 Standard         Network                                                                                                    | Logging Q                                                                                                    | Search                   | tails and              |                    | о с сет.<br>• нер • • • содин •                                          |
| Iternatively, go to UM<br>ingerprint - Part 3.<br>UMS 12 Powles Con<br>Contemport<br>UMS Server Details<br>UMS Server Details<br>Process<br>Last Char<br>CQuester<br>COntemport<br>Contemport<br>Conte                                                                                                    | IS Web App > Network           Ifguration         28 Apps         ▲ Network           III         13be4402+90:0-4dcc-86dd-420cft77930c         ●           III         13be4402+90:0-4dcc-86dd-420cft77930c         ●           III         13be4402+90:0-4dcc-86dd-420cft77930c         ●           III         13be4402+90:0-4dcc-86dd-420cft77930c         ●           III         UMS CUUSTER90807-1005984877;22:2-0         ■           IIII         review/MM312         ■                                                                                                    | Image: State State  | Search                   | tails and              |                    | от сет.<br>• нир • • • сиріан •                                          |
| Iternatively, go to UM<br>ingerprint - Part 3.<br>UMS 12 © Devices © Con<br>© E review-UMS12<br>UMS Server Details<br>UMS Server Details<br>Consen<br>Consen<br>Consen<br>Server Details<br>Process 7                                                                                                    | IS Web App > Network  Figuration 28 Apps  ▲ Network  ID 138-4402-9/09-440::e864-420:cf97930  October 20.202  ID UMS-CLUSTER-496971653996497122-20  IT Microsoft Windows Server 2019 Standard  Terview-UMS12  P UMS_SERVER                                                                                                    | Logging Q                                                                                                    | Search                   | tails and              |                    | от сет.<br>• нар • • • • Englan •<br>• • • • • • • • • • • • • • • • • • |
| Iternatively, go to UM<br>ingerprint - Part 3.<br>UM 12 Powles Con<br>Contended of the server Details<br>UMS Server Details<br>UMS Server Details<br>UMS Server Details<br>Process<br>Contended of the server<br>Contended of the server<br>Process<br>Process<br>Process<br>Process<br>Process<br>Process<br>Process<br>Process                                                                                                    | IS Web App > Network  Figuration 28 Apps ▲ Network  ID 13be4402-9402-4602-8665-42026(1979302  ID UM5-CLUSTER-49697-165999487/122-20  IM Motopott Windows Server 2019 Standard  Te relever-UM312  Pu UM5.SERVER  Ot 30001                                                                                                    | Image: symbol of the symbol of the symbol | Search                   | α<br>Ω                 |                    | от сет.<br>• нар • • • • прань •                                         |
| Iternatively, go to UM<br>ingerprint - Part 3.                                                                                                    | Issues         Status         Network           Rguration         88         Apps         Network           Ibit         13be4402-49C9-440c-8664-420bcf97030c         Network           Ipit         13be4402-49C9-440c-8664-420bcf97030c         Network           Ipit         13be4402-49C9-440c-8664-420bcf97030c         Network           Ipit         Intervention         Network           Ipit         October 20, 2022         Network           Ipit         Network         Network           Ipit         Network         Network           Ipit         Network         Network           Ipit         Server         Network           Ipit         0001         Network           Ipit         12.00 900 rc3         Network | Image: symbol of the symbol of the symbol | Server De                | د tails and            |                    | от сет.<br>• нер • • • • пронь •                                         |
| UMS 12 Concerning System<br>Concerning System<br>Concer                                                                                                    | IS Web App         Network           Rguration         88 Apps         Network           III         13be4d02+40:0-4d0c:66d5-42:bcf07930c         Network           III         13be4d02+40:0-4d0c:66d5-42:bcf07930c         Network           III         0xtober 20, 2022         Network           III         0xtober 20, 2022         Network           IIII         Microsoft Windows Server 2019 Standard         Network           III         20001         12.00 900.rc3         11                                                                                                    | 0         Logging         Q           0         0         0           0         0         0           0         0         0           0         0         0           0         0         0           0         0         0           0         0         0           0         0         0           0         0         0           0         0         0           0         0         0           0         0         0           0         0         0           0         0         0           0         0         0           0         0         0           0         0         0           0         0         0           0         0         0                                                                                                    | Search                   | α                      |                    | о с сет.<br>• нар • • • • • поры • • • • • • • • • • • • • • • • • • •   |
| Lternatively, go to UM<br>ingerprint - Part 3.<br>UMS 12 C Con<br>Control Control Contr                                                                                                    | IS Web App         Network           Itguration         88 Apps         Network           Itguration         88 Apps         Network           Itguration         88 Apps         Network           Itguration         88 Apps         Network           Itguration         88 Apps         Network           Itguration         88 Apps         Network           Itguration         88 Apps         Network           Itguration         88 Apps         Network           Itguration         100 Network         Network           Itguration         100 Network         Network           Itguration         100 Network         Network                                                                                                 | Import         > UMS           Import            Import            Impor                                                                                                    | Search                   | α ·                    |                    | о с сет.<br>• нер • • • • еприн •<br>• • • • • • • • • • • • • • • • • • |

5

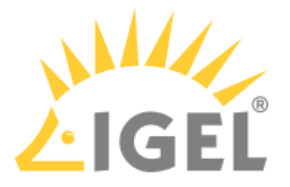

# If You Use IGEL Cloud Gateway If you want to connect the device via the IGEL Cloud Gateway (ICG), use the following as credentials under steps 7 and 8: URL / Server address: Host name or IP address of the ICG server Port: ICG port (Default: 8443) One-time password: First-authentication key created as described above. You may find it also interesting to read Generating and Distributing First-Authentication Keys for Devices. Communication token: Fingerprint of the root certificate of the ICG server (the third part)

When everything went well, your device will be integrated into your company network after the reboot. This means it has been connected to your IGEL Universal Management Suite (UMS) which provides your device with the appropriate licenses, settings, and IGEL OS Apps.

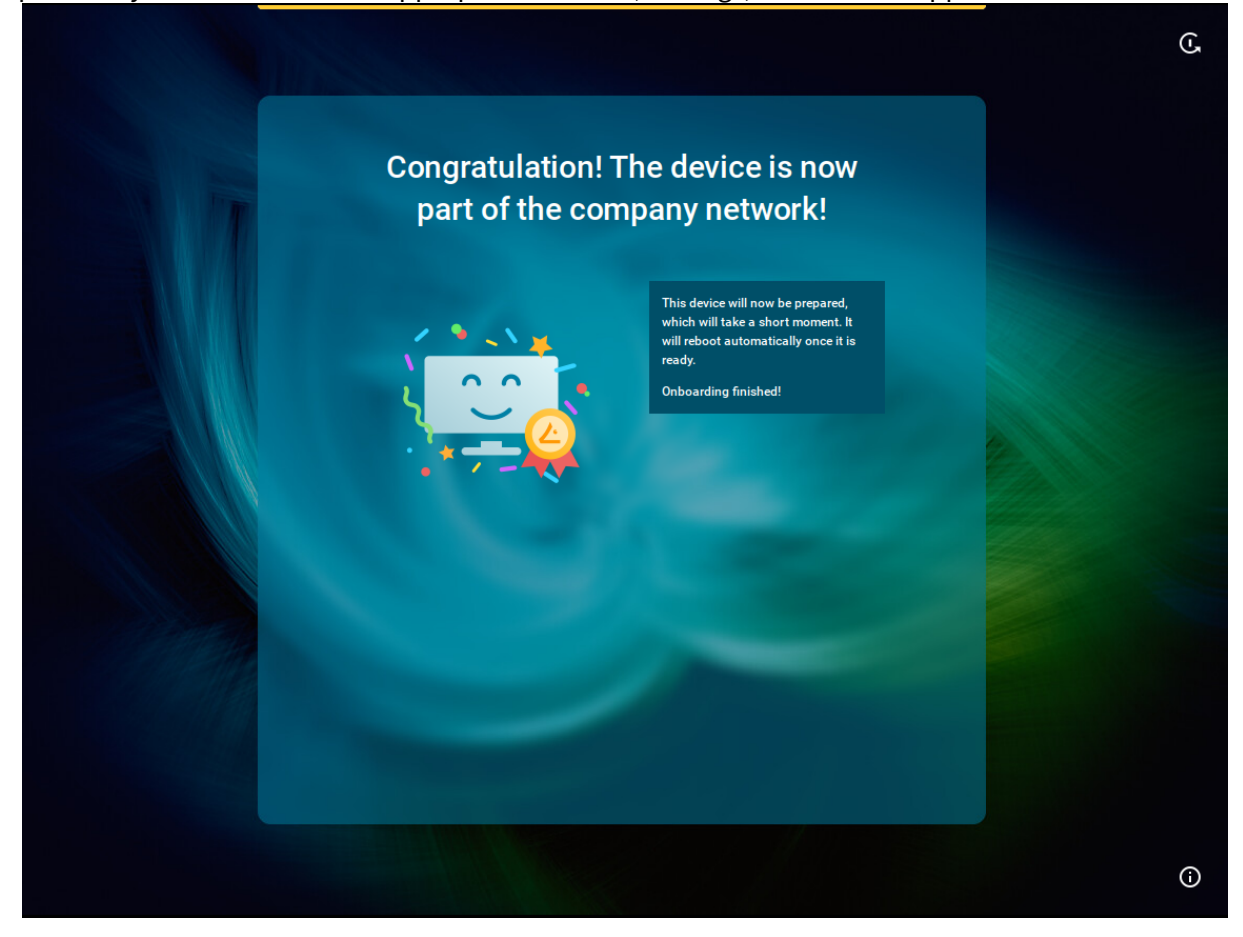

# Troubleshooting: Configuring a Network during the Onboarding

If your device cannot connect to the network instantly, the IGEL Setup Assistant will ask you to configure your network connection.

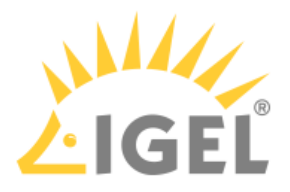

G

**(**)

# Connecting to a Wireless Network That Is Visible

(i) Wi-Fi networks with certificates are not supported in the Setup Assistant.

This configuration step is available if a WLAN adapter was found when starting the device. The device will search for available WLAN access points as soon as the configuration step is opened. The WLAN access points found will be listed.

- 1. Select the network you want to connect to. Let's connect to a wireless network UniFi A 9 LBS-BST-215 ₿ 🗢 UniFi-RAD ₿ 🗢 LBS-GAS ITGA-P  $\mathbf{e} \mathbf{\nabla}$ ITGA-M ITGA-GUEST ally to a ne

2. Enter the authentication data that are required by your network, e.g. Network key or Password and Username.

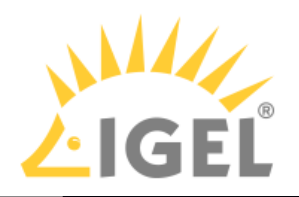

|      |                                                                                                    |                |     | Ċ |
|------|----------------------------------------------------------------------------------------------------|----------------|-----|---|
| Let  | s connect to a w                                                                                                    | vireless netwo | ork |   |
|      | UniFi<br>LBS-BST-215                                                                                                    |                |     |   |
|      | Contraction Contraction Contra |                |     |   |
|      | Cancel                                                                                                    | Connect        |     |   |
|      |                                                                                                    |                |     |   |
| Back |                                                                                                    |                |     |   |
|      |                                                                                                    |                |     | 6 |

#### 3. Click Connect.

- () If no Wi-Fi adapter is found, please check if:
  - There is a hardware switch on your device.
  - There is a BIOS setting that disables Wi-Fi if Ethernet is connected.
  - There is a BIOS update for your endpoint.

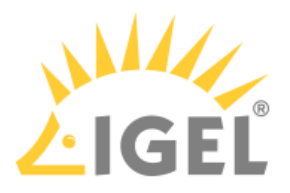

# Connecting to a Wireless Network That Is Hidden

1. Click **Connect manually to a network**.

|      |                      |                |      | 0 |
|------|----------------------|----------------|------|---|
|      | Let's connect to a v | wireless netwo | ork  |   |
|      | UniFi                | <b>₽</b> \$    |      |   |
|      |                      |                |      |   |
|      | LBS-BST-215          | ≙ 🗢            |      |   |
|      | UniFi-RAD            | <b>≙</b>       |      |   |
|      | LBS-GAST             | ê ♀            |      |   |
|      | ITGA-P               | ₽ 🗢            |      |   |
|      | ITGA-M               | <b>≙</b>       |      |   |
|      | ITGA-GUEST           | ♥              |      |   |
|      | Connect manually     | to a network   |      |   |
|      |                      |                |      |   |
|      |                      |                |      |   |
|      |                      |                |      |   |
| Back |                      |                | Skin |   |
| DALK |                      |                |      |   |
|      |                      |                |      |   |
|      |                      |                |      | 6 |

- 2. Select the **Authentication type** and enter the required authentication data. Possible options:
  - **Open**: Enter the **Network name**.
  - Security key: Enter the Network name and the Security key.

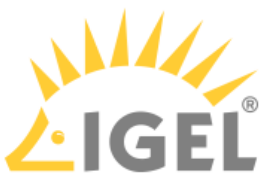

• Username and password: Enter the Network name, Username, and the Security key.

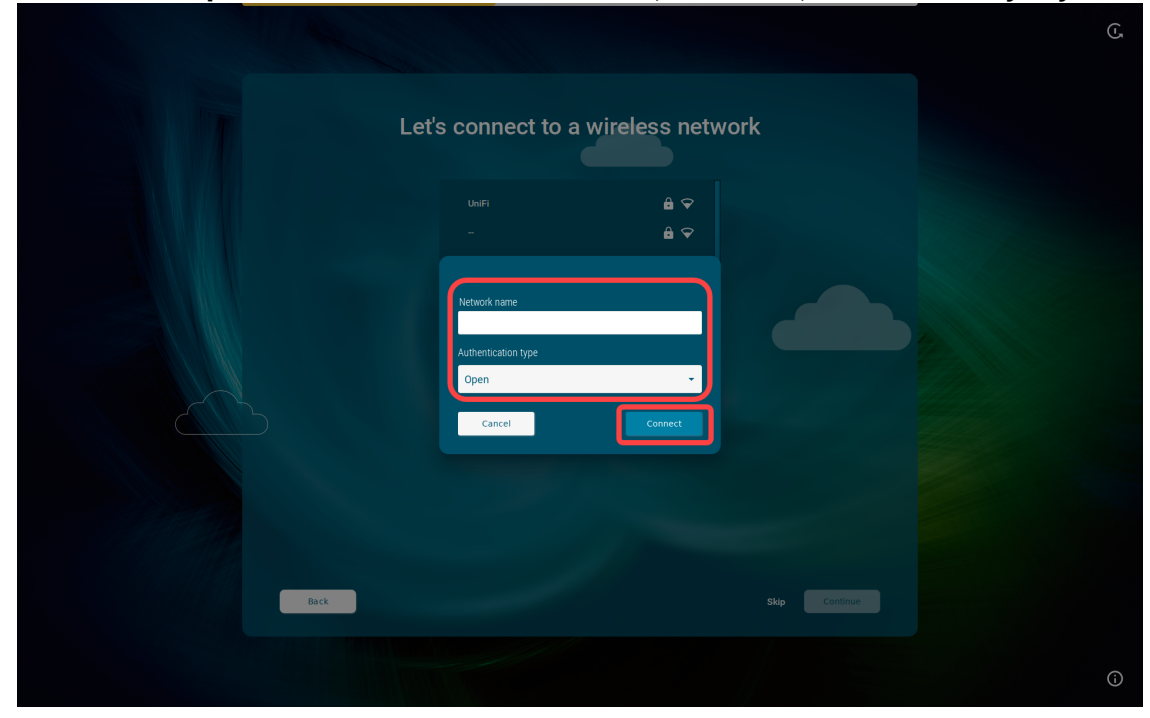

3. Click Connect.

# Advanced Wired Network Configuration

This configuration step is available if a wired network has been detected, but the connection to the LAN could not be established automatically (e.g. because the IP address could not be automatically received from the DHCP server for some reason).

 Enter the appropriate settings for your wired network: Static IP address: Static IP address of the device Static network mask: Static network mask of the device Default gateway: IP address of the default gateway AND/OR Default domain: Usually the name of the local network

**Name server**: IP address of the name server to be used **Name server**: IP address of an alternative name server

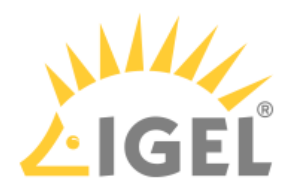

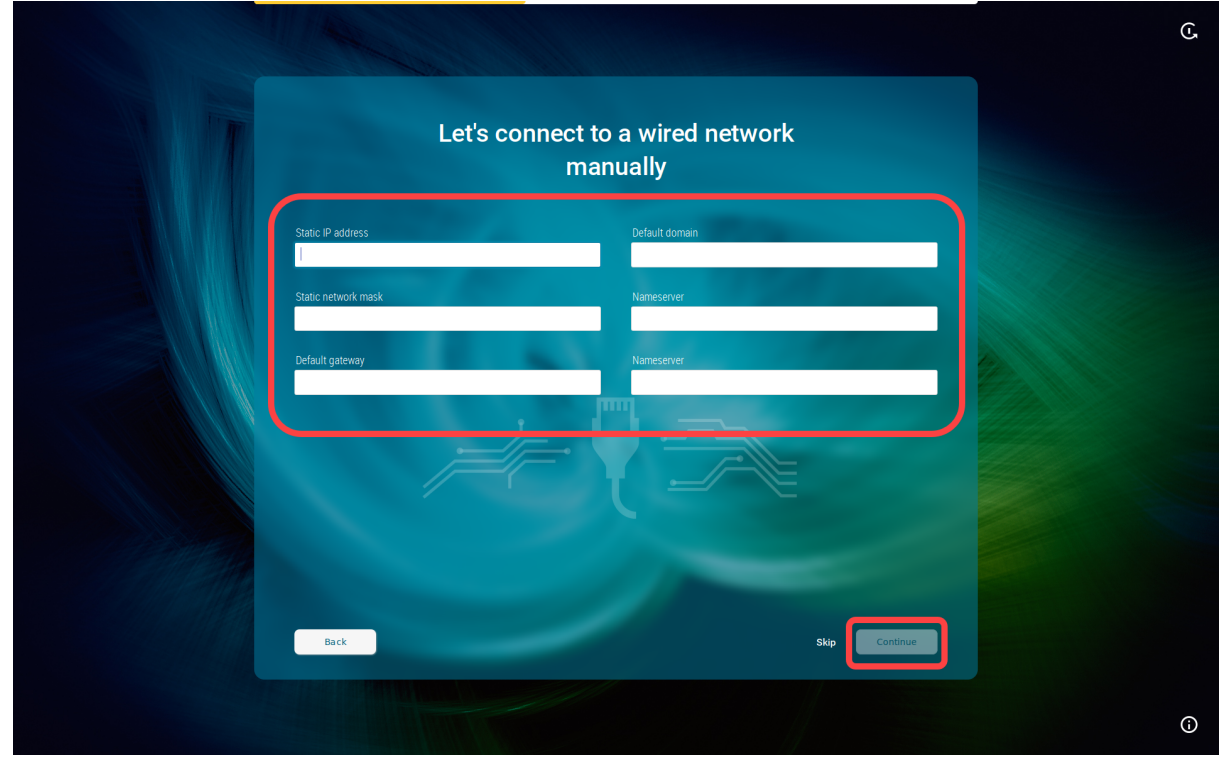

2. Click **Continue**.

#### Mobile Broadband

This configuration step is available if there is no LAN or wi-fi connection, but a surf stick / modem has been detected. If not detected, reboot your endpoint device.

1. Enter the required data:

**Country or region**: The country or region of your provider **Provider**: Provider (the possible options depend on what you choose for **Country or region**) **APN**: Access point name (the possible options depend on what you choose for **Provider**) **PIN** (displayed if the SIM card is locked): PIN for the SIM card used
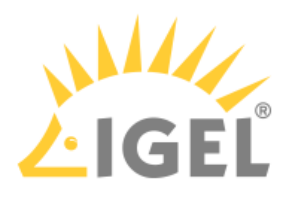

2. Click Continue.

|         |                                                                                                   | Ċ |
|---------|---------------------------------------------------------------------------------------------------|---|
| Let's o | connect to a mobile network                                                                       |   |
|         | Country<br>Germany •<br>Provider<br>T-Mobile(Telekom) •<br>APN<br>intermet.t-d1.de •<br>PN<br>*** |   |
| Back    | Skip Continue                                                                                     | Ū |

# Troubleshooting: Possible Error Codes During the Onboarding

During the onboarding with the IGEL Onboarding Service or with the one-time password method, the following internal errors may occur.

| Error message: " | Could | not | manage | your | device | because | of | an | internal | error | ( <error-< th=""></error-<> |
|------------------|-------|-----|--------|------|--------|---------|----|----|----------|-------|-----------------------------|
| code>) "         |       |     |        |      |        |         |    |    |          |       |                             |

| Error Code | Meaning                                                                                                    |
|------------|----------------------------------------------------------------------------------------------------|
| 30         | Onboarding service not reachable anymore                                                                                       |
| 32         | Invalid arguments                                                                                                    |
| 33         | Failed to initialize EST API                                                                                                   |
| 34         | Failed to load trust chain                                                                                                    |
| 35         | Failed to load key pair                                                                                                    |
| 36         | Failed to load private key                                                                                                    |
| 37         | Failed to get CA certificates from server                                                                                      |
| 38         | Failed to enroll a certificate from server                                                                                     |
|            | For information on the solution, see Troubleshooting: Error<br>38 during the Onboarding of an IGEL OS 12 Device(see page 183). |

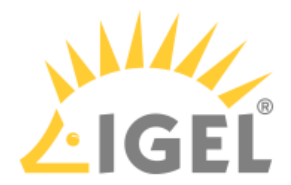

| Error Code | Meaning                                           |
|------------|---------------------------------------------------|
| 39         | Failed to retrieve the enrolled certificate       |
| 40         | Failed to convert the enrolled certificate to PEM |
| 41         | Failed to save the enrolled certificate           |
| 42         | Failed to create a TLS context                    |
| 43         | Failed to create a TLS handle                     |
| 44         | Failed to establish a TCP connection              |
| 45         | Failed to establish a TLS connection              |
| 46         | Failed to verify TLS certificate chain            |
| 47         | Failed to load system trust store                 |

(i) If you have checked your configuration and everything seems to be correct, collect the log files as described under Debugging / How to Collect and Send Device Log Files to IGEL Support(see page 200) and contact IGEL Support.

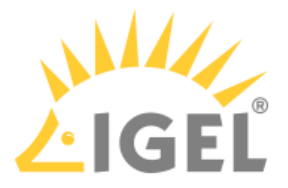

## Troubleshooting: Error 38 during the Onboarding of an IGEL OS 12 Device

During the onboarding with the IGEL Onboarding Service or with the one-time password method, you get the following error message: "Could not manage your device because of an internal error (<38>) ". Error 38 indicates that the device was unable to register the certificate from the UMS Server(s).

### Problem

Possible causes for error 38 may be:

- The device already exists on the UMS Server. Typical use case: the device was once registered in the UMS, but was deleted, but not permanently, and remained in the UMS in the recycle bin.
- 2. Uncommon FQDN of the UMS Server
- 3. The Public Address is not resolvable by the endpoint devices, or it is not set, and the devices cannot resolve the internal address.
- 4. Multiple UMS Servers are behind a single external address / load balancer.

### Solution

#### The Device Already Exists on the UMS Server

If you get error 38 during the device onboarding, the first thing to check is if the device has already been registered on the UMS Server. To do this, we will find out the current Unit ID of the device, search for it in the UMS, and will remove the device from the UMS:

- 1. To find out the Unit ID of the device:
  - If you are still in the IGEL Setup Assistant: Press anytime [CTRL+ALT+F12] or [CTRL+ALT+F11] to enter the command line interface (CLI) and then press [Enter] to log in as root.
  - If you skipped all steps in the IGEL Setup Assistant and started the device with a Starter license: In the **IGEL Setup > Accessories > Terminals**, add a terminal session and log in to the local terminal as root (by default, the password is empty on new devices).

#### 🔰 Tip

Alternatively, you can simply open the information dialog in the IGEL Setup Assistant and note the **MAC address** of the device and search for it in the UMS Console as described below:

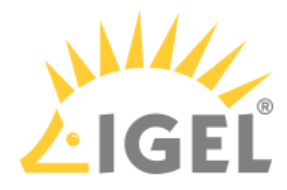

| Berdens               |                   |
|-----------------------|-------------------|
| Product               |                   |
| Firmware version      | 12.01.120.1       |
| Network               |                   |
| Hostname              | ITC005056938D22   |
| Network interface     | ens32             |
| IP address            |                   |
| MAC address           | 00:50:56:93:8D:22 |
| Subnet mask           |                   |
| Default gateway       |                   |
| DNS Server            |                   |
| Internet connectivity | true              |
| Onboarding Service    | reachable         |
|                       |                   |
|                       | Close             |
|                       |                   |
|                       |                   |
|                       |                   |
|                       |                   |
|                       |                   |
|                       |                   |
|                       |                   |
|                       |                   |

2. Execute the following command: echo \$(get\_unit\_id)

This returns the Unit ID of the device:

| rescue shell tty11                           |  |
|----------------------------------------------|--|
| Press <return> to login:</return>            |  |
| Loading "English(US)" keyboard layout.       |  |
| root@ITC005056938D22:/# echo \$(get_unit_id) |  |
| 005056938D22 🔶                               |  |

3. Enter the Unit ID in the **Search** field, press [Enter] and validate that the located device has the correct Unit ID.

| 🚣 IGEL Universal Management Sui                                                                                                    | te 12                                                                  |                                                       |                                                                                           |          |                     |     |
|----------------------------------------------------------------------------------------------------|------------------------------------------------------------------------|-------------------------------------------------------|-------------------------------------------------------------------------------------------|----------|---------------------|-----|
| <u>S</u> ystem                                                                                                    |                                                                        |                                                       |                                                                                           | M        | lisc                | 1   |
| < > 🗘 🖂 🕲 🖉                                                                                                    | 1000                                                                   | 🖌 🖵 📋 🖽 🔌 🚜 ums web App                               |                                                                                           |          | 005056938D22        | • • |
| Server                                                                                                    | /Devices                                                               |                                                       |                                                                                           | Assigne  | ed objects          |     |
| ✓ Z IGEL Universal Management Suite 12     ✓ J Profiles (13)     ✓ Template Keys and Groups (0)     ✓ Firmware Customizations (1)     ✓ Devices (2)     ✓ Musehum (1) | ► Syst                                                                 | td-RD01<br>em Information<br>anced System Information |                                                                                           | Name     |                     |     |
|                                                                                                    | Attribut<br>Unit ID<br>Minic a<br>Last IF<br>Produc<br>Versio<br>Firmw | e<br>Jueros<br>4<br>10<br>10<br>10<br>10<br>10        | Value 2<br>00556938D22<br>V0.5V.05.50.80.22<br>IGEL OS Base System<br>UC1-LX<br>12.1120-1 | Indirect | ly assigned objects |     |

If the device does not show up when running this search, skip the next step and go to the **Recycle Bin**.

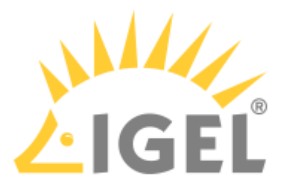

- 4. Right-click the device, select **Delete** and confirm the deletion.
  - The device will be moved to the recycle bin. See Recycle Bin Deleting Objects in the IGEL UMS.

| く > い 屈 🏽                                                                                                    | ) 🖉 Ū 🛛             | i X D D                                         | 🖫 🔌 💑 UMS Web Apj    |                       |              | 005056938D22     |
|----------------------------------------------------------------------------------------------------|---------------------|-------------------------------------------------|----------------------|-----------------------|--------------|------------------|
| Server                                                                                                    |                     | /Devices/Augsburg/techdoc/F                     |                      |                       | Assigned     | objects          |
| <ul> <li>IGEL Universal Management 3</li> <li>IGEL Profiles (13)</li> <li>X Template Keys and Groups</li> </ul> |                     | td-RD01                                         |                      |                       | Name         |                  |
| Firmware Customizations (                                                                                       |                     | <ul> <li>System Information</li> </ul>          |                      |                       |              |                  |
| Devices (2)                                                                                                    |                     |                                                 |                      |                       |              |                  |
| 🔻 🍖 Augsburg (1)                                                                                                |                     | <ul> <li>Advanced System Information</li> </ul> |                      |                       |              |                  |
| 🔻 🍖 techdoc (1)                                                                                                 |                     | Attribute                                       |                      | Value                 |              |                  |
| 💼 Quality Assurance                                                                                             |                     | Unit ID                                         |                      | 005056938D22          |              |                  |
| 🔻 🎥 RD (1)                                                                                                    |                     | MAC address                                     |                      |                       |              |                  |
| 💻 td-RD01                                                                                                    |                     | LastIP                                          |                      | IGEL OS Base System   |              |                  |
| Bremen (0)                                                                                                    |                     |                                                 |                      |                       |              |                  |
| Test (1)                                                                                                    |                     |                                                 |                      | 12.1.120+1            | Indirectly a | issigned objects |
| Shared Workplace User                                                                                           | 🖞 Delete            | × 1                                             |                      | review-UMS12          | Directory    | 1                |
| Views (6)                                                                                                    | (1) Clear 'Configur | ation Change Status' flag                       | langes automistics   |                       |              |                  |
| Jobs (4)                                                                                                    | Access control      |                                                 | tenance subscription | Jun 27, 2023 11:13 AM |              |                  |

5. Verify that you do not need any items in the recycle bin and click **Clear recycle bin**.

| Let IGEL Universal Management Suite 12                                                                                                    |                       |
|----------------------------------------------------------------------------------------------------|-----------------------|
| <u>S</u> ystem                                                                                                    |                       |
| く 〉 い 🖼 🏐 🧷 亡 🛛                                                                                                    | i X 4                 |
| Server                                                                                                    | /Recycle Bin          |
| <ul> <li>IGEL Universal Management Suite 12</li> <li>Profiles (13)</li> <li>Template Keys and Groups (0)</li> <li>Firmware Customizations (1)</li> <li>Devices (1)</li> <li>Shared Workplace Users</li> <li>Views (5)</li> <li>Views (5)</li> <li>Views (4)</li> <li>Files (1)</li> <li>Hites (1)</li> <li>Search History (0)</li> <li>Recycle Bin (2)</li> </ul> | Name  VMware  td-RD01 |
| 📋 Clear recycle bin                                                                                                    |                       |

Now, when the device was permanently removed from the UMS, you can repeat the onboarding procedure.

#### Checking Host Names, FQDNs, and Public Address of the UMS Server

Having incorrect host or public names defined in the UMS can cause issues with devices identifying the UMS and installing the UMS certificates properly, thus resulting in error 38 during the device onboarding.

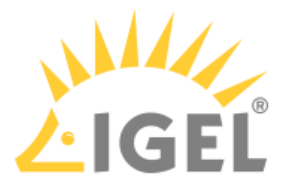

(i) Please pay attention that hostnames should be spelled everywhere the same way (case-sensitive). The UMS hostname specified during the configuration of the IGEL Onboarding Service(see page 41) must be written exactly as in the UMS.

The hostname of the UMS must match the DNS name or SAN name for your UMS web certificate.

The best practice is to use the common / routable FQDN and not the automatically generated name for the hostname. It is generally recommended to check for hostname oddities. For example, such names as ums00.dci3rsbtfpeunizc5g5gghfhwg.ux.internal.cloudapp.net are common for cloud-hosted servers and generated automatically when creating a VM, e.g. in Azure – they should be renamed to simpler FQDNs such as ums00.igel-demo.com. Note that the maximal length of the FQDN is restricted to 255 characters.

If the hostnames do not meet these requirements, you need to update them:

 To identify and check your UMS hostname, go to UMS Console > UMS Administration > UMS Network > Server and select each server to view their details.

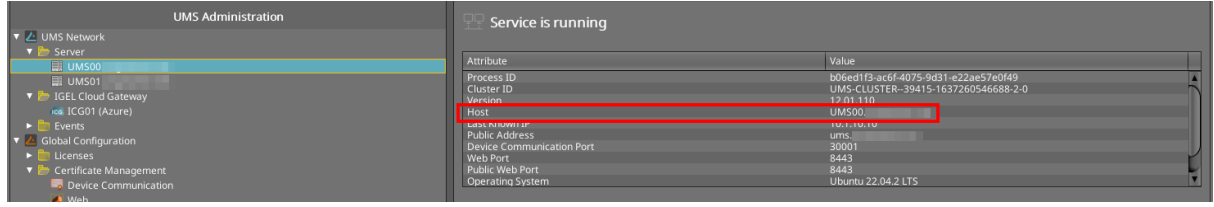

- 2. Change the hostname:
  - via your operating system

The proper way is to update the hostname of the UMS Server itself. To do this, simply follow your OS vendor's instructions for changing the hostname, and then reboot the server. After that, you should see the changes reflected in the UMS (see step 1).

OR

• via the UMS

If changing the hostname of your server is not allowed, then you can change the **Display Name** and **Public Address** of your UMS Servers:

1. In the UMS Console, right-click the server under UMS Console > UMS Administration > UMS Network > Server and select Edit.

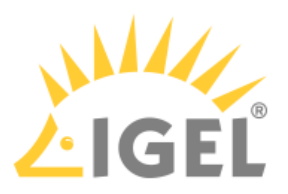

|                              | UMS Adm                  | inistration |
|------------------------------|--------------------------|-------------|
| 🔻 🔼 UMS Network              |                          |             |
| 🔻 📂 Server                   |                          |             |
| UMS00.                       | 直 <u>A</u> ccess Control |             |
| 🔻 📂 IGEL Cloud Ga            | <u>D</u> elete           |             |
| icc ICG01 (Azu<br>► ■ Events | Edit                     |             |
| 🔻 🔼 Global Configurat        |                          |             |
| 🕨 📄 Licenses                 | <u>S</u> top service     |             |
| 🔻 ኰ Certificate Ma           | <u>R</u> estart service  |             |
| Device Com                   | munication               |             |

2. Update the **Display Name** to easily resolvable FQDN of the server.

3. If you have a different external name for the server, enter it under **Public Address**. For more information on the Public Address, see Server - View Your IGEL UMS Server Information.

| Process Config  | guration            | >                                 | ¢ |
|-----------------|---------------------|-----------------------------------|---|
| Display Name    | UMS00.igel-demo.com |                                   | ] |
| Public Address  | ums.igel.com        |                                   |   |
| Public Web Port | 8443                |                                   |   |
|                 |                     | Save Process Configuration Cancel |   |

4. Restart the UMS Server service. For details on how you can do it, see IGEL UMS HA Services and Processes.

5. Validate that you can resolve the **Display Name** or **Public Address** of the UMS Server(s) from your IGEL OS devices.

#### Specifying the Cluster Addresses of the UMS Server

If you are using multiple UMS Servers and they share a single external address, then you will need to update the FQDN of the UMS cluster; see "Cluster Address" section under Server Network Settings in the IGEL UMS. To do this, you can follow the steps below:

1. Confirm you can resolve / ping the unified FQDN and that it resolves to the correct IP(s) for your UMS cluster.

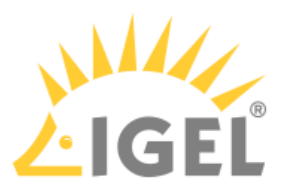

2. In the UMS Console, go to UMS Administration > Global Configuration > Server Network Settings and activate Enable common cluster address for all UMS Servers.

| UMS Administration                                                                                                    | Specify online check port (UDP)                                               |                       |  |
|----------------------------------------------------------------------------------------------------|-------------------------------------------------------------------------------|-----------------------|--|
| ► ∠ UMS Network     Global Configuration     ► tenses     Terrificate Management     Certificate Management     Could Gateway     Cloud Gateway      Cloud Gateway | Scheduled Jobs Scheduled Jobs never expire Expiration time for scheduled Jobs | 40) 🖶                 |  |
| Server Network Settings                                                                                                    | Scan Parameters                                                               |                       |  |
| <sup>o</sup> First-authentication Keys<br>■ Device Attributes<br>→ Administrative Tasks                                                                            |                                                                               | 6000                  |  |
| 🔁 UMS ID                                                                                                    |                                                                               | 255 . 255 . 255 . 255 |  |
| Proxy server     Default Directory Rules     Universal Firmware Update     Wake on I AN                                                                            | Specify scan reply port (UDP)                                                 |                       |  |
| @ Active Directory / LDAP                                                                                                    | Cluster Address                                                               |                       |  |
| Kernote Access     Logging     Mail Sattions                                                                                                    | Enable common cluster address for all UMS servers                             |                       |  |
| Man Scangs Man Scangs Man Scangs                                                                                                    |                                                                               |                       |  |
| <ul> <li>Misc Settings</li> <li>UMS Features</li> </ul>                                                                                                    |                                                                               | ums.igel.com          |  |
|                                                                                                    |                                                                               |                       |  |
|                                                                                                    | UMS High Availability / Distributed UMS                                       |                       |  |
|                                                                                                    | Distributed UMS enabled (restart of UMS Servers needed on change)             |                       |  |

- 3. Under **FQDN of the cluster**, enter the FQDN that your devices can use to resolve the UMS cluster.
- 4. If you have configured the custom port, specify it under **Port**.
- 5. Save the settings.
- 6. Configure a web certificate for all servers as described under Server Network Settings in the IGEL UMS.
- 7. Restart the UMS Server service on all servers. For details on how you can do it, see IGEL UMS HA Services and Processes.

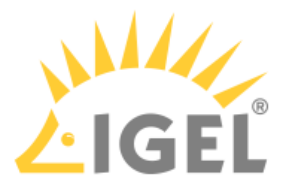

### Troubleshooting: Error 37 during Onboarding of an IGEL OS12 Device

During the onboarding with the IGEL Onboarding Service or with the one-time password method, you get the following error message: " Could not manage your device because of an internal error (<37>) ". Error 37 indicates that the device was unable to get the CA certificates from the Universal Management Suite (UMS) Server(s).

### Problem

Possible causes for error 37 may be:

- NO HTTPS connection to the UMS Server
   Getting the CA certificates from the UMS Server is the first step of the onboarding process, so the error 37 can indicate that the device is unable to establish a HTTPS connection to the UMS Server. This can be caused by the network environment configuration, like a firewall or TLS inspection.
- CA certificates cannot be verified due to an incomplete CA chain The downloaded CA certificates are verified by the device, so the error 37 can occur if the downloaded CA certificates cannot be verified by IGEL OS. This can be caused by an incomplete chain of CA certificates, for example, a missing certificate of the root CA.

### Solution

#### No HTTPS Connection to the UMS Server

To diagnose network issues, use the curl command, the standard HTTP(s) tool included in IGEL OS 12/OS 11 and other Linux OS. Execute the following command to download CA certificates from the UMS Server:

```
curl --tlsv1.3 --insecure https://<YOUR_UMS_ADDRESS>:<PORT>/device-connector/
device/.well-known/est/cacerts
```

If the command fails to download CA certificates, you potentially have a networking or firewall problem. Try to adjust firewall settings or TLS inspection to allow the necessary HTTPS connections.

#### CA Certificates Cannot Be Verified Due to an Incomplete CA Chain

To solve this, import the complete CA chain as it described in Installing an Existing Certificate Chain.

If the missing certificate belongs to a public CA, try to update to IGEL OS 12.3.0. or above. These IGEL OS versions can automatically complete the CA chain with the required issuer certificates from the repository of public CA certificates contained in IGEL OS 12.

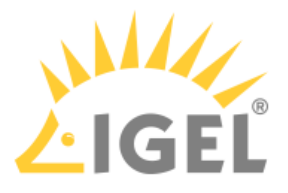

# Installing IGEL OS Apps Locally on the Device

You can install / uninstall apps on your devices not only via the IGEL Universal Management Suite (UMS), but also via the App Portal application on your devices. This is possible if **Permit local app installation** is enabled under **Security > Update**:

| Accessories User Interface 💿 | Network Devices Security • System • | Q 😵 1         |
|------------------------------|-------------------------------------|---------------|
| Device Encryption            |                                     | Related pages |
| Password                     |                                     | 0             |
| ▶ Logon                      | Permit local app installation       | •             |
| Active Directory/Kerberos    |                                     |               |
| Smartcard                    |                                     |               |
| Change password              |                                     |               |
| Update                       | •                                   |               |
|                              |                                     |               |

(i) Starting methods for the App Portal can be defined under **Accessories > App Portal**.

(i) Access to the local App Portal and the download of apps is possible for UMS-managed devices if the UMS is registered in the IGEL Customer Portal. For the instructions, see Registering the UMS(see page 36). If the device is not managed with the UMS, access to the local App Portal is possible but NOT for the devices with a Starter license. For more information on licenses, see Licensing(see page 151).

## How to Locally Install Apps

To install apps, proceed as follows:

1. Open the App Portal locally on the device.

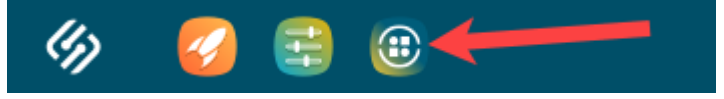

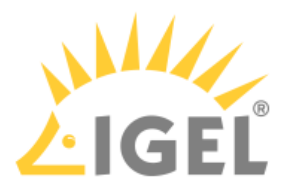

2. Select the required app and its version and click Install.

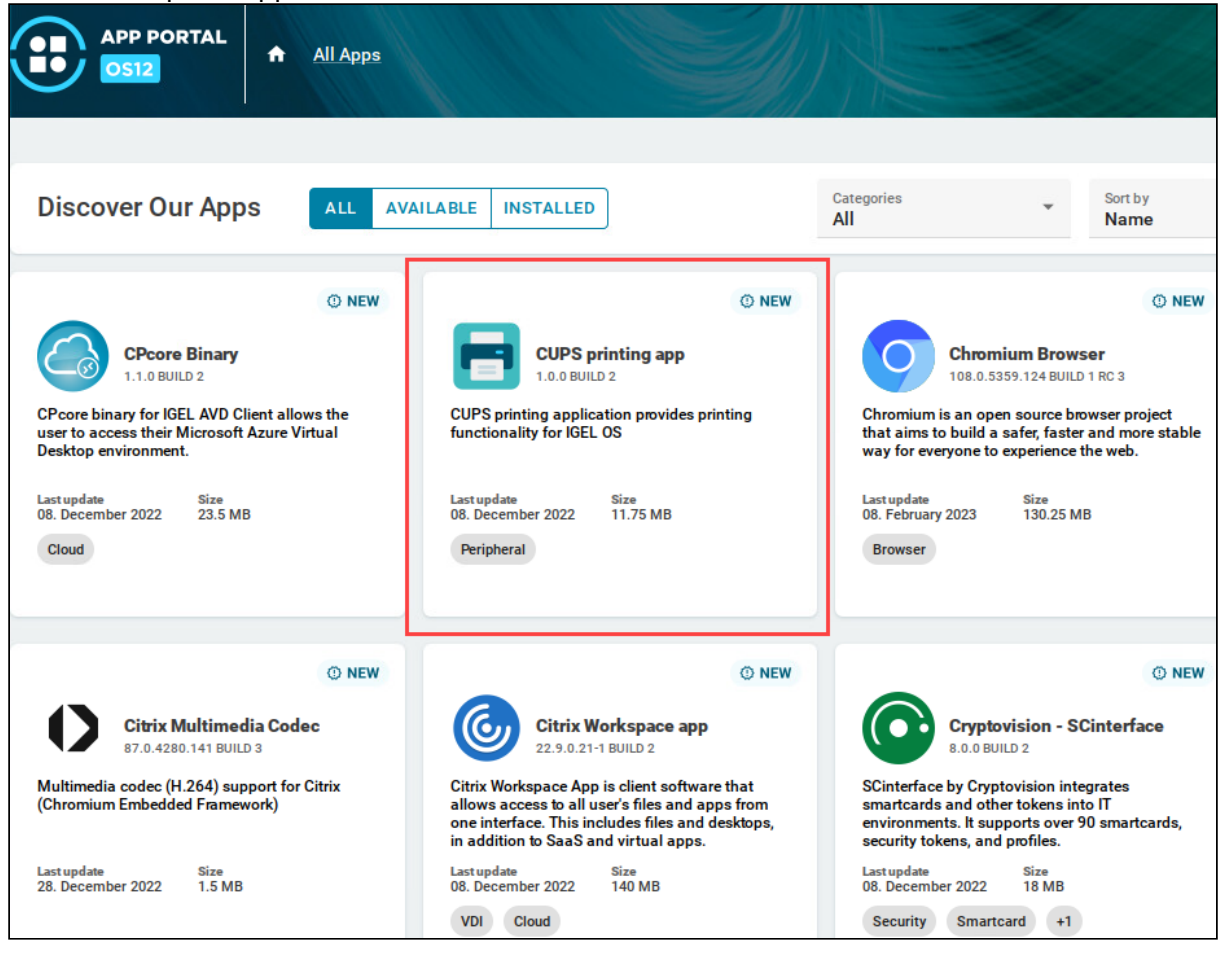

| APP PORTAL<br>OS12 | All Apps → CUPS printing app |
|--------------------|------------------------------|
|                    | O NEW CUPS printing app      |
|                    | Versions<br>1.0.0 BUILD 2    |
| () DESCRIPTION     | C HISTORY                    |
|                    |                              |

- () If the selected app / app version has already been installed, the **Uninstall** icon is shown.
- 3. Accept the End User License Agreement (EULA).

The selected app version will be downloaded to the device. The corresponding notification will be

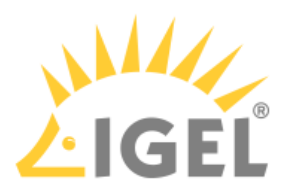

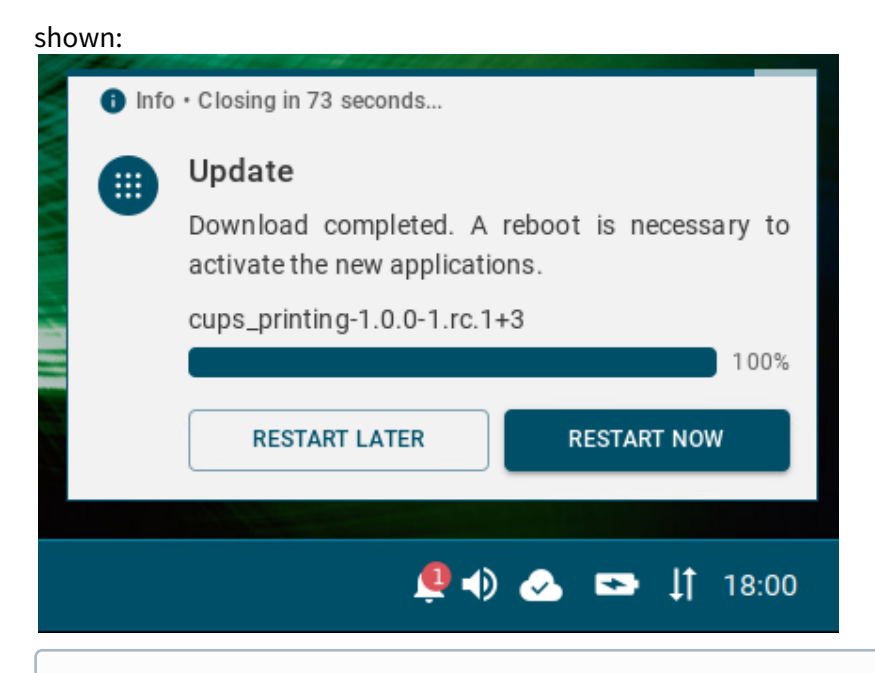

- (i) Dependant apps and codecs (e.g. Chromium Multimedia Codec, Fluendo libva for Chromium, Citrix Multimedia Codec) are automatically installed on the device during the installation of the main app (e.g. Chromium Browser app, Citrix Workspace app).
- 4. Restart the device to complete the app installation.

After that, you can create and configure sessions in the IGEL Setup under Apps.

| Accessories  | User Interface Netwo |  | Devices | Security | System | Apps |   |
|--------------|----------------------|--|---------|----------|--------|------|---|
| CUPS-Printin | g                    |  |         |          | l      |      | ر |
| ▶ Zoom       |                      |  |         |          |        |      |   |

▲ IGEL OS Base System as well as all locally installed apps are automatically recognized by the UMS and listed in the UMS Web App > Apps. If no such app has been imported to the UMS from the IGEL App Portal before and you assign an "automatically registered" app to other devices, the user will have to accept the End User Licence Agreement (EULA):

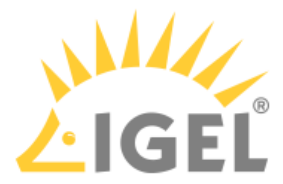

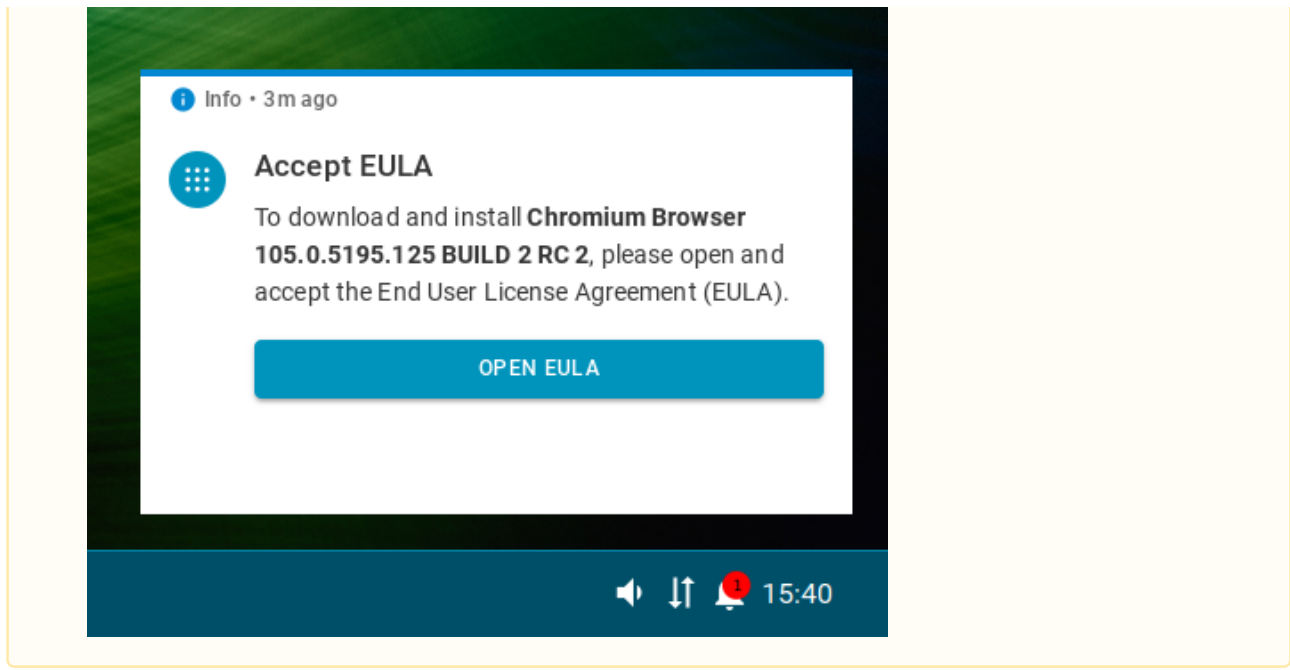

### How to Locally Uninstall Apps

To uninstall apps on the device, proceed as follows:

1. Open the App Portal locally on the device.

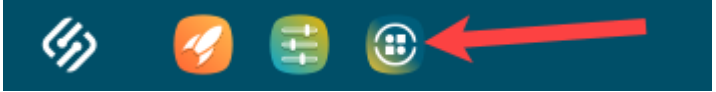

2. Under **Installed**, select the required app.

| APP PORTAL        | All Apps                |                   |   |                 |     |
|-------------------|-------------------------|-------------------|---|-----------------|-----|
| Discover Our Apps | ALL AVAILABLE INSTALLED | Categories<br>All | Ŧ | Sort by<br>Name | · 1 |

3. Click Uninstall.

The user will receive a corresponding notification:

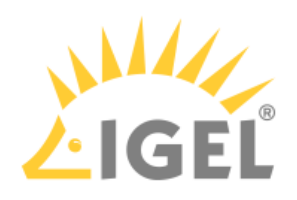

| 1 Info | • Closing in 74 seconds                                                                                   |
|--------|----------------------------------------------------------------------------------------------------|
| 0      | <b>Update</b><br>Successfully uninstalled applications. A reboot is necessary to remove the applications. |
|        | cups_printing-1.0.0-1.rc.1+3                                                                              |
|        | RESTART LATER RESTART NOW                                                                                 |
|        | 👰 🌒 🗻 📼 🗍 18:24                                                                                           |

4. Restart the device to complete the app uninstallation.

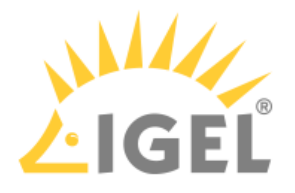

# **Configuring Single Sign-On (SSO)**

For detailed information, see How to Configure Single Sign-On (SSO) on IGEL OS 12.

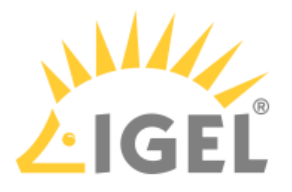

# **IGEL OS Notification Center**

On an IGEL OS device, you can view all non-closed notifications in the Notification Center.

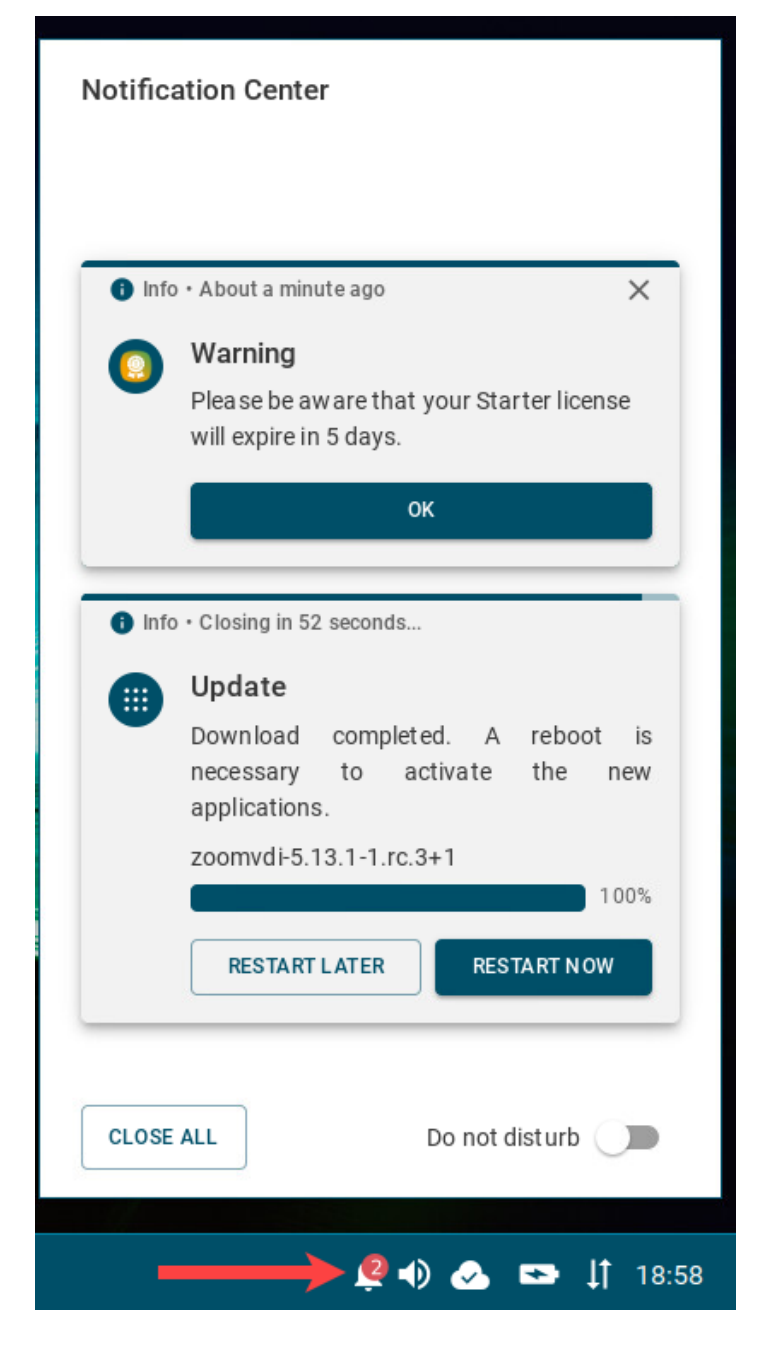

Notification Center icon is displayed if the taskbar and taskbar system tray are activated (User Interface > Desktop > Taskbar and Taskbar Items; both are enabled by default).

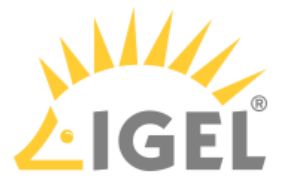

(i) If you do not want to see floating notifications, you can activate the **Do not disturb** function.

In the Notification Center, you can see

- Update notifications prompting the user to reboot the device to complete the app installation. The
  device will be restarted automatically if the user will not react within 60 seconds; this timeout can
  be changed under System > Update > Timeout for automatical reboot in seconds.
  - (i) If you do not want the user to see the dialog offering to restart the device immediately or postpone the restart, you can enable **Automatical reboot of system once app is installed** under **System > Update**.

Note: The update notification is different if **Activate app after the installation** is disabled under **System > Update**, see How to Configure the Background App Update in the IGEL UMS Web App.

- EULA notifications if the End User Licence Agreement has to be accepted. When this may be necessary is described under Accepting EULA in the UMS(see page 114).
- Messages sent by the UMS administrator
- Warnings, e.g. about license expiration, and errors
- Other notifications, e.g. about a new configuration the system has received

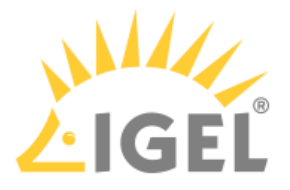

# **IGEL Insight Service**

At the first start of the IGEL UMS Console or the UMS Web App after the UMS installation, you are presented with a dialog offering to activate IGEL Insight Service. If you are not sure, you can skip this step to decide later; in this case, the dialog will be presented on each start of the UMS Console / the UMS Web App until the feature is accepted or declined.

(i) IGEL Insight Service can be anytime activated or deactivated under UMS Console > UMS Administration > Global Configuration > UMS Features or under UMS Web App > Network > Settings > UMS Features.

IGEL Insight Service collects analytical and usage data from all users to

- improve IGEL products and services and the user experience
- inform you about available software and security updates
- provide recommendations for system optimization (software and hardware)
- identify potential performance issues regarding apps in your setup
- · improve customer support and consulting

The identity of the individual IGEL OS device will only be stored pseudonymously. All data will be anonymized after two years.

The consent can be withdrawn by disabling the Insight Service functionality as described above. By withdrawing the consent, you will not receive further recommendations based on your setup.

For more information, please refer to IGEL's privacy policy<sup>22</sup>.

#### (i) Where Are the IGEL COSMOS Cloud Services Data Stored?

Currently, the IGEL COSMOS Cloud Services and apps available in the IGEL App Portal are stored in Azure Region West-Europe, location Amsterdam. The associated app metadata are stored in Frankfurt (Germany west central).

The Insight Service data are currently also stored in Frankfurt (Germany west central). All data centers and their operators are fully ISO/IEC 27001 certified.

## Data Collected by the IGEL Insight Service

- Company identifier
- UMS identifier
- Pseudonymized device identifier
- Name of the application
- Version of the application
- Manufacturer of the device
- Model of the device
- CPU of the device
- RAM of the device
- Mainboard of the device
- GPU of the device

<sup>22</sup> https://www.igel.com/privacy-policy/

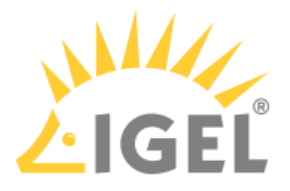

- Storage hardware of the device
- Network / Wi-Fi hardware information of the device
- Peripheral hardware information of the device
- Timestamp
- Client type (Insight Service Data Collector)
- Client version (Insight Service Data Collector)

IGEL does not share your data with third parties outside the IGEL group.

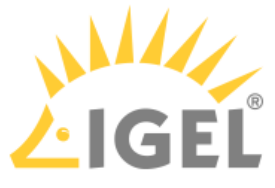

# Debugging / How to Collect and Send Device Log Files to IGEL Support

To collect the log files from the IGEL UMS Server, UMS Console, etc., you can use the Support Wizard: **UMS Console** > **Menu bar** > **Help** > **Save support information**. See Support Wizard in the IGEL UMS.

To collect the device log files, see the instructions below.

With IGEL OS 12, additional logging functionalities have been introduced to facilitate debugging. To enable debug mode, proceed as follows:

1. In the IGEL Setup, go to **System > Registry** and activate the following registry keys:

| Registry                                                                                                    | Par                                                                                                    | ameter                                                                                                    |                   |       |    | Function                                                                                   |   |
|----------------------------------------------------------------------------------------------------|----------------------------------------------------------------------------------------------------|----------------------------------------------------------------------------------------------------|-------------------|-------|----|--------------------------------------------------------------------------------------------|---|
| debug.igel_deskto                                                                                                    | op Ena<br>IGE                                                                                                    | ble deb<br>_ deskto                                                                                                    | ug loggi<br>op    | ng fo | or | Debug logging for user interface<br>applications like the Setup<br>Assistant and the Setup |   |
| debug.firmware_up                                                                                                    | odate <b>Ena</b><br>firm                                                                                                    | ble deb<br>ware u                                                                                                    | ug loggi<br>pdate | ng fo | or | Debug logging for updates and<br>installations of IGEL OS Apps                             |   |
| debug.remotemanag<br>nable                                                                                                    | ger.e <b>Ena</b>                                                                                                    | ble deb                                                                                                    | ug loggi          | ng    |    | Debug logging for RMagent communication                                                    |   |
| Accessories User Interface  Time and Date Remote Management Remote Access Logging Power Options System Customization Update Registry | Network Device<br>Papp<br>auth<br>custom_p<br>custom_p<br>custom_p<br>custom_p<br>debug<br>bauth<br>collect<br>create.<br>firmwa<br>gstreat<br>igel_de<br>journal<br>multi_s<br>com | s Security<br>motemanager.enat<br>artition<br>sysd_info_for_su<br>sysd_plot_for_su<br>re_update<br>ner<br>sktop<br>read_content_ch<br>tage_reboots<br>manager<br>pression<br>le<br>ccol_dump | System    System  | Apps  | Ø  | Enable debug logging                                                                       | 6 |

2. Save the setting.

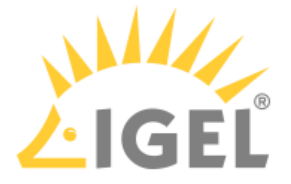

 Optionally, you can also enable protocol dump output via debug.remotemanager.protocol\_dump. This activates debug logging for all commands sent from the UMS to the device or vice versa: /var/log/rmagent-ws-in.log /var/log/rmagent-ws-out.log Activate this registry key only if required.

## Collecting Device Logs via the UMS

After you have activated the above registry keys, you can use the UMS Console to collect the device log files:

1. In the UMS Console, go to **Help > Save device files for support**.

| 🚣 IGEL Universal Management Suite 12 🛛 🗸 🗠                            |             |                       |                 |            |     |                                      |                  |  |
|-----------------------------------------------------------------------|-------------|-----------------------|-----------------|------------|-----|--------------------------------------|------------------|--|
| System                                                                | Edit        |                       | <u>D</u> evices | Misc       |     | <u>H</u> elp                         |                  |  |
| く 〉 い 🗠 🎱 🧷                                                           | Ċ @ X P O F | 🗄 🔌 💥 UMS Web Ap      |                 | Search for | • ↑ | User Manual<br>User Manual (offline) | jex 📃 Whole Text |  |
| Server                                                                | /Devices    |                       |                 |            |     | IGEL Knowledge Base<br>Legend        |                  |  |
| 🔻 🔼 IGEL Universal Management Suite 12                                |             | Last known IP address | MAC addres      | s Produc   |     | Qave current information             |                  |  |
| Profiles (3) Entropy of Customizations (0)                            |             |                       |                 |            |     | Save device files for support        |                  |  |
| <ul> <li>Printware costonizations (0)</li> <li>Devices (1)</li> </ul> |             |                       |                 |            |     | Notifications                        |                  |  |

The dialog Save device files for support opens.

2. Select the required device(s) and click **Next**.

| Save device files for support |                    |        |              | ×            |
|-------------------------------|--------------------|--------|--------------|--------------|
| Select devices                |                    |        |              |              |
| Devices:                      | <u>F</u> ind:      |        |              |              |
| Name                          | Path               |        |              |              |
| ITC0050569356CB               | /Devices/          |        |              |              |
| Select all Deselect all       |                    |        |              |              |
|                               | <u>C</u> ancel Ein | iish > | <u>N</u> ext | <u>B</u> ack |

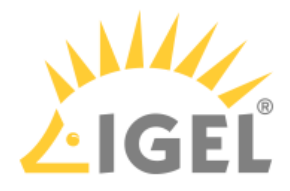

3. Select a directory which is suitable for saving the zipped log files and click **Next**.

| Save device files for support                                                                                                    |                                                    | × |
|----------------------------------------------------------------------------------------------------|----------------------------------------------------|---|
| Select a target directory for the zippe                                                                                                    | ed files                                           |   |
| Look In:<br>igel<br>igel<br>ig |                                                    |   |
| Folder Name: C:\Users\locadmin\Documents                                                                                                    |                                                    |   |
| Files of <u>T</u> ype:                                                                                                    | •                                                  |   |
| [                                                                                                    | <u>Cancel</u> Einish > <u>N</u> ext < <u>B</u> ack |   |

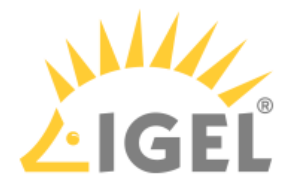

| A confirmation dialog opens and shows the path and file name under which the log files are store |
|--------------------------------------------------------------------------------------------------|
| Save device files for support ×                                                                  |
| Started zipping of the device files                                                              |
| The archive with the device files will be stored as                                              |
| C:\Users\locadmin\Documents\tc_files_for_support_fbedbf0e-8dcf-4cf2-b48e-3fbde9b083f9.zip        |
| Please attach the archive to your support ticket for this issue.                                 |
|                                                                                                  |
|                                                                                                  |
|                                                                                                  |
|                                                                                                  |
|                                                                                                  |
|                                                                                                  |
|                                                                                                  |
|                                                                                                  |
|                                                                                                  |
|                                                                                                  |
|                                                                                                  |
| Cancel Einish Next C Back                                                                        |
|                                                                                                  |

- 4. When the log collecting procedure is complete, close the confirmation dialog by clicking **Finish**.
- 5. Find the ZIP file "tc\_files\_for\_support\_... " in the directory you selected and send it to l<sup>23</sup>GEL Support via the IGEL Customer Portal<sup>24</sup>.

## Collecting Device Logs without the UMS

When the UMS is not accessible or there is an issue with network connectivity, you can still extract logs from a device.

23 mailto:eap@igel.com 24 https://cosmos.igel.com/

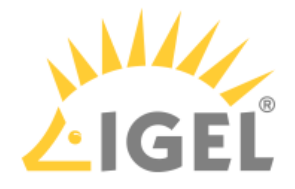

### **Option 1: Via Local Terminal**

1. In the IGEL Setup, go to **Accessories > Terminals** and create a terminal session.

| Accessories User Interface Networ | Devices Security    | System | Apps |  |   |
|-----------------------------------|---------------------|--------|------|--|---|
| ▼ Terminals                       |                     |        |      |  |   |
| Local Terminal                    |                     |        |      |  | _ |
| ► SSH Client                      | Terminal Sessions • |        |      |  |   |
| VNC Viewer                        | Session Name        |        |      |  |   |
| Network Tools                     | Local Terminal      |        |      |  |   |
| Application Launcher              |                     |        |      |  |   |

2. Go to **Devices > Storage Devices > Storage Hotplug** and activate **Enable dynamic client drive mapping**.

| Accessories    | User Interface    | Network | Devices      | Security          | System | Apps | લ <mark>હા</mark> |  |  |
|----------------|-------------------|---------|--------------|-------------------|--------|------|-------------------|--|--|
| Hard ware Info |                   |         |              |                   |        |      | ⇔ Related pages   |  |  |
|                | ▼ Storage Devices |         |              |                   |        |      |                   |  |  |
| Storage Ho     | tplug             |         |              |                   |        |      |                   |  |  |
| Options        |                   |         |              | Default permissio | n      |      |                   |  |  |
| Disk Utility   |                   |         | <u>⊊</u> 5   | C5 Read/Write     |        |      |                   |  |  |
| Safely Rem     | ove Hardware      |         |              |                   |        |      |                   |  |  |
| Bluetooth      |                   |         | Notification |                   |        |      |                   |  |  |

- 3. Verify that **System > Registry > debug > igel\_desktop > Enable debug logging for IGEL desktop** is enabled.
- 4. Save the settings.
- 5. Plug the USB stick into the endpoint device and start the terminal session.
- 6. Log in as root (by default, no password).
- 7. To create the log files, execute the command /config/bin/create\_support\_information This will generate /tmp/tclogs.zip (you can go there as follows: cd /tmp)

| Lo             | ocal Terminal                                                                                                    |   |
|----------------|----------------------------------------------------------------------------------------------------|---|
| logir<br>root@ | n as "user" or "root": root<br>@ITCOOE0C561FAF7:~# /config/bin/create_support_information<br>connet stat //oustand.journall/: No such file an directory | ^ |
| 0              | To find out the name of the USB stick, you can use the following commands:<br>cd /userhome/media<br>ls -l                                               |   |

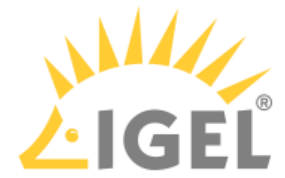

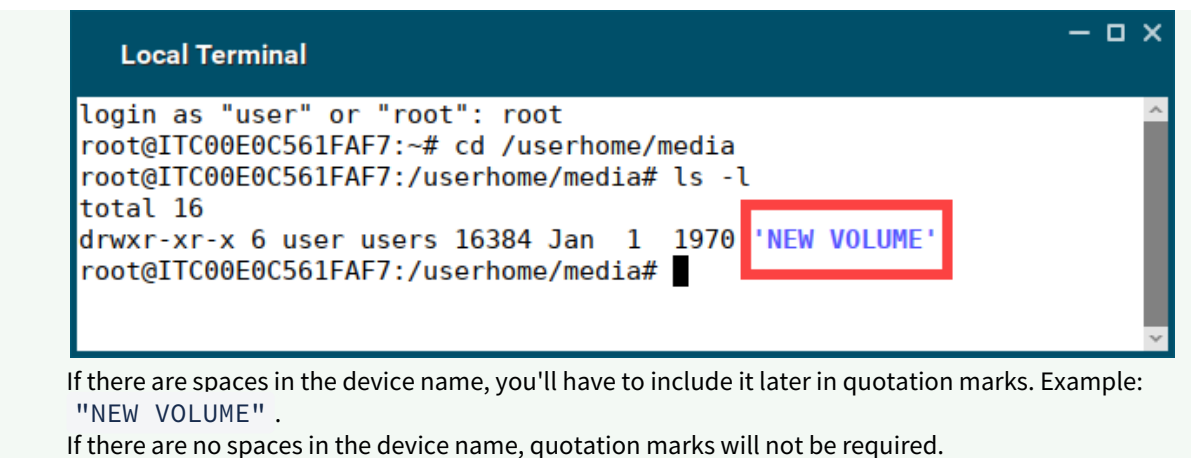

8. To copy the log files from your endpoint device to the USB stick, run the command cp /tmp/ tclogs.zip /media/[name of your USB stick]/ and press [Return].

| Ø | Тір           |                                                 |
|---|---------------|-------------------------------------------------|
| _ | After /media/ | , you can press the tab key for autocompletion. |

9. Type sync and press [Return].

```
Local Terminal
```

- 10. Wait a few seconds before safely ejecting the USB stick from the endpoint device.
- 11. Send the log files to I<sup>25</sup>GEL Support via the IGEL Customer Portal<sup>26</sup>.

#### **Option 2: Via CLI**

You can collect log files also via command line interface (CLI). This method can be useful, for example, if you experience problems on the stage of device onboarding.

- 1. Press anytime [CTRL+ALT+F12] to enter CLI and then press [Return].
- 2. Plug in your USB stick.

<sup>25</sup> mailto:eap@igel.com 26 https://cosmos.igel.com/

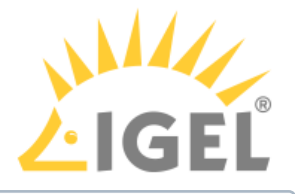

(i) Use a FAT32-formatted USB stick.

- 3. Execute the following command: dmesg This command is used to find out if the USB stick was correctly detected and which device name was assigned (sda, sdb, sdc, etc.)
- 4. Type cat /proc/partitions Search for sda, sdb, sdc, etc. and search for the next line showing the partitions (Example: sda1, sdb1, etc.)
- 5. Create the mountpoint directory: mkdir /mnt
- 6. The device name for mounting the USB stick for the following command in step 7 needs an additional partition number. Example: sda1, sdb1, sdc1, etc.
- 7. Mount your USB stick: mount /dev/sda1 /mnt

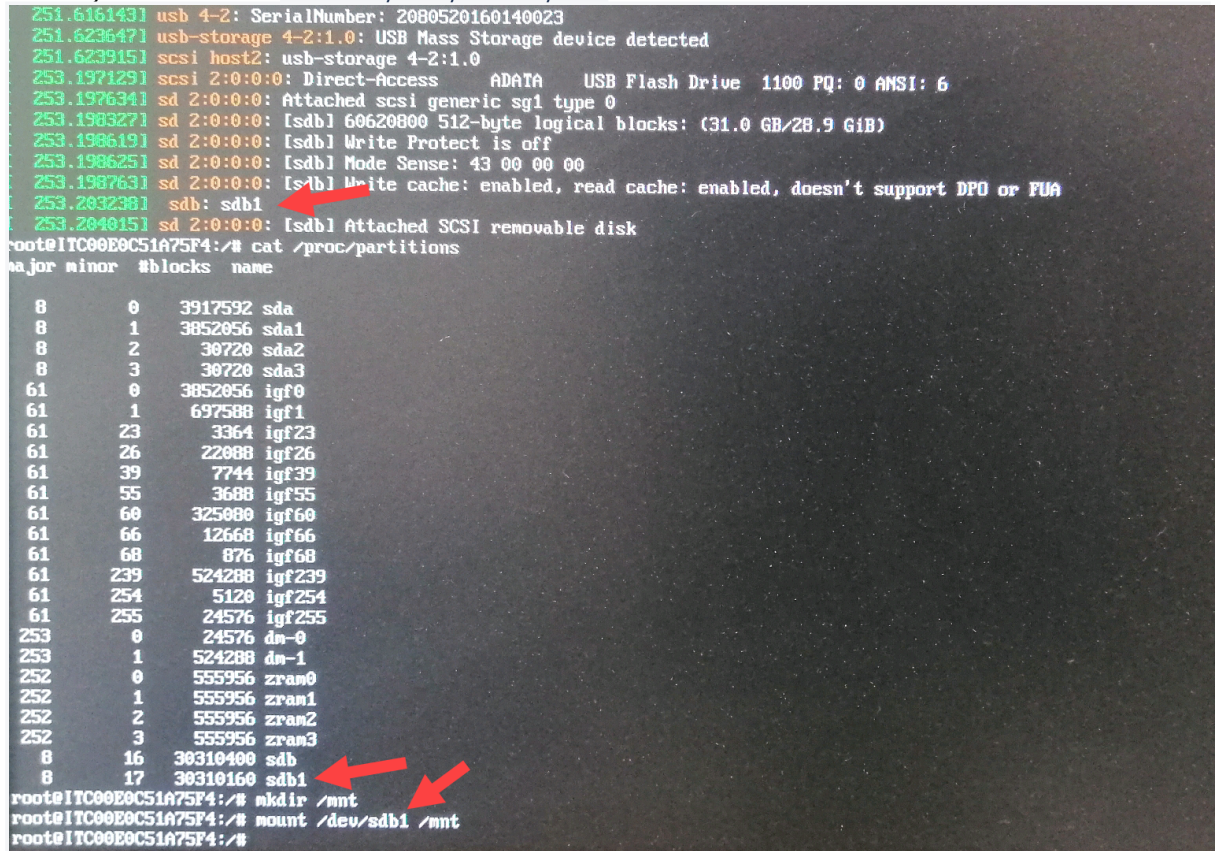

- 8. Check your data on your mounted USB stick:
  - cd /mnt ls -l

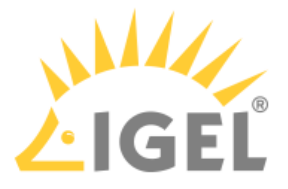

Now you should see your data on the USB stick.

- 9. Generate log files: /config/bin/create\_support\_information It can take some time till the log file generation is complete.
- 10. Type:

| cd /tmp                                              |                        |     |                                                                                      |
|------------------------------------------------------|------------------------|-----|--------------------------------------------------------------------------------------|
| ls -l                                                |                        |     |                                                                                      |
| Now you should see                                   | the log f              | ile | tclogs.zip listed.                                                                   |
| root@ITC00E0C51A75F4:/mm<br>root@ITC00E0C51A75F4:/mm | t# cd ∕tmp<br>p# ls −l |     |                                                                                      |
| TOTAL 201                                            | A Jul                  | 7   | 12:46 fifomor/trau                                                                   |
| new-rw 1 user users                                  | 0 Jul                  | 2   | 12:46 fifotrau2mm                                                                    |
| druxr-xr-x 3 root root                               | 60 Jul                 | 7   | 12:58 loofiles                                                                       |
| -rw-rr 1 user users                                  | 0 Jul                  | 7   | 12:46 mbblog                                                                         |
| drux 2 root root                                     | 40 Jul                 | 7   | 12:45 pulse-PKdhtXMmr18n                                                             |
| -rw-r-r- 1 root root                                 | 0 Jul                  | 7   | 12:45 setupd.files                                                                   |
| drwx 3 root root                                     | 60 Jul                 | 7   | 12:45 systemd-private-d202adbe74b348ddb616b0147e375b73-chrony.service-B7Nbfg         |
| drwx 3 root root                                     | 60 Jul                 | 7   | 12:45 systemd-private-d202adbe74b348ddb616b0147e375b73-earlycom.service-xifpch       |
| drwx 3 root root                                     | 60 Jul                 | 7   | 12:45 systemd-private-d202adbe?4b348ddb616b0147e375b73-ModemManager.service-CHYNH    |
| drwx 3 root root                                     | 60 Jul                 | 7   | 12:45 systemd-private-d202adbe74b348ddb616b0147e375b73-systemd-logind.service-mUF0Kh |
| drwx 3 root root                                     | 60 Jul                 | 7   | 12:45 systemd-private-d202adbe74b348ddb616b0147e375b73-upower.service-mCAllhh        |
| -rw-rr 1 root root                                   | 950247 Jul             | 7   | 13:00 tclogs.zip                                                                     |
| drwxrwxrwt 2 root root                               | 40 Jul                 | 7   | 12:45 UtwareUnD                                                                      |
| -rw-r-r- 1 root root                                 | 74 Jul                 | 7   | 12:46 wfs_stats                                                                      |
| -rw-rr 1 root root                                   | 50351 Jul              | 7   | 12:58 xorg-debug.log                                                                 |
| root@ITC00E0C51A75F4:/tr                             | p# cp /tmp/            | 'tc | logs.zip /mt                                                                         |
| root@ITC00E0C51A75F4:/tr                             | ıp# umount ∕           | 'mn |                                                                                      |

- 11. To copy tclogs.zip from your endpoint device to the USB stick, type cp /tmp/ tclogs.zip /mnt and press [Return].
- 12. To unmount your USB stick, use the command umount /mnt
- 13. Now you can safely remove your USB stick.
- 14. To close CLI, press [CTRL+ALT+F1].
- 15. Send tclogs.zip to IGEL Support via the IGEL Customer Portal<sup>27</sup>.

<sup>27</sup> https://cosmos.igel.com/